Products

# Руководство по эксплуатации Газоанализатор J22 типа TDLAS

АТЕХ/МЭК Ex/UKEX: зона 1 cCSAus: класс I, раздел 1/зона 1

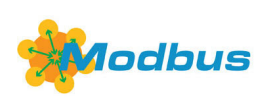

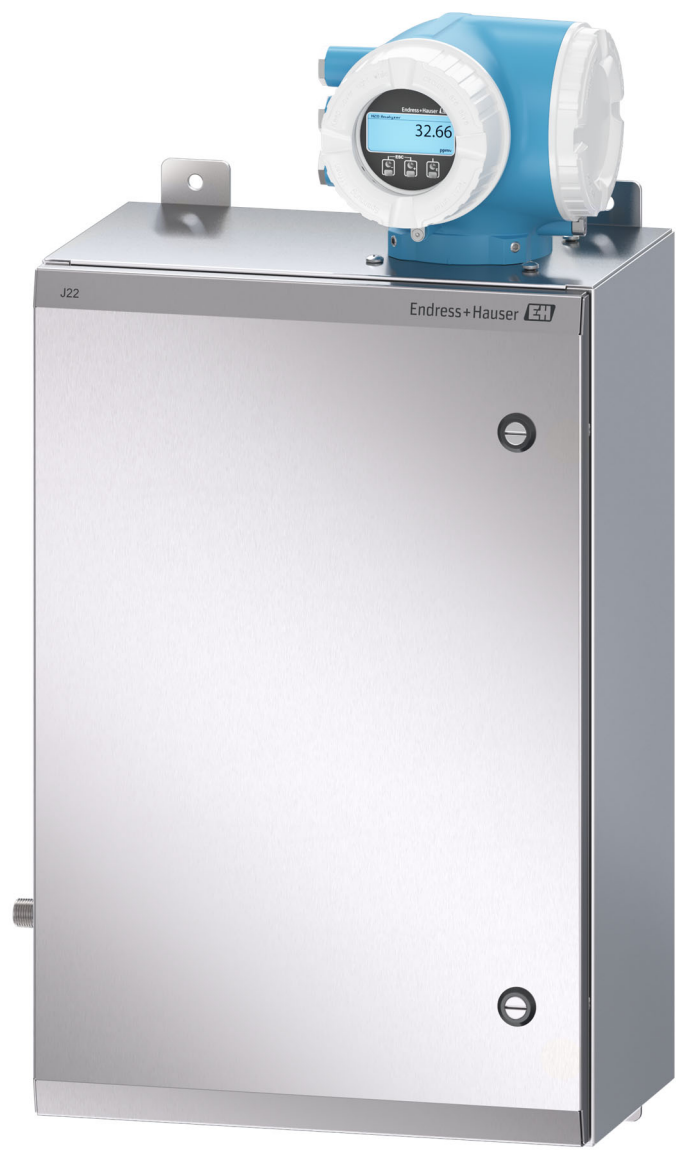

# Содержание

| 1.   | Введение                                            | 5  |
|------|-----------------------------------------------------|----|
| 1.1  | Назначение документа                                | 5  |
| 1.2  | Используемые символы                                | 5  |
| 1.3  | Стандартная документация                            | 6  |
| 1.4  | Зарегистрированные товарные знаки                   | 6  |
| 1.5  | Адрес изготовителя                                  | 6  |
| 2.   | Техника безопасности                                | 7  |
| 2.1  | Квалификация персонала                              | 7  |
| 2.2  | Потенциальные факторы риска для<br>персонала        | 7  |
| 2.3  | Безопасность изделия                                | 8  |
| 2.4  | IT-безопасность прибора                             | 9  |
| 3.   | Описание изделия                                    | 11 |
| 3.1  | Модификации газоанализатора J22 типа<br>TDLAS       | 11 |
| 3.2  | Компоненты системы подготовки проб                  | 13 |
| 3.3  | Идентификация изделия                               | 13 |
| 3.4  | Таблички, размещенные на<br>оборудовании            | 14 |
| 3.5  | Символы, изображенные на приборе                    | 14 |
| 4.   | Монтаж                                              | 16 |
| 4.1  | Монтаж обогревающего чехла                          | 16 |
| 4.2  | Подъем/переноска                                    | 16 |
| 4.3  | Монтаж анализатора                                  | 17 |
| 4.4  | Поворот дисплея                                     | 21 |
| 4.5  | Защитное заземление и заземление<br>шасси           | 21 |
| 4.6  | Электрические соединения                            | 22 |
| 4.7  | Газовые соединения                                  | 32 |
| 4.8  | Комплект для перехода на метрическую<br>размерность | 33 |
| 4.9  | Аппаратные настройки                                | 34 |
| 4.10 | Обеспечение степени защиты IP66                     | 38 |
| 5.   | Опции управления                                    | 39 |
| 5.1  | Обзор опций управления                              | 39 |
| 5.2  | Структура и функции меню управления                 | 40 |
| 5.3  | Локальное управление                                | 42 |
|      |                                                     |    |

| 5.4       | Доступ к меню управления посредством<br>локального дисплея               | 43                |
|-----------|--------------------------------------------------------------------------|-------------------|
| 5.5       | Элементы управления                                                      | . 47              |
| 5.6       | Доступ к меню управления посредством<br>веб-браузера                     | 52                |
| 5.7       | Дистанционное управление через<br>интерфейс Modbus                       | . 58              |
| <b>6.</b> | Обмен данными через<br>интерфейс Modbus                                  | . 59              |
| 6.1       | Обзор файлов описания прибора                                            | 59                |
| 6.2       | Коды функций Modbus RS485 или<br>Modbus TCP                              | . 59              |
| 6.3       | Время отклика                                                            | . 60              |
| 6.4       | Карда данных Modbus                                                      | . 60              |
| 6.5       | Регистры Modbus                                                          | . 61              |
| 7         |                                                                          | 63                |
| 71        | Sod D Saciniyu 1 uqulo                                                   | <b>ری .</b><br>63 |
| 7.1       | Настройка измерительного прибора                                         | 05<br>63          |
| 7.3       | Определение обозначения прибора                                          | 64                |
| 7.4       | Настройка типа аналита                                                   | . 64              |
| 7.5       | Выбор калибровки измерения                                               | 64                |
| 7.6       | Настройка системных единиц измерения                                     | . 65              |
| 7.7       | Настройка точки росы                                                     | . 65              |
| 7.8       | Настройка отслеживания пиков                                             | 67                |
| 7.9       | Настройка интерфейса связи                                               | . 67              |
| 7.10      | Настройка токового входа                                                 | 68                |
| 7.11      | Настройка токового выхода                                                | . 70              |
| 7.12      | Настройка переключающего выхода                                          | . 71              |
| 7.13      | Настройка релейного выхода                                               | . 73              |
| 7.14      | Настройка локального дисплея                                             | 74                |
| 7.15      | Расширенные настройки                                                    | . 76              |
| 8.        | Управление                                                               | . 84              |
| 8.1       | Считывание измеряемых значений                                           | . 84              |
| 8.2       | Просмотр журналов данных                                                 | . 86              |
| 8.3       | Адаптация измерительного прибора к<br>условиям технологического процесса | 88                |
| 8.4       | Моделирование                                                            | . 90              |
| 8.5       | Защита параметров настройки от<br>несанкционированного доступа           | 92                |
|           |                                                                          |                   |

| газоанализатор | J22 | типа | TDL | AS |
|----------------|-----|------|-----|----|
|----------------|-----|------|-----|----|

| 9.   | Проверка, диагностика и<br>устранение неисправностей95             |
|------|--------------------------------------------------------------------|
| 9.1  | Диагностическая информация,<br>отображаемая светодиодами           |
| 9.2  | Диагностическая информация,<br>отображаемая на локальном дисплее96 |
| 9.3  | Отображение диагностической<br>информации в веб-браузере98         |
| 9.4  | Передача диагностической информации<br>через интерфейс связи99     |
| 9.5  | Адаптация алгоритма диагностических<br>действий99                  |
| 9.6  | Обзор диагностической информации 100                               |
| 9.7  | Необработанные диагностические<br>события                          |
| 9.8  | Журнал событий 105                                                 |
| 9.9  | Сброс параметров измерительного<br>прибора 107                     |
| 9.10 | Информация о приборе 107                                           |
| 9.11 | Аварийные сигналы 108                                              |
| 9.12 | Данные протокола 109                                               |
| 9.13 | Устранение неисправностей общего<br>характера 110                  |
| 10.  | Техническое обслуживание /                                         |
|      | сервис114                                                          |
| 10.1 | Очистка и обезвреживание 114                                       |
| 10.2 | Запасные части 114                                                 |
| 10.3 | Устранение неисправностей/ремонт 114                               |
| 10.4 | Работа в прерывистом режиме 119                                    |
| 10.5 | Упаковывание, отправка и хранение 119                              |
| 10.6 | Контактные данные сервисного центра 120                            |
| 10.7 | Заявление об ограничении<br>ответственности120                     |
| 10.8 | Гарантия 121                                                       |

| 11. 3 | Запасные части                                                        | 122 |
|-------|-----------------------------------------------------------------------|-----|
| 11.1  | Контроллер                                                            | 122 |
| 11.2  | Газоанализатор J22 типа TDLAS                                         | 123 |
| 11.3  | Газоанализатор J22 типа TDLAS,<br>монтируемый на панели               | 124 |
| 11.4  | Газоанализатор J22 типа TDLAS с<br>системой подготовки проб в корпусе | 125 |
| 11.5  | Подробные сведения о запасных частях<br>для контроллера               | 126 |
| 11.6  | Подробные сведения о запасных частях<br>для системы подготовки проб   | 134 |
| 12. C | Гехнические характеристики                                            | 147 |
| 12.1  | Электрооборудование и связь                                           | 147 |
| 12.2  | Данные об условиях применения                                         | 147 |
| 12.3  | Физические характеристики                                             | 148 |
| 12.4  | Классификация взрывоопасных зон                                       | 148 |
| 12.5  | Поддерживаемое программное<br>обеспечение                             | 150 |
| 12.6  | Веб-сервер                                                            | 150 |
| 12.7  | Управление данными с помощью<br>модуля HistoROM                       | 150 |
| 12.8  | Резервное копирование данных                                          | 151 |
| 12.9  | Передача данных в ручном режиме                                       | 151 |
| 12.10 | ) Автоматическое ведение списка<br>событий                            | 151 |
| 12.11 | Регистрация данных в ручном режиме .                                  | 151 |
| 12.12 | . Диагностические функции                                             | 152 |
| 12.13 | Технология Heartbeat                                                  | 152 |
| 13. V | Чертежи                                                               | 154 |
| 14. I | Преобразование точки росы                                             | 158 |
| 14.1  | Введение                                                              | 158 |
| 14.2  | Расчет значения MDP                                                   | 159 |

# 1. Введение

# 1.1 Назначение документа

Настоящее руководство по эксплуатации содержит информацию, необходимую для монтажа и эксплуатации газоанализатора J22 типа TDLAS. Важно внимательно изучить все разделы настоящего руководства, чтобы обеспечить надлежащую работу анализатора.

# 1.2 Используемые символы

# 1.2.1 Предупреждения

| Структура сообщений                                                                                       | Значение                                                                                                    |
|----------------------------------------------------------------------------------------------------|----------------------------------------------------------------------------------------------------|
| ВНИМАНИЕ                                                                                                  | Этот символ предупреждает об опасной ситуации. Если допустить такую ситуацию, она может привести к серьезным или смертельным травмам. |
| Последствия несоблюдения (если<br>применимо)<br>• Корректирующие действия                                 |                                                                                                    |
| 🛕 осторожно                                                                                               | Этот символ предупреждает об опасной ситуации. Если допустить такую                                                                   |
| <b>Причины (последствия)</b><br>Последствия несоблюдения (если<br>применимо)<br>▶ Корректирующие действия | ситуацию, она может привести к травмам легкой или средней степени<br>тяжести.                                                         |
| УВЕДОМЛЕНИЕ                                                                                               | Этот символ предупреждает о ситуации, которая может привести к                                                                        |
| Причина/ситуация                                                                                          | материальному ущербу.                                                                                                    |
| Последствия несоблюдения (если<br>применимо)<br>• Действие/уведомление                                    |                                                                                                    |

# 1.2.2 Символы техники безопасности

| Символ | Описание                                                                                                    |
|--------|----------------------------------------------------------------------------------------------------|
| Â      | Опасное напряжение и риск поражения электрическим током.                                                                                                    |
|        | НЕВИДИМОЕ ЛАЗЕРНОЕ ИЗЛУЧЕНИЕ. Избегайте воздействия лазерного луча. Излучающее изделие класса 3R.<br>Поручите обслуживание квалифицированному специалисту изготовителя. |

# 1.2.3 Информационные символы

| Символ       | Значение                                                 |
|--------------|----------------------------------------------------------|
| $\checkmark$ | Разрешено: разрешенные процедуры, процессы или действия. |
| ×            | Запрещено: запрещенные процедуры, процессы или действия. |
| i            | Рекомендация: указывает на дополнительную информацию.    |
|              | Ссылка на документацию                                   |
|              | Ссылка на страницу                                       |
|              | Ссылка на рисунок                                        |
|              | Указание, обязательное для соблюдения                    |
| 1., 2., 3    | Серия шагов                                              |
| L            | Результат выполнения определенного этапа                 |

## 1.2.4 Справочно-информационные символы

| Символ | Описание                         |
|--------|----------------------------------|
|        | Светодиод<br>Светодиод не горит. |
| -ờ-    | Светодиод<br>Светодиод горит.    |
| X      | Светодиод<br>Светодиод мигает.   |

# 1.3 Стандартная документация

Все необходимые документы можно получить в перечисленных ниже источниках:

- на USB-накопителе, который прилагается к анализатору;
- на веб-сайте компании Endress+Hauser: www.endress.com.

При поставке с завода каждый анализатор снабжается документами, относящимися именно к приобретенной модели. Настоящий документ является неотъемлемой частью полного пакета документов, состав которого указан ниже.

| Кат. номер | Тип документа                       | Описание                                                                                                    |
|------------|-------------------------------------|----------------------------------------------------------------------------------------------------|
| XA02708C   | Указания по технике<br>безопасности | Требования, предъявляемые к монтажу и эксплуатации газоанализатора J22<br>типа TDLAS, связанные с безопасностью персонала и сохранностью<br>оборудования. |
| TI01607C   | Техническое описание                | Информация о технических характеристиках и комплектации прибора.<br>Документ содержит все технические данные анализатора.                                 |

Дополнительную документацию с инструкциями можно получить следующими способами.

 Если оформлен индивидуальный заказ, перейдите на веб-сайт компании Endress+Hauser и обратитесь к списку местных торговых каналов, в которых можно получить документацию по конкретному заказу:

https://endress.com/contact или

https://addresses.endress.com/

• Если оформлен стандартный заказ, перейдите на веб-сайт компании Endress+Hauser и загрузите опубликованную документацию: www.endress.com.

# 1.4 Зарегистрированные товарные знаки

Modbus® Зарегистрированный товарный знак компании SCHNEIDER AUTOMATION, INC.

# 1.5 Адрес изготовителя

Endress+Hauser 11027 Arrow Route Rancho Cucamonga, CA 91730 CIIIA www.endress.com

# 2. Техника безопасности

К каждому анализатору при поставке с завода прилагаются указания по технике безопасности и документация для ответственного лица или оператора, в которой приведены сведения о монтаже и техническом обслуживании прибора.

### ВНИМАНИЕ

Предполагается, что технические специалисты пройдут обучение и будут следовать всем правилам безопасности, установленным заказчиком в соответствии с классификацией факторов опасности в отношении обслуживания или эксплуатации анализатора.

В число этих правил могут входить, помимо прочего, протоколы мониторинга токсичных и горючих газов, процедуры блокировки/маркировки, требования к использованию средств индивидуальной защиты (СИЗ), разрешения на проведение огневых работ и другие меры предосторожности, которые касаются проблем безопасности, связанных с использованием и эксплуатацией технологического оборудования во взрывоопасных зонах.

# 2.1 Квалификация персонала

Персонал, занятый выполнением монтажных, электромонтажных, пусконаладочных работ и технического обслуживания прибора, должен удовлетворять следующим требованиям. Неполный перечень этих требований приведен ниже.

- Иметь соответствующую квалификацию для своей должности и выполняемых задач.
- Быть подготовленным в области взрывозащиты.
- Изучить национальные и местные правила и инструкции (например, СЕС, NEC ATEX/MЭК Ех или UKEX).
- Изучить процедуры блокировки/маркировки, протоколы мониторинга токсичных газов и требования к применению СИЗ (средств индивидуальной защиты).

## ВНИМАНИЕ

Замена компонентов не допускается.

• Замена компонентов может привести к нарушению искробезопасности.

# 2.2 Потенциальные факторы риска для персонала

В этом разделе рассматриваются действия, которые необходимо предпринять в случае создания опасных ситуаций перед обслуживанием анализатора или во время его обслуживания. В настоящем документе невозможно перечислить все потенциальные факторы опасности. Пользователь несет ответственность за выявление и устранение любых потенциальных факторов опасности, проявление которых возможно при обслуживании анализатора.

## 2.2.1 Опасность поражения электрическим током

1. Отключите питание с помощью главного выключателя (внешнего по отношению к анализатору).

#### ВНИМАНИЕ

- Делайте это перед выполнением любой работы по обслуживанию, для которой необходимо находиться рядом с основным входным источником питания, а также отключать какие-либо провода или другие электрические компоненты.
- 2. Используйте только инструменты с классом безопасности для защиты от случайного контакта с напряжением до 1000 В (МЭК 900, ASTF-F1505-04, VDE 0682/201).

## 2.2.2 Техника безопасности при работе с лазером

Газоанализатор J22 типа TDLAS – это лазерный прибор класса 1, который не представляет угрозы для операторов оборудования. Внутренний лазер контроллера анализатора относится к классу 3R и может вызвать повреждение глаз, если смотреть непосредственно на луч.

#### ВНИМАНИЕ

• Перед обслуживанием полностью отключите питание анализатора.

# 2.3 Безопасность изделия

Газоанализатор J22 типа TDLAS разработан в соответствии с современными требованиями к безопасной работе, испытан и поставляется с завода в безопасном для эксплуатации состоянии.

Прибор соответствует общим стандартам безопасности и законодательным требованиям. Кроме того, прибор соответствует директивам ЕС, которые перечислены в составленной для него декларации соответствия требованиям ЕС. Компания Endress+Hauser подтверждает это нанесением на прибор маркировки СЕ.

# 2.3.1 Общие сведения

- Соблюдайте все требования, указанные на предостерегающих табличках, чтобы не повредить прибор.
- Не эксплуатируйте прибор с нарушением предписанных электрических, температурных и механических параметров.
- Не используйте приборы в среде, к которой вступающие с ней в контакт материалы обладают недостаточной устойчивостью.
- Модификация прибора может повлиять на взрывобезопасность и должна выполняться персоналом, уполномоченным на выполнение таких работ компанией Endress+Hauser.
- Открывайте крышку контроллера только при соблюдении следующих условий:
  - отсутствие взрывоопасной среды;
  - соблюдены все технические параметры прибора (см. заводскую табличку);
  - предотвращается накопление электростатического заряда (например, в результате трения, очистки или технического обслуживания) на прикрепленной заводской табличке из нержавеющей стали (если она имеется) и на окрашенных металлических корпусах, которые не встроены в местную систему выравнивания потенциалов (заземления).
- В потенциально взрывоопасных средах соблюдайте следующие требования:
  - не разъединяйте какие бы то ни было электрические соединения, если оборудование находится под напряжением;
  - не открывайте крышку клеммного отсека под напряжением или в зоне, которая заведомо является опасной.
- Монтируйте проводку цепи контроллера в соответствии с электротехническим кодексом Канады (СЕС) и соответствующим национальным электротехническим кодексом (NEC), используя кабелепровод с резьбой или другие способы подключения, соответствующие статьям 501–505 и/или стандарту МЭК 60079-14.
- Монтируйте прибор в соответствии с инструкциями изготовителя, а также с учетом действующих нормативов.
- Взрывозащищенные соединения этого оборудования не соответствуют минимальным значениям, указанным в стандарте МЭК/EN 60079-1, и не должны ремонтироваться пользователем.

# 2.3.2 Общие требования в отношении давления

Система спроектирована и испытана с достаточным запасом прочности, что обеспечивает ее безопасность при нормальных условиях эксплуатации, включая температуру, давление и содержание газа. Оператор несет ответственность за отключение системы в том случае, если соблюдение этих условий прекращается.

## 2.3.3 Электростатический разряд

Покрытие и клейкая этикетка являются непроводящими компонентами и могут вызвать электростатический разряд при определенных экстремальных условиях. Пользователь должен проследить за тем, чтобы оборудование не было установлено в таком месте, где оно может подвергаться воздействию внешних условий, таких как пар высокого давления, который может вызвать накопление электростатического заряда на непроводящих поверхностях. Для очистки оборудования используйте только влажную ткань.

# 2.3.4 Химическая совместимость

Ни в коем случае не используйте винилацетат, ацетон или другие органические растворители для очистки корпуса анализатора или этикеток.

# 2.3.5 Канадский регистрационный номер

В дополнение к приведенным выше требованиям к общей безопасности при работе под давлением системы с канадским регистрационным номером (CRN) должны работать с использованием сертифицированных по правилам CRN компонентов без какой-либо модификации системы подготовки проб (SCS) или анализатора.

# 2.3.6 ІТ-безопасность

Гарантия действительна только в том случае, если прибор установлен и используется в соответствии с руководством по эксплуатации. Прибор оснащен механизмами безопасности для защиты от любого непреднамеренного изменения настройки.

Меры IT-безопасности, которые обеспечивают дополнительную защиту прибора и передачи данных, осуществляемой с его помощью, должны быть реализованы самим оператором согласно принятому в его организации стандарту безопасности.

# 2.4 ІТ-безопасность прибора

Прибор снабжен набором специальных функций, реализующих защитные меры на стороне оператора. Эти функции доступны для пользовательской настройки и при правильном применении обеспечивают повышенную эксплуатационную безопасность. Обзор наиболее важных функций приведен в следующем разделе.

| Функция/интерфейс                                                 | Заводская<br>настройка     | Рекомендации                                                      |
|-------------------------------------------------------------------|----------------------------|-------------------------------------------------------------------|
| Защита от записи посредством<br>аппаратного переключателя         | Не активировано            | На индивидуальной основе по результатам оценки риска.             |
| Код доступа<br>(относится также к входу в<br>систему веб-сервера) | Не активировано<br>(0000)  | Укажите пользовательский код доступа при вводе в<br>эксплуатацию. |
| WLAN<br>(опция заказа дисплея)                                    | Активировано               | На индивидуальной основе по результатам оценки риска.             |
| Безопасный режим WLAN                                             | Активировано<br>(WPA2-PSK) | Не подлежит изменению.                                            |
| Код доступа (пароль) WLAN                                         | Серийный номер             | Следует указать пароль WLAN на этапе ввода в<br>эксплуатацию.     |
| Режим WLAN                                                        | Точка доступа              | На индивидуальной основе по результатам оценки риска.             |
| Веб-сервер                                                        | Активировано               | На индивидуальной основе по результатам оценки риска.             |
| Сервисный интерфейс CDI-RJ45                                      | -                          | На индивидуальной основе по результатам оценки риска.             |

## 2.4.1 Ограничение доступа с помощью аппаратной защиты от записи

Доступ для записи к параметрам прибора через локальный дисплей и веб-браузер можно отключить с помощью переключателя защиты от записи (DIP-переключателя на системной плате). При активированной аппаратной защите от записи параметры доступны только для чтения.

Прибор поставляется с деактивированной аппаратной защитой от записи. См. пункт <u>Защита от записи с</u> помощью переключателя → 🗎.

## 2.4.2 Ограничение доступа на основе пароля

Возможна установка различных паролей для защиты параметров прибора от записи и доступа к прибору посредством интерфейса WLAN.

 Пользовательский код доступа. Ограничивает доступ для записи к параметрам прибора посредством локального дисплея или веб-браузера. Авторизация доступа однозначно регулируется посредством индивидуального пользовательского кода доступа.

- Пароль WLAN. Сетевой ключ защищает соединение между устройством управления (например, ноутбуком или планшетом) и прибором через интерфейс WLAN, который можно заказать дополнительно.
- **Режим инфраструктуры.** Если прибор работает в режиме инфраструктуры, то пароль WLAN соответствует паролю WLAN, настроенному на стороне оператора.

### 2.4.3 Пользовательский код доступа

Доступ для записи к параметрам прибора через локальный дисплей и веб-браузер может быть защищен произвольным <u>пользовательским кодом доступа</u> → <u></u>. При поставке для прибора не установлен код доступа, то есть установлен код *0000* (открытый доступ).

#### 2.4.4 Доступ с помощью веб-сервера

Эксплуатацию и настройку прибора можно осуществлять с помощью веб-браузера благодаря наличию <u>встроенного веб-сервера > </u>. Подключение осуществляется через сервисный интерфейс (CDI-RJ45), подключение по протоколу передачи сигнала TCP/IP (разъем RJ45) или через интерфейс WLAN.

В поставляемых приборах веб-сервер активирован. При необходимости веб-сервер можно деактивировать (например, после ввода в эксплуатацию) с помощью параметра **Web server functionality**.

Информацию о газоанализаторе J22 типа TDLAS и его состоянии на странице входа в систему можно скрыть. Таким образом предотвращается несанкционированный доступ к этой информации.

## 2.4.5 Доступ через сервисный интерфейс

Доступ к прибору можно получить через сервисный интерфейс (CDI-RJ45). Специальные функции гарантируют безопасную работу прибора в сети.

#### уведомление

Временно подключаться к сервисному интерфейсу (CDI-RJ45) разрешается только обученному персоналу с целью проверки, ремонта или ревизии оборудования (если зона, в которой установлено оборудование, заведомо является взрывобезопасной).

Рекомендуется использовать актуальные отраслевые стандарты и нормативы, разработанные национальными и международными комитетами по безопасности, например МЭК/ISA62443 или IEEE. Сюда относятся такие меры организационной безопасности, как назначение авторизации доступа, а также такие технические меры, как сегментация сети.

# 3. Описание изделия

# 3.1 Модификации газоанализатора J22 типа TDLAS

Газоанализатор J22 типа TDLAS выпускается в нескольких вариантах конфигурации, среди которых отдельный анализатор и анализатор с системой подготовки проб, устанавливаемой на панели или размещаемой в корпусе.

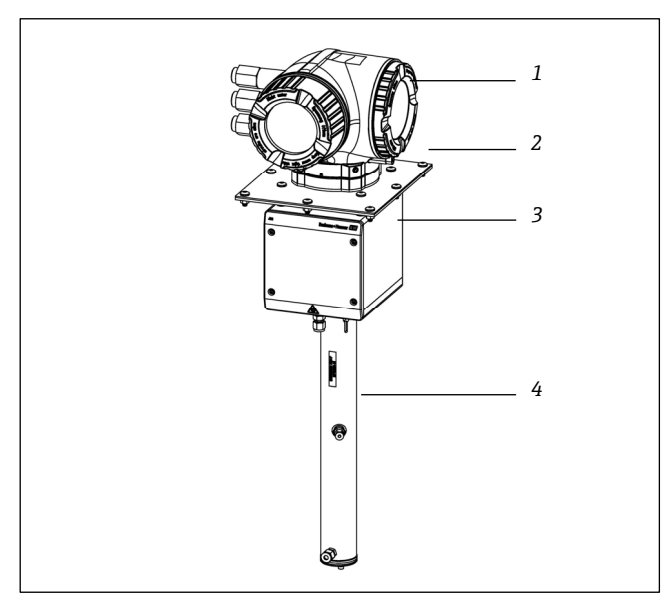

Рис. 1. Вариант конфигурации газоанализатора J22 типа TDLAS

- 1 Контроллер
- 2 Монтажная пластина (опционально)
- 3 Корпус оптической головки в сборе
- 4 Измерительная ячейка в сборе

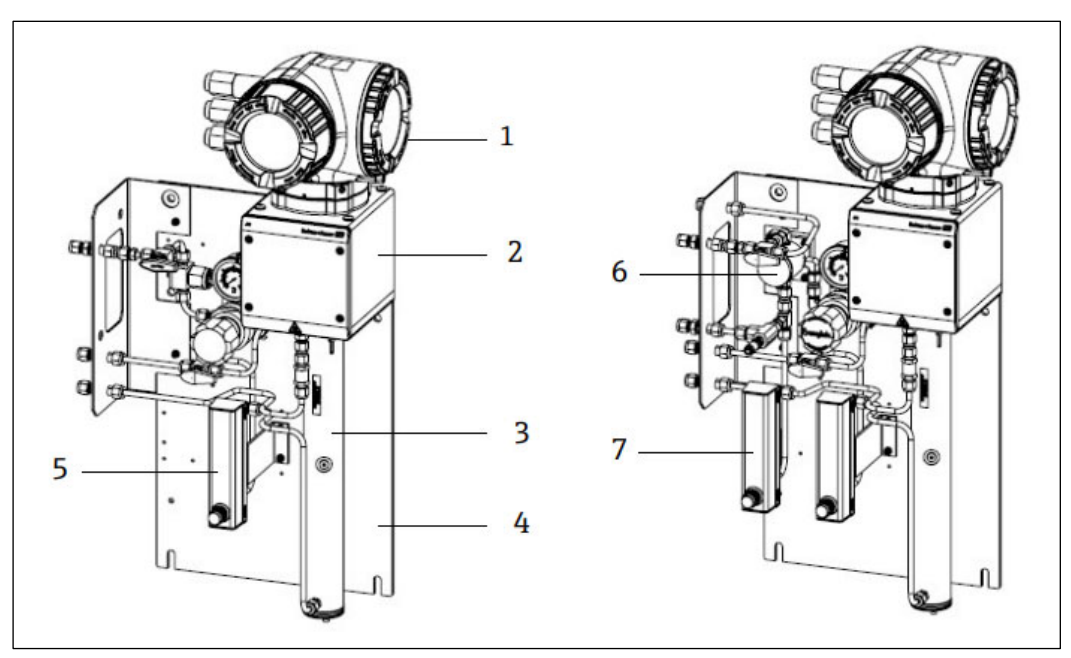

Рис. 2. Газоанализатор J22 типа TDLAS на панели, с расходомерными опциями (1)

- 1 Контроллер
- 2 Корпус оптической головки в сборе
- 3 Измерительная ячейка в сборе
- 4 Панель пробоотборной системы
- 5 Расходомер №1 (анализатор)
- 6 Мембранный сепаратор с байпасной линией
- 7 Расходомер №2 (для байпасной линии и анализатора)

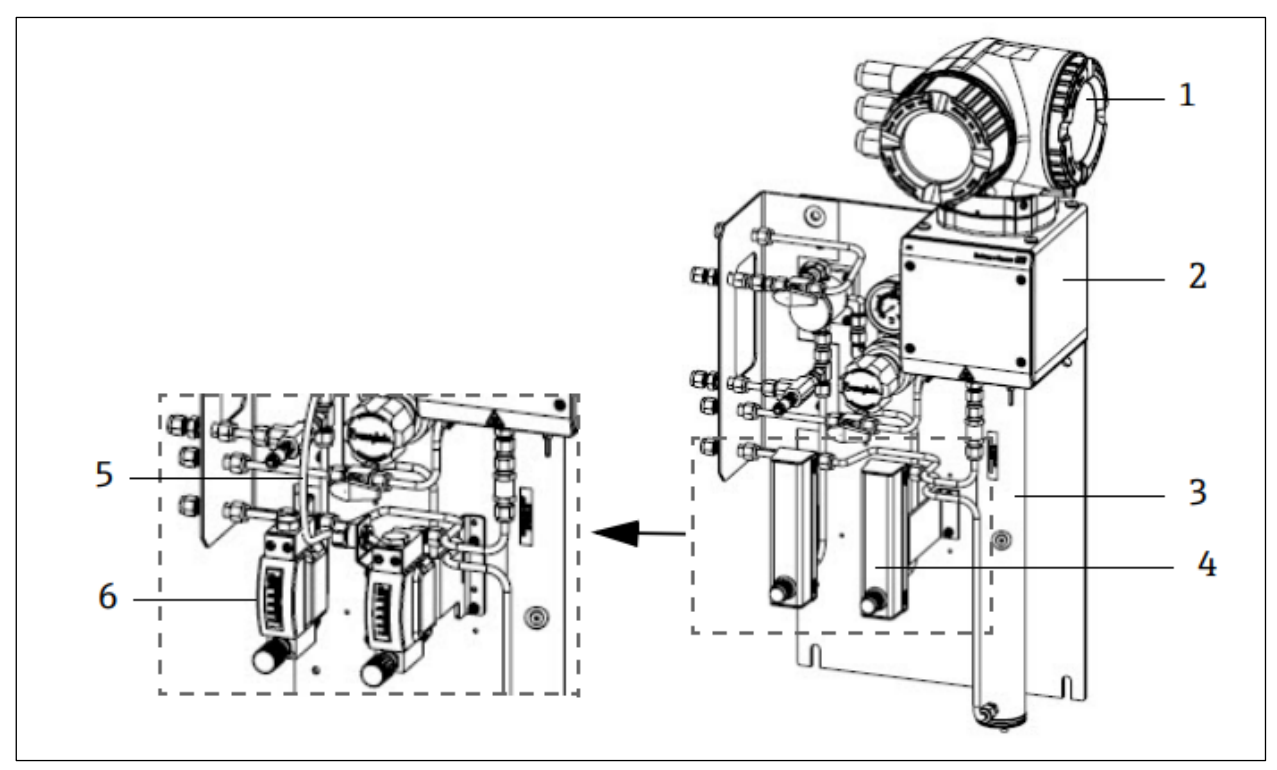

Рис. 3. Газоанализатор J22 типа TDLAS на панели, с расходомерными опциями (2)

- 1 Контроллер
- 2 Корпус оптической головки в сборе
- 3 Измерительная ячейка в сборе
- 4 Расходомеры (для байпасной линии и анализатора, опционально)
- 5 Провод датчика расхода (опционально)
- 6 Усиленные расходомеры (опционально)

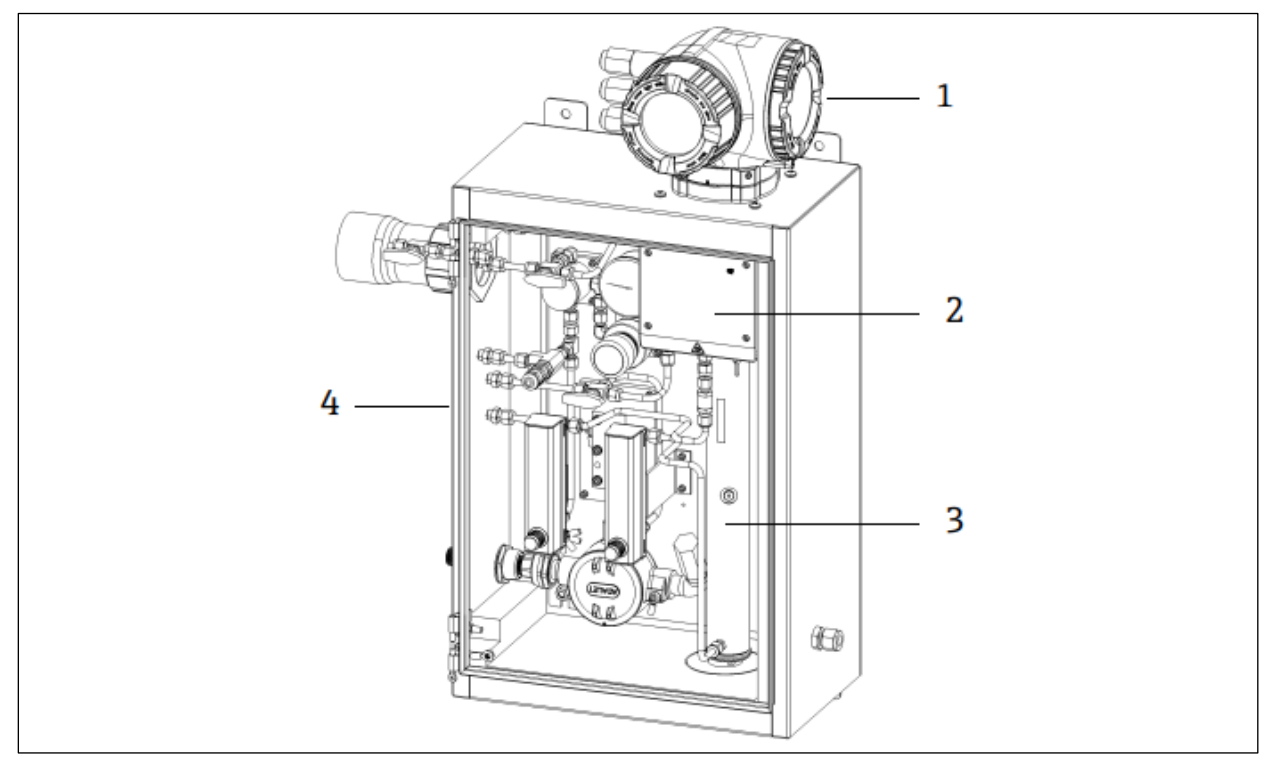

Рис. 4. Газоанализатор J22 типа TDLAS с системой подготовки проб (SCS) в корпусе

- 1 Контроллер
- 2 Корпус оптической головки в сборе
- 3 Измерительная ячейка в сборе
- 4 Пробоотборная система в корпусе

# 3.2 Компоненты системы подготовки проб

Система подготовки проб (SCS) к анализатору J22 доступна в качестве опции. Система SCS специально предназначена для непрерывной доставки проб, которые репрезентативны для потока технологической среды на время отбора проб. Анализаторы J22 рассчитаны на использование в станциях экстрактивного отбора проб природного газа. Ниже изображена система SCS и описаны выпускаемые для нее стандартные и дополнительные компоненты, а также газовые соединения.

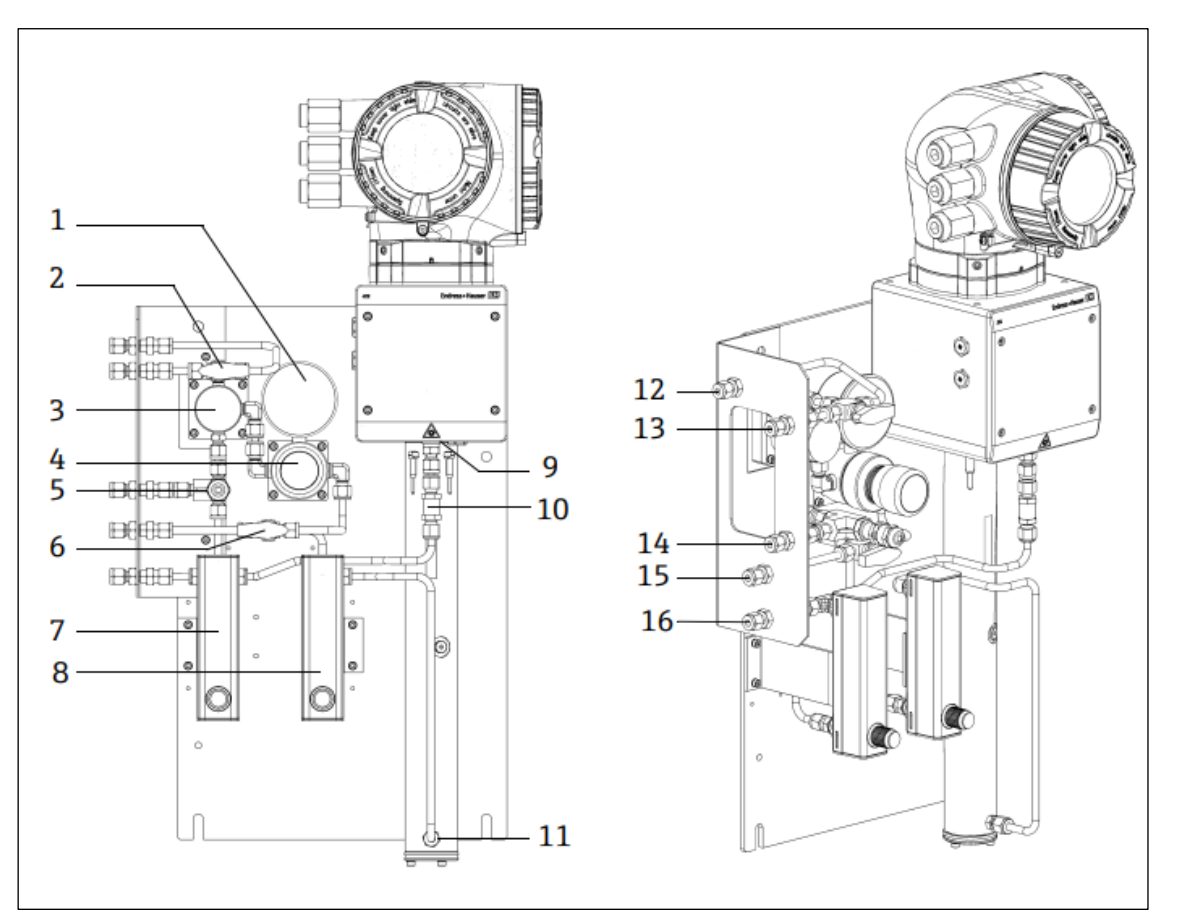

Рис. 5. Газоанализатор J22 типа TDLAS с системой SCS на панели – система отбора проб и газовые соединения

- 1 Манометр
- 2 Селекторный газовый клапан (продувка/отбор проб)
- 3 Мембранный сепаратор (опционально)
- 4 Регулятор давления
- 5 Предохранительный клапан (опционально)
- 6 Включение/отключение подачи газа сравнения
  7 Указатель и регулятор расхода в байпасной
- Указатель и регулятор расхова в вийпасной линии (опционально)
   Масстор и рознателя расхода о линии
- 8 Указатель и регулятор расхода в линии анализатора
- 9 Входное отверстие ячейки
- 10 Обратный клапан (опционально)
- 11 Выходное отверстие ячейки

# 3.3 Идентификация изделия

Для идентификации измерительного прибора доступны следующие варианты:

- информация, указанная на заводской табличке;
- код заказа с перечислением функций анализатора, указанный в накладной.

Общие сведения о сопутствующей технической документации можно получить следующими способами.

- https://endress.com/contact

- 12 Вход продувки пробоотборного канала, 140–310 кПа (20– 45 psi) (опционально)
- 13 Вход для проб, 140–310 кПа (20–45 psi)
- 14 Предохранительный клапан, заводская настройка 350 кПа (50 psi изб.), со сбросом в безопасную зону (опционально)
- 15 Вход для газа сравнения, 15–70 кПа (2–10 psi)
- 16 Сброс проб в безопасную зону

# 3.4 Таблички, размещенные на оборудовании

# 3.4.1 Заводская табличка

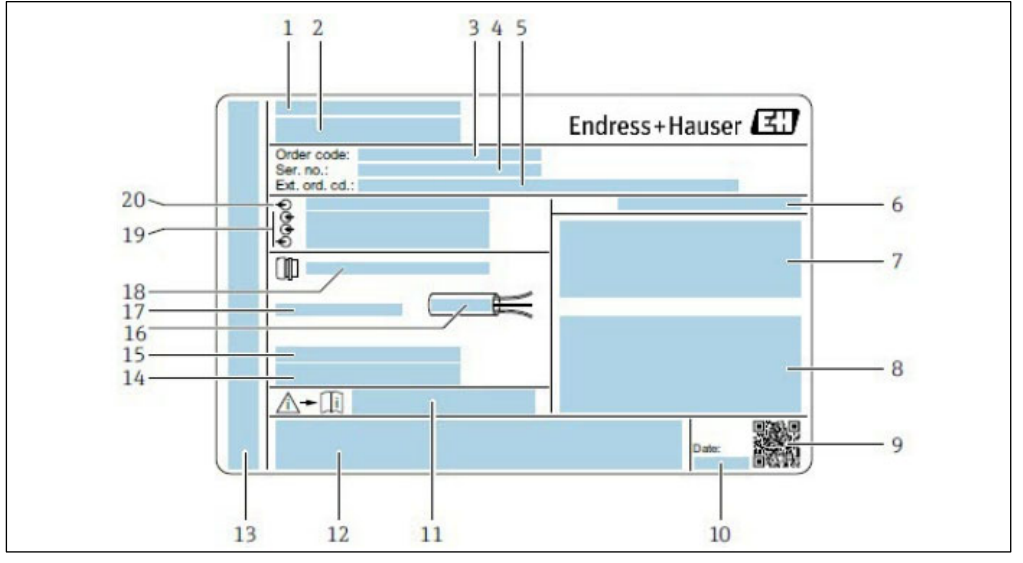

Рис. 6. Заводская табличка анализатора J22 дение компании- 11 Номер сопроводі

- 1 Название и местонахождение компанииизготовителя
- 2 Название изделия
- 3 Код заказа
- Серийный номер (SN)
   Расширенный код заказа
- 5 Расширенный код за
- Степень защиты
   Место для сертификатов: применение во взрывоопасных зонах
   ВНИМАНИЕ! Возможен электростатический разряд
   Характеристики электрического
- подключения Доступные входы и выходы
- 9 Двухмерный штрих-код (серийный номер)
- 10 Дата изготовления: год месяц

- Номер сопроводительного документа, имеющего отношение к технике безопасности
- 12 Место для свидетельств и сертификатов: например, маркировки СЕ
- Место для обозначения степени защиты подключения и отсека электроники при эксплуатации прибора во взрывоопасных зонах
   Место для дополнительной информации (для специальнь
  - Место для дополнительной информации (для специальных изделий)
- 15 Диапазон допустимой температуры для кабеля
- 16 Допустимая температура окружающей среды (Та)
- 17 Информация о кабельном вводе
- 18 Кабельный ввод
- 19 Имеющиеся входы и выходы, напряжение питания
- 20 Характеристики электрического подключения: напряжение питания

# 3.4.2 Код заказа

Повторный заказ анализатора осуществляется с использованием кода заказа.

# Расширенный код заказа

Обязательно приводится полный расширенный код заказа, включая модель анализатора (семейство изделий) и базовые характеристики (обязательные функции).

# 3.5 Символы, изображенные на приборе

# 3.5.1 Электротехнические символы

| Символ | Описание                                                                                                    |
|--------|----------------------------------------------------------------------------------------------------|
|        | Защитное заземление (РЕ)<br>Клемма, которая соединяется с токоведущими частями оборудования в целях безопасности и предназначена<br>для подключения к внешней системе защитного заземления. |

## 3.5.2 Информационные символы

| Символ | Описание                                                 |
|--------|----------------------------------------------------------|
|        | Более подробные сведения см. в технической документации. |

## 3.5.3 Предупреждающие символы

| Символ | Описание                                                                                                    |
|--------|----------------------------------------------------------------------------------------------------|
|        | НЕВИДИМОЕ ЛАЗЕРНОЕ ИЗЛУЧЕНИЕ. Избегайте воздействия лазерного луча. Внутри измерительной ячейки используется лазер класса 3R, доступ к которому возможен только во время обслуживания или ремонта. Поручите обслуживание квалифицированному специалисту изготовителя. |

# 3.5.4 Таблички, размещенные на контроллере

#### POWER

Nicht unter Spannung offen

Do not open when energized

Ne pas ouvrir sous tension

Чтобы предотвратить повреждение анализатора, прежде чем приступить к работе на оборудовании, отключите его питание.

Warning: DO NOT OPEN IN EXPLOSIVE ATMOSPHERE

Attention: NE PAS OUVRIR EN ATMOSPHERE EXPLOSIVE Открывая корпус анализатора, будьте осторожны, избегайте травм.

# 4. Монтаж

Условия окружающей среды и требования, предъявляемые к проводке, указаны в разделе <u>Технические</u> характеристики → 🖹.

#### Инструменты и крепежные материалы

- Отвертка со звездообразным наконечником (Torx), T20
- Рожковый гаечный ключ, 24 мм
- Отвертка с плоским наконечником, 3 мм
- Отвертка с крестообразным наконечником (Phillips), №2
- Шестигранный ключ, 1,5 мм
- Шестигранный ключ, 3 мм
- Рулетка
- Фломастер
- Уровень
- Трубки из нержавеющей стали (рекомендуется применять трубки с наружным диаметром 6 мм [¼ in.] и толщиной стенки 0,1 мм [0.035 in.]; при определенной конфигурации могут понадобиться бесшовные трубки из нержавеющей стали)

# 4.1 Монтаж обогревающего чехла

Обогревающий чехол для газоанализатора J22 типа TDLAS, размещаемого в корпусе, поставляется по заказу. Для удобства транспортировки обогревающий чехол может быть снят на заводе. Чтобы установить обогревающий чехол на место, соблюдайте указанные ниже указания.

#### Инструменты и крепежные материалы

- Втулка
- Смазанное уплотнительное кольцо
- Обогревающий чехол

#### Порядок установки обогревающего чехла

- 1. Найдите соответствующее отверстие на внешней стороне системы подготовки проб (отверстие помечено наклейкой).
- 2. Откройте дверцу корпуса системы подготовки проб и вставьте втулку в отверстие так, чтобы расположить основание заподлицо с внутренней стенкой корпуса.
- 3. Наденьте смазанное уплотнительное кольцо на резьбовую часть втулки с внешней стороны корпуса и прижмите его к наружной стенке.

#### УВЕДОМЛЕНИЕ

- Перед монтажом убедитесь в том, что смазка уплотнительного кольца не загрязнена.
- 4. Удерживая резьбовой соединитель с внутренней стороны корпуса, наверните чехол на втулку и вращайте его по часовой стрелке до упора усилием руки.
- 5. Затяните обогревающий чехол длиной 2 дюйма (примерно 50 мм) моментом 7 Н м (63 фунт-сила дюйм).

#### уведомление

• Не затягивайте слишком сильно. Чехол может лопнуть.

# 4.2 Подъем/переноска

Анализатор следует поднимать и/или перемещать силами по меньшей мере двух человек.

#### уведомление

Ни в коем случае не поднимайте анализатор за корпус контроллера или участки кабелепровода, кабельные уплотнения, кабели, трубки или любые другие детали, выступающие за стенку корпуса или край панели или корпуса. В обязательном порядке переносите груз, используя следующие точки и методы, указанные в разделе «Монтаж анализатора» ниже.

# 4.3 Монтаж анализатора

Порядок монтажа анализатора зависит от его исполнения. К анализатору J22, заказанному с системой подготовки проб, можно дополнительно заказать монтажную пластину. Заказанный с системой подготовки проб анализатор можно смонтировать на стене или на стойке.

При монтаже анализатора располагайте его так, чтобы не затруднять работу с соседними приборами. Подробные сведения о монтажных размерах см. в разделе с описанием <u>компоновочных схем</u> → 🗎.

# 4.3.1 Настенный монтаж

#### уведомление

Анализатор J22 предназначен для работы в определенном диапазоне температуры окружающей среды. Интенсивное воздействие солнечных лучей в некоторых регионах может привести к тому, что температура внутри анализатора превысит допустимую температуру окружающей среды.

- В таких случаях при размещении на открытых площадках рекомендуется устанавливать над анализатором солнцезащитный козырек или навес.
- Монтажный крепеж, используемый для монтажа анализатора J22 типа TDLAS, должен выдерживать четырехкратную массу анализатора, которая составляет от 19 до 43 кг (от 40 до 95 фунтов) в зависимости от конфигурации.

#### Инструменты и крепежные материалы

- Монтажный крепеж
- Подпружиненные гайки
- Крепежные винты и гайки, соответствующие размерам монтажных отверстий
- Установите два нижних монтажных болта на монтажную раму или стену. Не затягивайте болты полностью. Оставьте зазор примерно 10 мм (¼ дюйма), чтобы надеть монтажные выступы анализатора на нижние болты.
- 2. Вертикально поднимите анализатор, взявшись за точки, указанные на следующем рисунке.

## \Lambda осторожно

• Чтобы избежать травмирования, распределяйте массу прибора между монтажниками равномерно.

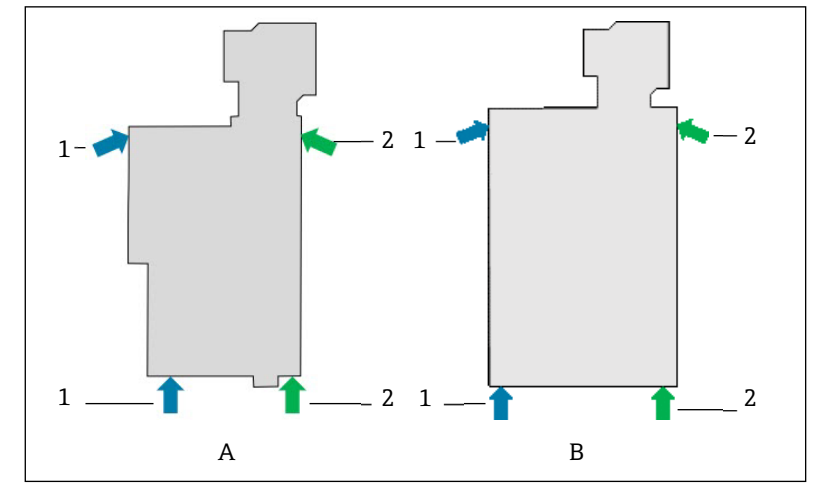

Рис. 7. Точки подъема для монтажа анализатора J22 на панели (А) или в корпусе (В)

- 1 Положение рук первого монтажника
- 2 Положение рук второго монтажника
- 3. Поднимите анализатор на нижние болты и наденьте нижние монтажные выступы с прорезями на болты. Перенесите массу анализатора на два нижних болта, поддерживая прибор в вертикальном положении.

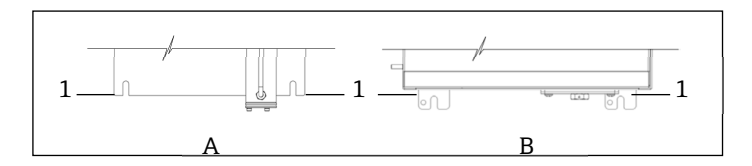

Рис. 8. Расположение выступов с прорезями для установки анализатора J22 на панель (А) или в корпус (В)

1 Выступы с прорезями

- 4. Наклоните анализатор и прижмите его к монтажной раме или стене, совмещая два верхних болта с монтажными отверстиями.
- 5. Пока один монтажник необходимым усилием удерживает анализатор прижатым к раме или стене, второй монтажник закрепляет два верхних болта.
- 6. Затяните все четыре болта.

# 4.3.2 Монтаж на панели

Для газоанализатора J22 типа TDLAS с установленной на панели системой подготовки проб предусмотрены четыре проставки для образования зазора между задней частью панели и монтажной поверхностью. Это позволяет создать пространство для винтов на задней стороне панели. Смонтируйте заводские проставки согласно следующей иллюстрации.

Размеры проставки (кат. номер 1300002478)

- Наружный диаметр: 19 мм
- Внутренний диаметр: 8,1 мм
- Толщина: 13 мм

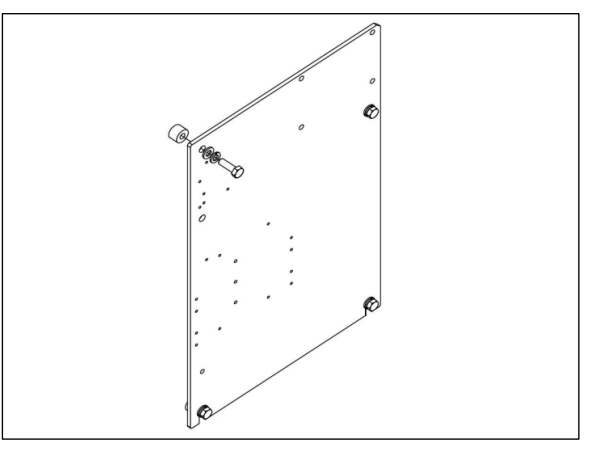

Рис. 9. Панельные проставки для анализатора J22

## 4.3.3 Монтаж на пластину

Вариант монтажа на пластину предназначен для пользователей, устанавливающих анализатор J22 в собственном корпусе. Прибор J22 следует устанавливать вертикально так, чтобы контроллер анализатора находился снаружи корпуса.

🛐 При монтаже анализатора располагайте его так, чтобы не затруднять работу с соседними приборами.

#### Инструменты и крепежные материалы

- Монтажный крепеж (поставляется вместе с пластиной)
- Прокладка (поставляется вместе с пластиной)
- 1. Чтобы выполнить вырез в пользовательском корпусе должным образом, обратитесь к размерам монтажной пластины, которые указаны в разделе Чертежи → 🗎.
- 2. Опустите анализатор через отверстие в корпусе так, чтобы совместить пластину с прокладкой.
- 3. Закрепите анализатор восемью болтами M6 x 1,0 и соответствующими гайками. Затяните крепеж моментом не менее 13 Н·м (115 фунт-сила-дюйм).

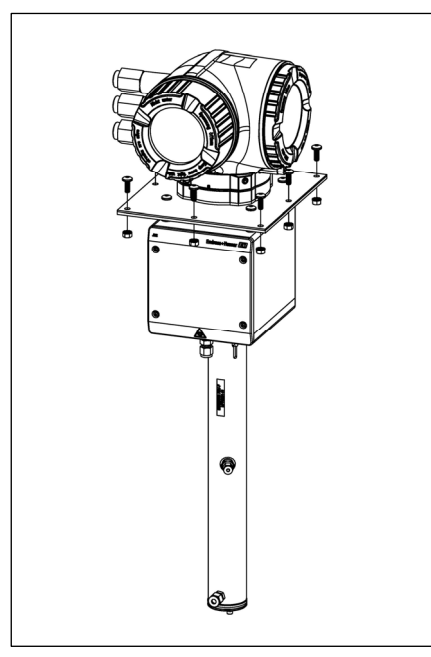

Рис. 10. Монтажный кронштейн для установки на пластину и крепежные элементы

## 4.3.4 Монтаж на стойку

## уведомление

Анализатор J22 предназначен для работы в определенном диапазоне температуры окружающей среды. Интенсивное воздействие солнечных лучей в некоторых регионах может привести к тому, что температура внутри анализатора превысит допустимую температуру окружающей среды.

- В таких случаях при размещении на открытых площадках рекомендуется устанавливать над анализатором солнцезащитный козырек или навес.
- При монтаже анализатора располагайте его так, чтобы не затруднять работу с соседними приборами.
- Монтажный крепеж, используемый для монтажа анализатора J22 типа TDLAS, должен выдерживать четырехкратную массу анализатора, которая составляет от 19 до 43 кг (от 40 до 95 фунтов) в зависимости от конфигурации.

#### Инструменты и крепежные материалы

- Монтажный крепеж
- Закладные гайки
- Крепежные винты, болты и гайки, соответствующие размерам монтажных отверстий
- Шайбы
- Крепежные зажимы
- Опорные рейки
- 1. Пропустите болты нужной длины с шайбами через крепежные зажимы. Вверните болты в закладные гайки M10 (1).

|                 | Диаметр стойки  |                    |  |
|-----------------|-----------------|--------------------|--|
| длина облта     | Расстояние (мм) | Расстояние (дюймы) |  |
| M10 x 1,5 x 120 | 60-79 мм        | 2,4-3,1 дюйма      |  |
| M10 x 1,5 x 150 | 79-92 мм        | 3,1-3,6 дюйма      |  |
| M10 x 1,5 x 170 | 92-102 мм       | 3,6-4,0 дюйма      |  |

- 2. Затяните оба болта моментом 24,5 Н·м (216,9 фунт-сила-дюйм).
- 3. Расположите закладные гайки на расстоянии 172 мм (6,8 дюйма) в опорной рейке (2).

#### УВЕДОМЛЕНИЕ

• Убедитесь в том, что закладные гайки располагаются в канале (2) должным образом.

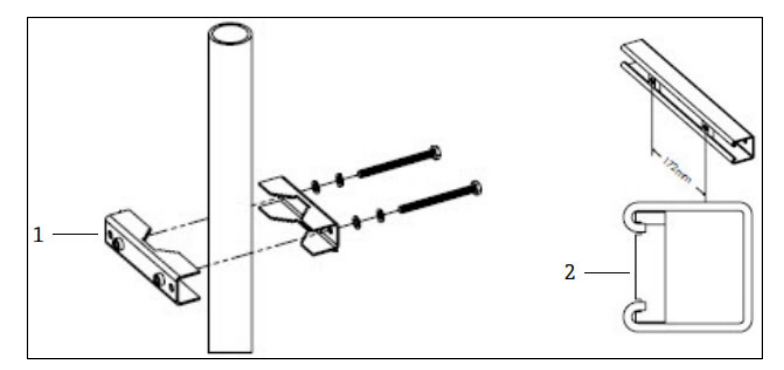

Рис. 11. Монтаж закладных гаек на опорную рейку

1. Закладная гайка

- 4. Пропустите болты с шайбами через сквозные отверстия в крепежном зажиме (3).
- 5. Закрепите опорную рейку на узле для монтажа на стойку с помощью прилагаемых закладных гаек (4).

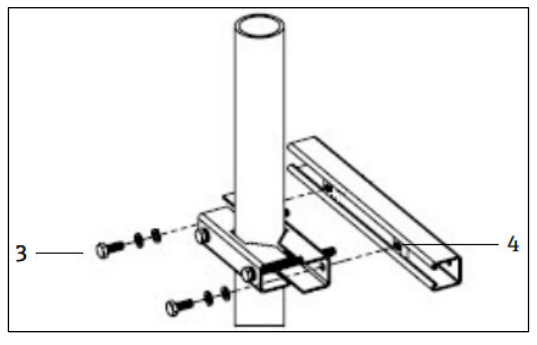

Рис. 12. Монтаж опорной рейки

6. Затяните болты моментом 24,5 Н·м (216,9 фунт-сила-дюйм).

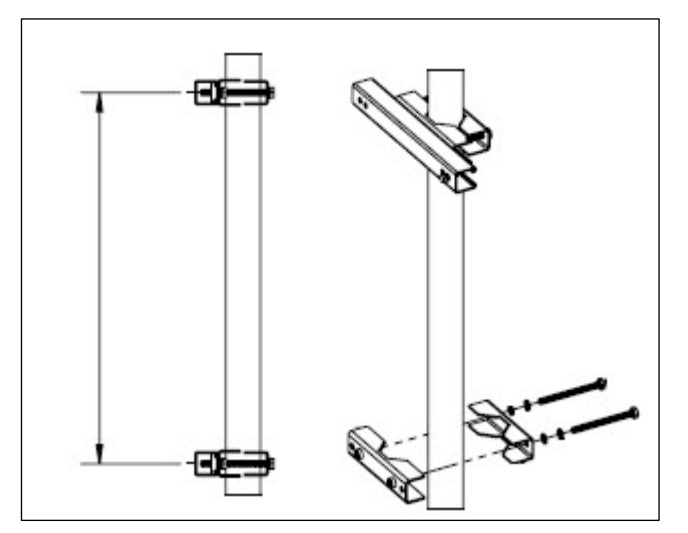

Рис. 13. Монтаж опорной рейки

7. Разместите зажимы на стойке согласно конфигурации системы.

| Тип системы                                               | Расстояние (мм) | Расстояние<br>(дюймы) |
|-----------------------------------------------------------|-----------------|-----------------------|
| Газоанализатор J22 типа TDLAS с системой SCS на<br>панели | 337             | 13,3                  |
| Газоанализатор J22 типа TDLAS с системой SCS в<br>корпусе | 641             | 25,2                  |

8. Повторите этапы 1-6 для второй опорной рейки.

 Вставьте болты M8-1,25 x 25 в сквозные отверстия опорной рейки и корпуса или панели пробоотборной системы.

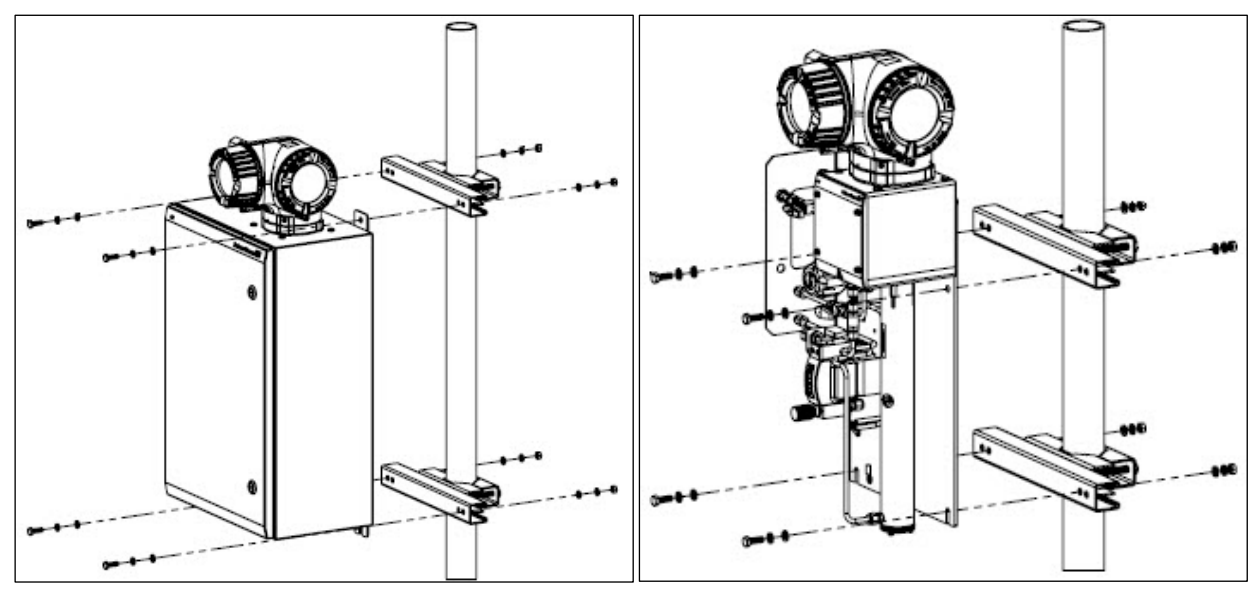

Рис. 14. Монтаж опорной рейки

10. Вставьте шайбы и гайки М8 с обратной стороны опорной рейки.

11. Затяните болты моментом 20,75 Н м (183,7 фунт-сила-дюйм).

# 4.4 Поворот дисплея

Для улучшения читаемости и повышения удобства дисплей можно повернуть.

- 1. Ослабьте фиксирующий зажим крышки клеммного отсека.
- 2. Отверните крышку клеммного отсека.
- 3. Поверните дисплей в требуемое положение: не более 8 × 45° в любом направлении.

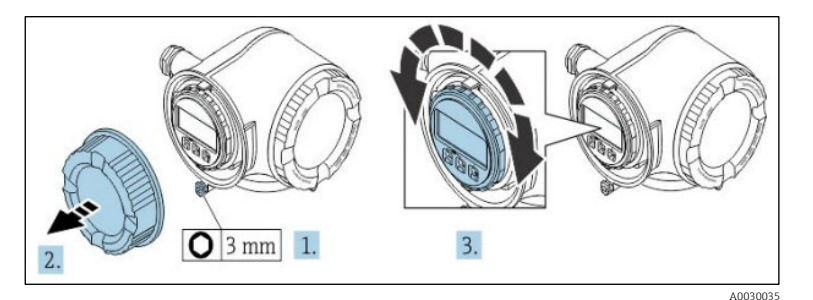

Рис. 15. Поворот дисплея

- 4. Заверните крышку клеммного отсека.
- 5. В зависимости от исполнения прибора: зафиксируйте зажим крышки клеммного отсека.

# 4.5 Защитное заземление и заземление шасси

Прежде чем подсоединять какие-либо сигнальные или силовые провода, присоедините <u>защитное заземление</u> и заземление шасси → 🗎.

- Защитное заземление и заземление шасси должны быть такого же или большего размера, чем любые другие токоведущие проводники, включая нагреватель, расположенный в системе подготовки проб.
- Защитное заземление и заземление шасси должны оставаться подключенными до тех пор, пока вся остальная проводка не будет снята.
- Допустимая токовая нагрузка защитного заземляющего провода должна быть по меньшей мере такой же, как у основного источника питания.
- Площадь поперечного сечения заземляющей шины/заземления шасси должна быть не менее 6 мм<sup>2</sup> (10 AWG).

#### Провода защитного заземления

- Анализатор: 2,1 мм<sup>2</sup> (14 AWG)
- Корпус: 6 мм<sup>2</sup> (10 AWG)

Импеданс системы заземления должен быть не более 1 О м.

#### ВНИМАНИЕ

#### Дополнительная этикетка из нержавеющей стали не заземлена.

Максимальная средняя емкость этикетки, определенная измерением, составляет не более 30 пФ. Это должно быть учтено пользователем при оценке пригодности оборудования для конкретных условий применения.

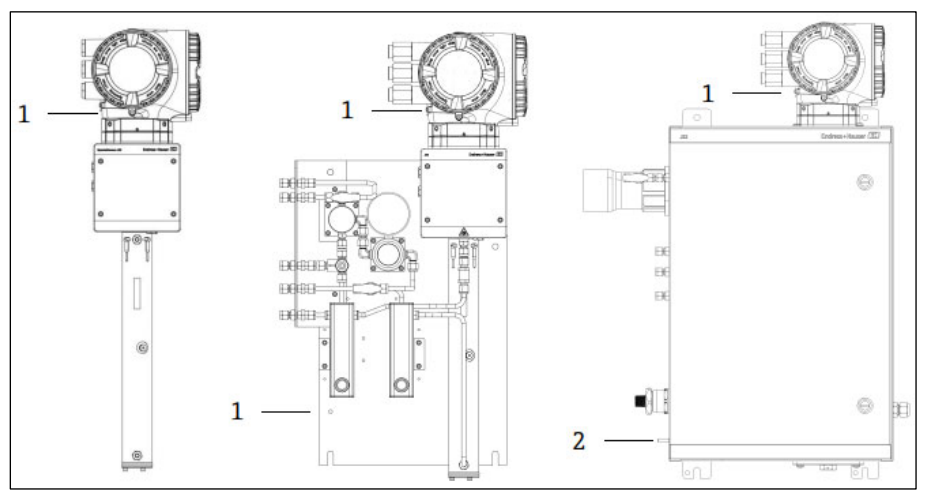

Рис. 16. Заземление

- 1 Винт защитного заземления, М6-1,0 х 8 мм, ISO-4762
- 2 Шпилька защитного заземления, M6 x 1,0 x 20 мм

# 4.6 Электрические соединения

#### ВНИМАНИЕ

#### Опасное напряжение и риск поражения электрическим током.

Перед открыванием корпуса электроники и выполнением каких-либо подключений отключите питание блокировочной системы.

#### Установщик отвечает за соблюдение всех региональных электроустановочных правил.

- Проводку на месте эксплуатации (питание и сигнал) необходимо выполнять с использованием методов подключения проводки, утвержденных для взрывоопасных зон в соответствии с Приложением J к электротехническому кодексу Канады (CEC), статьей 501 или 505 национального электротехнического кодекса (NEC) и правилами МЭК 60079-14.
- Используйте только медные проводники.
- Для газоанализатора J22 типа TDLAS в исполнении с системой SCS, установленной в корпусе, внутренняя оболочка кабеля питания для цепи нагревателя должна быть покрыта термопластиком, термореактивным материалом или эластомером. Кабель должен быть круглым и компактным. Уплотняющие слои или оболочки должны быть экструдированными. Фильтры, если таковые имеются, не должны быть гигроскопичными.
- Минимально допустимая длина кабеля составляет 3 метра.

#### Электрические соединения анализатора

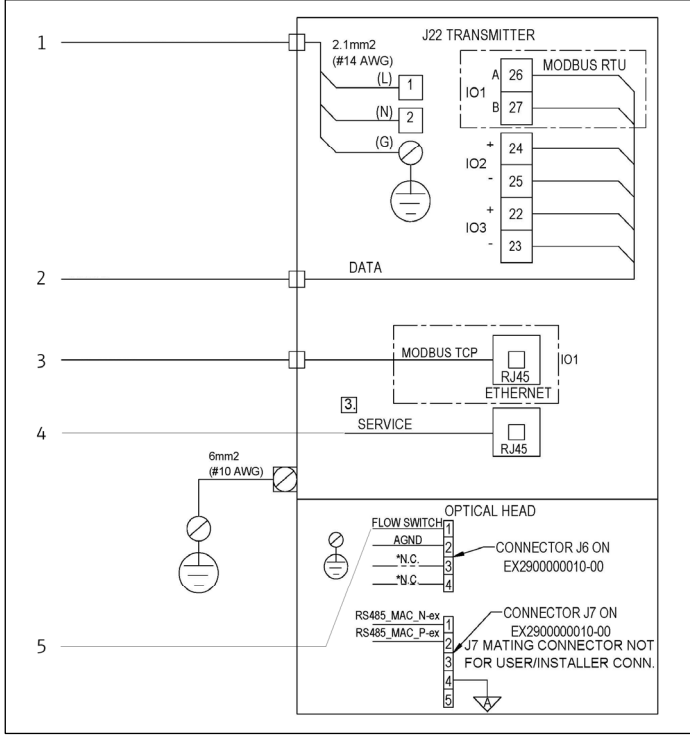

Рис. 17. Электрические соединения анализатора J22

- 1. 100–240 В перем. тока ± 10 %; 24 В пост. тока ± 20 % 2. Варианты ввода/вывода: Modbus RTU, 4–20 мА/вывод сигнала состояния, реле
- 3. 10/100 Ethernet (опционально), сетевой вариант Modbus TCP
- 4. Временно подключаться к сервисному порту разрешается только обученному персоналу с целью проверки, ремонта или капитального ремонта оборудования (если зона, в которой установлено оборудование, заведомо является взрывобезопасной)
- 5. Подключение датчика потока

Клеммы 26 и 27 используются только для интерфейса Modbus RTU (RS485). Клеммы 26 и 27 заменяются разъемом RJ45 для интерфейса Modbus TCP. Аббревиатура «н. п.» означает «не подключено».

#### УВЕДОМЛЕНИЕ

Разъем J7 на оптической головке предназначен только для подключения на заводе компании Endress+Hauser.

• Не используйте его в процессе монтажа или в качестве пользовательского подключения.

## 4.6.1 Точки ввода внешних кабелей

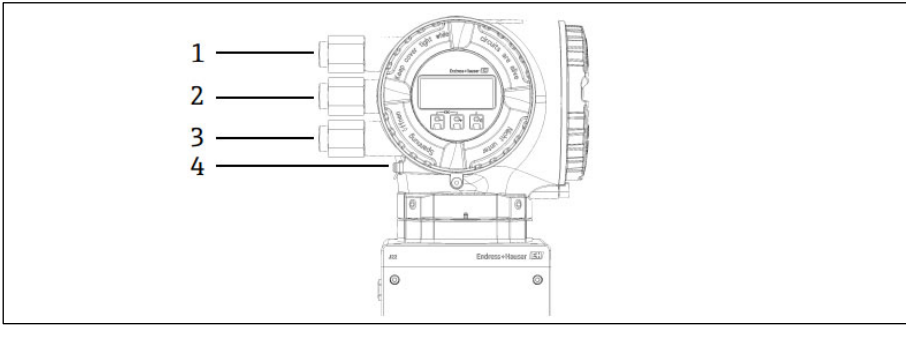

Рис. 18. Резьбовые вводы

- 1 Кабельный ввод для подачи питания
- 2 Кабельный ввод для кабеля передачи сигнала; IO1, Modbus RS485 или сетевого соединения Ethernet (RJ45)
- 3 Кабельный ввод для кабеля передачи сигнала; IO2, IO3
- 4 Защитное заземление

# 4.6.2 Подключение интерфейса Modbus RS485

#### Открывание крышки клеммного отсека

- 1. Ослабьте фиксирующий зажим крышки клеммного отсека.
- 2. Отверните крышку клеммного отсека.
- 3. Сожмите выступы держателя дисплея.
- 4. Снимите держатель дисплея.

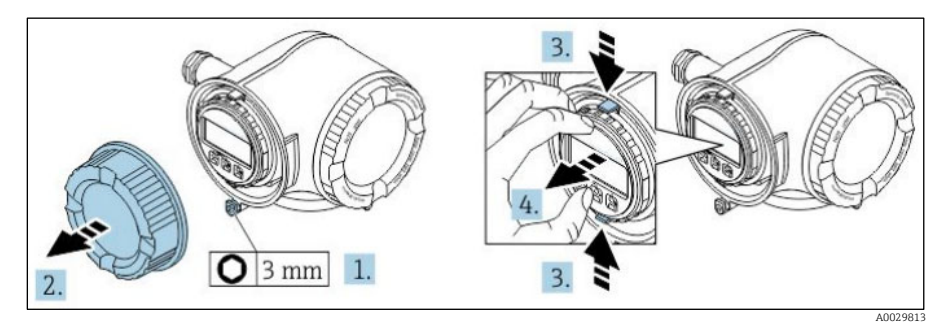

Рис. 19. Снятие держателя дисплея

- 5. Прижмите держатель к краю отсека электроники.
- 6. Откройте крышку клеммного отсека.

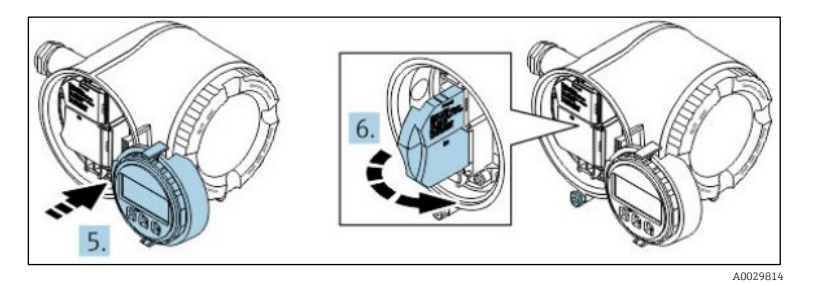

Рис. 20. Открывание крышки клеммного отсека

#### Подключение кабелей

1. Пропустите кабель через кабельный ввод. Чтобы обеспечить непроницаемое уплотнение, не удаляйте уплотнительное кольцо из кабельного ввода.

#### УВЕДОМЛЕНИЕ

- Температура газоанализатора J22 типа TDLAS может достигать 67 °С при температуре окружающей среды 60 °С в зоне кабельного ввода и точки ответвления. Это необходимо учитывать при выборе полевой проводки и элементов кабельного ввода.
- 2. Зачистите оболочку и концы проводов кабеля. При использовании кабелей с многопроволочными жилами закрепите на концах жил обжимные втулки.
- 3. Подключите защитное заземление.

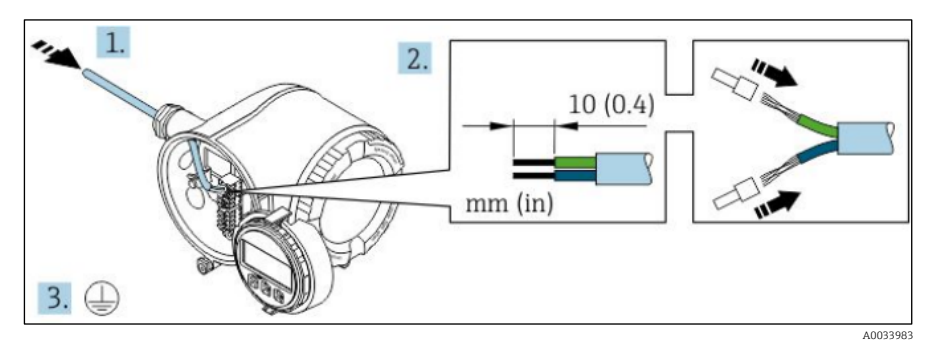

Рис. 21. Прокладывание проводки и подключение защитного заземления

- 4. Подсоедините кабель в соответствии с **назначением клемм сигнального кабеля.** Описание назначения клемм конкретного прибора располагается на наклейке в крышке клеммного отсека.
- 5. Плотно затяните кабельные уплотнения.

- На этом процесс подключения кабеля завершен.

Step 5 не используется для изделий с сертификатами CSA. Согласно правилам СЕС и NEC вместо кабельных уплотнений используются кабелепроводы.

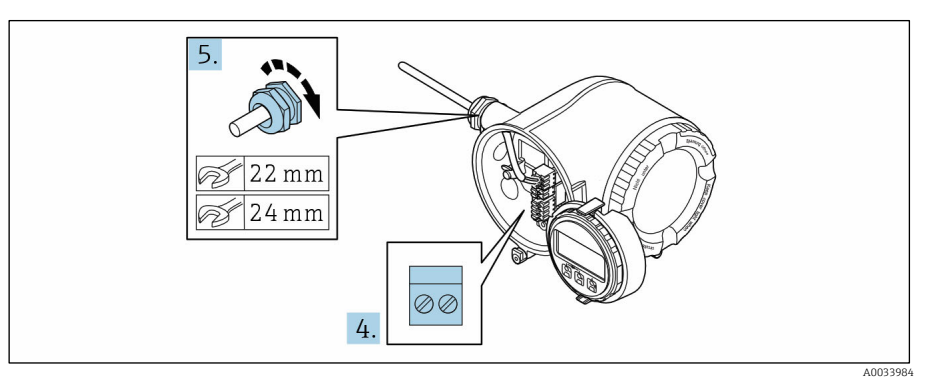

Рис. 22. Подключение кабелей и затягивание вводов

- 6. Закройте крышку клеммного отсека.
- 7. Установите держатель дисплея в отсек электроники.
- 8. Заверните крышку клеммного отсека.
- 9. Затяните зажим крышки клеммного отсека.

# 4.6.3 Подключение интерфейса Modbus TCP

В дополнение к подключению прибора через интерфейс Modbus TCP и существующие входы/выходы возможно подключение через сервисный интерфейс (CDI-RJ45) → 🖹.

#### Открывание крышки клеммного отсека

- 1. Ослабьте фиксирующий зажим крышки клеммного отсека.
- 2. Отверните крышку клеммного отсека.
- 3. Сожмите выступы держателя дисплея.
- 4. Снимите держатель дисплея.

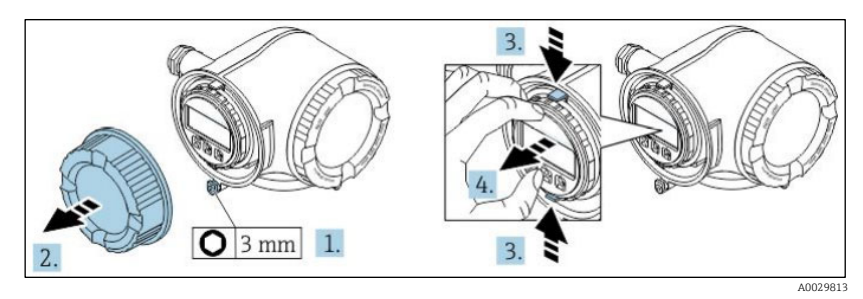

Рис. 23. Снятие держателя дисплея

- 5. Прижмите держатель к краю отсека электроники.
- 6. Откройте крышку клеммного отсека.

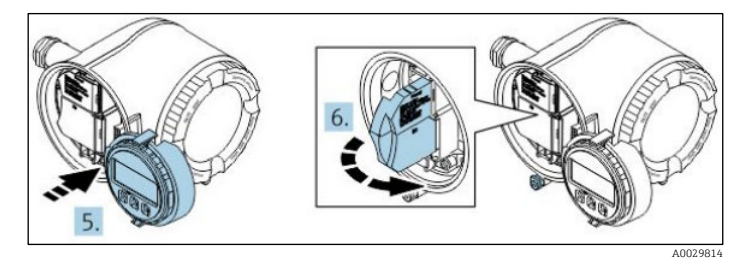

Рис. 24. Открывание крышки клеммного отсека

#### Подключение кабелей

1. Пропустите кабель через кабельный ввод. Чтобы обеспечить непроницаемое уплотнение, не удаляйте уплотнительное кольцо из кабельного ввода.

- 2. Зачистите концы кабелей и подключите к разъему RJ45.
- 3. Подключите защитное заземление.
- 4. Вставьте разъем RJ45.
- 5. Плотно затяните кабельные уплотнения.
  - 🛏 На этом процесс подключения интерфейса Modbus TCP завершен.

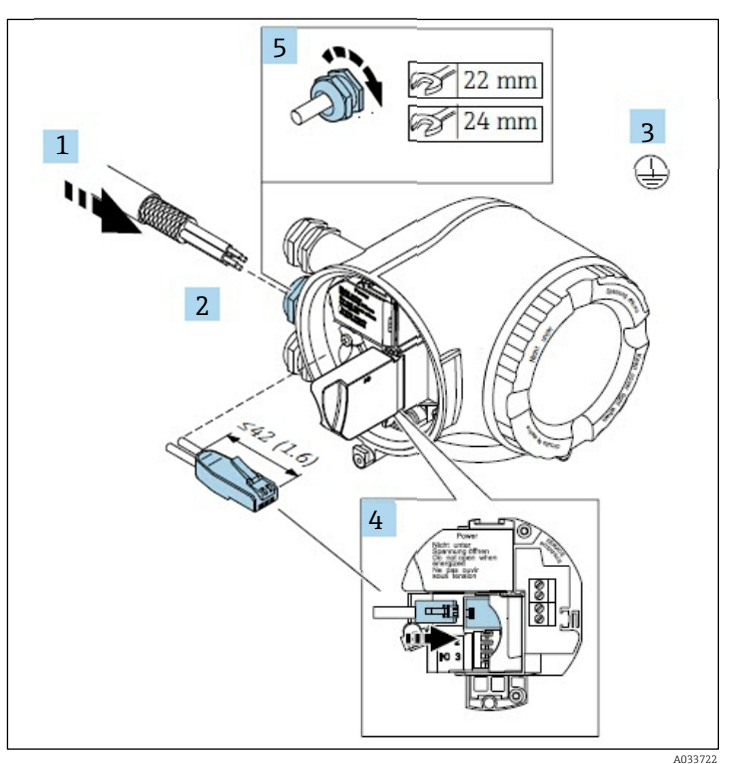

Рис. 25. Подключение кабеля RJ45

- 6. Закройте крышку клеммного отсека.
- 7. Установите держатель дисплея в отсек электроники.
- 8. Заверните крышку клеммного отсека.
- 9. Затяните зажим крышки клеммного отсека.

#### 4.6.4 Подключение электропитания и дополнительных входов/выходов

#### ВНИМАНИЕ

# Температура газоанализатора J22 типа TDLAS может достигать 67 °C при температуре окружающей среды 60 °C в зоне кабельного ввода и точки ответвления.

- Эту температуру необходимо учитывать при выборе полевой проводки и элементов кабельного ввода.
- Главный модуль электроники должен быть защищен от перегрузки по току с номиналом не более 10 А, средствами электрической системы здания.
- 1. Пропустите кабель через кабельный ввод. Чтобы обеспечить непроницаемое уплотнение, не удаляйте уплотнительное кольцо из кабельного ввода.
- 2. Зачистите оболочку и концы проводов кабеля. При использовании кабелей с многопроволочными жилами закрепите на концах жил обжимные втулки.
- 3. Подключите защитное заземление.

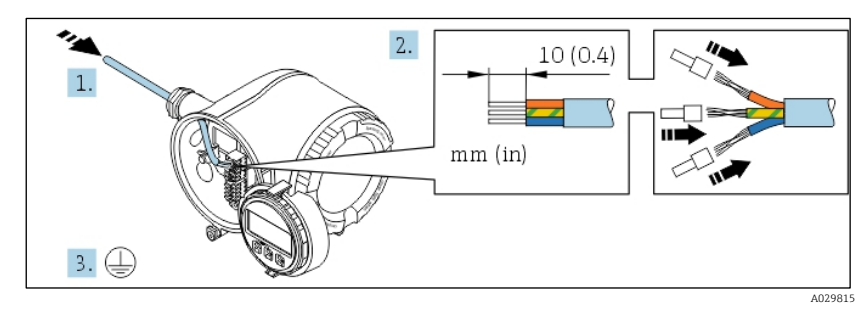

Рис. 26. Прокладывание проводки и подключение защитного заземления

- 4. Подсоедините кабель в соответствии с **назначением клемм электропитания**. Описание назначения клемм конкретного прибора располагается на наклейке в крышке клеммного отсека.
- 5. Плотно затяните кабельные уплотнения.

🛏 На этом процесс подключения кабеля завершен.

- 6. Закройте крышку клеммного отсека.
- 7. Установите держатель дисплея в отсек электроники.
- 8. Заверните крышку клеммного отсека.
- 9. Затяните зажим крышки клеммного отсека.

Для газоанализатора J22 типа TDLAS, сертифицированного по правилам CSA, необходимо использовать кабелепровод. Для модели с сертификатом ATEX требуется кабель с гибкой проволочной броней или оплеткой из стальной проволоки.

## 4.6.5 Отсоединение кабеля

- 1. Для отсоединения провода от клеммы введите в проем между двумя отверстиями клеммы отвертку с плоским наконечником.
- 2. Нажимая на отвертку, вытяните конец провода из клеммы.

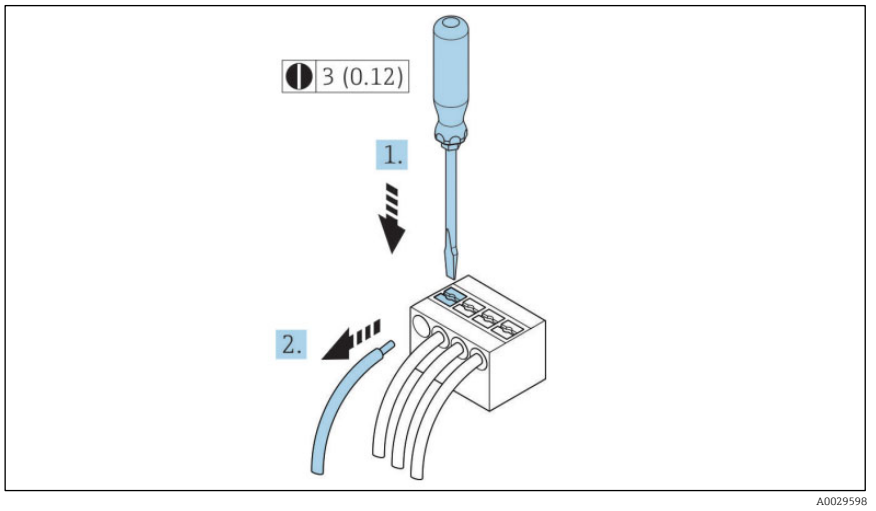

Рис. 27. Отсоединение кабеля

3. Единицы измерения – мм (дюймы)

После установки всей соединительной проводки или кабелей убедитесь в том, что все оставшиеся кабелепроводы и кабельные вводы закрыты сертифицированными аксессуарами в соответствии с предполагаемыми условиями эксплуатации изделия.

#### ВНИМАНИЕ

При необходимости следует использовать уплотнения кабелепровода и сальники, предназначенные для конкретных условий применения (CSA или Ex d IP66), в соответствии с местными нормативными актами.

# 4.6.6 Подключение контроллера к сети

В данном разделе представлены только базовые опции интегрирования прибора в сеть. Сведения о надлежащей процедуре <u>подключения контроллера</u> → 🗎.

## 4.6.7 Подключение через сервисный интерфейс

Газоанализатор J22 типа TDLAS оснащен соединением для сервисного интерфейса (CDI-RJ45).

#### уведомление

Временно подключаться к сервисному интерфейсу (CDI-RJ45) разрешается только обученному персоналу с целью проверки, ремонта или ревизии оборудования (если зона, в которой установлено оборудование, заведомо является взрывобезопасной).

При подключении обратите внимание на следующие условия.

- Рекомендуемый кабель: САТ 5е, САТ 6 или САТ 7, с экранированным разъемом.
- Максимальная толщина кабеля: 6 мм.
- Длина разъема, включая защиту от перегиба: 42 мм.
- Радиус изгиба: 5-кратная толщина кабеля.

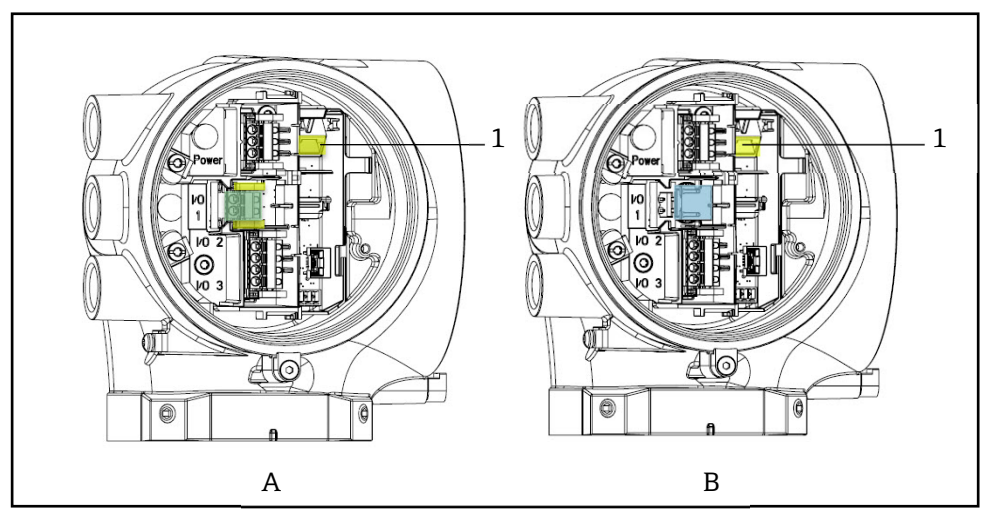

Рис. 28. Соединения сервисного интерфейса (CDI-RJ45) для выхода IO1 с интерфейсом Modbus RTU/RS485/2-проводное подключение (A) и Modbus TCP/Ethernet/RJ45 (B)

1 Сервисный интерфейс (CDI-RJ45)

## 4.6.8 Подключение питания нагревателя для корпуса (опционально)

#### Соединения проводки для корпуса системы подготовки проб

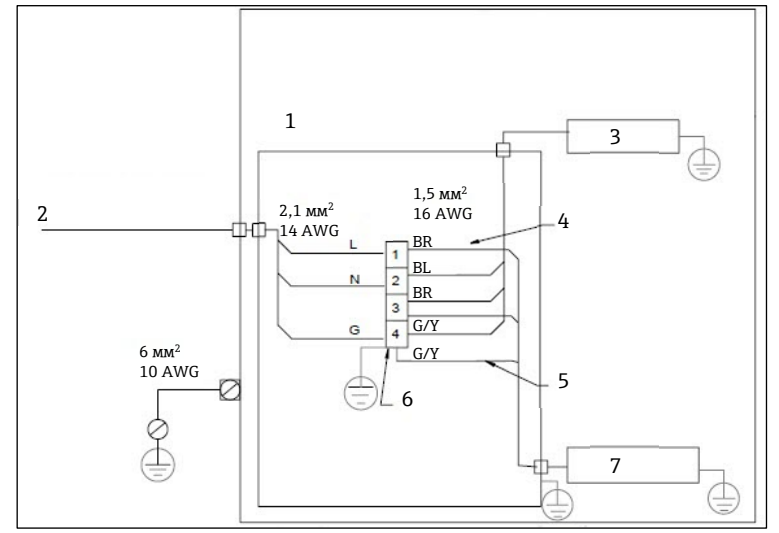

Рис. 29. Электрические соединения корпуса системы SCS для анализатора J22

- 1. Соединительная коробка
- 2. 100-240 В перем. тока ± 10 %, 50/60 Гц; основное питание
- 3. Обогреватель
- 4. Синий провод используется в фазе термостата, без заземляющего провода
- 5. Для термостата CSA провод заземления не устанавливается. Действительно только для прибора в исполнении с сертификатом ATEX.
- 6. Используйте только медный провод
- 7. Термостат
- BL синий провод
- BR коричневый провод
- G/Y зелено-желтый провод

- ВНИМАНИЕ
- Для газоанализатора J22 типа TDLAS в исполнении с системой SCS, установленной в корпусе, внутренняя оболочка кабеля питания для цепи нагревателя должна быть покрыта термопластиком, термореактивным материалом или эластомером. Кабель должен быть круглым и компактным. Уплотняющие слои или оболочки должны быть экструдированными. Фильтры, если таковые имеются, не должны быть гигроскопичными.

Для газоанализатора J22 типа TDLAS, сертифицированного по правилам CSA, необходимо использовать кабелепровод. Для модели с сертификатом АТЕХ требуется кабель с гибкой проволочной броней или оплеткой из стальной проволоки.

- 1. Убедитесь в том, что питание системы отключено.
- 2. Откройте дверцу корпуса пробоотборной системы.
- 3. Шестигранным ключом (1,5 мм) поверните установочный винт на силовой соединительной коробке (JB) против часовой стрелки. Отложите крышку в сторону.

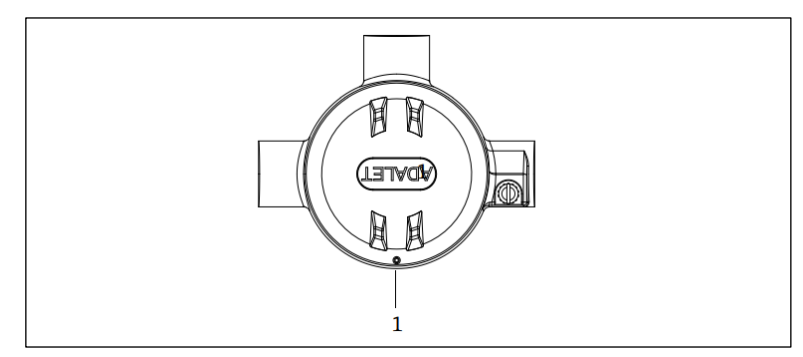

Рис. 30. Расположение винта соединительной коробки

1 Расположение установочного винта на соединительной коробке (JB)

4. Пропустите кабель или провода (2,1 мм<sup>2</sup>, № 14 AWG) через силовой ввод обогревателя, в соединительную коробку.

| ВНИМАНИЕ |
|----------|
|          |

- При необходимости следует использовать уплотнения кабелепровода и сальники, предназначенные для конкретных условий применения, в соответствии с местными нормативными актами.
- Для газоанализатора J22 типа TDLAS с системой SCS в корпусе, оснащенном обогревателем с опциональными дюймовыми соединениями, необходимо установить надлежащее уплотнение на расстоянии до 5 см (2 дюйма) от наружной стенки корпуса для обогреваемого контура.

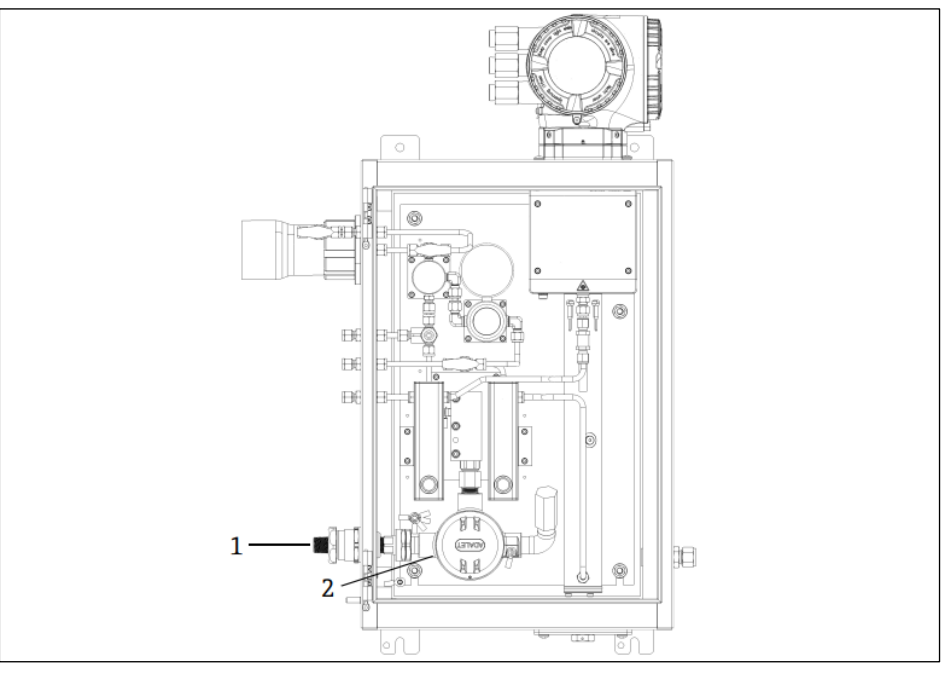

Рис. 31. Силовой ввод обогревателя и соединительная коробка

- 1 Резьбовой ввод для кабеля питания обогревателя
- 2 Соединительная коробка (JB) для проводов питания обогревателя
- 5. Зачистите оболочку кабеля и/или изоляцию проводов на расстояние, необходимое для подключения к силовым клеммам.
- 6. Подключите провод заземления к клемме.

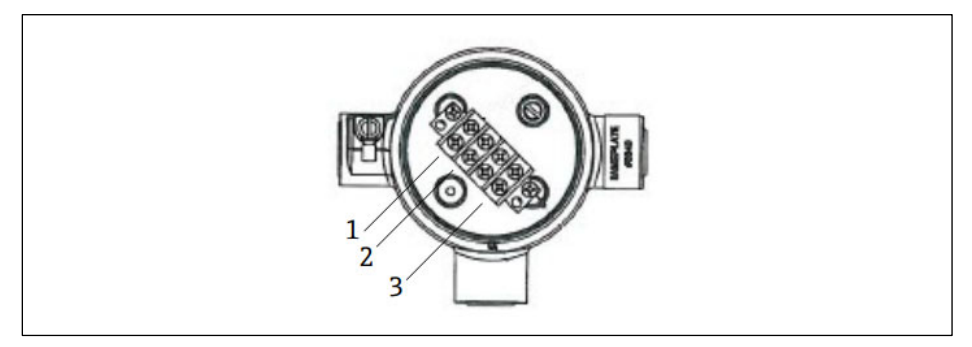

Рис. 32. Электрические соединения обогревателя

- 1 Фаза
- 2 Нейтраль
- 3 Заземление
- 7. Присоедините провод нейтрали и фазные провода к силовым клеммам с помощью отвертки с крестообразным наконечником.

П Цвета проводов для ЕС: коричневый/синий (питание), зеленый/желтый (заземление).

Цвета проводов для США: черный/белый (питание), зеленый или зеленый/желтый (заземление).

При номинальной температуре от -40  $^\circ$ C до 105  $^\circ$ C используйте только медные провода.

- 8. Верните на место крышку соединительной коробки и зафиксируйте ее стопорным винтом.
- 9. Закройте дверцу корпуса пробоотборной системы.

## 4.6.9 Подключение датчика потока

Газоанализатор J22 TDLAS может быть оснащен регулируемым расходомером, который опционально оснащается механическим дисплеем и магнитоуправляемым контактом для измерения объемного расхода горючих и негорючих газов.

#### уведомление

- Монтаж должен осуществляться в соответствии с национальными правилами эксплуатации электроустановок<sup>®</sup> (NFPA 70, статьи 500–505), стандартами ANSI/ISA-RP 12.06.01, МЭК 60079-14 и канадской системы стандартов по электротехнике (СЕС, Приложение J).
- Оборудование не способно выдерживать среднеквадратичное значение 500 В при испытании на электрическую прочность изоляции в соответствии с пунктом 6.3.13 стандарта МЭК 60079-11 между искробезопасными соединениями и корпусом оборудования. Это необходимо учитывать при любой установке оборудования.
- Необходимо использовать кабель с сальником, сертифицированные согласно категории Ex eb IIC, со степенью защиты IP66, пригодные для эксплуатации в диапазон температуры от -20 °C до 60 °C.
- В искробезопасных цепях должны использоваться только кабели с изоляцией, выдерживающей испытание на электрическую прочность не менее 500 В переменного тока или 750 В постоянного тока.

Для подключения датчика потока проложите экранированный соединительный кабель с экраном, подключенным к заземлению соответствующего оборудования, сертифицированного по правилам FM. Максимально допустимая температура клемм, кабельных уплотнений и проводов должна быть выше 60 °С, в зависимости от температуры окружающей среды и температуры технологической среды.

#### **ВНИМАНИЕ**

Расходомер с переменной площадью поперечного сечения, оснащенный компонентами с покрытием, необходимо монтировать и обслуживать таким образом, чтобы свести к минимуму риск электростатического разряда.

## 4.6.10 Резьбовые вводы

Расположение резьбовых вводов для варианта конфигурации с системой подготовки проб на панели аналогично расположению вводов для варианта с системой подготовки проб в корпусе (см. следующее описание).

#### УВЕДОМЛЕНИЕ

На все резьбовые соединения системы кабелепроводов необходимо нанести смазку для резьбы. Рекомендуется смазывать резьбовые соединения кабелепроводов смазкой Syntheses Glep1 или аналогичным смазочным материалом.

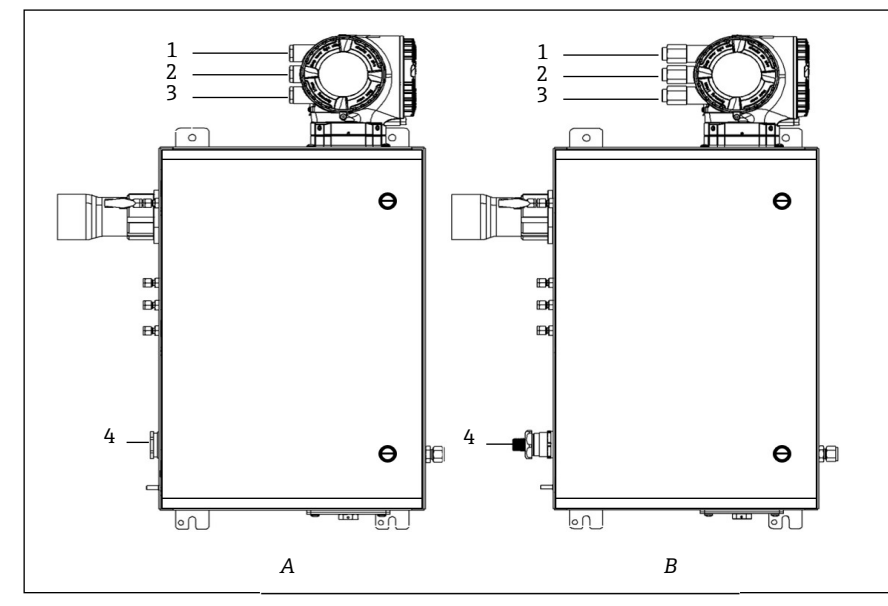

Рис. 33. Резьбовые вводы анализатора J22 для корпуса с соединениями АТЕХ (А) и дюймовыми (В) соединениями

| Кабельный<br>ввод | Описание                                   | ATEX, MЭK Ex, INMETRO | Опциональные соединения<br>дюймовой размерности |
|-------------------|--------------------------------------------|-----------------------|-------------------------------------------------|
| 1                 | Питание контроллера                        | M20 x 1,5             | ½ дюйма NPTF                                    |
| 2                 | Выход Modbus                               | M20 x 1,5             | ½ дюйма NPTF                                    |
| 3                 | (2) Настраиваемый ввод/вывод<br>(IO2, IO3) | M20 x 1,5             | ½ дюйма NPTF                                    |
| 4                 | Питание обогревателя                       | M25 x 1,5             | ½ дюйма NPTM                                    |

Резьбовые вводы

# 4.7 Газовые соединения

После подтверждения того, что газоанализатор J22 типа TDLAS работает и цепь анализатора обесточена, можно подсоединить газовые линии подачи пробы, продувки пробы, сброса с предохранительного клапана (если применимо), источника газа сравнения (если применимо) и продувки (при наличии). Все работы должны выполнять технические специалисты, имеющие достаточную квалификацию для прокладывания пневматических шлангов.

#### ВНИМАНИЕ

# Технологические пробы могут содержать опасные материалы в потенциально воспламеняемых или токсичных концентрациях.

- Прежде чем монтировать пробоотборную систему, персонал должен хорошо изучить и усвоить физические свойства содержимого технологических проб и принять необходимые меры безопасности.
- Давление в аналитической ячейке не должно превышать 0,7 бар изб. (10 psi изб.). Иначе возможно повреждение ячейки.

Рекомендуется использовать бесшовные трубки из нержавеющей стали наружным диаметром 6 мм или ¼ дюйма (в зависимости от опций заказа). Расположение входных и возвратных портов указано на <u>технических</u> <u>чертежах → </u>

#### Присоединение линии подачи проб

- 1. Прежде чем присоединять линию подачи проб, проверьте соблюдение следующих условий.
- а. Пробоотборный зонд должным образом закреплен на пробоотборном клапане, а запорный клапан пробоотборной линии закрыт.
- b. Полевой редуктор давления должным образом закреплен на пробоотборном зонде, а регулятор давления на редукторе закрыт (регулировочная рукоятка повернута против часовой стрелки до отказа).

#### ВНИМАНИЕ

#### Давление технологической пробы на пробоотборном клапане может быть весьма высоким.

- Соблюдайте особую осторожность при работе с запорным клапаном пробоотборного зонда и регулятором давления полевого редуктора.
- Все клапаны, регуляторы, выключатели и т. п. должны быть задействованы в соответствии с процедурами блокировки/маркировки, действующими на объекте.
- Для получения информации о надлежащих монтажных процедурах обратитесь к инструкциям изготовителя пробоотборной системы.
- с. Линия сброса предохранительного клапана должным образом проложена от полевого редуктора давления до факела низкого давления или коллектора атмосферного сброса.
- 2. Определите оптимальный маршрут прокладывания трубки от полевого редуктора давления до пробоотборной системы.
- 3. Проложите трубку из нержавеющей стали от полевого редуктора давления до порта подачи проб пробоотборной системы.
- 4. Сгибайте трубки с помощью трубогибов промышленного типа и проверяйте посадку трубок, чтобы обеспечить надлежащее сопряжение между трубками и фитингами.
- 5. Тщательно обрабатывайте торцы трубок.
- 6. Перед подсоединением продуйте линию чистым сухим азотом или воздухом в течение 10-15 секунд.
- 7. Подсоедините линию подачи пробы (трубку из нержавеющей стали с наружным диаметром 6 мм (<sup>1</sup>/<sub>4</sub> дюйма), в зависимости от конфигурации заказа) к пробоотборной системе при помощи обжимного фитинга.
- 8. После затягивания усилием руки подтяните все новые фитинги на 1¼ оборота гаечным ключом. Для соединений с предварительно обжатыми наконечниками наверните гайку в предварительно приподнятое положение, затем слегка затяните гаечным ключом. При необходимости закрепите трубки на соответствующих структурных элементах.
- 9. Проверьте все соединения на наличие утечек газа с помощью детектора утечек.

#### Присоединение возвратной линии проб

1. Убедитесь в том, что запорный клапан сброса на факел низкого давления или в коллектор атмосферного сброса закрыт.

#### ВНИМАНИЕ

- Все клапаны, регуляторы, выключатели и т. п. должны быть задействованы в соответствии с процедурами блокировки/маркировки, действующими на объекте.
- 2. Определите оптимальный маршрут прокладывания трубки от пробоотборной системы к факелу низкого давления или коллектору атмосферного сброса.
- 3. Проложите трубку из нержавеющей стали от полевого редуктора давления до порта подачи проб пробоотборной системы.
- 4. Сгибайте трубки с помощью трубогибов промышленного типа и проверяйте посадку трубок, чтобы обеспечить надлежащее сопряжение между трубками и фитингами.
- 5. Тщательно обрабатывайте торцы трубок.
- 6. Перед подсоединением продуйте линию чистым сухим азотом или воздухом в течение 10-15 секунд.
- Подсоедините линию сброса пробы (трубку из нержавеющей стали с наружным диаметром 6 мм (¼ дюйма), в зависимости от конфигурации заказа) к пробоотборной системе при помощи обжимного фитинга.
- 8. После затягивания усилием руки подтяните все новые фитинги на 1¼ оборота гаечным ключом. Для соединений с предварительно обжатыми наконечниками наверните гайку в предварительно приподнятое положение, затем слегка затяните гаечным ключом. При необходимости закрепите трубки на соответствующих структурных элементах.
- 9. Проверьте все соединения на наличие утечек газа с помощью детектора утечек.

# 4.8 Комплект для перехода на метрическую размерность

Комплект для перевода пробоотборной системы анализатора на метрическую размерность служит для перевода фитингов британской (дюймовой) размерности в фитинги метрической размерности. Этот комплект можно заказать при оформлении заказа на газоанализатор J22 типа TDLAS. В состав комплекта входят перечисленные ниже элементы.

| Количество | Описание                                                 |
|------------|----------------------------------------------------------|
| 6          | Набор наконечников для трубных фитингов, ¼ дюйма         |
| 1          | Набор наконечников для трубных фитингов, ½ дюйма         |
| 6          | Трубная гайка для трубного фитинга, ¼ дюйма, сталь 316SS |
| 1          | Трубная гайка для трубного фитинга, ½ дюйма, сталь 316SS |
| 6          | Трубный переходник, 6 мм х ¼ дюйма, сталь 316SS          |
| 1          | Трубный переходник, 12 мм х ½ дюйма, сталь 316SS         |

#### Необходимые инструменты

- 7/8 дюйма, рожковый гаечный ключ
- 5/16 дюйма, рожковый гаечный ключ (для стабилизационного переходника)
- Фломастер
- Щуп для проверки зазора

#### Монтаж

- 1. Выберите необходимый фитинг, 6 мм (¼ дюйма) или 12 мм (½ дюйма).
- 2. Вставьте трубный переходник в трубный фитинг. Убедитесь в том, что трубный переходник плотно прилегает к буртику корпуса трубного фитинга, и затяните гайку от руки.
- 3. Нанесите на гайку метку в положении «6:00».
- 4. Удерживая корпус фитинга, затяните трубную гайку на 1¼ оборота, до положения «9:00».
- 5. Поместите щуп между гайкой и корпусом. Если щуп входит в зазор, необходима дополнительная затяжка.

#### уведомление

• Обращайтесь к инструкциям изготовителя соединений Swagelok.

# 4.9 Аппаратные настройки

На стадии запуска оборудования обращайтесь к следующей схеме.

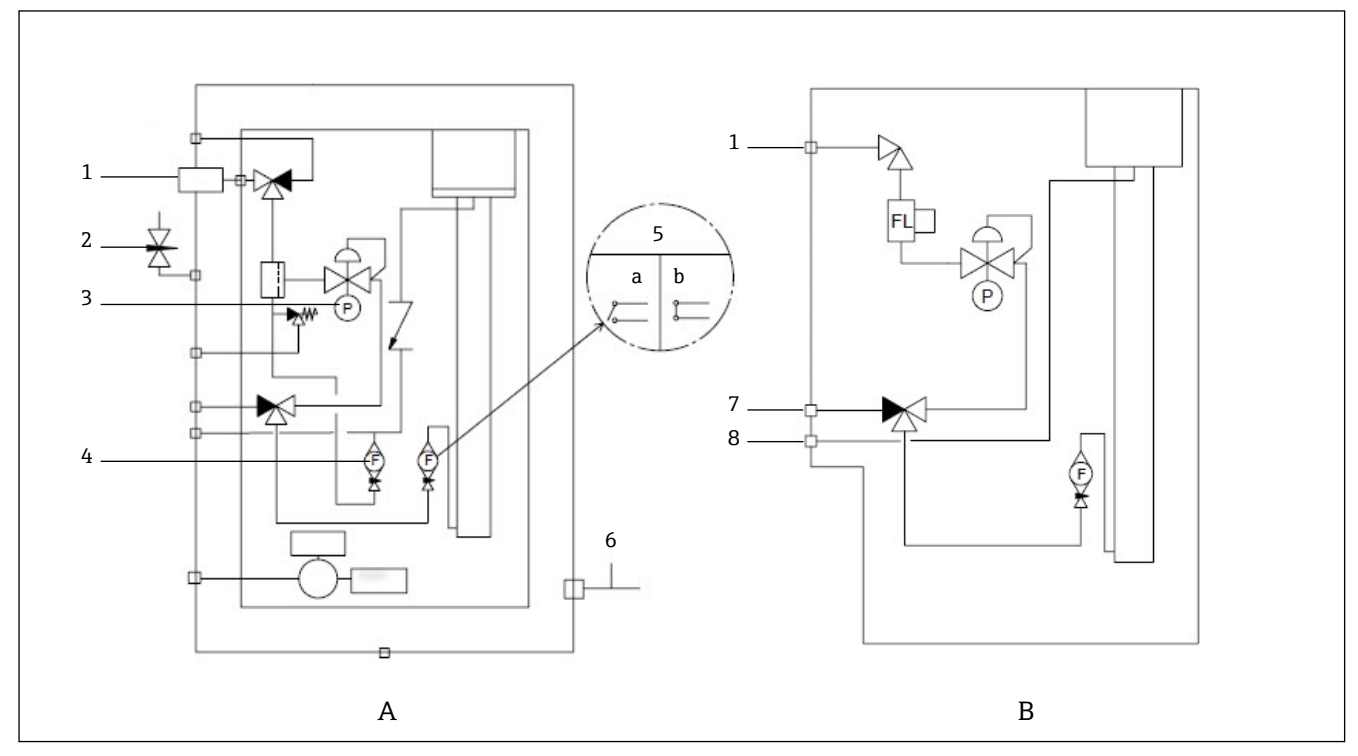

Рис. 34. Технологическая схема газоанализатора J22 типа TDLAS с пробоотборной системой максимально возможного (А) и минимально необходимого (В) вариантов конфигурации

- 1 Клапан подачи проб (2- или 3-ходовой)
- 2 Вход продувки корпуса
- 3 Манометр
- 4 Расходомер байпасной линии
- 5 Расходомер анализатора; а) расход есть, b) расхода нет
- 6 Выход продувки корпуса
- 7 Вход газа сравнения
- 8 Сброс из системы

Для системы с опциональной функцией продувки корпуса следует выполнить продувку перед запуском прибора → В.

- 1. Для системы, размещенной в корпусе, откройте дверцу корпуса.
- 2. Установите давление по манометру (1) в диапазоне 69-103 кПа (10-14,9 psi).
- 3. Установите расход 1 литр в минуту и продолжайте продувку не менее 4 минут для обеспечения безопасности до тех пор, пока показания влажности не опустятся ниже допустимого уровня.
- 4. Переведите клапан подачи пробы (2) в положение подачи газа.
- 5. Переведите клапан подачи газа сравнения/аналитического газа в открытое положение.
- 6. Выполните настройку уставки по манометру (1).

ВНИМАНИЕ

- Не превышайте давление 172 кПа (25 psi изб.) по манометру.
- Не превышайте давление 345 кПа (50 psi) на линии от редуктора давления.
- Для систем с сертификатом CRN: не превышайте давление 103 кПа (14,9 psi изб.) по манометру.
- 7. Отрегулируйте расходомер байпасной линии (4) согласно уставке, затем отрегулируйте расходомер анализатора (5), используя технологический газ при максимальном ожидаемом противодавлении.

💼 При изменении состава газа или противодавления скорректируйте расход.

8. Для системы, размещенной в корпусе, закройте дверцу корпуса.

# 4.9.1 Настройка датчика потока

Датчик потока настроен на заводе на уровень 0,3 л/мин и не требует регулировки при монтаже. Однако для проверки или переустановки датчика потока используйте описанную ниже процедуру и мультиметр в режиме проверки проводимости или контролируйте аварийный сигнал 904 → 🗎.

1. Установите расход газа не менее 0,3 л/мин (1)

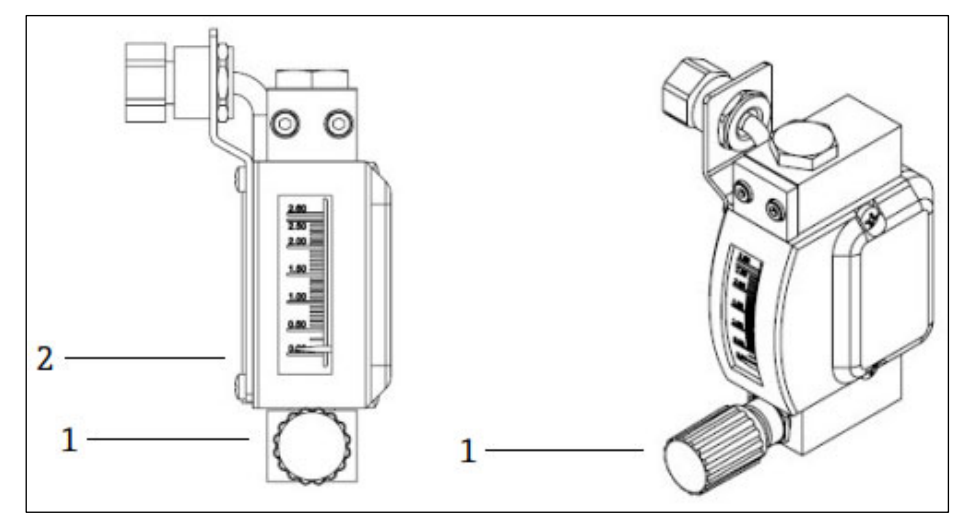

Рис. 35. Регулировка датчика потока

- 1 Регулировочная гайка
- 2 Регулировка игольчатого клапана
- 2. Ослабьте гайку на датчике потока (2)
- 3. Корректируйте необходимое значение, не менее 0,3 л/мин, по шкале (1), пока не сработает сигнализация.
- 4. Установите расход в диапазоне от 0,5 до 1 л/мин. Работа сигнализации должна прекратиться и перейти в
- другое состояние.
- 5. Затяните гайку (1).

🚹 При нормальной работе сигнализация срабатывает с 60-секундной задержкой.

# 4.9.2 Настройка адреса для анализатора J22 типа TDLAS

В зависимости от типа цифровой шины аппаратная адресация работает по-разному; в системе Modbus RS485 используется адрес прибора, а в системе Modbus TCP действует IP-адрес.

#### Аппаратная адресация для интерфейса Modbus RS485

Для сервера Modbus следует обязательно настроить адрес прибора. Диапазон действительных адресов приборов: от 1 до 247. Прибор с ошибочно настроенным адресом не распознается клиентом Modbus. Все измерительные приборы поставляются с установленным на заводе адресом прибора 247 и программной адресацией.

Каждый адрес можно использовать в пределах сети Modbus RS485 только один раз. Если все DIP-переключатели находятся в положении ON или OFF, аппаратная адресация отключена.

| Диапазон адресов приборов<br>в системе Modbus | От 1 до 247                                                                                      |
|-----------------------------------------------|--------------------------------------------------------------------------------------------------|
| Режим адресации                               | Программная адресация; все DIP-переключатели для аппаратной адресации находятся в положении OFF. |

- 1. Ослабьте фиксирующий зажим крышки клеммного отсека.
- 2. Отверните крышку клеммного отсека.
- 3. Установите требуемый адрес прибора с помощью DIP-переключателей в клеммном отсеке.

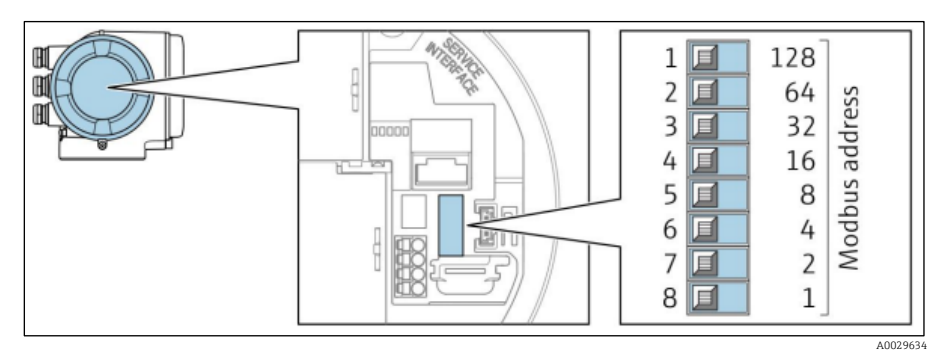

Рис. 36. DIP-переключатели для установки адреса Modbus

- 4. Изменение адреса в приборе вступает в силу через 10 секунд.
- 5. Верните на место крышку отсека и затяните зажим.

#### Активация нагрузочного резистора

Во избежание ошибок при передаче данных, вызванных разностью сопротивления, кабель Modbus RS485 должен быть терминирован в начале и конце сегмента шины.

• Переведите DIP-переключатель 3 в положение ON.

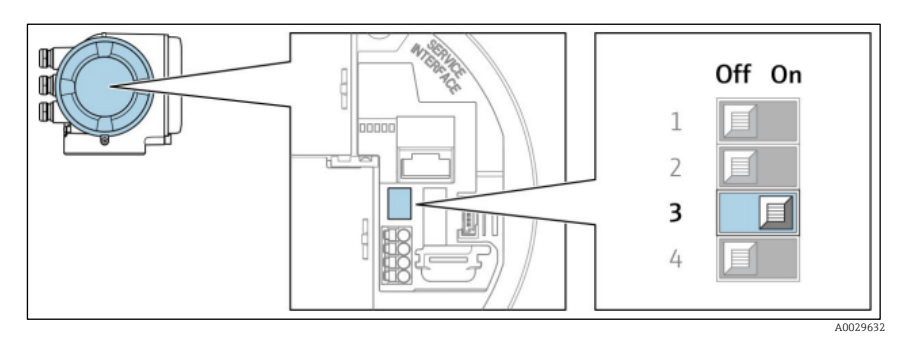

Рис. 37. Настройка DIP-переключателей для активации нагрузочного резистора

#### Аппаратная адресация для интерфейса Modbus TCP

IP-адрес анализатора J22 можно настроить с помощью DIP-переключателей.
#### Данные адресации

Варианты установки и настройки IP-адреса перечислены ниже.

| 1-й октет | 2-й октет | 3-й октет | 4-й октет |
|-----------|-----------|-----------|-----------|
| 192.      | 168.      | 1.        | XXX       |

1-й, 2-й и 3-й октеты можно настроить только в режиме программной адресации.
 4-й октет можно настраивать как с помощью программной адресации, так и с помощью аппаратной адресации.

| Диапазон IP-адресов                   | От 1 до 254 (4-й октет)                                                                             |
|---------------------------------------|----------------------------------------------------------------------------------------------------|
| Широковещательный пакет<br>IP-адресов | 255                                                                                                 |
| Заводской режим адресации             | Программная адресация: все DIP-переключатели для аппаратной адресации<br>находятся в положении OFF. |
| Заводской IP-адрес                    | Активный DHCP-сервер                                                                                |

Программная адресация: IP-адрес вводится в параметре «IP-адрес». Более подробные сведения см. в разделе <u>Описание параметров прибора</u> → 🗎.

#### Настройка ІР-адреса

A

ВНИМАНИЕ

Опасность поражения электрическим током при открывании корпуса контроллера.

• Прежде чем открывать корпус контроллера, отключите питание.

IP-адрес по умолчанию **не может** быть активирован.

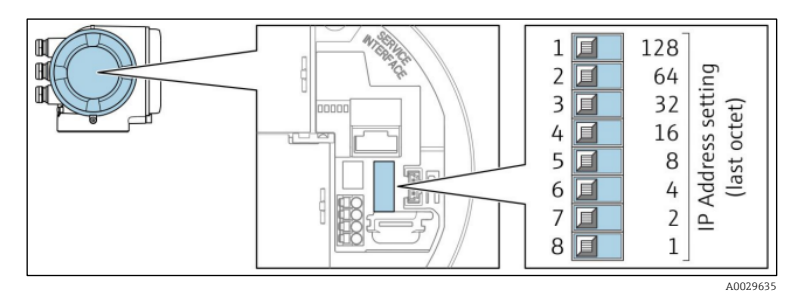

Рис. 38. DIP-переключатели для настройки IP-адреса

- 1. Ослабьте фиксирующий зажим крышки клеммного отсека.
- 2. Отверните крышку клеммного отсека.
- 3. Установите необходимый IP-адрес, используя соответствующие DIP-переключатели на электронном модуле ввода/вывода.
- 4. Верните на место крышку отсека и затяните зажим.
- 5. Подключите прибор к источнику питания.

🛏 Настроенный адрес прибора вступает в силу после перезапуска прибора.

### 4.9.3 Активация IP-адреса по умолчанию

Функция DHCP активирована в приборе на заводе, т. е. прибор ожидает выделения IP-адреса от сети. С помощью DIP-переключателя можно отключить эту функцию и установить для прибора IP-адрес по умолчанию: 192.168.1.212.

#### Активация IP-адреса с помощью DIP-переключателя

#### ВНИМАНИЕ

#### Опасность поражения электрическим током при открывании корпуса контроллера.

• Прежде чем открывать корпус контроллера, отключите питание.

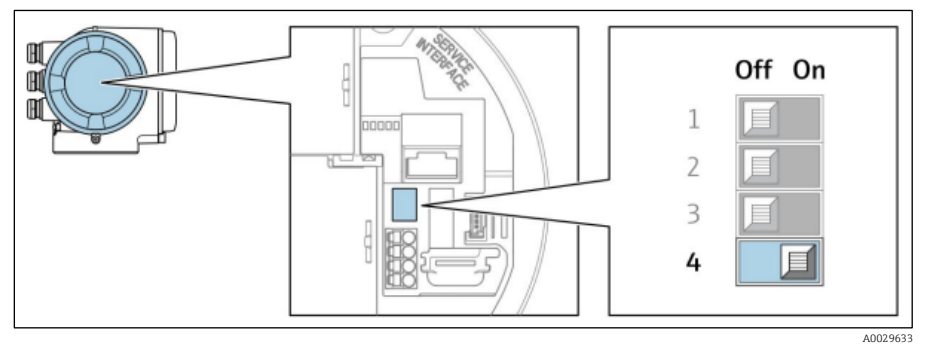

Рис. 39. Настройка DIP-переключателя для установления «IP-адреса по умолчанию»

- 1. Ослабьте фиксирующий зажим крышки клеммного отсека.
- 2. Отверните крышку клеммного отсека и, при необходимости, отсоедините локальный дисплей от главного модуля электроники.
- 3. Переведите DIP-переключатель №4 на электронном модуле ввода/вывода из положения OFF в положение ON.
- 4. Верните на место крышку отсека и затяните зажим.
- 5. Подключите прибор к источнику питания.
  - └→ IP-адрес по умолчанию вступает в силу после перезапуска прибора.

# 4.10 Обеспечение степени защиты ІР66

Измерительный прибор соответствует всем требованиям по степени защиты IP66, тип изоляции 4X (корпус). Для гарантированного обеспечения степени защиты IP66 (тип изоляции 4X) после электрического подключения выполните следующие действия.

- 1. Убедитесь в том, что уплотнения корпуса очищены и закреплены должным образом.
- 2. При необходимости просушите, очистите или замените уплотнения.
- 3. Затяните все винты на корпусе и заверните крышки.
- 4. Плотно затяните кабельные уплотнения.
- 5. Во избежание проникновения влаги через кабельный ввод следует проложить кабель так, чтобы он образовал провисающую петлю («водяную ловушку») перед кабельным вводом.
- 🗓 Убедитесь в том, что соблюден минимально допустимый радиус изгиба кабеля.

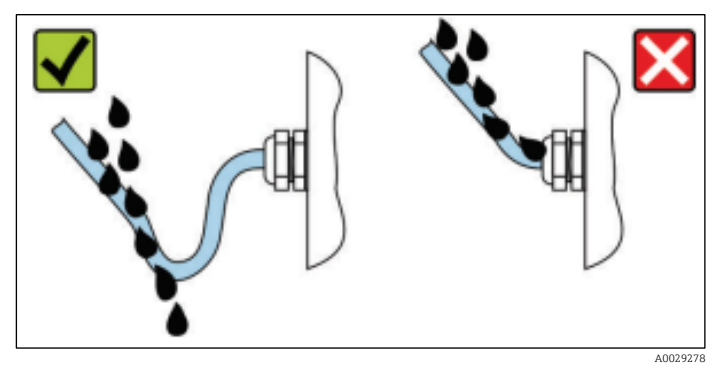

Рис. 40. Обеспечение степени защиты IP66

6. Вставьте заглушки в неиспользуемые кабельные вводы.

#### 5. Опции управления

#### Обзор опций управления 5.1

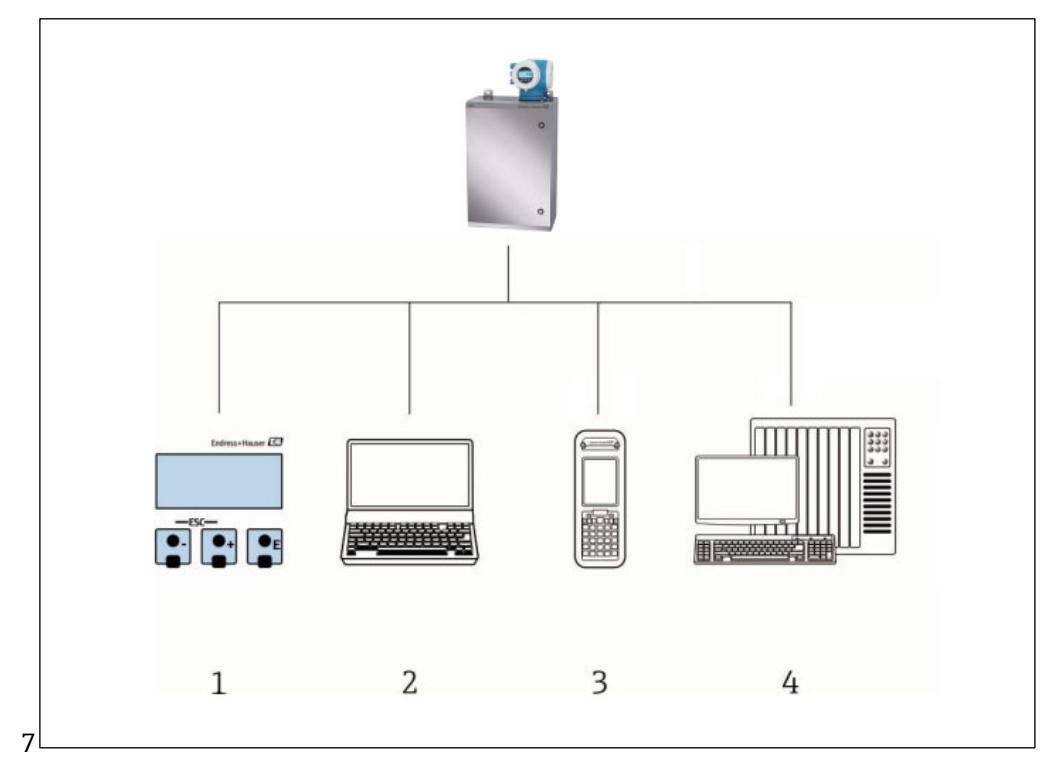

Рис. 41. Опции управления

Локальное управление с помощью дисплея

Компьютер с веб-браузером (например, Internet Explorer)

1 2 3 4 Мобильное устройство (планшет), используемое в сети для доступа к веб-серверу или интерфейсу Modbus

Система управления (например, ПЛК)

# 5.2 Структура и функции меню управления

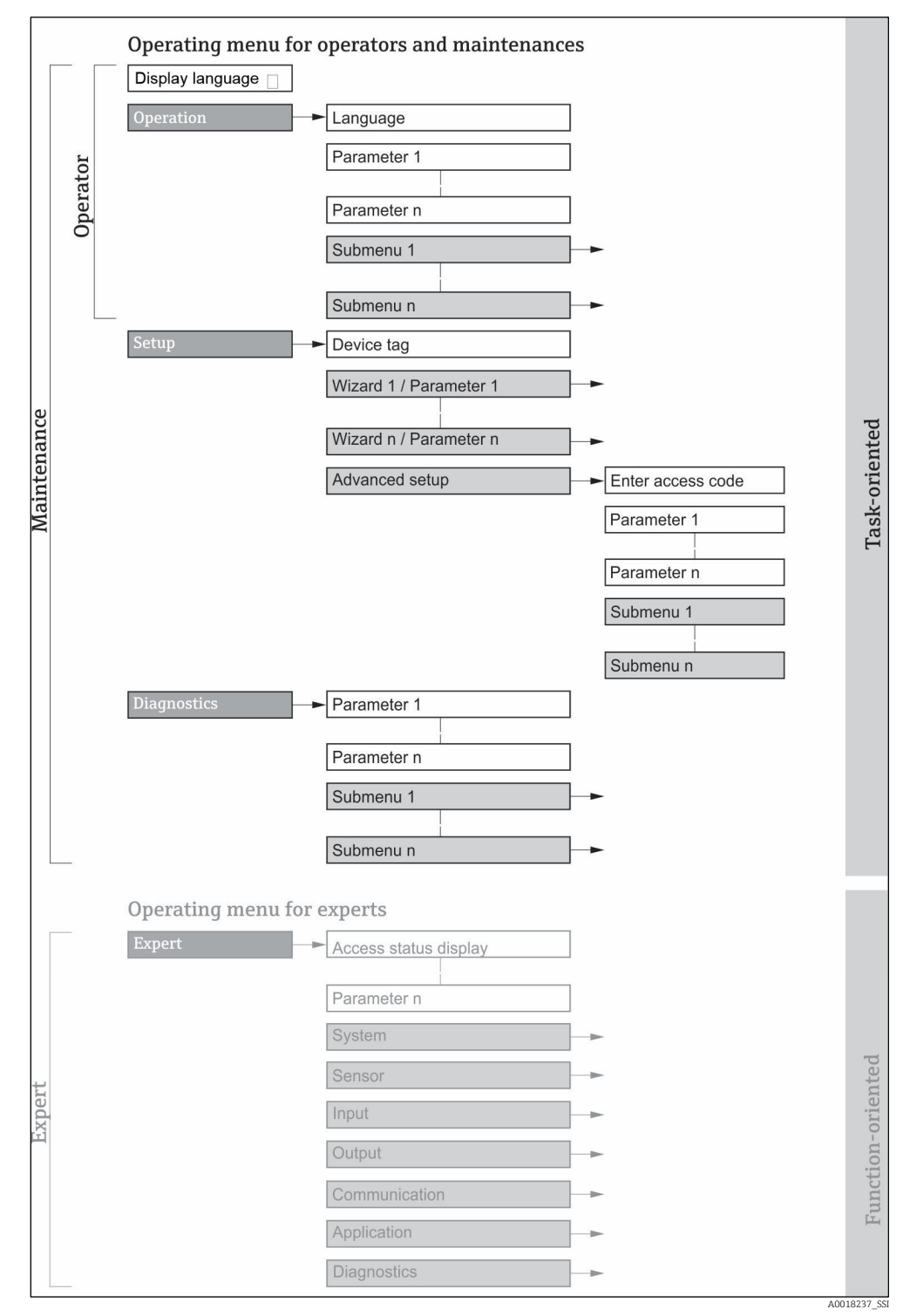

Рис. 42. Схематическая структура меню управления

## 5.2.1 Уровни доступа

Отдельные части меню управления распределяются по различным уровням доступа (Operator, Maintenance и пр.). Каждый уровень доступа содержит стандартные задачи, выполняемые в рамках жизненного цикла прибора.

| Функциональная роль /<br>меню |                                  | Уровень доступа и Tasks                                                                                                    | Содержание/значение                                                                                                    |
|-------------------------------|----------------------------------|----------------------------------------------------------------------------------------------------|----------------------------------------------------------------------------------------------------|
| Ориентиров<br>ано на Task     | Display<br>Language<br>Operation | <ul> <li>Уровень доступа Operator,<br/>Maintenance</li> <li>Tasks, выполняемые в<br/>процессе управления</li> <li>Настройка дисплея<br/>управления</li> <li>Считывание<br/>измеряемых значений</li> </ul>                   | <ul> <li>Определение языка управления</li> <li>Настройка языка управления веб-сервером</li> <li>Настройка дисплея управления (в том числе формата отображения)</li> </ul>                                                                                                    |
|                               | Setup                            | <ul> <li>Уровень доступа<br/>Maintenance</li> <li>Ввод в эксплуатацию</li> <li>Настройка измерения</li> <li>Настройка входов и<br/>выходов</li> <li>Настройка интерфейса<br/>связи</li> </ul>                               | <ul> <li>Мастер настройки для быстрого ввода в<br/>эксплуатацию:</li> <li>Настройка системных единиц измерения</li> <li>Настройка интерфейса связи</li> <li>Отображение конфигурации<br/>входов/выходов</li> <li>Настройка входов и выходов</li> <li>Настройка дисплея управления</li> <li>Установка модификации выхода</li> </ul> Расширенная настройка <ul> <li>Для углубленной настройки измерения<br/>(адаптации к особым условиям измерения)</li> <li>Администрирование (установка кода<br/>доступа, сброс измерительного прибора)</li> </ul>                                                                                                    |
|                               | Diagnostics                      | <ul> <li>Уровень доступа<br/>Maintenance</li> <li>Устранение неполадок</li> <li>Диагностика и<br/>устранение<br/>технологических<br/>ошибок и ошибок<br/>прибора</li> <li>Моделирование<br/>измеренного значения</li> </ul> | <ul> <li>Содержит все параметры для обнаружения и анализа технологических ошибок.</li> <li>Diagnostic list. Содержит несколько (не более пяти) актуальных, необработанных диагностических сообщений.</li> <li>Event logbook. Содержит сообщения о произошедших событиях.</li> <li>Device information. Содержит информацию для идентификации прибора.</li> <li>Measured values. Содержит все текущие измеренные значения.</li> <li>Подменю Data logging. Хранение и визуализация измеренных значений</li> <li>Heartbeat Technology. Проверка функциональности прибора по требованию и документирование результатов проверки.</li> <li>Simulation. Используется для моделирования измеренных значений или выходных значений.</li> </ul> |

| Функционалі<br>меню             | ьная роль / | Уровень доступа и Tasks                                                                                                    | Содержание/значение                                                                                                    |
|---------------------------------|-------------|----------------------------------------------------------------------------------------------------|----------------------------------------------------------------------------------------------------|
| Ориентиров<br>ано на<br>функции | Expert      | <ul> <li>Таsks, требующие детального<br/>знания функций прибора.</li> <li>Ввод измерительного<br/>прибора в<br/>эксплуатацию в<br/>сложных условиях</li> <li>Оптимальная<br/>адаптация процесса<br/>измерения к сложным<br/>условиям</li> <li>Диагностика ошибок в<br/>сложных ситуациях</li> <li>Углубленная настройка<br/>интерфейса связи</li> </ul> | <ul> <li>Содержит все параметры прибора. Структура этого<br/>меню основана на функциональных блоках прибора.</li> <li>System. Содержит общие параметры<br/>прибора, не влияющие на измерение или<br/>интерфейс связи.</li> <li>Sensor. Настройка процесса измерения.</li> <li>Output. Настройка аналоговых токовых<br/>выходов и релейных выходов.</li> <li>Input. Настройка аналоговых токовых<br/>выходов.</li> <li>Communication. Настройка цифрового<br/>интерфейса связи и веб-сервера.</li> <li>Diagnostics. Обнаружение и анализ<br/>технологических ошибок и ошибок прибора,<br/>моделирование функций прибора и<br/>реализация технологии Heartbeat.</li> </ul> |

# 5.3 Локальное управление

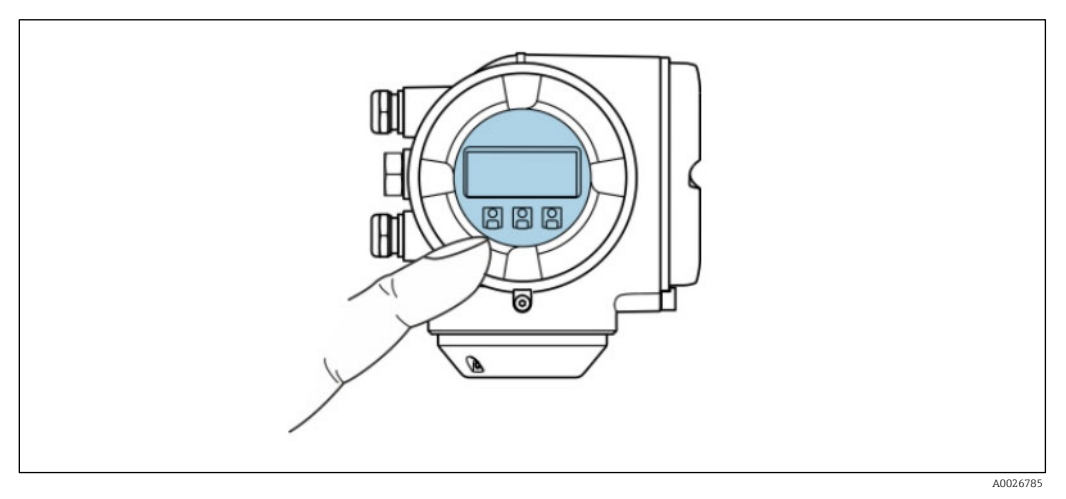

Рис. 43. Сенсорное управление

### Элементы индикации

- 4-строчный графический дисплей с подсветкой.
- Белая фоновая подсветка дисплея; переключается на красную при обнаружении ошибок прибора.
- Возможности индивидуальной настройки формата индикации измеряемых переменных и переменных состояния.
- Допустимая температура окружающей среды для дисплея: от -20 до 60 °C (от -4 до 140 °F). Читаемость данных, отображаемых на дисплее, может ухудшиться при температуре, которая выходит за пределы допустимого температурного диапазона.

### Элементы управления

- Элементы управления с возможностью использования во взрывоопасных зонах различных типов

## 5.4 Доступ к меню управления посредством локального дисплея

## 5.4.1 Дисплей управления

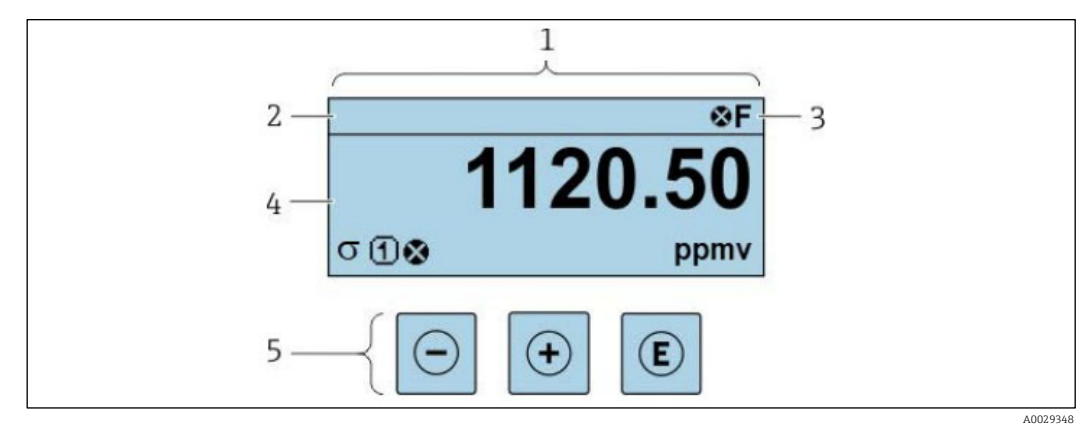

Рис. 44. Дисплей управления

- 1 Дисплей управления
- 2 Обозначение прибора
- 3 Строка состояния
- 4 Область отображения измеренных значений (4 строки)
- 5 Элементы управления → 🗎

## Строка состояния

В строке состояния (справа вверху) на дисплее управления отображаются следующие символы.

- Сигналы состояния →
  - **F.** Неисправность
  - С. Функциональный тест
  - **S.** Несоответствие спецификации
  - М. Требуется обслуживание
- <u>Алгоритм диагностических действий → 
   ∴ Алгоритм диагностических действий относится к диагностическому событию, связанному с отображаемой измеряемой переменной, ошибкой вычисления или ошибочной настройкой параметра → 

  </u>
  - 🔹 🔯 : аварийный сигнал
  - 🛆: предупреждение
- <sup>(1)</sup>: блокировка (прибор заблокирован аппаратно)
- 🔄 🔄 связь (активна передача данных при дистанционном управлении)

### Область индикации

Каждое измеренное значение в области индикации сопровождается символами определенных типов, отображаемыми перед этим значением и описывающими его параметры.

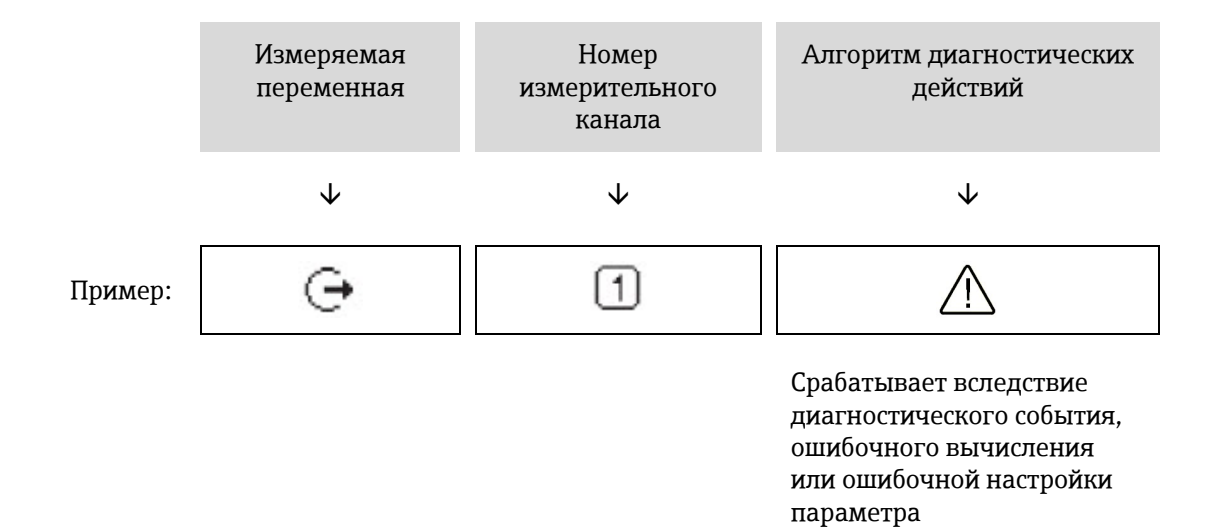

#### Измеряемые переменные

| Символ | Значение                                                        |
|--------|-----------------------------------------------------------------|
| 4      | Температура                                                     |
|        | Температура точки росы                                          |
| C      | Выход                                                           |
| 9      | Номер измерительного канала соответствует отображаемому выходу. |
| σ      | Концентрация                                                    |
| р      | Давление                                                        |

### Алгоритм диагностических действий

Количество и способ отображения измеряемых значений можно настроить с помощью параметра Format display → □.

## 5.4.2 Окно навигации

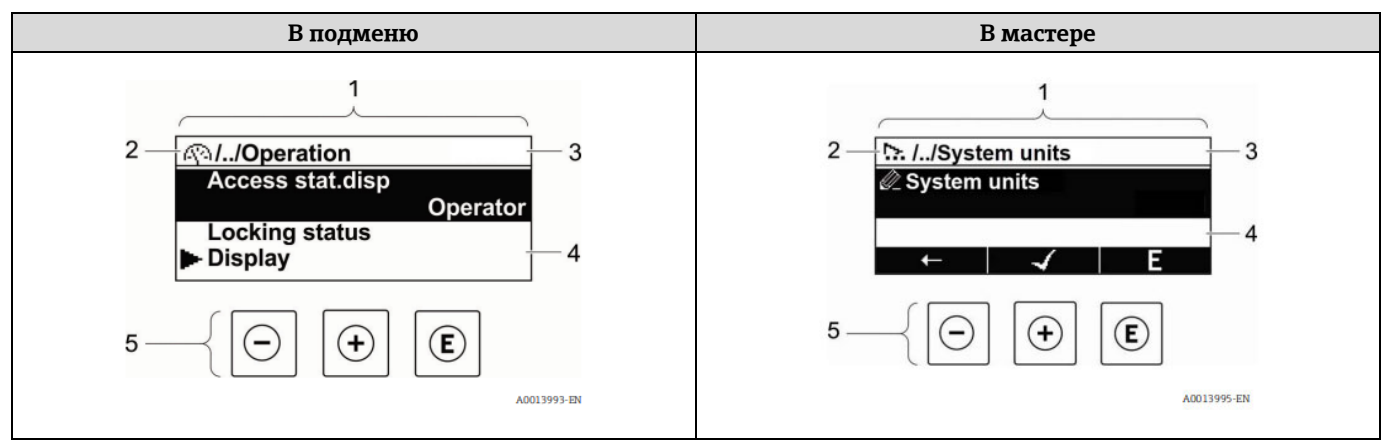

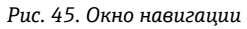

- 1 Окно навигации
- 2 Навигационный путь к текущей позиции
- 3 Строка состояния
- 4 Область навигации на дисплее
- 5 \_ Элементы управления → 🗎

### Навигационный путь

Навигационный путь (отображаемый в левом верхнем углу окна навигации) включает в себя следующие элементы.

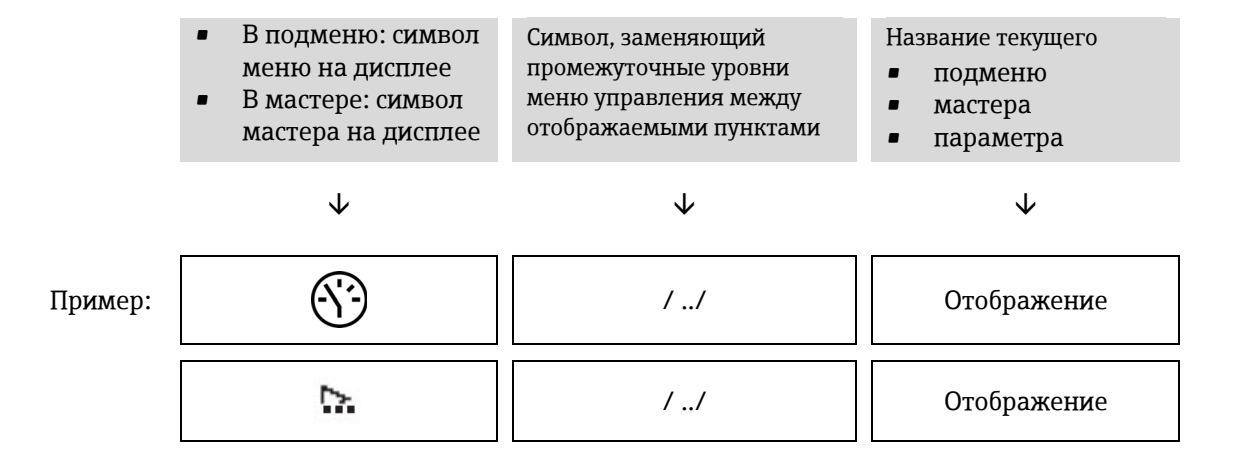

#### Строка состояния

Следующие данные отображаются в строке состояния панели навигации в правом верхнем углу:

- В подменю: при активном диагностическом событии символ алгоритма диагностических действий и сигнал состояния.
- В мастере: при активном диагностическом событии символ алгоритма диагностических действий и сигнал состояния.
- Информация об алгоритме диагностических действий и сигналах состояния → 
   <sup>(1)</sup>

## Область индикации

### Меню

| Символ     | Значение                                                                                                    |
|------------|----------------------------------------------------------------------------------------------------|
| <u>(</u> ) | Управление <ul> <li>В меню после варианта выбора Operation</li> <li>В левой части навигационного пути в меню Operation</li> </ul> |
| ٦          | Настройка<br>В меню после варианта выбора Setup<br>В левой части навигационного пути в меню Setup                                 |
| ද          | ДиагностикаВ меню после варианта выбора DiagnosticsВ левой части навигационного пути в меню Diagnostics                           |
| ÷          | Эксперт<br>В меню после варианта выбора Expert<br>В левой части навигационного пути в меню Expert                                 |

#### Подменю, мастера, параметры

| Символ | Значение                                                                                  |
|--------|-------------------------------------------------------------------------------------------|
| •      | Подменю                                                                                   |
|        | Мастер                                                                                    |
| Ø      | Параметры в пределах мастера<br>Символы отображения параметров в подменю не используются. |

Блокировка

| Символ | Значение                                                                                                    |
|--------|----------------------------------------------------------------------------------------------------|
| Ĥ      | <ul> <li>Параметр заблокирован. Если перед названием параметра отображается этот символ, то параметр заблокирован одним из следующих методов.</li> <li>Пользовательский код доступа</li> <li>Переключатель аппаратной защиты от записи</li> </ul> |

#### Управление с помощью мастера

| Символ               | Значение                                                           |
|----------------------|--------------------------------------------------------------------|
| Ļ                    | Переход к предыдущему параметру.                                   |
| <ul> <li></li> </ul> | Подтверждение значения параметра и переход к следующему параметру. |
| E                    | Открывание окна редактирования параметра.                          |

## 5.4.3 Окно редактирования

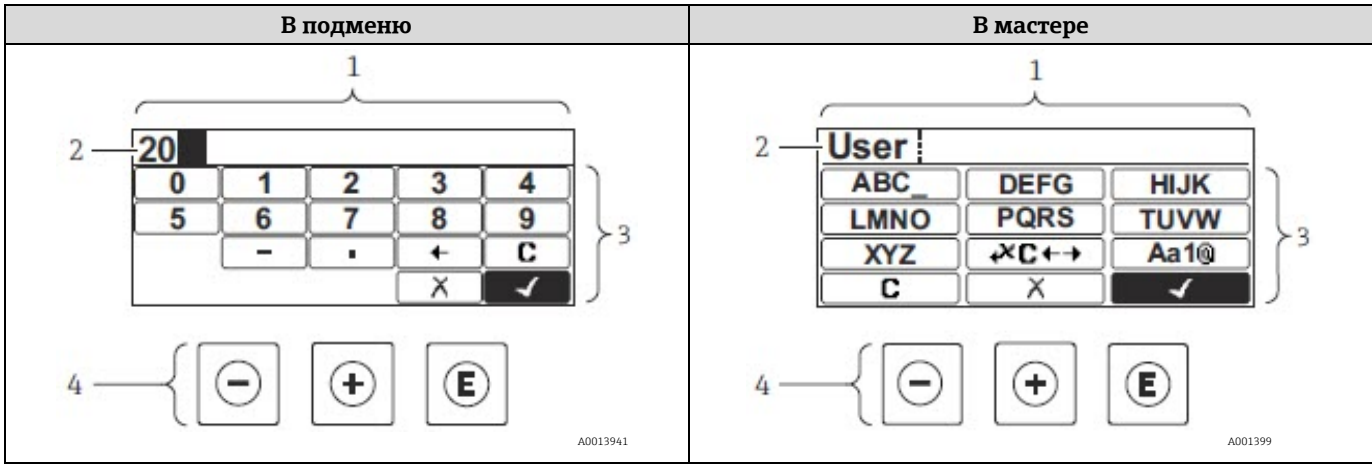

Рис. 46. Окно редактирования в подменю и в мастере

- 1 Окно редактирования
- 2 Область индикации введенных значений
- 3 Маска ввода
- 4 Элементы управления → 🗎

#### Маска ввода

В маске ввода редактора текста и редактора чисел допускается ввод следующих символов.

#### Редактор чисел

| Символ       | Значение                                                  |
|--------------|-----------------------------------------------------------|
| 0            | Выбор цифр от 0 до 9.                                     |
| 9            |                                                           |
| · ·          | Вставка десятичного разделителя в позицию курсора.        |
| _            | Вставка символа «минус» в позицию курсора.                |
| $\checkmark$ | Подтверждение выбора.                                     |
| +            | Перемещение позиции ввода на один пункт влево.            |
| X            | Выход из режима ввода без сохранения внесенных изменений. |
| C            | Удаление всех введенных символов.                         |

## Редактор текста

| Символ               | Значение                                                                                                    |
|----------------------|----------------------------------------------------------------------------------------------------|
| (Aa1®)               | Переключение <ul> <li>Между буквами верхнего и нижнего регистров</li> <li>Для ввода цифр</li> <li>Для ввода специальных символов</li> </ul> |
| ABC_<br><br>XYZ      | Выбор букв от А до Z (в верхнем регистре).                                                                                                  |
| abc _<br><br>xyz     | Выбор букв от а до z (в нижнем регистре).                                                                                                   |
| ····<br>····<br>~& _ | Выбор специальных символов.                                                                                                    |
| $\checkmark$         | Подтверждение выбора.                                                                                                    |
| <b>€+3</b> €+→       | Переключатели для выбора средств коррекции.                                                                                                 |
| X                    | Выход из режима ввода без сохранения внесенных изменений.                                                                                   |
| С                    | Удаление всех введенных символов.                                                                                                    |

# Символы коррекции в разделе 🕶

| Символ | Значение                                                        |
|--------|-----------------------------------------------------------------|
| C      | Удаление всех введенных символов.                               |
| Ð      | Перемещение позиции ввода на один пункт вправо.                 |
| Ð      | Перемещение позиции ввода на один пункт влево.                  |
| ¥      | Удаление одного символа непосредственно слева от позиции ввода. |

# 5.5 Элементы управления

| Символ | Значение                                                                                                    |
|--------|----------------------------------------------------------------------------------------------------|
| Θ      | Кнопка «минус»<br>В меню, подменю: перемещение курсора вверх по списку выбора.<br>В мастере: подтверждение значения параметра и переход к предыдущему параметру.<br>В редакторе текста и чисел: в маске ввода перемещение курсора влево (назад).  |
| Ŧ      | Кнопка «плюс»<br>В меню, подменю: перемещение курсора вниз по списку выбора.<br>В мастере: подтверждение значения параметра и переход к следующему параметру.<br>В редакторе текста и чисел: перемещение курсора на экране ввода вправо (вперед). |
| E      | <ul> <li>Кнопка ввода</li> <li>Для дисплея управления:</li> <li>При кратковременном нажатии кнопки открывается меню управления.</li> <li>При удержании кнопки нажатой в течение 2 секунд открывается контекстное меню.</li> </ul>                 |

| Символ        | Значение                                                                                                    |
|---------------|----------------------------------------------------------------------------------------------------|
|               | <ul> <li>В меню, подменю:</li> <li>Кратковременное нажатие кнопки</li> <li>Открывание выбранного меню, подменю или параметра.</li> <li>Запуск мастера.</li> <li>Если справочный текст параметра открыт, то происходит его закрывание.</li> <li>Нажатие кнопки и удерживание ее нажатой в течение 2 секунд при отображении параметра: открывание справочного текста в отношении функции параметра (при наличии такого текста).</li> </ul>                                                                                                    |
|               | <ul> <li>В мастере: открывание окна редактирования параметра.</li> <li>В редакторе текста и чисел:</li> <li>Кратковременное нажатие кнопки <ul> <li>Открывание выбранной группы.</li> <li>Выполнение выбранного действия.</li> </ul> </li> <li>Нажатие кнопки с удержанием в течение 2 секунд подтверждает ввод отредактированного значения параметра.</li> </ul>                                                                                                    |
| ⊡+⊕           | <ul> <li>Кнопочная комбинация для выхода (одновременное нажатие кнопок)</li> <li>В меню, подменю</li> <li>Кратковременное нажатие кнопки <ul> <li>Выход из текущего уровня меню и переход на следующий, более высокий уровень.</li> <li>Если справочный текст параметра открыт, то происходит его закрывание.</li> </ul> </li> <li>Нажатие кнопки с удержанием в течение 2 секунд позволяет вернуться к отображению дисплея управления («исходному положению»).</li> <li>В мастере: выход из мастера (на один уровень выше).</li> <li>В редакторе текста и чисел: закрывание текстового редактора или редактора чисел без принятия изменений.</li> </ul> |
| ()+E          | Комбинация кнопок «минус» и «ввод» (следует нажать и удерживать одновременно обе кнопки)<br>Уменьшение контрастности (более светлое изображение).                                                                                                    |
| +E            | Сочетание кнопок «плюс/ввод» (одновременное нажатие и удержание кнопок)<br>Увеличение контрастности (менее светлое изображение).                                                                                                    |
| <b>○</b> +⊕+€ | Комбинация кнопок «минус», «плюс» и «ввод» (следует нажать и удерживать одновременно все<br>кнопки)<br>Для дисплея управления: активация или деактивация блокировки клавиатуры (только для дисплея<br>SD02).                                                                                                    |

## 5.5.1 Открывание контекстного меню

Используя контекстное меню, пользователь может быстро открыть следующие меню непосредственно при отображении дисплея управления.

- Setup
- Data backup
- Simulation

#### Вызов и закрывание контекстного меню

Пользователь работает в режиме дисплея управления.

- 1. Нажмите кнопку 🗉 и удерживайте ее 2 секунды.
  - 🛏 Открывается контекстное меню.

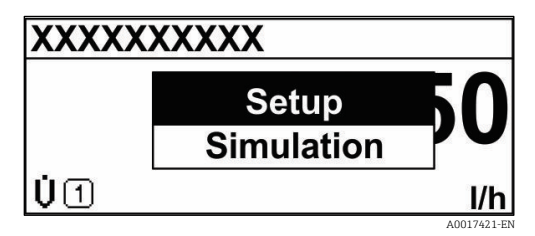

Рис. 47. Контекстное меню

2. Нажмите кнопки 🗆 и 🛨 одновременно.

🛏 Закрывается контекстное меню и отображается дисплей управления.

#### Вызов меню из контекстного меню

- 1. Откройте контекстное меню.
- 2. Нажмите кнопку 🗄 для перехода к требуемому меню.
- 3. Нажмите кнопку 🗉 для подтверждения выбора.
  - 🛏 Открывается выбранное меню.

## 5.5.2 Навигация и выбор

Для навигации по меню управления используются различные элементы управления. Навигационный путь отображается в левой части заголовка. Перед отдельными меню выводятся значки. Эти же значки отображаются в заголовке при переходах по пунктам меню. Обзор навигационного пути приведен в следующем примере.

🛐 Описание окна навигации с символами и элементами управления см. в разделе <u>Окно навигации → 🗎</u>.

Пример: настройка количества отображаемых измеренных значений («2 значения»)

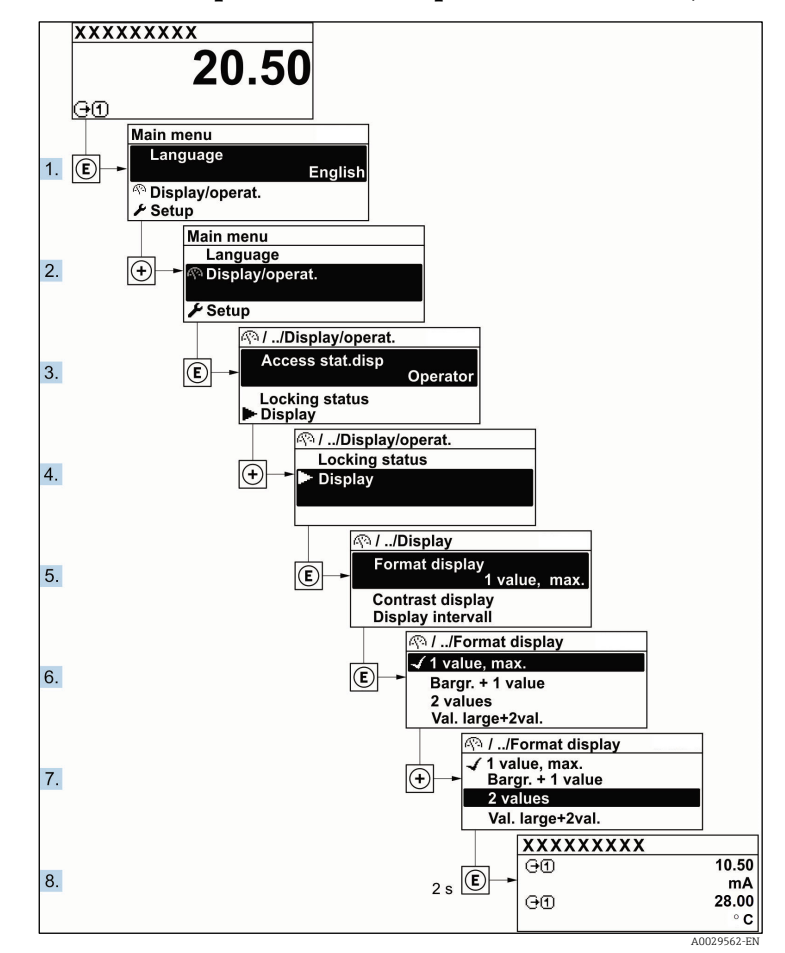

Рис. 48. Настройка количества отображаемых измеренных значений («2 значения»)

## 5.5.3 Вызов текстовой справки

Ряд параметров имеет текстовую справку, которую можно вызвать из представления навигации. Справка содержит краткое описание назначения параметра, что способствует быстрому и безопасному вводу прибора в эксплуатацию.

#### Вызов и закрытие текстовой справки

На дисплее отображается представление навигации, строка выбора находится на требуемом параметре.

- 1. Нажмите кнопку 🗉 и удерживайте ее 2 секунды.
  - 🛏 Отображается текстовая справка по выбранному параметру.

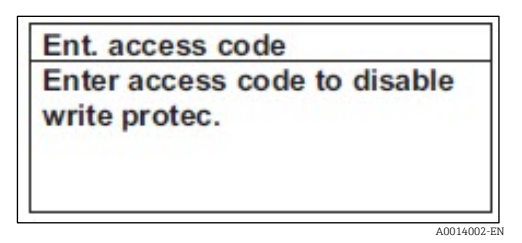

Рис. 49. Текстовая справка по параметру Enter access code

- 2. Нажмите кнопки 🗆 и 🛨 одновременно.
  - 🛏 Текстовая справка закрывается.

## 5.5.4 Изменение значений параметров

Описание режима редактирования, включая <u>текстовый редактор и редактор чисел, с соответствующими</u> <u>символами → а, описание элементов управления → а.</u>

Пример: изменение обозначения в параметре Tag description с 001-FT-101 на 001-FT-102

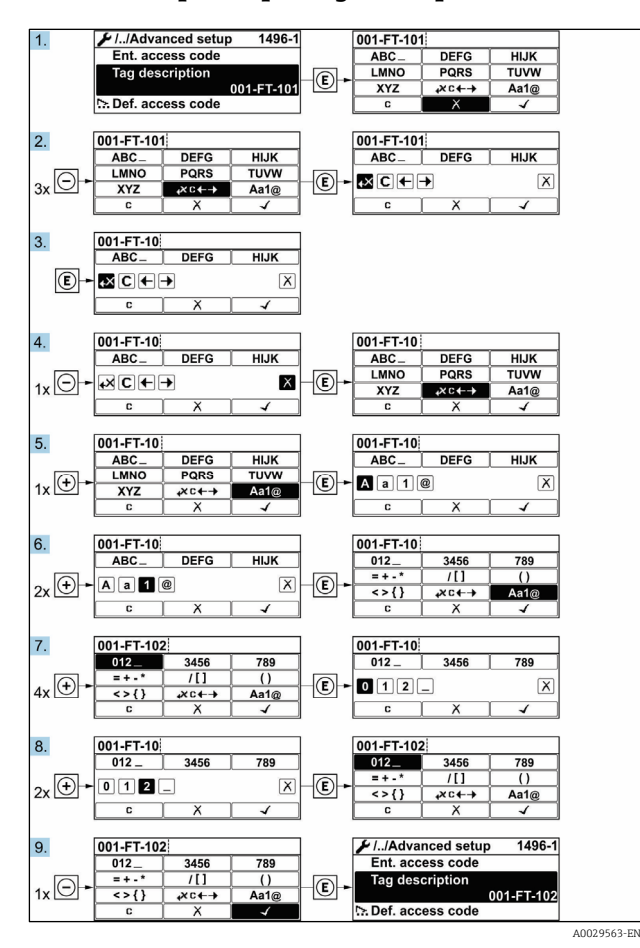

Рис. 50. Изменение обозначения в параметре Tag description

Если введенное значение выходит за пределы допустимого диапазона, то отображается сообщение.

| Ent. access code             |    |
|------------------------------|----|
| Invalid or out of range inpu | ut |
| value                        |    |
| Min:0                        |    |
| Max:9999                     |    |

Рис. 51. Введенное значение выходит за пределы допустимого диапазона

### 5.5.5 Уровни доступа и соответствующие полномочия

Если установлен пользовательский код доступа, то для уровней доступа Operator и Maintenance будут существовать различные права на запись параметров. За счет этого обеспечивается защита настроек прибора с помощью локального дисплея от <u>несанкционированного доступа</u> → 🗎.

#### Назначение полномочий доступа к параметрам: уровень доступа Operator

| Состояние кода доступа                          | Доступ для чтения | Доступ для записи |
|-------------------------------------------------|-------------------|-------------------|
| Код доступа еще не задан (заводская настройка). | V                 | ~                 |
| После установки кода доступа.                   | ~                 | _ 1               |

1. Некоторые параметры можно редактировать независимо от наличия кода доступа, т. е. на них не действует защита от записи, поскольку на измерение они не влияют (см. раздел Защита от записи посредством кода доступа).

#### Назначение полномочий доступа к параметрам: уровень доступа Maintenance

| Состояние кода доступа                          | Доступ для чтения | Доступ для записи |  |
|-------------------------------------------------|-------------------|-------------------|--|
| Код доступа еще не задан (заводская настройка). | V                 | V                 |  |
| После установки кода доступа.                   | V                 | ✓ <sup>1</sup>    |  |
|                                                 |                   |                   |  |

1. При вводе неверного кода доступа пользователю предоставляются права, соответствующие уровню доступа Operator.

Уровень доступа пользователя, работающего с системой в настоящее время, обозначается параметром Access status. Навигационный путь: Operation → Access status.

## 5.5.6 Деактивация защиты от записи с помощью кода доступа

Если перед параметром на локальном дисплее отображается символ ⓐ, то параметр защищен от записи пользовательским кодом доступа, и его изменение с помощью локального дисплея в данный момент недоступно. См. раздел Защита от записи посредством кода доступа → .

Деактивация блокировки доступа для записи с использованием локального управления производится путем ввода пользовательского кода доступа в параметре Enter access code посредством соответствующей опции доступа.

- 1. После нажатия кнопки 🗉 появится запрос на ввод кода доступа.
- 2. Введите код доступа.

└► Отображение символа 🖾 перед параметром прекращается; все параметры, которые прежде были защищены от записи, становятся доступными для редактирования.

## 5.5.7 Активация и деактивация блокировки кнопок

Блокировка кнопок позволяет полностью закрыть доступ к меню управления средствами локального управления. В результате навигация по меню управления или изменение значений отдельных параметров становятся невозможными. Пользователи смогут лишь просматривать измеренные значения на дисплее управления.

#### Локальное управление с использованием сенсорных кнопок

Блокировка кнопок включается и отключается через контекстное меню.

## Включение блокировки кнопок

Блокировка кнопок включается автоматически:

- при каждом перезапуске прибора;
- при отсутствии действий в течение более чем одной минуты на экране индикации измеренных значений.
- 1. Прибор работает в режиме индикации измеренного значения.

Нажмите кнопку 🗉 и удерживайте не менее 2 секунд.

- 🛏 Отображается контекстное меню.
- 2. В контекстном меню выберите пункт Keylock on.
  - 🛏 Блокировка кнопок активирована.

Е Если блокировка кнопок включена, то при попытке входа в меню управления будет отображено сообщение **Keylock on**.

## Снятие блокировки кнопок

1. Блокировка кнопок активирована.

Нажмите кнопку 🗉 и удерживайте не менее 2 секунд.

- 🛏 Отображается контекстное меню.
- 2. В контекстном меню выберите пункт Keylock off.
  - 🛏 Блокировка кнопок будет снята.

# 5.6 Доступ к меню управления посредством веб-браузера

Благодаря встроенному веб-серверу прибор можно эксплуатировать и настраивать посредством веб-браузера и сервисного интерфейса (CDI-RJ45), а также подключать для передачи данных через интерфейс Modbus TCP. Структура меню управления аналогична структуре меню локального дисплея. Помимо измеряемых значений отображается информация о состоянии прибора, что позволяет контролировать его состояние. Кроме того, можно управлять данными измерительного прибора и настраивать сетевые параметры.

## 5.6.1 Предварительные условия

|                       | Интерфейс                                                              |
|-----------------------|------------------------------------------------------------------------|
| Ашаратное обеспечение | CDI-RJ45                                                               |
| Интерфейс             | Компьютер должен быть оснащен интерфейсом RJ45.                        |
| Подключение           | Стандартный соединительный кабель Ethernet с разъемом RJ45.            |
| Экран                 | Рекомендуемый размер: ≥ 12 дюймов (в зависимости от разрешения экрана) |

## Аппаратное обеспечение ПК

### Программное обеспечение ПК

| Программное                           | Интерфейс                                                                                                    |  |  |  |
|---------------------------------------|----------------------------------------------------------------------------------------------------|--|--|--|
| обеспечение                           | CDI-RJ45                                                                                                    |  |  |  |
| Рекомендуемые<br>операционные системы | <ul> <li>Microsoft Windows 7 или более совершенная версия.</li> <li>Мобильные операционные системы: <ul> <li>iOS</li> <li>Android</li> </ul> </li> </ul>               |  |  |  |
| Поддерживаемые веб-<br>браузеры       | <ul> <li>Microsoft Internet Explorer 8 или более совершенная версия</li> <li>Microsoft Edge</li> <li>Mozilla Firefox</li> <li>Google Chrome</li> <li>Safari</li> </ul> |  |  |  |

## Настройки ПК

| Uperperies                                                | Интерфейс                                                                                                    |                                                                |  |  |
|-----------------------------------------------------------|----------------------------------------------------------------------------------------------------|----------------------------------------------------------------|--|--|
| пастроики                                                 | CDI-RJ45                                                                                                    |                                                                |  |  |
| Права пользователя                                        | Соответствующие пользовательские права (например, права администратора) необходимы<br>для настройки параметров TCP/IP и прокси-сервера<br>(коррекции IP-адреса, маски подсети и пр.).                                                                                                    |                                                                |  |  |
| Настройка прокси-сервера<br>в параметрах веб-<br>браузера | Параметр веб-браузера Использовать прокси-сервер для локальной сети необходимо<br>деактивировать.                                                                                                    |                                                                |  |  |
| JavaScript                                                | <ul> <li>Язык JavaScript необходимо активировать.</li> <li>Если активировать язык JavaScript невозможно, в адресной строке веб-браузера введите адрес http://192.168.1.212/basic.html. В веб-браузере будет запущено полнофункциональное, но при этом упрощенное меню управления. При установке новой версии встроенного ПО: чтобы обеспечить корректное отображение даты, очистите временную память (кэш) веб-браузера в меню Свойства обозревателя.</li> </ul> |                                                                |  |  |
| Сетевые соединения                                        | При подключении к измерительному прибору должны использоваться только активные сетевые соединения.                                                                                                    |                                                                |  |  |
|                                                           | Все остальные сетевые соединения, такие<br>как WLAN, необходимо деактивировать.                                                                                                    | Все остальные сетевые соединения<br>необходимо деактивировать. |  |  |

👖 Проблемы подключения описаны в разделе <u>Диагностика и устранение неисправностей → 🗎</u>.

## Измерительный прибор

| Unempořete           | Интерфейс                                                                                                    |  |  |  |
|----------------------|----------------------------------------------------------------------------------------------------|--|--|--|
| пастроики            | CDI-RJ45                                                                                                    |  |  |  |
| Измерительный прибор | Измерительный прибор имеет интерфейс RJ45.                                                                                                    |  |  |  |
| Веб-сервер           | Веб-сервер должен быть активирован. Заводская настройка: сервер активирован.<br>Информация об <u>активации веб-сервера → ⊜</u> .                                                                                                    |  |  |  |
| ІР-адрес             | <ul> <li>Если IP-адрес прибора неизвестен</li> <li>IP-адрес можно узнать с помощью локального управления: Diagnostics → Device information → IP address</li> <li>Связь с веб-сервером можно установить через IP-адрес по умолчанию 192.168.1.212. Функция DHCP активирована в приборе на заводе, т. е. прибор ожидает выделения IP-адреса от сети. Можно отключить эту функцию и установить для прибора IP-адрес по умолчанию (192.168.1.212): переведите DIP-переключатель №4 из положения OFF в положение ON.</li> <li>См. раздел Настройка IP-адреса по умолчанию → ■.</li> </ul> |  |  |  |

## 5.6.2 Подключение к анализатору через сервисный интерфейс (CDI-RJ45)

## Подготовка измерительного прибора

- 1. Ослабьте фиксирующий зажим крышки клеммного отсека.
- 2. Отверните крышку клеммного отсека.
- 3. Отсоедините дисплей и поместите сбоку от корпуса блока управления, затем откройте прозрачную защитную крышку разъема RJ45.
- 4. Подключите компьютер к разъему RJ45 посредством стандартного соединительного кабеля Ethernet.

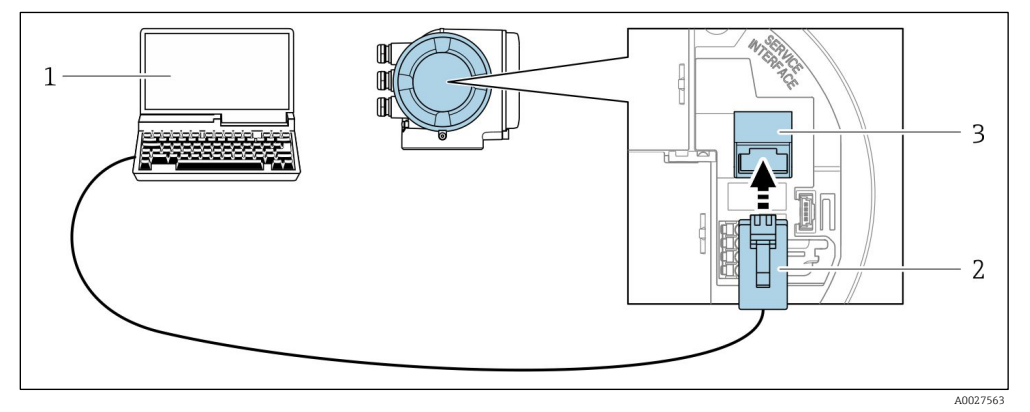

Рис. 52. Подключение через интерфейс CDI-RJ45

- 1 Компьютер с веб-браузером для доступа к встроенному веб-серверу прибора
- 2 Стандартный соединительный кабель Ethernet с разъемом RJ45
- 3 Сервисный интерфейс (CDI-RJ45) измерительного прибора с доступом к встроенному веб-серверу

#### Настройка интернет-протокола на компьютере

Измерительный прибор работает с протоколом динамического конфигурирования хоста (DHCP) при отправке с завода. IP-адрес автоматически выделяется измерительному прибору системой автоматизации (DHCP-сервером).

IP-адрес может быть выделен измерительному прибору различными способами.

- DHCP (протокол динамического конфигурирования хоста), заводская настройка: IP-адрес автоматически выделяется измерительному прибору системой автоматизации (DHCP-сервером).

- DIP-переключатель для установки «IP-адреса по умолчанию»: для установления сетевого соединения через сервисный интерфейс (CDI-RJ45) → 
   Мспользуется фиксированный IP-адрес 192.168.1.212.

Ниже приведены настройки Ethernet, установленные на приборе по умолчанию.

- 1. Включите измерительный прибор.
- 2. Подключите его к ПК кабелем → 🗎.
- 3. Если не используется второй сетевой адаптер, закройте все приложения на ноутбуке.

└→ Приложения, требующие наличия сетевого соединения или доступа в Интернет, такие как электронная почта, приложения SAP, Internet Explorer или Проводник.

- 4. Закройте все запущенные интернет-браузеры.
- 5. Настройте параметры интернет-протокола (TCP/IP) согласно следующей таблице.
  - Активируйте только один сервисный интерфейс (сервисный интерфейс CDI-RJ45).
  - Если необходим совместный обмен данными: установите различные диапазоны IP-адресов, например 192.168.0.1 и 192.168.1.212 (сервисный интерфейс CDI-RJ45).

İ IP-адрес прибора: 192.168.1.212 (заводская настройка)

| IP-адрес             | 192.168.1.XXX; вместо строки XXX можно указать любую цифровую последовательность, кроме 0, 212 и 255 → например, 192.168.1.213 |
|----------------------|----------------------------------------------------------------------------------------------------|
| Маска подсети        | 255.255.255.0                                                                                                    |
| Шлюз по<br>умолчанию | 192.168.1.212 или оставьте ячейки пустыми                                                                                      |

#### УВЕДОМЛЕНИЕ

 Избегайте совместного доступа к измерительному прибору через сервисный интерфейс (CDI-RJ45). Это может привести к сетевому конфликту.

## 5.6.3 Запуск веб-браузера

- 1. Запустите веб-браузер на компьютере.
- 2. Введите в адресную строку веб-браузера IP-адрес веб-сервера: 192.168.1.212
  - 🛏 Отображается окно входа в систему.

| 0                  | Device name:                   | J22 H2O MB        | Concentration:   | 46.2077       | Cell gas press.:                  | 0.9705<br>bar |
|--------------------|--------------------------------|-------------------|------------------|---------------|-----------------------------------|---------------|
| •                  | Device tag:                    | l<br>H2O Analyzer | Select calibr.:  | 1             | Cell gas temp.:                   | 89.4295<br>*F |
|                    | Status signal:                 | ✓ Device ok       |                  |               |                                   |               |
| Login<br>User role |                                | Maintena          | ance ————        |               |                                   | 7             |
| Enter acco         | ess code                       | 1                 | Login            |               |                                   | 8<br>9        |
|                    | Reset access code              | -                 |                  |               |                                   | 10            |
|                    |                                |                   | Рис. 53. Окно вх | ода в систему |                                   |               |
| 1 И<br>2 Ц         | зображение пр                  | рибора            |                  | 6             | Язык управления<br>Упосощ достига |               |
| 2 п<br>3 0         | извиние приоо<br>бозначение пп | ибора             |                  | 7<br>8        | Гровень ооступа<br>Код доступа    |               |

| , | οσοςπαιετίας πρασορά | 0 | noo oocmyna  |
|---|----------------------|---|--------------|
| 4 | Сигнал состояния     | 9 | Кнопка входа |

5 Текущие измеренные значения 10 <u>Сброс кода доступа → </u>

Если страница входа в систему не отображается или отображается не полностью  $\rightarrow extsf{b}$ .

## 5.6.4 Вход в систему

- 1. Выберите предпочтительный язык управления для веб-браузера.
- 2. Введите пользовательский код доступа.

| Код доступа | 0000 (заводская настройка); может быть изменен заказчиком |  |  |  |
|-------------|-----------------------------------------------------------|--|--|--|
|             |                                                           |  |  |  |

3. Нажмите кнопку ОК для подтверждения ввода данных.

Если в течение 10 минут не будут выполнены какие-либо действия, веб-браузер автоматически переходит к странице входа в систему.

## 5.6.5 Пользовательский интерфейс

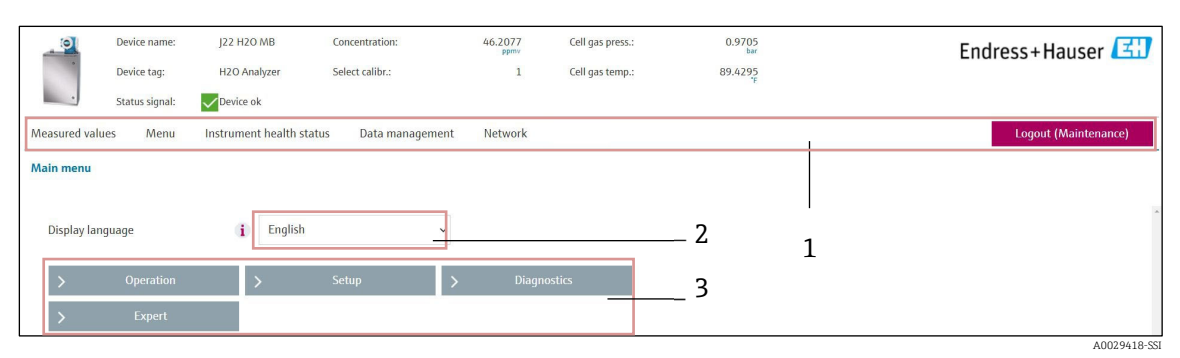

Рис. 54. Пользовательский интерфейс веб-браузера

- 1 Панель функций
- 2 Язык управления
- 3 Область навигации

### Заголовок

В заголовке отображаются следующие сведения.

- Обозначение прибора
- Состояние прибора с сигналом состояния → 🗎
- Текущие измеренные значения

### Панель функций

| Функции                | Значение                                                                                                    |  |  |
|------------------------|----------------------------------------------------------------------------------------------------|--|--|
| Измеренные<br>значения | Индикация измеренных значений, определяемых измерительным прибором.                                                                                                    |  |  |
| Меню                   | Вход в меню управления из интерфейса измерительного прибора<br>Структура меню управления аналогична структуре меню локального дисплея                                                                                                    |  |  |
| Состояние прибора      | Индикация текущих диагностических сообщений в порядке приоритета.                                                                                                    |  |  |
| Управление<br>данными  | <ul> <li>Обмен данными между ПК и измерительным прибором:</li> <li>загрузка данных конфигурации из измерительного прибора (формат XML, сохранение конфигурации);</li> <li>сохранение конфигурации в прибор (формат XML, восстановление конфигурации);</li> <li>экспорт списка событий (файл .csv);</li> <li>экспорт параметров настройки (файл .csv, создание протокола конфигурации точки измерения);</li> <li>экспорт журнала Heartbeat Verification (PDF-файл, возможно только с пакетом прикладных программ Heartbeat Verification);</li> <li>экспорт файлов журнала SD-карты (файл .csv).</li> </ul> |  |  |
| Конфигурация сети      | <ul> <li>Настройка и проверка всех параметров, необходимых для установления соединения с измерительным прибором:</li> <li>Сетевые настройки (IP-адрес, MAC-адрес и пр.)</li> <li>Информация о приборе (серийный номер, версия встроенного ПО и пр.)</li> </ul>                                                                                                    |  |  |
| Выход из системы       | Завершите работу и вернитесь к странице входа в систему.                                                                                                    |  |  |

### Область навигации

Если выбрать функцию на панели функций, в области навигации появятся подменю этой функции. После этого можно выполнять навигацию по структуре меню.

### Рабочая область

В зависимости от выбранной функции и соответствующих подменю в этой области можно выполнять различные действия, такие как:

- настройка параметров;
- считывание измеряемых значений;
- вызов текстовой справки;
- запуск выгрузки/загрузки.

## 5.6.6 Деактивация веб-сервера

Веб-сервер измерительного прибора можно включать и выключать по мере необходимости с помощью параметра **Web server functionality**.

**Навигация** Meню Expert → Communication → Web server

| Обзор па | раметров | с кратким | описанием |
|----------|----------|-----------|-----------|
|----------|----------|-----------|-----------|

| Параметр                 | Описание                                | Варианты выбора                  | Заводская настройка |
|--------------------------|-----------------------------------------|----------------------------------|---------------------|
| Web server functionality | Активация и деактивация<br>веб-сервера. | <ul><li>Off</li><li>On</li></ul> | On                  |

## Состав функций параметра Web server functionality

| Опция | Описание                                                                                                    |
|-------|----------------------------------------------------------------------------------------------------|
| Off   | <ul><li>Веб-сервер полностью выключен.</li><li>Порт 80 блокирован.</li></ul>                                                                                                    |
| On    | <ul> <li>Все функции веб-сервера полностью доступны.</li> <li>Используется JavaScript.</li> <li>Пароль передается в зашифрованном виде.</li> <li>Любое изменение пароля также передается в зашифрованном виде.</li> </ul> |

### Активация веб-сервера

Если веб-сервер деактивирован, то его можно активировать только с помощью параметра Web server functionality и с использованием следующих способов управления.

## 5.6.7 Выход из системы

Прежде чем выходить из системы, выполните резервное копирование данных с помощью функции **Data** management.

- 1. На панели функций выберите пункт Logout entry.
  - 🛏 Отображается исходная страница с полем входа в систему Login.
- 2. Закройте веб-браузер.
- 3. Выполните сброс измененных параметров интернет-протокола (TCP/IP), если они больше не понадобятся. См. <u>информацию об интерфейсе Modbus RS485 или Modbus TCP →</u> .
- Если связь с веб-сервером установлена по стандартному IP-адресу 192.168.1.212, то необходимо перевести DIP-переключатель №10 (из положения **ОN в положение OFF**). Затем IP-адрес снова активируется для сетевого соединения.

# 5.7 Дистанционное управление через интерфейс Modbus

## 5.7.1 Подключение анализатора по протоколу Modbus RS485

Этот интерфейс обмена данными реализован с помощью соединения Modbus RTU через RS485.

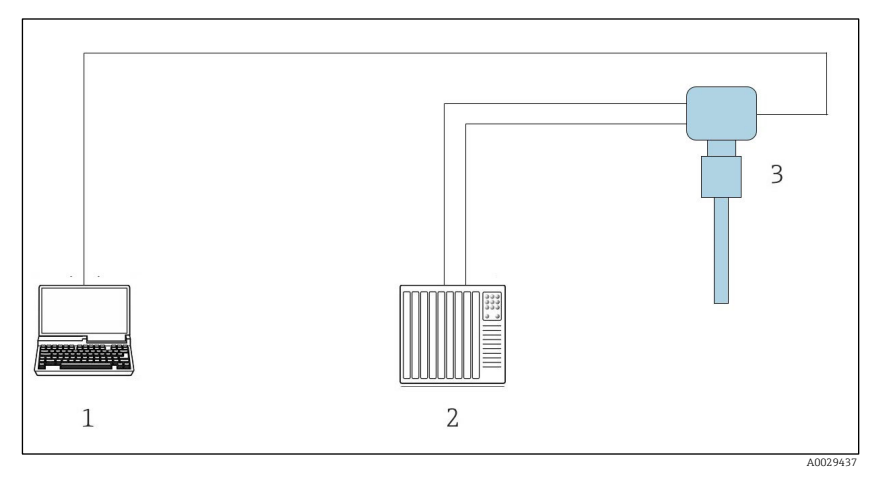

Рис. 55. Подключение по протоколу Modbus RTU через RS485

- 1 Компьютер с веб-браузером (например, Internet Explorer) для временного доступа к встроенному вебсерверу прибора с целью настройки и диагностики
- 2 Система автоматизации/управления (например, ПЛК)
- 3 Газоанализатор J22 типа TDLAS

## 5.7.2 Подключение анализатора по протоколу Modbus TCP

Этот интерфейс передачи данных можно использовать в сети Modbus TCP/IP с топологией типа «звезда».

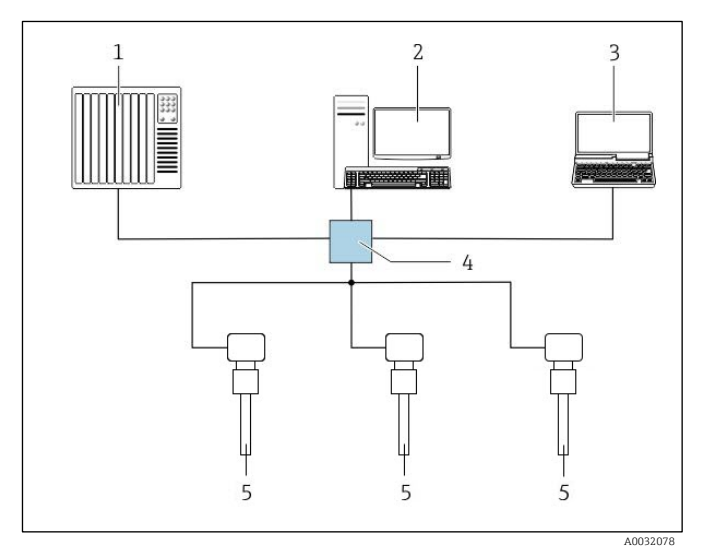

Рис. 56. Подключение по протоколу Modbus TCP

- 1 Система автоматизации/управления (например, ПЛК)
- 2 Рабочая станция для управления процессом измерения
- 3 Компьютер с веб-браузером (например, Internet Explorer) для доступа к встроенному веб-серверу
- прибора
- 4 Коммутатор Ethernet
- 5 Газоанализатор J22 типа TDLAS

# 6. Обмен данными через интерфейс Modbus

# 6.1 Обзор файлов описания прибора

Сведения о текущей версии для прибора.

| Версия встроенного ПО              | 01.04   | <ul> <li>На титульном листе руководства по эксплуатации</li> <li>Diagnostics → Device information → Firmware version</li> </ul> |
|------------------------------------|---------|----------------------------------------------------------------------------------------------------|
| Дата выпуска версии встроенного ПО | 11.2022 |                                                                                                    |

# 6.2 Коды функций Modbus RS485 или Modbus TCP

Коды функций используются для определения операции чтения или записи, выполняемой посредством протокола Modbus. Измерительный прибор поддерживает следующие коды функций:

| Код | Название                            | Описание                                                                                                    | Применение                                                         |
|-----|-------------------------------------|----------------------------------------------------------------------------------------------------|--------------------------------------------------------------------|
| 03  | Read holding<br>register            | Клиент считывает из прибора один или несколько регистров<br>Modbus.<br>Посредством одной телеграммы может быть выполнено<br>считывание не более 125 последовательных регистров: 1 регистр<br>= 2 байта.<br>Измерительный прибор не различает коды функций 03 и 04; эти<br>коды дают одинаковый результат.                                           | Считывание параметров<br>прибора с доступом для<br>чтения и записи |
| 04  | Read input<br>register              | Клиент считывает из прибора один или несколько регистров<br>Modbus.<br>Посредством одной телеграммы может быть выполнено<br>считывание не более 125 последовательных регистров: 1 регистр<br>= 2 байта.<br>Измерительный прибор не различает коды функций 03 и 04; эти<br>коды дают одинаковый результат.                                           | Считывание параметров<br>прибора с доступом для<br>чтения          |
| 06  | Запись<br>отдельных<br>регистров    | Клиент записывает новое значение в один регистр Modbus<br>измерительного прибора. С помощью кода функции 16 можно<br>выполнять запись нескольких регистров одной телеграммой.                                                                                                    | Запись только одного<br>параметра прибора                          |
| 08  | Diagnostics                         | <ul> <li>Клиент проверяет канал связи с измерительным прибором.</li> <li>Поддерживаются следующие диагностические коды.</li> <li>Подфункция 00 = возврат данных запроса (петлевой контроль)</li> <li>Подфункция 02 = возврат диагностического регистра</li> </ul>                                                                                   |                                                                    |
| 16  | Write multiple<br>registers         | Клиент записывает новое значение в несколько регистров<br>Modbus прибора.<br>Посредством одной телеграммы можно записать не более 120<br>последовательных регистров.<br>Если требуемые параметры прибора невозможно сгруппировать,<br>но к ним тем не менее необходимо обратиться одной<br>телеграммой, используйте <u>карту данных Modbus → </u> . | Запись нескольких<br>параметров прибора                            |
| 23  | Read/Write<br>multiple<br>registers | Клиент одновременно считывает и записывает не более 118<br>регистров Modbus измерительного прибора с помощью одной<br>телеграммы.<br>Доступ для записи осуществляется <b>раньше</b> доступа для чтения.                                                                                                    | Запись и считывание<br>нескольких параметров<br>прибора            |

🚹 Широковещательные сообщения допускаются только для кодов функций 06, 16 и 23.

## 6.3 Время отклика

Время отклика измерительного прибора на телеграмму запроса от клиента Modbus обычно занимает от 3 до 5 мс.

# 6.4 Карда данных Modbus

## Функция карты данных Modbus

Прибор содержит специальную область памяти – карту данных Modbus (содержащую не более 16 параметров прибора), которая позволяет обращаться через интерфейс Modbus RS485 или Modbus TCP сразу ко множеству параметров прибора, в отличие от обращения к одиночным или нескольким последовательным параметрам. Клиенты и серверы системы Modbus TCP/IP обнаруживают и получают данные Modbus через порт 502.

В этом случае доступно гибкое группирование параметров прибора, и клиент Modbus может производить единовременное считывание или запись целого блока посредством одной телеграммы-запроса.

## Структура карты данных Modbus

Карта данных Modbus состоит из двух наборов данных.

- Список сканирования: область конфигурации. Параметры прибора, подлежащие группировке, определяются в списке, в который вносятся соответствующие им адреса регистров Modbus RS485 или Modbus TCP.
- **Область данных.** Измерительный прибор циклически считывает адреса регистров, внесенные в список сканирования, и записывает соответствующие данные прибора (значения) в область данных.

## 6.4.1 Конфигурация списка сканирования

Для конфигурирования необходимо внести адреса регистров Modbus RS485 или Modbus TCP группируемых параметров прибора в список сканирования. Обратите внимание на следующие основные требования к списку сканирования.

| Максимальное количество<br>записей  | 16 параметров прибора                                                                                                    |
|-------------------------------------|----------------------------------------------------------------------------------------------------|
| Поддерживаемые параметры<br>прибора | Поддерживаются только параметры с перечисленными ниже характеристиками.<br>• Тип доступа: доступ для чтения или записи<br>• Тип данных: float или integer |

### Конфигурирование списка сканирования посредством интерфейса Modbus RS485 или Modbus TCP

Выполняется с использованием адресов регистров 5001-5016

#### Список сканирования

| №<br>п/п | Perистр Modbus RS485 или Modbus TCP | Тип данных | Регистр конфигурации           |
|----------|-------------------------------------|------------|--------------------------------|
| 0        | Регистр 0 списка сканирования       | Integer    | Регистр 0 списка сканирования  |
|          |                                     | Integer    |                                |
| 15       | Регистр 15 списка сканирования      | Integer    | Регистр 15 списка сканирования |

## 6.4.2 Считывание данных через интерфейс Modbus RS485 или Modbus TCP

Клиент Modbus обращается к области данных карты данных Modbus и считывает текущие значения параметров прибора, внесенных в список сканирования.

| Обращение клиента к области | С помощью адресов регистров 5051-5081 |
|-----------------------------|---------------------------------------|
| данных                      |                                       |

## Область данных

| Значение параметра прибора Peгистр Modbus RS485<br>или Modbus TCP |      | Тип данных <sup>1</sup>             | Доступ²       |
|-------------------------------------------------------------------|------|-------------------------------------|---------------|
| Значение регистра 0 списка<br>сканирования                        | 5051 | Целочисленный/с<br>плавающей точкой | Чтение/запись |
| Значение регистра 1 списка<br>сканирования                        | 5053 | Целочисленный/с<br>плавающей точкой | Чтение/запись |
| Значение регистра списка<br>сканирования                          |      |                                     |               |
| Значение регистра 15 списка<br>сканирования                       | 5081 | Целочисленный/с<br>плавающей точкой | Чтение/запись |

# 6.5 Регистры Modbus

| Параметр                 | Регистр     | Тип данных            | Доступ        | Диапазон                                                                                                    |
|--------------------------|-------------|-----------------------|---------------|----------------------------------------------------------------------------------------------------|
| Concentration            | 9455-9456   | С плавающей<br>точкой | Чтение        | Число с плавающей точкой, со<br>знаком                                                                                                    |
| Dew point 1              | 21458-21459 | С плавающей<br>точкой | Чтение        | Число с плавающей точкой, со<br>знаком                                                                                                    |
| Dew point 2              | 21800-21801 | С плавающей<br>точкой | Чтение        | Число с плавающей точкой, со<br>знаком                                                                                                    |
| Cell gas temperature     | 21854-21855 | С плавающей<br>точкой | Чтение        | Число с плавающей точкой, со<br>знаком                                                                                                    |
| Cell gas pressure        | 25216-25217 | С плавающей<br>точкой | Чтение        | Число с плавающей точкой, со<br>знаком                                                                                                    |
| Diagnostic service ID    | 2732        | Целочисленный         | Чтение        | 0-65535                                                                                                    |
| Diagnostic number        | 6801        | Целочисленный         | Чтение        | 0-65535                                                                                                    |
| Diagnostic Status signal | 2075        | Целочисленный         | Чтение        | 0: ОК<br>1: неисправность (F)<br>2: функциональный тест (C)<br>8: несоответствие спецификации<br>(S)<br>4: требуется обслуживание (M)<br>16:<br>32: категория не установлена |
| Diagnostic string        | 6821-6830   | Строковый             | Чтение        | Номер диагностики, сервисный<br>идентификатор и сигнал<br>состояния                                                                                                    |
| Pipeline pressure        | 9483-9484   | С плавающей<br>точкой | Чтение/запись | 0–500 бар; это значение следует<br>записывать, если Pipeline<br>pressure mode = External value                                                                               |

<sup>&</sup>lt;sup>1</sup> Тип данных зависит от параметров прибора, внесенных в список сканирования.

<sup>&</sup>lt;sup>2</sup> Доступ к данным зависит от параметров прибора, внесенных в список сканирования. Если введенный параметр прибора поддерживает доступ для чтения и записи, то этот параметр также доступен для обращения посредством области данных.

| Параметр         | Регистр | Тип данных    | Доступ        | Диапазон             |
|------------------|---------|---------------|---------------|----------------------|
| Start validation | 30015   | Целочисленный | Чтение/запись | 0: отмена, 1: запуск |

# 7. Ввод в эксплуатацию

## 7.1 Язык

Заводская настройка: English

# 7.2 Настройка измерительного прибора

Меню Setup с пошаговыми мастерами содержит все параметры, необходимые для стандартной эксплуатации.

## Навигация к меню Setup

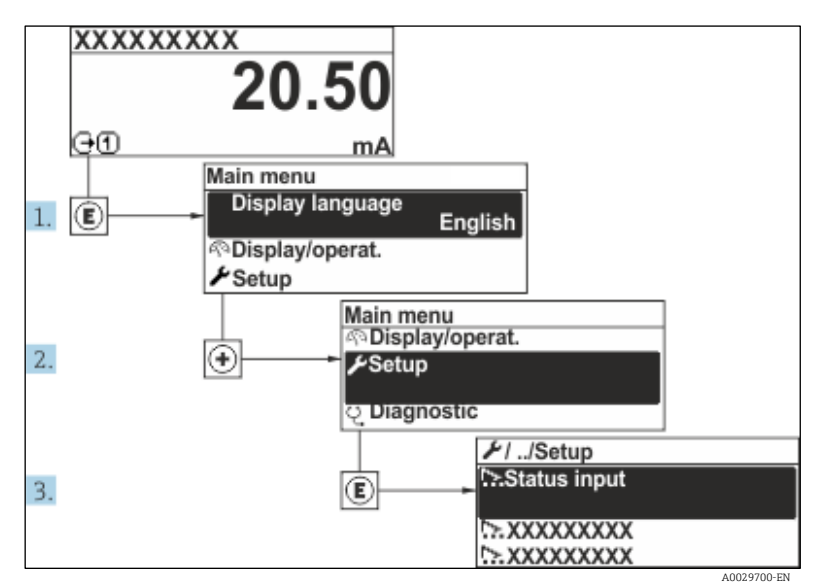

Рис. 57. Пример (локальный дисплей)

В некоторых исполнениях прибора определенные подменю и параметры могут быть недоступны. Доступные пункты меню/параметры зависят от кода заказа.

| 🗲 Setup | Device tag            | ]        |  |
|---------|-----------------------|----------|--|
|         | Analyte type          | ]        |  |
|         | Select calibration    | ]        |  |
|         | System units          | <u>+</u> |  |
|         | Dew point             | <u>+</u> |  |
|         | Peak tracking         | <u> </u> |  |
|         | Communication         | <u> </u> |  |
|         | I/O configuration     | <u> </u> |  |
|         | Current output 1 to n | <u>}</u> |  |
|         | Current input 1 to n  | <u>}</u> |  |
|         | Switch output 1 to n  | <u>}</u> |  |

| <b>≯</b> Setup | Relay output 1 to n |  |
|----------------|---------------------|--|
|                | Display             |  |
|                | Advanced setup      |  |

## 7.3 Определение обозначения прибора

Для быстрой идентификации точки измерения в системе используется параметр Device tag, с помощью которого можно задать уникальное обозначение прибора и изменить заводскую настройку.

Рис. 58. Заголовок дисплея управления, содержащий обозначение прибора

1 Обозначение

#### Навигация Меню Setup → Device tag

### Обзор параметров с кратким описанием

| Параметр   | Описание                           | Ввод данных пользователем                                                          | Заводская<br>настройка |
|------------|------------------------------------|------------------------------------------------------------------------------------|------------------------|
| Device tag | Ввод названия для точки измерения. | Не более 32 символов, таких как цифры и<br>специальные символы (например, @, %, /) | $H_2O$ analyzer        |

# 7.4 Настройка типа аналита

Настройка типа аналита, измеряемого анализатором.

Навигация Меню Setup → Analyte type

#### Обзор параметров с кратким описанием

| Параметр     | Описание                         | Ввод данных пользователем | Заводская<br>настройка |
|--------------|----------------------------------|---------------------------|------------------------|
| Analyte type | Аналит, измеряемый анализатором. | -                         | H <sub>2</sub> O       |

## 7.5 Выбор калибровки измерения

Выбор калибровки, подлежащей измерению с помощью прибора.

**Навигация** Меню Setup → Select calibration

#### Обзор параметров с кратким описанием

| Параметр           | Описание                                                                                                    | Ввод данных<br>пользователем                           | Заводская<br>настройка |
|--------------------|----------------------------------------------------------------------------------------------------|--------------------------------------------------------|------------------------|
| Select calibration | Выбор калибровки для измерения. (Определяется<br>пользователем.) В большинстве случаев выполняются<br>перечисленные ниже калибровки.<br>1) Технологический поток согласно заказу<br>2) Фоновая концентрация метана | <ul> <li>1</li> <li>2</li> <li>3</li> <li>4</li> </ul> | 1                      |

| Параметр | Описание                                                                | Ввод данных<br>пользователем | Заводская<br>настройка |
|----------|-------------------------------------------------------------------------|------------------------------|------------------------|
|          | <ol> <li>Фоновая концентрация азота</li> <li>Не используется</li> </ol> |                              |                        |

## 7.6 Настройка системных единиц измерения

В подменю System units можно настроить единицы измерения для всех измеряемых значений.

В некоторых исполнениях прибора определенные подменю и параметры могут быть недоступны. Доступные пункты меню/параметры зависят от кода заказа.

#### **Навигация** Меню Setup → System units

| ► System units | Concentration unit |  |
|----------------|--------------------|--|
|                | Temperature unit   |  |
|                | Pressure unit      |  |
|                | Length unit        |  |
|                | Date/time format   |  |

#### Обзор параметров с кратким описанием

| Параметр              | Описание                                                                                                    | Ввод данных<br>пользователем          | Пользовательский выбор<br>вариантов                                                                                                    |
|-----------------------|----------------------------------------------------------------------------------------------------|---------------------------------------|----------------------------------------------------------------------------------------------------|
| Concentration<br>unit | Выбор отображаемой единицы измерения для<br>концентрации. Выбранная единица измерения<br>применяется к концентрации.                                 | Список выбора<br>единицы<br>измерения | <ul> <li>ppmv</li> <li>ppbv</li> <li>% vol</li> <li>lb/MMscf</li> <li>mg/sm3</li> <li>mg/Nm3</li> <li>пользовательская<br/>единица измерения<br/>концентрации</li> </ul> |
| Temperature<br>unit   | Выбор единицы измерения температурной<br>разницы. Выбранная единица измерения<br>применяется к стандартному отклонению<br>температуры газа в ячейке. | Список выбора<br>единицы<br>измерения | Зависит от сертификата<br>• °C<br>• °F                                                                                                    |
| Pressure unit         | Выбор единицы измерения рабочего давления.<br>Выбранная единица измерения применяется к<br>давлению газа в ячейке.                                   | Список выбора<br>единицы<br>измерения | Зависит от сертификата<br>• mbar a<br>• psi a                                                                                                    |
| Length unit           | Выбор отображаемой единицы измерения длины.<br>Выбранная единица измерения применяется к<br>длине ячейки.                                            | Список выбора<br>единицы<br>измерения | Meter                                                                                                    |
| Date/time<br>format   | Выбор отображаемой единицы измерения для<br>формата даты/времени.                                                                                    | Список выбора<br>единицы<br>измерения | <ul><li>dd.mm.yy hh:mm</li><li>mm/dd/yy hh:mm am/pm</li></ul>                                                                                                    |

# 7.7 Настройка точки росы

Подменю Dew point содержит параметры, необходимые для расчета точки росы по влаге.

Навигация Меню Setup → Dew point

| ► Dew point | Dew point method 1      | <u>→ 🗎</u> |
|-------------|-------------------------|------------|
|             | Dew point method 2      | <u>→ 🗎</u> |
|             | Conversion type         | <u>→ 🗎</u> |
|             | Pipeline pressure mode  | <u>→ 🗎</u> |
|             | Pipeline pressure fixed | <u>→ 🗎</u> |
|             | Pipeline pressure       | <u>→ 🗎</u> |

## Обзор параметров с кратким описанием

| Параметр                   | Предварительное условие                                                                                                 | Описание                                                                                                    | Ввод данных<br>пользователем                                                                                       | Заводская<br>настройка                                        |
|----------------------------|----------------------------------------------------------------------------------------------------|----------------------------------------------------------------------------------------------------|----------------------------------------------------------------------------------------------------|---------------------------------------------------------------|
| Dew point<br>method 1      | _                                                                                                    | Настройка метода,<br>используемого для расчета<br>температуры точки росы.                                                                                                    | <ul> <li>Выкл.</li> <li>ASTM<sup>1</sup></li> <li>ASTM<sup>2</sup></li> <li>ISO<sup>3</sup></li> <li>AB</li> </ul> | ASTM2                                                         |
| Dew point<br>method 2      | _                                                                                                    | Настройка метода,<br>используемого для расчета<br>температуры точки росы.                                                                                                    | <ul> <li>Выкл.</li> <li>ASTM<sup>1</sup></li> <li>ASTM<sup>2</sup></li> <li>ISO<sup>3</sup></li> <li>AB</li> </ul> | Выкл.                                                         |
| Conversion<br>type         | Используется, если<br>параметр Dew point<br>активирован выбором<br>метода, указанного выше.                             | Настройка типа<br>преобразования, используемого<br>для расчета температуры точки<br>росы.                                                                                                    | <ul><li>Идеальное</li><li>Реальное</li></ul>                                                                       | Идеальное                                                     |
| Pipeline<br>pressure mode  | Используется, если<br>параметр Dew point<br>активирован выбором<br>метода, указанного выше.                             | Настройка метода ввода<br>давления в трубопроводе для<br>расчета точки росы.                                                                                                    | <ul> <li>Токовый вход<br/>1n</li> <li>Фиксированное<br/>значение</li> <li>Внешнее<br/>значение</li> </ul>          | Фиксированное<br>значение                                     |
| Pipeline<br>pressure fixed | Используется, если для<br>параметра Pipeline pressure<br>mode установлено<br>фиксированное значение.                    | Настройка фиксированного<br>давления, для которого<br>вычисляется температура<br>точки росы.                                                                                                    | Число с<br>плавающей точкой                                                                                        | <ul> <li>50000 мбар<br/>абс.</li> <li>725 psi абс.</li> </ul> |
| Pipeline<br>pressure       | Используется, если для<br>параметра Pipeline pressure<br>mode выбрана опция<br>«Токовый вход»или<br>«Внешнее значение». | Значение давления в<br>трубопроводе, используемое<br>при расчете точки росы на<br>основе настройки параметра<br>Pipeline pressure mode.<br>«Токовый вход» – это значение,<br>поступающее от выбранного<br>гнезда ввода-вывода 1п.<br>«Внешнее значение» – это<br>значение, поступающее по<br>цифровой шине Modbus.<br>Дополнительные сведения см. в<br>разделе <u>Регистры Modbus → </u> | Отсутствует,<br>только для чтения                                                                                  | Отсутствует,<br>только для<br>чтения                          |

<sup>1</sup> ASTM D1142, уравнение 1 <sup>2</sup> ASTM D1142, уравнение 2 <sup>3</sup> ISO 18453, природный газ

# 7.8 Настройка отслеживания пиков

Подменю Peak tracking управляет служебной программой, которая удерживает лазерное сканирование по центру пика поглощения. В некоторых обстоятельствах функция отслеживания пиков может сбиться и зафиксироваться на неверном пике. При отображении системного аварийного сигнала функцию отслеживания пиков необходимо сбросить.

## Навигация Меню Setup → Peak Tracking

| Peak tracking | Peak track analyzer control | ] → 🗎 |
|---------------|-----------------------------|-------|
|               | Peak track reset            |       |
|               | Peak track average number   |       |

#### Обзор параметров с кратким описанием

| Параметр                       | Предварительное условие                                                                      | Описание                                                                       | Ввод данных<br>пользователем          | Заводская<br>настройка |
|--------------------------------|----------------------------------------------------------------------------------------------|--------------------------------------------------------------------------------|---------------------------------------|------------------------|
| Peak track<br>analyzer control | _                                                                                            | Включение и отключение функции отслеживания пиков.                             | <ul><li>Выкл.</li><li>Вкл.</li></ul>  | Выкл.                  |
| Peak track reset               | Используется в том случае,<br>если функция отслеживания<br>пиков (см. выше)<br>активирована. | Выполняется сброс отслеживания<br>пиков.                                       | <ul><li>Выкл.</li><li>Сброс</li></ul> | Выкл.                  |
| Peak track<br>average number   | Используется в том случае,<br>если функция отслеживания<br>пиков (см. выше)<br>активирована. | Установка количества операций<br>измерения до коррекции<br>отслеживания пиков. | Положительное<br>целое число          | 10                     |

# 7.9 Настройка интерфейса связи

Подменю **Communication** предназначено для последовательной установки всех параметров, необходимых для выбора и настройки интерфейса связи.

**Навигация** Меню Setup → Communication

| ► Communication | Bus address <sup>1</sup>        | <u>→ 🗎</u>    |
|-----------------|---------------------------------|---------------|
|                 | Baudrate <sup>1</sup>           | <u>→ 🗎</u>    |
|                 | Data trans. Mode <sup>1</sup>   | <u>→ 🗎</u>    |
|                 | Parity <sup>1</sup>             | $\rightarrow$ |
|                 | Byte order <sup>2</sup>         | <u>→ 🗎</u>    |
|                 | Prio. IP-адрес <sup>3</sup>     | <u>→ 🗎</u>    |
|                 | Inactivity timeout <sup>3</sup> |               |
|                 | Max connections <sup>3</sup>    | <u>→ 🗎</u>    |

<sup>&</sup>lt;sup>1</sup> Только Modbus RS485

<sup>&</sup>lt;sup>2</sup> Modbus RS485 и Modbus TCP

<sup>&</sup>lt;sup>3</sup> Только Modbus TCP

| Failure mode <sup>2</sup> | 2 | → 🗎 |
|---------------------------|---|-----|
|                           |   |     |

| Обзор параметров с кратким описанием | I |
|--------------------------------------|---|
|--------------------------------------|---|

| Параметр              | Предварительное<br>условие   | Описание                                                                                                    | Ввод данных<br>пользователем                                                                                                    | Заводская<br>настройка |
|-----------------------|------------------------------|----------------------------------------------------------------------------------------------------|----------------------------------------------------------------------------------------------------|------------------------|
| Bus address           | Только Modbus RS485          | Ввод адреса прибора.                                                                                                    | От 1 до 247                                                                                                    | 247                    |
| Baudrate              | Устройство Modbus<br>RS485   | Определение скорости передачи данных.                                                                                                    | <ul> <li>1200 BAUD</li> <li>2400 BAUD</li> <li>4800 BAUD</li> <li>9600 BAUD</li> <li>19200 BAUD</li> <li>38400 BAUD</li> <li>57600 BAUD</li> <li>115200 BAUD</li> </ul>                                                                                  | 19200<br>BAUD          |
| Data trans.<br>mode   | Устройство Modbus<br>RS485   | Выбор режима передачи данных.                                                                                                    | <ul><li>ASCII</li><li>RTU</li></ul>                                                                                                    | RTU                    |
| Parity                | Устройство Modbus<br>RS485   | Выбор битов четности.                                                                                                    | Список выбора для<br>варианта ASCII<br>• 0 = вариант Even<br>• 1 = вариант Odd<br>Список выбора для<br>варианта RTU<br>• 0 = вариант Even<br>• 1 = вариант Odd<br>• 2 =<br>отсутствует/один<br>стоповый бит<br>• 3 =<br>отсутствует/два<br>стоповых бита | Even                   |
| Byte order            | Modbus RS485 и<br>Modbus TCP | Выбор последовательности передачи<br>байтов.                                                                                                    | <ul> <li>0-1-2-3</li> <li>3-2-1-0</li> <li>1-0-3-2</li> <li>2-3-0-1</li> </ul>                                                                                                    | 1-0-3-2                |
| Prio. IP<br>address   | Устройство Modbus<br>TCP     | IP-адрес, для которого соединения принимаются пулом приоритетов.                                                                                                    | IP-адрес                                                                                                    | 0.0.0.0                |
| Inactivity<br>timeout | Устройство Modbus<br>TCP     | Время до прерывания соединения ввиду<br>бездействия. При нулевом значении тайм-<br>аут отсутствует.                                                                                           | От 0 до 99 секунд                                                                                                    | 0 секунд               |
| Max<br>connections    | Устройство Modbus<br>TCP     | Максимальное количество одновременных<br>подключений. Соединения пула<br>приоритетов являются приоритетными и<br>никогда не запрещаются, что приводит к<br>разрыву самого старого соединения. | От 1 до 4                                                                                                    | 4                      |
| Failure mode          | Modbus RS485 и<br>Modbus TCP | Выбор режима вывода измеряемого<br>значения в случае отображения<br>диагностического сообщения при передаче<br>данных посредством Modbus.<br>Не число (NaN).                                  | _                                                                                                    | _                      |

# 7.10 Настройка токового входа

Macrep Current input предназначен для последовательной установки всех параметров, необходимых для настройки токового входа.

Навигация Меню Setup → Current input

| Current input 1 to n | Current span    |   | <u>→ 🗎</u> |
|----------------------|-----------------|---|------------|
|                      | Terminal number |   | <u>→ 🗎</u> |
|                      | Signal mode     |   | <u>→</u>   |
|                      | 0/4 mA value    | ] | <u> </u>   |
|                      | 20 mA value     |   | <u>→</u>   |
|                      | Failure mode    |   | <u>→ 🗎</u> |
|                      | Failure current |   | <u>→ 🗎</u> |

## Обзор параметров с кратким описанием

| Параметр           | Предварительное<br>условие                                                                                                 | Описание                                                                                                    | Ввод данных<br>пользователем                                                                                               | Заводская настройка                                     |
|--------------------|----------------------------------------------------------------------------------------------------|----------------------------------------------------------------------------------------------------|----------------------------------------------------------------------------------------------------|---------------------------------------------------------|
| Current span       | _                                                                                                    | Выбор токового<br>диапазона для вывода<br>параметра<br>технологического<br>процесса, а также<br>аварийного сигнала<br>нарушения<br>верхнего/нижнего<br>уровня. | <ul> <li>420 мА</li> <li>420 мА NE</li> <li>420 мА US</li> <li>020 мА</li> </ul>                                           | Зависит от<br>сертификата<br>• 420 мА NE<br>• 420 мА US |
| Terminal<br>number | _                                                                                                    | Отображение номеров<br>клемм, используемых<br>модулем токового входа.                                                                                          | <ul> <li>Не используется</li> <li>24-25 (I/O 2)</li> <li>22-23 (I/O 3)</li> </ul>                                          | _                                                       |
| Signal mode        | Данный измерительный<br>прибор не<br>сертифицирован для<br>использования во<br>взрывоопасных зонах с<br>типом защиты Ex-i. | Выбор режима сигнала<br>для токового входа.                                                                                                    | <ul> <li>Пассивный</li> <li>Активный</li> </ul>                                                                            | Пассивный                                               |
| 0/4 mA<br>value    | _                                                                                                    | Ввод значения для<br>сигнала 4 мА.                                                                                                    | Число с плавающей<br>точкой, со знаком                                                                                     | Зависит от<br>сертификата<br>• мбар абс.<br>• psi абс.  |
| 20 mA value        | _                                                                                                    | Ввод значения для<br>сигнала 20 мА.                                                                                                    | Число с плавающей<br>точкой, со знаком                                                                                     | Зависит от<br>сертификата<br>• мбар абс.<br>• psi aбс.  |
| Failure mode       | _                                                                                                    | Определение режима<br>работы входа в<br>ситуации возникновения<br>сбоя.                                                                                        | <ul> <li>Аварийный сигнал</li> <li>Последнее<br/>действительное<br/>значение</li> <li>Определенное<br/>значение</li> </ul> | Аварийный сигнал                                        |
| Failure<br>current | Для параметра Failure<br>mode выбрана опция<br><b>Defined value</b> .                                                      | Укажите значение,<br>которое прибор будет<br>использовать в отсутствие<br>входного значения от<br>внешнего устройства.                                         | Число с плавающей<br>точкой, со знаком                                                                                     | 0                                                       |

# 7.11 Настройка токового выхода

Macrep Current output предназначен для последовательной установки всех параметров, необходимых для настройки токового выхода.

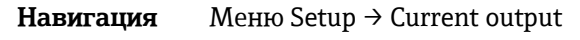

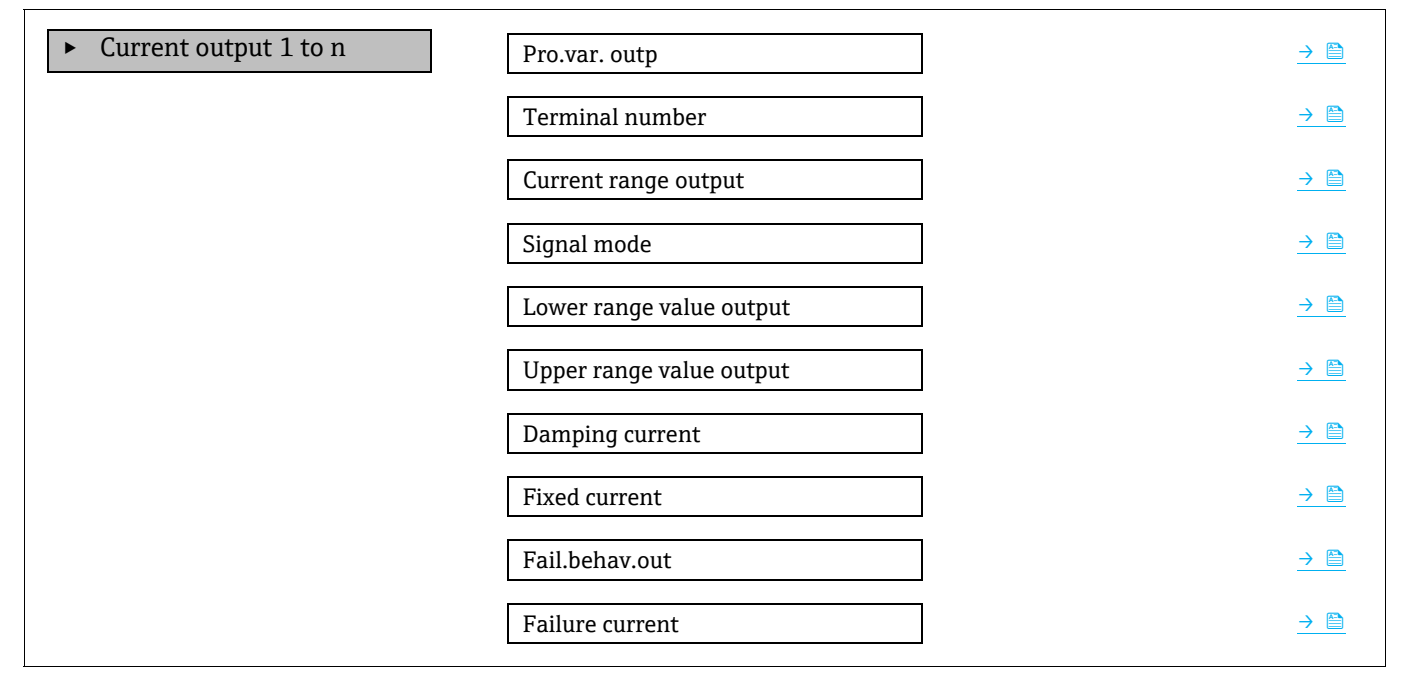

## Обзор параметров с кратким описанием

| Параметр                    | Предварительное условие                                                                                                    | Описание                                                                                                    | Ввод данных<br>пользователем                                                                                                    | Заводская<br>настройка                                  |
|-----------------------------|----------------------------------------------------------------------------------------------------|----------------------------------------------------------------------------------------------------|----------------------------------------------------------------------------------------------------|---------------------------------------------------------|
| Pro.var. outp               | _                                                                                                    | Выбор переменной<br>процесса для токового<br>выхода.                                                                                                  | <ul> <li>Выкл.</li> <li>Концентрация</li> <li>Точка росы 1<sup>1</sup></li> <li>Точка росы 2<sup>1</sup></li> <li>Температура газа<br/>ячейки</li> </ul> | Концентрация                                            |
| Terminal<br>number          | _                                                                                                    | Отображение номеров<br>клемм, используемых<br>модулем токового выхода.                                                                                | <ul> <li>Не используется</li> <li>24-25 (I/O 2)</li> <li>22-23 (I/O 3)</li> </ul>                                                                        | _                                                       |
| Current range<br>output     | _                                                                                                    | Выбор токового диапазона<br>для вывода параметра<br>технологического процесса,<br>а также аварийного<br>сигнала нарушения<br>верхнего/нижнего уровня. | <ul> <li>420 мА NE</li> <li>420 мА US</li> <li>420 мА</li> <li>020 мА</li> <li>Фиксированное значение</li> </ul>                                         | Зависит от<br>сертификата<br>• 420 мА NE<br>• 420 мА US |
| Режим<br>сигнала            | _                                                                                                    | Выбор режима сигнала для<br>токового выхода.                                                                                                    | <ul><li>Пассивный</li><li>Активный</li></ul>                                                                                                    | Пассивный                                               |
| Lower range<br>value output | <ul> <li>Необходимо выбрать одну из<br/>следующих опций для<br/>параметра <i>Current span</i>.</li> <li>420 мА NE</li> <li>420 мА US</li> <li>420 мА</li> <li>020 мА</li> </ul> | Ввод значения для сигнала<br>4 мА.                                                                                                    | Число с плавающей<br>точкой, со знаком                                                                                                    | 0 ррт об.                                               |

<sup>&</sup>lt;sup>1</sup> Опции могут зависеть от настройки других параметров.

| Параметр                    | Предварительное условие                                                                                                    | Описание                                                                                | Ввод данных<br>пользователем                                                                                                    | Заводская<br>настройка                |
|-----------------------------|----------------------------------------------------------------------------------------------------|-----------------------------------------------------------------------------------------|----------------------------------------------------------------------------------------------------|---------------------------------------|
| Upper range<br>value output | <ul> <li>Необходимо выбрать одну из<br/>следующих опций для<br/>параметра <i>Current span</i>.</li> <li>420 мА NE</li> <li>420 мА US</li> <li>420 мА</li> <li>020 мА</li> </ul> | Ввод значения для сигнала<br>20 мА.                                                     | Число с плавающей<br>точкой, со знаком                                                                                                    | Зависит от<br>диапазона<br>калибровки |
| Damping<br>current          | <ul> <li>Необходимо выбрать одну из<br/>следующих опций для<br/>параметра <i>Current span</i>.</li> <li>420 мА NE</li> <li>420 мА US</li> <li>420 мА</li> <li>020 мА</li> </ul> | Установка времени реакции<br>выходного сигнала на<br>колебания измеряемого<br>значения. | От 0,0 до 999,9 секунд                                                                                                    | 0 секунд                              |
| Fixed current               | Для параметра <i>Current span</i><br>выбрана опция Fixed current.                                                                                                    |                                                                                         | От 0 до 22,5 мА                                                                                                    | 22,5 мА                               |
| Fail.behav.out              | Необходимо выбрать одну из<br>следующих опций для<br>параметра <i>Current span</i> .<br>• 420 мА NE<br>• 420 мА US<br>• 420 мА<br>• 020 мА                                      | Определение режима<br>работы выхода в ситуации<br>возникновения сбоя.                   | <ul> <li>Мин.</li> <li>Макс.</li> <li>Последнее<br/>действительное<br/>значение</li> <li>Фактическое<br/>значение</li> <li>Фиксированное<br/>значение</li> </ul> | Макс.                                 |
| Failure<br>current          | Для параметра Failure mode<br>выбрана опция <b>Defined</b><br>value.                                                                                                    | Ввод значения токового<br>выхода для ситуации<br>возникновения сбоя.                    | От 0 до 22,5 мА                                                                                                    | 22,5 мА                               |

# 7.12 Настройка переключающего выхода

Macrep Switch output предназначен для последовательной установки всех параметров, которые можно задать для настройки выхода выбранного типа.

Навигация Меню Setup → switch output

| ► Switch output 1 to n | Operating mode             | ] | <u>→ 🗎</u> |
|------------------------|----------------------------|---|------------|
|                        | Terminal number            | ] | → 🗎        |
|                        | Signal mode                | ] | <u>→ 🗎</u> |
|                        | Switch output function     | ] | <u>→ 🗎</u> |
|                        | Assign diagnostic behavior | ] | <u>→ 🗎</u> |
|                        | Assign limit               | ] | <u>→ 🗎</u> |
|                        | Assign status              | ] |            |
|                        | Switch-on value            | ] | → 🗎        |
|                        | Switch-off value           | ] | → 🗎        |
|                        | Switch-on delay            | ] | → 🗎        |
|                        | Switch-off delay           | ] | <u>→ 🗎</u> |

Invert output signal

→

## Обзор параметров с кратким описанием

| Параметр                                              | Предварительное<br>условие                                                            | Описание                                                                                | Ввод данных<br>пользователем                                                                                                  | Заводская<br>настройка                  |
|-------------------------------------------------------|---------------------------------------------------------------------------------------|-----------------------------------------------------------------------------------------|----------------------------------------------------------------------------------------------------|-----------------------------------------|
| Operating mode                                        | -                                                                                     | Настройка выхода в качестве<br>переключающего выхода.                                   | Переключающий                                                                                                    | Переключающий                           |
| Terminal number                                       | _                                                                                     | Отображение номеров<br>клемм, используемых<br>модулем переключающего<br>выхода.         | <ul> <li>Не используется</li> <li>24-25 (I/O 2)</li> <li>22-23 (I/O 3)</li> </ul>                                             | _                                       |
| Signal mode                                           | _                                                                                     | Выбор режима сигнала для<br>переключающего выхода.                                      | <ul> <li>Пассивный</li> <li>Активный</li> <li>Пассивный NE</li> </ul>                                                         | Пассивный                               |
| Switch output<br>function                             | _                                                                                     | Выбор функции для<br>переключающего выхода.                                             | <ul> <li>Выкл.</li> <li>Вкл.</li> <li>Алгоритм<br/>диагностических<br/>действий</li> <li>Предел</li> <li>Состояние</li> </ul> | Алгоритм<br>диагностических<br>действий |
| Настройка<br>алгоритма<br>диагностических<br>действий | Для параметра Switch<br>output<br>function выбрана опция<br>Diagnostic behavior.      | Выбор алгоритма<br>диагностических действий<br>для переключающего<br>выхода.            | <ul> <li>Аварийный<br/>сигнал</li> <li>Аварийный<br/>сигнал или<br/>предупреждение</li> <li>Предупреждение</li> </ul>         | Аварийный<br>сигнал                     |
| Assign limit                                          | Для параметра Switch<br>output<br>function выбрана опция<br>Limit.                    | Выбор параметра<br>технологического процесса<br>для<br>функции отслеживания<br>предела. | <ul> <li>Выкл.</li> <li>Концентрация</li> <li>Точка росы 1<sup>1</sup></li> <li>Точка росы 2<sup>1</sup></li> </ul>           | Выкл.                                   |
| Assign status                                         | Опция <b>Status</b> выбрана для<br>параметра Switch output<br>function.               | Выбор состояния прибора<br>для переключающего<br>выхода.                                | <ul><li>Выкл.</li><li>Управление валидацией</li></ul>                                                                         | Выкл.                                   |
| Switch-on value                                       | Для параметра Switch<br>output<br>function выбрана опция<br>Limit.                    | Ввод измеренного значения<br>для точки включения.                                       | Число с плавающей<br>точкой, со знаком                                                                                        | 0 ррт об.                               |
| Switch-off value                                      | Для параметра Switch<br>output<br>function выбрана опция<br>Limit.                    | Ввод измеренного значения<br>для точки выключения.                                      | Число с плавающей<br>точкой, со знаком                                                                                        | 0 ррт об.                               |
| Switch-on delay                                       | Опция <b>Limit</b> выбрана для<br>параметра Switch output<br>function.                | Настройка задержки для<br>включения выхода<br>состояния.                                | От 0,0 до 100,0 с                                                                                                    | 0,0 c                                   |
| Switch-off delay                                      | Опция <b>Limit</b> выбрана для<br>параметра <i>Switch output</i><br><i>function</i> . | Настройка задержки для<br>выключения выхода<br>состояния.                               | От 0,0 до 100,0 с                                                                                                    | 0,0 c                                   |
| Invert output<br>signal                               | -                                                                                     | Инвертирование выходного<br>сигнала.                                                    | <ul><li>Нет</li><li>Да</li></ul>                                                                                              | Нет                                     |

<sup>&</sup>lt;sup>1</sup> Опции могут зависеть от настройки других параметров.
## 7.13 Настройка релейного выхода

Macrep Relay output предназначен для последовательной установки всех параметров, необходимых для настройки релейного выхода.

Навигация Меню Setup  $\rightarrow$  Relay output 1 to n

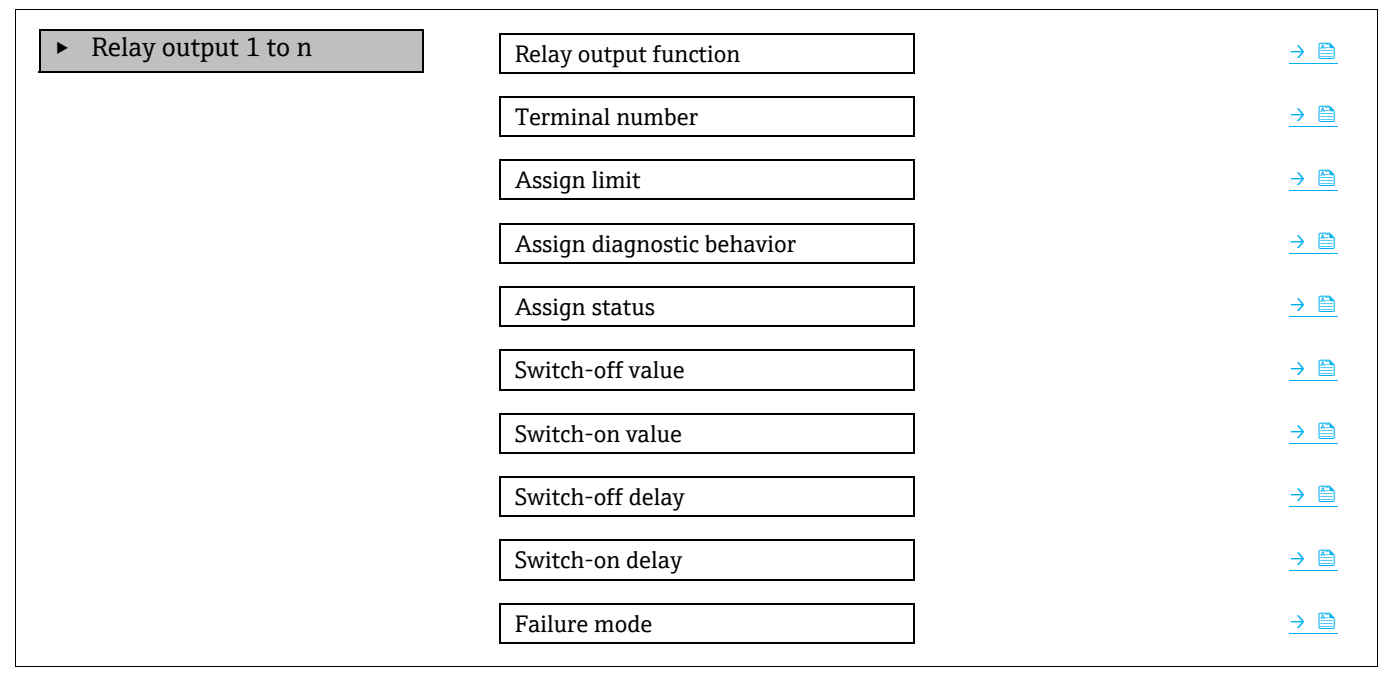

| Параметр                         | Предварительное условие                                                               | Описание                                                                             | Ввод данных<br>пользователем                                                                                                    | Заводская<br>настройка                  |
|----------------------------------|---------------------------------------------------------------------------------------|--------------------------------------------------------------------------------------|----------------------------------------------------------------------------------------------------|-----------------------------------------|
| Relay output<br>function         | _                                                                                     | Выбор функции для<br>релейного выхода.                                               | <ul> <li>Замкнуто</li> <li>Разомкнуто</li> <li>Алгоритм<br/>диагностических<br/>действий</li> <li>Предел</li> <li>Состояние</li> </ul> | Алгоритм<br>диагностических<br>действий |
| Terminal<br>number               | _                                                                                     | Отображение номеров<br>клемм, используемых<br>модулем релейного<br>выхода.           | <ul> <li>Не используется</li> <li>24-25 (I/O 2)</li> <li>22-23 (I/O 3)</li> </ul>                                                      | _                                       |
| Assign limit                     | Для параметра Relay output<br>function выбрана опция <b>Limit</b> .                   | Выбор параметра<br>технологического процесса<br>для функции<br>отслеживания предела. | <ul> <li>Выкл.</li> <li>Концентрация</li> <li>Точка росы 1<sup>1</sup></li> <li>Точка росы 2<sup>1</sup></li> </ul>                    | Выкл.                                   |
| Assign<br>diagnostic<br>behavior | Для параметра <i>Relay output function</i> выбрана опция <b>Diagnostic behavior</b> . | Выбор алгоритма<br>диагностических действий<br>для переключающего<br>выхода.         | <ul> <li>Аварийный сигнал</li> <li>Аварийный сигнал<br/>или<br/>предупреждение</li> <li>Предупреждение</li> </ul>                      | Аварийный<br>сигнал                     |
| Assign<br>status                 | Для параметра <i>Relay output function</i> выбрана опция <b>Digital Output</b> .      | Выбор варианта состояния<br>прибора для<br>переключающего выхода.                    | <ul><li>Выкл.</li><li>Управление<br/>валидацией</li></ul>                                                                              | Выкл.                                   |

<sup>&</sup>lt;sup>1</sup> Опции могут зависеть от настройки других параметров.

| Параметр            | Предварительное условие                                             | Описание                                                              | Ввод данных<br>пользователем                                               | Заводская<br>настройка |
|---------------------|---------------------------------------------------------------------|-----------------------------------------------------------------------|----------------------------------------------------------------------------|------------------------|
| Switch-off<br>value | Для параметра Relay output<br>function выбрана опция <b>Limit</b> . | Ввод измеренного<br>значения для точки<br>выключения.                 | Число с плавающей<br>точкой, со знаком                                     | 0 ррт об.              |
| Switch-on<br>value  | Для параметра Relay output<br>function выбрана опция <b>Limit</b> . | Ввод измеренного<br>значения для точки<br>включения.                  | Число с плавающей<br>точкой, со знаком                                     | 0 ррт об.              |
| Switch-off<br>delay | Для параметра Relay output<br>function выбрана опция <b>Limit</b> . | Настройка задержки для<br>выключения выхода<br>состояния.             | От 0,0 до 100,0 с                                                          | 0,0 c                  |
| Switch-on<br>delay  | Для параметра Relay output<br>function выбрана опция <b>Limit</b> . | Настройка задержки для<br>включения выхода<br>состояния.              | От 0,0 до 100,0 с                                                          | 0,0 c                  |
| Failure mode        | _                                                                   | Определение режима<br>работы выхода в ситуации<br>возникновения сбоя. | <ul><li>Актуальное состояние</li><li>Разомкнуто</li><li>Замкнуто</li></ul> | Разомкнуто             |

## 7.14 Настройка локального дисплея

Macrep Display предназначен для последовательной установки всех параметров настройки локального дисплея.

#### Навигация Меню Setup → Display

| ► Display | Format display        | $\rightarrow \square$ |
|-----------|-----------------------|-----------------------|
|           | Value 1 display       | $\rightarrow \square$ |
|           | 0% bargraph value 1   | $\rightarrow \square$ |
|           | 100% bargraph value 1 | $\rightarrow \square$ |
|           | Value 2 display       |                       |
|           | Value 3 display       |                       |
|           | 0% bargraph value 3   |                       |
|           | 100% bargraph value 3 |                       |
|           | Value 4 display       | $\rightarrow \square$ |

| Параметр       | Предварительное<br>условие    | Описание                                                   | Ввод данных<br>пользователем                                                                                                    | Заводская настройка         |
|----------------|-------------------------------|------------------------------------------------------------|----------------------------------------------------------------------------------------------------|-----------------------------|
| Format display | Имеется локальный<br>дисплей. | Выбор формата<br>вывода измеренных<br>значений на дисплей. | <ul> <li>1 значение, макс.<br/>размер</li> <li>1 диаграмма + 1</li> <li>значение</li> <li>2 значения</li> <li>1 большое<br/>значение + 2</li> <li>значения</li> <li>4 значения</li> </ul> | 1 значение, макс.<br>размер |

| Параметр                 | Предварительное<br>условие                        | Описание                                                                   | Ввод данных<br>пользователем                                                                                                    | Заводская настройка                |
|--------------------------|---------------------------------------------------|----------------------------------------------------------------------------|----------------------------------------------------------------------------------------------------|------------------------------------|
| Value 1 display          | Имеется локальный<br>дисплей.                     | Выбор измеряемой<br>переменной для<br>отображения на<br>дисплее.           | <ul> <li>Концентрация</li> <li>Точка росы 1</li> <li>Точка росы 2</li> <li>Давление<br/>газа ячейки</li> <li>Температура газа<br/>ячейки</li> </ul>              | Концентрация                       |
| 0% bargraph value 1      | Имеется локальный<br>дисплей.                     | Зона отображения<br>гистограммы для<br>измеренного<br>значения 0%          | Число с плавающей<br>точкой, со знаком                                                                                                    | 0 ррт об.                          |
| 100% bargraph<br>value 1 | Имеется локальный<br>дисплей.                     | Зона отображения<br>гистограммы для<br>измеренного<br>значения 100%        | Число с плавающей<br>точкой, со знаком                                                                                                    | Зависит от диапазона<br>калибровки |
| Value 2 display          | Имеется локальный<br>дисплей.                     | Выбор измеряемой<br>переменной для<br>отображения на<br>локальном дисплее. | <ul> <li>Нет</li> <li>Концентрация</li> <li>Точка росы 1</li> <li>Точка росы 2</li> <li>Давление газа<br/>ячейки</li> <li>Температура газа<br/>ячейки</li> </ul> | Точка росы 1                       |
| Value 3 display          | Имеется локальный<br>дисплей.                     | Выбор измеряемой<br>переменной для<br>отображения на<br>локальном дисплее. | Список выбора: см.<br>параметр Value 2<br>display                                                                                                    | Давление газа ячейки               |
| 0% bargraph value 3      | Сделан выбор для<br>параметра Value 3<br>display. | Зона отображения<br>гистограммы для<br>измеренного<br>значения 0%.         | Число с плавающей<br>точкой, со знаком                                                                                                    | 700 мбар абс.                      |
| 100% bargraph<br>value 3 | Сделан выбор для<br>параметра Value 3<br>display. | Зона отображения<br>гистограммы для<br>измеренного<br>значения 100%.       | Число с плавающей<br>точкой, со знаком                                                                                                    | 1700 мбар абс.                     |
| Value 4 display          | Имеется локальный<br>дисплей.                     | Выбор измеряемой<br>переменной для<br>отображения на<br>локальном дисплее. | Список выбора: см.<br>параметр Value 2<br>display                                                                                                    | Температура газа<br>ячейки         |

## 7.15 Расширенные настройки

Меню Advanced setup и его подменю содержат параметры для специальной настройки.

#### Навигация к подменю Advanced setup

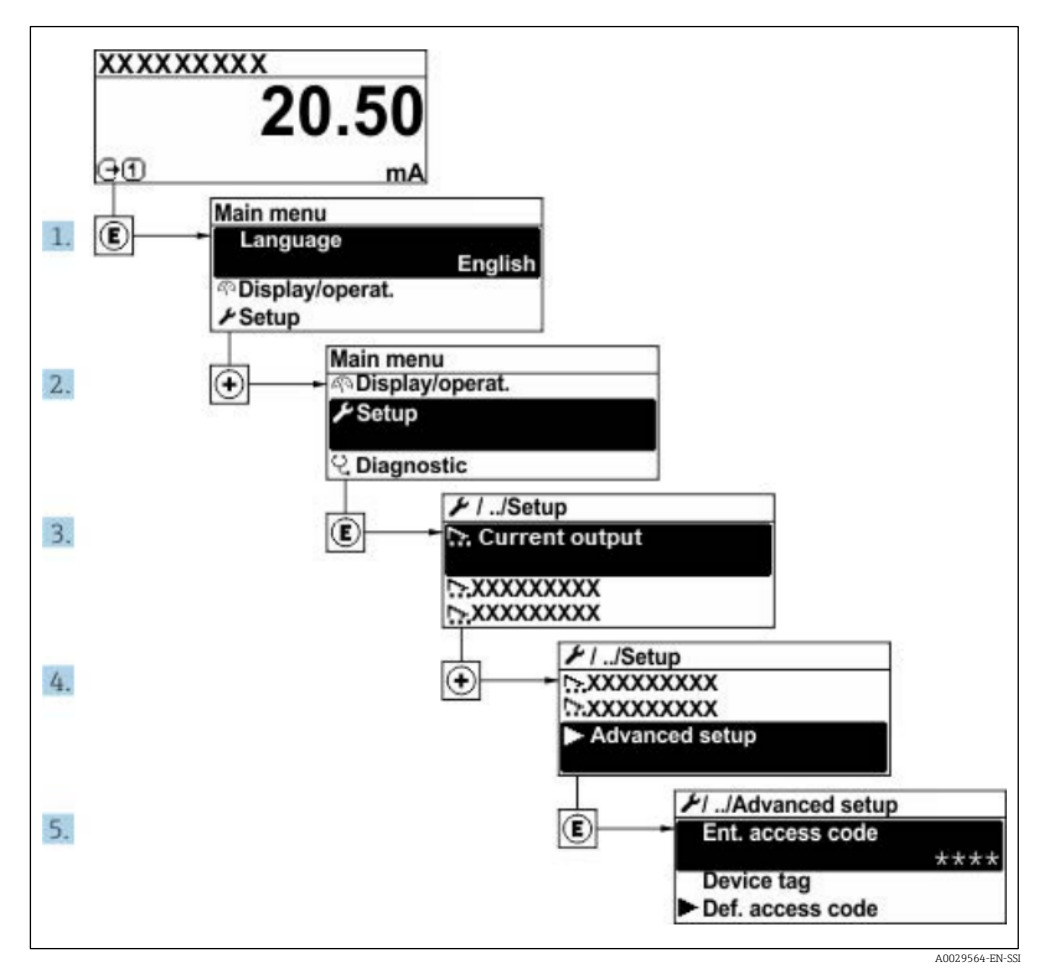

Рис. 59. Навигация к подменю Advanced setup

Количество подменю может изменяться в зависимости от исполнения прибора. Некоторые подменю не описаны в руководстве по эксплуатации. Такие подменю и находящиеся в них параметры рассматриваются в специальной документации по конкретному прибору.

#### Навигация Меню Setup → Advanced setup

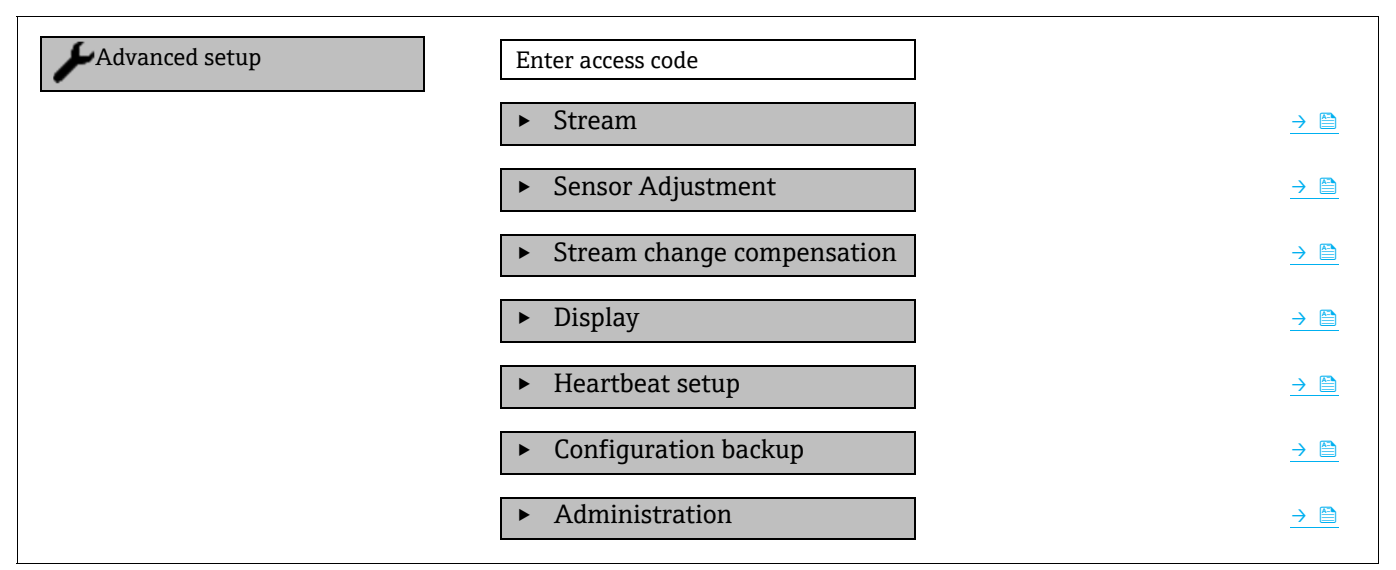

#### 7.15.1 Подменю Stream

В подменю Stream можно настроить параметры. относящиеся к потоку, параметры которого подлежат измерению.

#### Навигация Меню Setup → Advanced setup → Stream

| ► Stream | Analyte type           | <u>→ 🗎</u>    |
|----------|------------------------|---------------|
|          | Select calibration     | $\rightarrow$ |
|          | Rolling average number |               |

#### Обзор параметров с кратким описанием

| Параметр                  | Описание                                                               | Ввод данных пользователем                              | Заводская настройка |
|---------------------------|------------------------------------------------------------------------|--------------------------------------------------------|---------------------|
| Analyte type              | Аналит, измеряемый<br>анализатором.                                    | _                                                      | H <sub>2</sub> O    |
| Select calibration        | Изменение и настройка<br>калибровки                                    | <ul> <li>1</li> <li>2</li> <li>3</li> <li>4</li> </ul> | 1                   |
| Rolling average<br>number | Настройка количества<br>измерений, включаемых в<br>скользящее среднее. | Положительное целое число                              | 4                   |

#### 7.15.2 Подменю Sensor adjustment

Подменю Sensor adjustment содержит параметры, связанные с функциями датчика.

**Навигация** Меню Setup → Advanced setup → Sensor adjustment

| <ul> <li>Sensor adjustment</li> </ul> | Concentration adjust            | = | → 🗎 |
|---------------------------------------|---------------------------------|---|-----|
|                                       | Concentration multiplier (RATA) | ] | → 🖺 |
|                                       | Concentration offset (RATA)     | - | → 🗎 |
|                                       | 2fbase curve source             | - | → 🗎 |
|                                       | 2fbase curve RT update          |   | → 🖺 |
|                                       | ► Calibration 1 to n            | - | → 🖺 |

| Параметр                           | Предварительное<br>условие                                           | Описание                                                    | Ввод данных<br>пользователем           | Заводская настройка |
|------------------------------------|----------------------------------------------------------------------|-------------------------------------------------------------|----------------------------------------|---------------------|
| Concentration adjust               | _                                                                    | Активация или<br>деактивация<br>коэффициентов<br>коррекции. | <ul><li>Вкл.</li><li>Выкл.</li></ul>   | Выкл.               |
| Concentration<br>multiplier (RATA) | Используется в случае<br>активации варианта<br>Concentration Adjust. | Коэффициент<br>коррекции крутизны<br>характеристики.        | Число с плавающей<br>точкой, со знаком | 1.0                 |
| Concentration offset<br>(RATA)     | Используется в случае<br>активации варианта<br>Concentration Adjust. | Коэффициент<br>коррекции смещения.                          | Число с плавающей<br>точкой, со знаком | 0                   |

| Параметр                  | Предварительное<br>условие                                 | Описание                                               | Ввод данных<br>пользователем                    | Заводская настройка |
|---------------------------|------------------------------------------------------------|--------------------------------------------------------|-------------------------------------------------|---------------------|
| 2fbase curve source       | Используется в случае<br>активации варианта<br>Base Curve. | Выбор элемента для<br>вычитания.                       | <ul><li>RefOCurve</li><li>RefORTCurve</li></ul> | Ref0Curve           |
| 2fbase curve RT<br>update | Используется в случае<br>активации варианта<br>Base Curve. | Вариант обновления<br>сохраненной базовой<br>кривой RT | <ul><li>Cancel</li><li>Start</li></ul>          | Cancel              |

#### 7.15.2.1 Подменю Calibration 1 to n

Возможно использование не более четырех калибровок. В любой момент времени отображается только одна активная калибровка.

| tion |
|------|
| t    |

| Calibration 1 to n | Laser midpoint default             | <u>→ 🗎</u> |
|--------------------|------------------------------------|------------|
|                    | Laser ramp default                 |            |
|                    | Laser modulation amplitude default |            |

#### Обзор параметров с кратким описанием

| Параметр                           | Описание                                                                                          | Ввод данных пользователем                 | Заводская<br>настройка |
|------------------------------------|---------------------------------------------------------------------------------------------------|-------------------------------------------|------------------------|
| Laser midpoint<br>default          | Заводская установка средней точки<br>линейного изменения тока для лазера в 2f-<br>спектроскопии.  | Положительное число с<br>плавающей точкой | Per calibration        |
| Laser ramp default                 | Заводская установка заданной шкалы<br>линейного изменения тока для лазера в 2f-<br>спектроскопии. | Положительное число с<br>плавающей точкой | Per calibration        |
| Laser modulation amplitude default | Заводская установка амплитуды токовой<br>модуляции для лазера в 2ƒ-спектроскопии.                 | Положительное число с<br>плавающей точкой | Per calibration        |

#### 7.15.3 Подменю Stream change compensation calibration

В этом подменю содержатся параметры для настройки компенсационной коррекции состава потока. Возможно использование не более четырех калибровок. В любой момент времени отображается только одна активная калибровка.

**Навигация** Меню Setup  $\rightarrow$  Advanced setup  $\rightarrow$  Stream change compensation

• Stream change compensation

Calibration 1 to n

Навигация Меню Setup  $\rightarrow$  Advanced setup  $\rightarrow$  Stream change compensation  $\rightarrow$  Calibration 1 to n

| Calibration 1 to n | Stream change compensation |   | <u>→ 🗎</u> |
|--------------------|----------------------------|---|------------|
|                    | Methane CH4                | ] | <u>→ 🗎</u> |
|                    | Ethane C2H6                | ] | <u>→ 🗎</u> |
|                    | Propane C3H8               |   | <u>→ 🗎</u> |
|                    | IButane C4H10              |   | → 🗎        |

|                    | N-Butane C4H10       | <u>→ 🗎</u> |
|--------------------|----------------------|------------|
|                    | Isopentane C5H12     | <u>→ 🗎</u> |
|                    | N-Pentane C5H12      | <u>→ 🗎</u> |
|                    | Neopentane C5H12     | <u>→ 🗎</u> |
|                    | Hexane+ C6H14+       | <u>→ 🗎</u> |
|                    | Nitrogen N2          | <u>→ 🗎</u> |
|                    | Carbon dioxide CO2   | <u>→ 🗎</u> |
| Calibration 1 to n | Hydrogen sulfide H2S | <u>→ 🗎</u> |
|                    | Hydrogen H2          | <u>→ 🗎</u> |

#### Обзор параметров с кратким описанием

🚹 Термин mol в следующей таблице является аббревиатурой молярной доли.

| Параметр                   | Описание                                                         | Ввод данных<br>пользователем     | Заводская<br>настройка |
|----------------------------|------------------------------------------------------------------|----------------------------------|------------------------|
| Stream change compensation | Активация или деактивация функции Stream Change<br>Compensation. | <ul><li>On</li><li>Off</li></ul> | Off                    |
| Methane CH4                | Установка молярной доли метана в сухой газовой смеси.            | 0.41.0 mol                       | 0.75 mol               |
| Ethane C2H6                | Установка молярной доли этана в сухой газовой смеси.             | 0.00.2 mol                       | 0.1 mol                |
| Propane C3H8               | Установка молярной доли пропана в сухой газовой смеси.           | 0.00.15 mol                      | 0.05 mol               |
| IButane C4H10              | Установка молярной доли изобутана в сухой газовой смеси.         | 0.00.1 mol                       | 0 mol                  |
| N-Butane C4H10             | Установка молярной доли н-бутана в сухой газовой смеси.          | 0.00.1 mol                       | 0 mol                  |
| Isopentane C5H12           | Установка молярной доли изопентана в сухой газовой смеси.        | 0.00.1 mol                       | 0 mol                  |
| N-Pentane C5H12            | Установка молярной доли н-пентана в сухой газовой смеси          | 0.00.1 mol                       | 0 mol                  |
| Neopentane C5H12           | Установка молярной доли неопентана в сухой газовой смеси         | 0.00.1 mol                       | 0 mol                  |
| Hexane+ C6H14+             | Установка молярной доли гексана+ в сухой газовой смеси           | 0.00.1 mol                       | 0 mol                  |
| Nitrogen N2                | Установка молярной доли азота в сухой газовой смеси.             | 0.00.55 mol                      | 0 mol                  |
| Carbon dioxide CO2         | Установка молярной доли двуокиси углерода в сухой газовой смеси. | 0.00.3 mol                       | 0.1 mol                |
| Hydrogen sulfide H2S       | Установка молярной доли сероводорода в сухой газовой смеси.      | 0.00.05 mol                      | 0 mol                  |
| Hydrogen H2                | Установка молярной доли водорода в сухой газовой смеси.          | 0.00.2 mol                       | 0 mol                  |

#### 7.15.4 Подменю дополнительных настроек дисплея

В подменю Display производится настройка всех параметров, связанных с конфигурацией локального дисплея.

**Навигация** Меню Setup → Advanced setup → Display

Display

Format display

Value 1 display

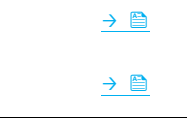

| ► Display | 0% bargraph value 1   |   | <u>→ 🗎</u> |
|-----------|-----------------------|---|------------|
|           | 100% bargraph value 1 | ] |            |
|           | Decimal places 1      |   | <u>→ 🗎</u> |
|           | Value 2 display       |   | <u>→ 🗎</u> |
|           | Decimal places 2      |   | <u>→ 🗎</u> |
|           | Value 3 display       |   |            |
|           | 0% bargraph value 3   |   |            |
|           | 100% bargraph value 3 |   | <u>→ 🗎</u> |
|           | Decimal places 3      |   |            |
|           | Value 4 display       |   | <u>→ 🗎</u> |
|           | Decimal places 4      |   |            |
|           | Display language      | ] | → 🗎        |
|           | Display interval      | ] | → 🗎        |
|           | Display damping       |   | → 🗎        |
|           | Header                | ] | <u>→ 🗎</u> |
|           | Header text           |   | <u>→ 🗎</u> |
|           | Separator             |   | <u>→ 🗎</u> |
|           | Backlight             | ] | → 🗎        |

| Параметр                  | Предварительное условие    | Описание                                                       | Ввод данных<br>пользователем                                                                                                    | Заводская<br>настройка      |
|---------------------------|----------------------------|----------------------------------------------------------------|----------------------------------------------------------------------------------------------------|-----------------------------|
| Format<br>display         | Имеется локальный дисплей. | Выбор формата вывода<br>измеренных значений на<br>дисплей.     | <ul> <li>1 значение, макс.<br/>размер</li> <li>1 диаграмма + 1<br/>значение</li> <li>2 значения</li> <li>1 большое значение +<br/>2 значения</li> <li>4 значения</li> </ul> | 1 значение,<br>макс. размер |
| Value 1<br>display        | Имеется локальный дисплей. | Выбор измеряемой<br>переменной для<br>отображения на дисплее.  | <ul> <li>Концентрация</li> <li>Точка росы 1</li> <li>Точка росы 2</li> <li>Давление газа ячейки</li> <li>Температура газа<br/>ячейки</li> </ul>                             | Концентрация                |
| 0%<br>bargraph<br>value 1 | Имеется локальный дисплей. | Зона отображения<br>гистограммы для<br>измеренного значения 0% | Число с плавающей<br>точкой, со знаком                                                                                                    | 0 ррт об.                   |

| Параметр                    | Предварительное условие                                                | Описание                                                                                                    | Ввод данных<br>пользователем                                                                                                    | Заводская<br>настройка                |
|-----------------------------|------------------------------------------------------------------------|----------------------------------------------------------------------------------------------------|----------------------------------------------------------------------------------------------------|---------------------------------------|
| 100%<br>bargraph<br>value 1 | Имеется локальный дисплей.                                             | Зона отображения<br>гистограммы для<br>измеренного значения<br>100%                                                    | Число с плавающей<br>точкой, со знаком                                                                                                    | Зависит от<br>диапазона<br>калибровки |
| Decimal<br>places 1         | Измеряемое значение<br>устанавливается параметром<br>Value 1 display . | Выбор количества<br>десятичных знаков для<br>отображения.                                                              | <ul> <li>X</li> <li>X.X</li> <li>X.XX</li> <li>X.XXX</li> <li>X.XXX</li> <li>X.XXXX</li> </ul>                                                               | X.XX                                  |
| Value 2<br>display          | Имеется локальный дисплей.                                             | Выбор измеряемой<br>переменной для<br>отображения на локальном<br>дисплее.                                             | <ul> <li>Нет</li> <li>Концентрация</li> <li>Точка росы 1</li> <li>Точка росы 2</li> <li>Давление газа ячейки</li> <li>Температура газа<br/>ячейки</li> </ul> | Точка росы 1                          |
| Decimal<br>places 2         | Измеряемое значение<br>устанавливается параметром<br>Value 2 display . | Выбор количества<br>десятичных знаков для<br>отображения.                                                              | <ul> <li>x</li> <li>x.x</li> <li>x.xx</li> <li>x.xxx</li> <li>x.xxx</li> <li>x.xxxx</li> </ul>                                                               | X.XX                                  |
| Value 3<br>display          | Имеется локальный дисплей.                                             | Выбор измеряемой<br>переменной для<br>отображения на локальном<br>дисплее.                                             | Список выбора: см.<br>параметр Value 2 display                                                                                                    | Давление газа<br>ячейки               |
| 0%<br>bargraph<br>value 3   | Сделан выбор для параметра<br>Value 3 display.                         | Зона отображения<br>гистограммы для<br>измеренного значения 0%.                                                        | Число с плавающей<br>точкой, со знаком                                                                                                    | 700 мбар абс.                         |
| 100%<br>bargraph<br>value 3 | Сделан выбор для параметра<br>Value 3 display.                         | Зона отображения<br>гистограммы для<br>измеренного значения<br>100%.                                                   | Число с плавающей<br>точкой, со знаком                                                                                                    | 1700 мбар<br>абс.                     |
| Decimal<br>places 3         | Измеряемое значение<br>устанавливается параметром<br>Value 3 display . | Выбор количества<br>десятичных знаков для<br>отображения.                                                              | <ul> <li>x</li> <li>x.x</li> <li>x.xx</li> <li>x.xxx</li> <li>x.xxx</li> <li>x.xxx</li> </ul>                                                                | X.XX                                  |
| Value 4<br>display          | Имеется локальный дисплей.                                             | Выбор измеряемой<br>переменной для<br>отображения на локальном<br>дисплее.                                             | Список выбора: см.<br>параметр Value 2 display                                                                                                    | Температура<br>газа ячейки            |
| Decimal<br>places 4         | Измеряемое значение<br>устанавливается<br>параметром Value 4 display   | Выбор количества<br>десятичных<br>знаков для отображения.                                                              | <ul> <li>X</li> <li>X.X</li> <li>X.XX</li> <li>X.XXX</li> <li>X.XXX</li> </ul>                                                                               | x.xx                                  |
| Display<br>language         | Имеется локальный дисплей.                                             | Настройка языка<br>отображения                                                                                         | Список выбора                                                                                                    | English                               |
| Display<br>interval         | Имеется локальный дисплей.                                             | Настройка времени, в<br>течение которого<br>измеренные значения<br>отображаются на дисплее в<br>случае их чередования. | 110 s                                                                                                    | 5 s                                   |
| Display<br>damping          | Имеется локальный дисплей.                                             | Настройка времени<br>реакции дисплея на                                                                                | 0.0999.9 s                                                                                                    | 0.0 s                                 |

| Параметр    | Предварительное условие                                                                                                    | Описание                                                                  | Ввод данных<br>пользователем                                                                | Заводская<br>настройка |
|-------------|----------------------------------------------------------------------------------------------------|---------------------------------------------------------------------------|---------------------------------------------------------------------------------------------|------------------------|
|             |                                                                                                    | колебания измеренного<br>значения.                                        |                                                                                             |                        |
| Header      | Имеется локальный дисплей.                                                                                                    | Выбор содержимого<br>заголовка для локального<br>дисплея.                 | <ul> <li>Обозначение прибора</li> <li>Свободный текст</li> </ul>                            | Обозначение<br>прибора |
| Header text | Для параметра <i>Header</i> выбрана<br>опция <b>Free text option</b> .                                                                                                    | Ввод текстовой части<br>заголовка.                                        | Не более 12 символов,<br>таких как буквы, цифры и<br>специальные символы (@,<br>%, / и пр.) |                        |
| Separator   | Имеется локальный дисплей.                                                                                                    | Выбор десятичного<br>разделителя для<br>отображения числовых<br>значений. | <ul> <li>. (точка)</li> <li>, (запятая)</li> </ul>                                          | . (точка)              |
| Backlight   | <ul> <li>Соблюдено одно из<br/>следующих условий.</li> <li>Код заказа «Дисплей;<br/>управление», опция F «4-<br/>строчный дисплей с<br/>подсветкой; сенсорное<br/>управление»</li> <li>Код заказа «Дисплей;<br/>управление», опция G «4-<br/>строчный дисплей с<br/>подсветкой; сенсорное<br/>управление +WLAN»</li> <li>Код заказа «Дисплей;<br/>управление», опция О<br/>«Выносной 4-строчный<br/>дисплей с подсветкой;<br/>кабель 10 м/30 футов;<br/>сенсорное управление»</li> </ul> | Включение и отключение подсветки.                                         | <ul> <li>Отключить</li> <li>Включить</li> </ul>                                             | Включить               |

## 7.15.5 Подменю Configuration management

После ввода в эксплуатацию можно сохранить текущую конфигурацию прибора или восстановить предыдущую конфигурацию прибора. Можно сделать это с помощью параметра **Configuration management** и соответствующих функций, которые входят в состав подменю **Configuration backup**.

| Навигация | Mеню Setup → Ad | lvanced setup $\rightarrow$ | Configuration backup |
|-----------|-----------------|-----------------------------|----------------------|
|-----------|-----------------|-----------------------------|----------------------|

| Configuration backup | Operating time           | <u>→ 🗎</u> |
|----------------------|--------------------------|------------|
|                      | Last backup              | <u>→ 🗎</u> |
|                      | Configuration management | <u>→ 🗎</u> |
|                      | Backup state             | <u>→ 🗎</u> |
|                      | Comparison result        |            |

#### Обзор параметров с кратким описанием

| Параметр                    | Описание                                                                                               | Пользовательский<br>интерфейс/ввод данных<br>пользователем                                                                                                    | Заводская настройка   |
|-----------------------------|----------------------------------------------------------------------------------------------------|----------------------------------------------------------------------------------------------------|-----------------------|
| Operating time              | Указание времени, в течение<br>которого прибор находился в<br>эксплуатации.                            | Дни (d), часы (h), минуты (m)<br>и секунды (s)                                                                                                    | _                     |
| Last backup                 | Указание времени сохранения<br>последней резервной копии<br>данных на встроенном модуле<br>HistoROM.   | Дни (d), часы (h), минуты (m)<br>и секунды (s)                                                                                                    | _                     |
| Configuration<br>management | Выбор действия для<br>управления данными прибора,<br>хранящимися во встроенном<br>модуле HistoROM.     | <ul> <li>Отмена</li> <li>Выполнить резервное<br/>копирование</li> <li>Восстановить</li> <li>Сравнить</li> <li>Удалить данные<br/>резервного копирования</li> </ul>                                                                                 | Отмена                |
| Backup state                | Указание текущего состояния<br>сохранения или<br>восстановления данных.                                | <ul> <li>Нет</li> <li>Выполняется резервное копирование</li> <li>Выполняется восстановление</li> <li>Выполняется удаление</li> <li>Выполняется сравнение</li> <li>Восстановление не удалось</li> <li>Резервное копирование не удалось</li> </ul>   | Нет                   |
| Comparison result           | Сравнение текущей версии<br>данных прибора с версией,<br>сохраненной на встроенном<br>модуле HistoROM. | <ul> <li>Настройки идентичны</li> <li>Настройки не идентичны</li> <li>Резервное копирование<br/>недостуно</li> <li>Нарушение настроек<br/>резервного копирования</li> <li>Проверка не выполнена</li> <li>Несовместимый набор<br/>данных</li> </ul> | Проверка не выполнена |

#### Состав функций параметра Configuration management

| Опции             | Описание                                                                                                    |
|-------------------|----------------------------------------------------------------------------------------------------|
| Cancel            | Действие не выполняется, происходит выход из настройки параметра.                                                                                                    |
| Execute backup    | Резервная копия текущей конфигурации прибора записана из модуля HistoROM в память прибора.<br>Резервная копия включает в себя данные контроллера прибора.                        |
| Restore           | Последняя резервная копия конфигурации прибора восстанавливается из памяти прибора во<br>встроенный модуль HistoROM. Резервная копия включает в себя данные контроллера прибора. |
| Compare           | Копия конфигурационных данных прибора, сохраненная в памяти прибора, сравнивается с<br>текущими конфигурационными данными во встроенном модуле HistoROM.                         |
| Clear backup data | Резервная копия конфигурационных данных прибора удаляется из памяти прибора.                                                                                                    |

#### уведомление

- Встроенный модуль HistoROM: HistoROM это модуль энергонезависимой памяти прибора, работающий по технологии EEPROM.
- В процессе выполнения этого действия редактирование конфигурации с помощью локального дисплея невозможно; на дисплей выводится сообщение о состоянии процесса.

## 8. Управление

## 8.1 Считывание измеряемых значений

Подменю Measured values позволяет считывать все измеренные значения.

Навигация Меню Diagnostics → Measured values

| <ul> <li>Measured values</li> </ul> | <ul> <li>Measured variables</li> </ul> |               |
|-------------------------------------|----------------------------------------|---------------|
|                                     | <ul> <li>Input values</li> </ul>       | $\rightarrow$ |
|                                     | <ul> <li>Output values</li> </ul>      | $\rightarrow$ |

#### 8.1.1 Подменю Measured variables

Подменю Measured variables содержит параметры результатов вычисления, полученных при последнем измерении.

| Навигация | Меню Diagnostics $\rightarrow$ Measured values $\rightarrow$ Measured variables |
|-----------|---------------------------------------------------------------------------------|
|-----------|---------------------------------------------------------------------------------|

| Measured variables | Concentration            |  |
|--------------------|--------------------------|--|
|                    | Dew point 1              |  |
|                    | Dew point 2              |  |
|                    | Cell gas pressure        |  |
|                    | Cell gas temperature     |  |
|                    | Detector reference level |  |
|                    | Detector zero level      |  |
|                    | Peak 1 index             |  |
|                    | Peak 1 index delta       |  |
|                    | Peak 2 index             |  |
|                    | Peak 2 index delta       |  |
|                    | Peak track index         |  |
|                    | Peak track index delta   |  |
|                    | Midpoint delta           |  |

#### 8.1.2 Подменю Input values

Меню Input values позволяет получить систематизированную информацию об отдельных входных значениях.

**Навигация** Меню Diagnostics → Measured values → Input values

Input values

• Current input 1 to n

→ 🗎

#### 8.1.2.1 Подменю Current Input 1 to n

В меню Current Input 1 to n объединены все параметры, необходимые для отображения текущих измеренных значений для каждого токового входа.

**Навигация** Меню Diagnostics  $\rightarrow$  Measured values  $\rightarrow$  Input values  $\rightarrow$  Current input 1 to n

| ► Current input 1 to n | Measured values 1 to n  |            |
|------------------------|-------------------------|------------|
|                        | Measured current 1 to n | <u>→ 🗎</u> |

#### Обзор параметров с кратким описанием

| Параметр                | Описание                                        | Пользовательский интерфейс          |
|-------------------------|-------------------------------------------------|-------------------------------------|
| Measured values 1 to n  | Отображение значения на токовом входе.          | Число с плавающей точкой, со знаком |
| Measured current 1 to n | Отображение текущего значения на токовом входе. | 022.5 mA                            |

#### 8.1.3 Подменю Output values

В меню Output values объединены все параметры, необходимые для отображения текущих измеренных значений для каждого выхода.

#### **Навигация** Меню Diagnostics → Measured values → Output values

| <ul> <li>Output values</li> </ul> | <ul> <li>Current output 1 to n</li> </ul> |            |
|-----------------------------------|-------------------------------------------|------------|
|                                   | <ul> <li>Switch output 1 to n</li> </ul>  | <u>→ 🗎</u> |
|                                   | <ul> <li>Relay output 1 to n</li> </ul>   | <u>→ 🗎</u> |

#### 8.1.3.1 Подменю Current output 1 to n

В меню Value current output объединены все параметры, необходимые для отображения текущих измеренных значений для каждого токового выхода.

**Навигация** Meню Diagnostics → Measured values → Output values → Value current output 1 to n

| Current output 1 to n | ( | Output current 1        | <u>→ 🗎</u> |
|-----------------------|---|-------------------------|------------|
|                       | Ν | Measured current 1 to n | <u>→ 🗎</u> |

#### Обзор параметров с кратким описанием

| Параметр         | Описание                                                            | Пользовательский<br>интерфейс |
|------------------|---------------------------------------------------------------------|-------------------------------|
| Output current 1 | Отображение текущего расчетного значения тока для токового выхода.  | 3.5922.5 mA                   |
| Measured current | Отображение текущего измеренного значения тока для токового выхода. | 030 mA                        |

#### 8.1.3.2 Подменю Switch output 1 to n

В меню Switch output 1 to n объединены все параметры, необходимые для отображения текущих измеренных значений для каждого переключающего выхода.

Навигация Меню Diagnostics  $\rightarrow$  Measured values  $\rightarrow$  Output values  $\rightarrow$  Switch output 1 to n

|                                          |                      | _          |
|------------------------------------------|----------------------|------------|
| <ul> <li>Switch output 1 to n</li> </ul> | Switch status 1 to n | <u>→ 🗎</u> |

Обзор параметров с кратким описанием

| Параметр             | Предварительное<br>условие | Описание           | Пользовательский<br>интерфейс/ввод данных<br>пользователем | Заводская<br>настройка |
|----------------------|----------------------------|--------------------|------------------------------------------------------------|------------------------|
| Switch output 1 to n | Опция Switch выбрана       | Отображение        | Open                                                       | _                      |
|                      | для параметра              | текущего состояния | Closed                                                     |                        |
|                      | Operating mode.            | «переключающего»   |                                                            |                        |
|                      |                            | выхода.            |                                                            |                        |

#### 8.1.3.3 Подменю Relay output 1 to n

В меню Relay output 1 to n объединены все параметры, необходимые для отображения текущих измеренных значений для каждого релейного выхода.

**Навигация** Меню Diagnostics → Measured values → Output values → Relay output 1 to n

| <ul> <li>Relay output 1 to n</li> </ul> | Switch status             | $\rightarrow$ |
|-----------------------------------------|---------------------------|---------------|
|                                         | Switch cycles             |               |
|                                         | Max. switch cycles number |               |

#### Обзор параметров с кратким описанием

| Параметр                  | Описание                                                                   | Пользовательский интерфейс |
|---------------------------|----------------------------------------------------------------------------|----------------------------|
| Switch status             | Отображение текущего состояния реле.                                       | Open<br>Closed             |
| Switch cycles             | Отображение количества выполненных циклов переключения.                    | Положительное целое число  |
| Max. switch cycles number | Отображение гарантированного максимального количества циклов переключения. | Положительное целое число  |

## 8.2 Просмотр журналов данных

При наличии пакета прикладных программ «Расширенный HistoROM» возможно отображение подменю Data logging. В этом меню содержатся все параметры, связанные с историей измерения величины. Регистрация данных возможна также через <u>веб-браузер</u> → 🗎.

Диапазон функций

- Хранение до 1000 измеренных значений
- 4 канала регистрации
- Настраиваемый интервал регистрации данных
- Отображение тенденции изменения измеренного значения для протоколирования каждого канала в виде графика

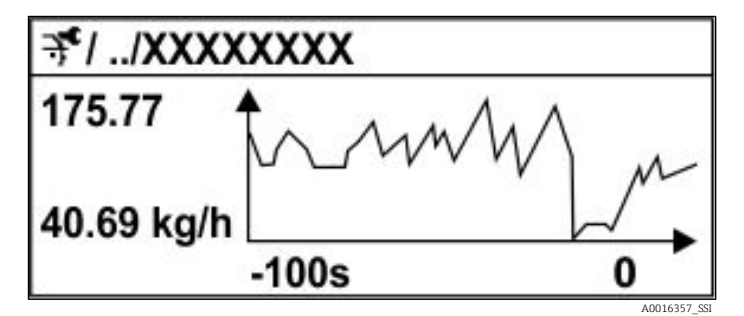

Рис. 60. График изменений измеренного значения

- Ось Х: в зависимости от выбранного количества каналов отображается от 250 до 1000 измеренных значений переменной технологического процесса.
- Ось Y: отображается приблизительная шкала измеренных значений, которая постоянно адаптируется соответственно выполняемому в данный момент измерению.
- В случае изменения продолжительности интервала регистрации или присвоения переменных процесса каналам содержимое журнала данных удаляется.

Навигация Меню Diagnostics → Data logging

| Assign channel 1 to n   | <u>→ 🖺</u>                                                                                                    |
|-------------------------|----------------------------------------------------------------------------------------------------|
| Logging interval        |                                                                                                    |
| Clear logging data      |                                                                                                    |
| Data logging            |                                                                                                    |
| Logging delay           | <u>→ 🗎</u>                                                                                                    |
| Data logging control    | <u>→ 🗎</u>                                                                                                    |
| Data logging status     |                                                                                                    |
| Entire logging duration |                                                                                                    |
|                         | Assign channel 1 to nLogging intervalClear logging dataData loggingLogging delayData logging controlData logging statusEntire logging duration |

| Параметр                    | Предварительное условие                                                    | Описание                                                                                                    | Пользовательский<br>интерфейс/ввод<br>данных<br>пользователем                                                                                                    | Заводская<br>настройка |
|-----------------------------|----------------------------------------------------------------------------|----------------------------------------------------------------------------------------------------|----------------------------------------------------------------------------------------------------|------------------------|
| Assign<br>channel 1<br>to n | Имеется пакет прикладных<br>программ <b>Расширенный</b><br><b>HistoROM</b> | Закрепление переменной<br>технологического процесса за<br>каналом регистрации.                                                                | <ul> <li>Off</li> <li>Concentration<sup>1</sup></li> <li>Dew point 1</li> <li>Dew point 2</li> <li>Cell gas<br/>pressure</li> <li>Cell gas<br/>temperature</li> <li>Flow switch state</li> <li>Current output 1 to<br/>n</li> </ul> | Off                    |
| Logging<br>interval         | Имеется пакет прикладных<br>программ <b>Расширенный</b><br>HistoROM.       | Определение интервала<br>регистрации данных. Это<br>значение определяет<br>временной интервал между<br>отдельными точками данных<br>в памяти. | 0.1999.0 s                                                                                                    | 1.0 s                  |
| Clear logging<br>data       | Имеется пакет прикладных<br>программ Extended<br>HistoROM.                 | Удаление всех данных<br>регистрации.                                                                                                    | <ul><li>Cancel</li><li>Clear data</li></ul>                                                                                                    | Cancel                 |
| Data logging                | -                                                                          | Выбор метода регистрации<br>данных.                                                                                                    | <ul><li>Overwriting</li><li>Not overwriting</li></ul>                                                                                                    | Overwriting            |

<sup>&</sup>lt;sup>1</sup> Отображение зависит от опций заказа или настроек прибора.

| Параметр                      | Предварительное условие                                                     | Описание                                                         | Пользовательский<br>интерфейс/ввод<br>данных<br>пользователем              | Заводская<br>настройка |
|-------------------------------|-----------------------------------------------------------------------------|------------------------------------------------------------------|----------------------------------------------------------------------------|------------------------|
| Logging<br>delay              | Для параметра Data logging<br>выбрана опция <b>Not overwriting</b> .        | Ввод времени задержки для<br>регистрации измеренных<br>значений. | 0999 h                                                                     | 0 h                    |
| Data logging<br>control       | Для параметра Data logging<br>выбрана опция <b>Not overwriting</b> .        | Запуск и остановка<br>регистрации измеренных<br>значений.        | <ul><li>None</li><li>Delete + start</li><li>Stop</li></ul>                 | None                   |
| Data logging<br>status        | Для параметра Data logging<br>выбрана опция <b>Not overwriting</b> .        | Отображение состояния<br>регистрации измеренных<br>значений.     | <ul><li>Done</li><li>Delay active</li><li>Active</li><li>Stopped</li></ul> | Done                   |
| Entire<br>logging<br>duration | Для параметра <i>Data logging</i><br>выбрана опция <b>Not overwriting</b> . | Отображение общего времени<br>регистрации.                       | Положительное число<br>с плавающей точкой                                  | 0 s                    |

# 8.3 Адаптация измерительного прибора к условиям технологического процесса

Для этой цели используются следующие средства:

- базовые настройки в меню Setup;

#### Навигация Меню Setup

| 🖌 Setup | Device tag                                | $\rightarrow \square$ |
|---------|-------------------------------------------|-----------------------|
|         | Analyte type                              |                       |
|         | Select calibration                        |                       |
|         | <ul> <li>System units</li> </ul>          |                       |
|         | ► Dew points                              |                       |
|         | <ul> <li>Peak tracking</li> </ul>         |                       |
|         | ► Communication                           | → 🗎                   |
|         | ► I/O configuration                       |                       |
|         | <ul> <li>Current output 1 to n</li> </ul> |                       |
|         | <ul> <li>Current input 1 to n</li> </ul>  |                       |
|         | ► Switch output                           | $\rightarrow \square$ |
|         | <ul> <li>Relay output 1 to n</li> </ul>   |                       |
|         | ► Display                                 |                       |
|         | ► Advance setup                           | <u>→ 🗎</u>            |

#### 8.3.1 Отображение конфигурации ввода/вывода

Подменю I/O configuration предназначено для последовательного просмотра всех параметров, в которых отображается конфигурация модулей ввода/вывода.

#### Навигация Меню Setup $\rightarrow$ I/O configuration

| ► I/O configuration | I/O module 1 to n terminal numbers | <u>→ 🗎</u> |
|---------------------|------------------------------------|------------|
|                     | I/O module 1 to n information      | <u>→ 🗎</u> |
|                     | I/O module 1 to n type             | <u>→ 🗎</u> |
|                     | Apply I/O configuration            | <u>→ 🗎</u> |

#### Обзор параметров с кратким описанием

| Параметр                           | Описание                                                                      | Ввод данных<br>пользователем                                                                                                    | Заводская настройка |
|------------------------------------|-------------------------------------------------------------------------------|----------------------------------------------------------------------------------------------------|---------------------|
| I/O module 1 to n terminal numbers | Отображение номеров клемм,<br>используемых модулем<br>ввода/вывода.           | <ul> <li>Не используется</li> <li>26-27 (I/O 1)</li> <li>24-25 (I/O 2)<sup>1</sup></li> <li>22-23 (I/O 3)<sup>1</sup></li> </ul> | -                   |
| I/O module 1 to n<br>information   | Отображение информации о<br>подключенном модуле<br>ввода/вывода.              | <ul> <li>Не подключен</li> <li>Invalid</li> <li>Not configurable</li> <li>Configurable</li> </ul>                                | -                   |
| I/O module 1 to n type             | Отображение типа модуля<br>ввода/вывода.                                      | <ul> <li>Off</li> <li>Current output<sup>2</sup></li> <li>Switch output<sup>2</sup></li> </ul>                                   | -                   |
| Apply I/O configuration            | Применение параметров к<br>произвольно настраиваемому<br>модулю ввода/вывода. | <ul><li>No</li><li>Yes</li></ul>                                                                                                 | No                  |

#### 8.3.2 Использование параметров для администрирования прибора

Подменю Administration предназначено для последовательной установки всех параметров, используемых для администрирования прибора.

#### **Навигация** Меню Setup → Advanced setup → Administration

| ► Administration | Device reset                           | $\rightarrow$ |
|------------------|----------------------------------------|---------------|
|                  | <ul> <li>Define access code</li> </ul> | <u>→ 🗎</u>    |
|                  | ► Reset access code                    |               |

#### 8.3.2.1 Сброс параметров прибора

**Навигация** Меню Setup  $\rightarrow$  Advanced setup  $\rightarrow$  Administration  $\rightarrow$  Device reset

<sup>&</sup>lt;sup>1</sup> Зависит от конфигурации заказа

<sup>&</sup>lt;sup>2</sup> Отображение зависит от опций заказа или настройки прибора

#### Обзор параметров с кратким описанием

| Параметр     | Описание                                                                            | Ввод данных<br>пользователем                    | Заводская настройка |
|--------------|-------------------------------------------------------------------------------------|-------------------------------------------------|---------------------|
| Device reset | Сброс конфигурации прибора (полный<br>или частичный) до определенного<br>состояния. | <ul><li>Cancel</li><li>Restart device</li></ul> | Cancel              |

#### 8.3.2.2 Установка кода доступа

#### **Навигация** Меню Setup $\rightarrow$ Advanced setup $\rightarrow$ Administration $\rightarrow$ Define access code

| ► Define access code | Define access code  | <u>→ 🗎</u> |
|----------------------|---------------------|------------|
|                      | Confirm access code | <u>→ 🗎</u> |

#### Обзор параметров с кратким описанием

| Параметр            | Описание                                                                                                    | Ввод данных пользователем                                                         |
|---------------------|----------------------------------------------------------------------------------------------------|-----------------------------------------------------------------------------------|
| Define access code  | Ограничение доступа для записи к параметрам с<br>целью защиты конфигурации прибора от<br>непреднамеренных изменений. | Строка символов, состоящая максимум<br>из 16 цифр, букв и специальных<br>символов |
| Confirm access code | Подтверждение введенного кода доступа.                                                                               | Строка символов, состоящая максимум<br>из 16 цифр, букв и специальных<br>символов |

#### 8.3.2.3 Сброс кода доступа

#### **Навигация** Меню Setup $\rightarrow$ Advanced setup $\rightarrow$ Administration $\rightarrow$ Reset access code

| ► Reset access code | Operating time    | <u>→ 🗎</u> |
|---------------------|-------------------|------------|
|                     | Reset access code | <u>→ 🗎</u> |

#### Обзор параметров с кратким описанием

| Параметр          | Описание                                                                                                    | Ввод данных<br>пользователем                                          | Заводская<br>настройка |
|-------------------|----------------------------------------------------------------------------------------------------|-----------------------------------------------------------------------|------------------------|
| Operating time    | Указание времени, в течение которого прибор находился в эксплуатации.                                                                                                    | Дни (d), часы (h), минуты (m)<br>и секунды (s)                        | _                      |
| Reset access code | Сброс кода доступа на заводские настройки.<br>Сведения о коде сброса см. в разделе<br><u>Контактные данные сервисного центра</u> →<br>Код сброса можно ввести только<br>посредством веб-браузера. | Строка символов, состоящая<br>из цифр, букв и специальных<br>символов | 0x00                   |

## 8.4 Моделирование

Подменю Simulation используется для моделирования переменных процесса в ходе технологического процесса, а также аварийного режима прибора, и проверки пути передачи сигналов к другим устройствам (переключающим клапанам и замкнутым контурам управления), без создания реальных ситуаций с потоком.

**Навигация** Меню Diagnostics → Simulation

|  | <ul> <li>Simulation</li> </ul> |  | Current input 1 to n simulation | <u>→ 🗎</u> |
|--|--------------------------------|--|---------------------------------|------------|
|--|--------------------------------|--|---------------------------------|------------|

| Value current input 1 to n       | ] | <u>→ 🗎</u> |
|----------------------------------|---|------------|
| Current output 1 to n simulation |   | <u>→ 🗎</u> |
| Current output value 1 to n      |   | <u>→ 🗎</u> |
| Switch output simulation 1 to n  |   | <u>→ 🗎</u> |
| Switch state 1 to n              | ] | <u>→ 🗎</u> |
| Relay output 1 to n simulation   |   | <u>→ 🗎</u> |
| Switch state 1 to n              |   | <u>→ 🗎</u> |
| Device alarm simulation          |   | <u>→ 🗎</u> |
| Diagnostic even category         |   | <u>→ 🗎</u> |
| Diagnostic event simulation      |   | → 🗎        |
|                                  | 1 |            |

| Параметр                               | Предварительное<br>условие                                                       | Описание                                                                    | Пользовательский<br>интерфейс/ввод данных<br>пользователем | Заводская<br>настройка                                                        |
|----------------------------------------|----------------------------------------------------------------------------------|-----------------------------------------------------------------------------|------------------------------------------------------------|-------------------------------------------------------------------------------|
| Current input<br>1 to n<br>simulation  | _                                                                                | Включение и<br>отключение<br>моделирования для<br>токового выхода.          | <ul><li>Off</li><li>On</li></ul>                           | Off                                                                           |
| Value current<br>input 1 to n          | Для параметра Current<br>input 1 to n simulation<br>выбрана опция <b>On</b> .    | Ввод значения тока для<br>моделирования.                                    | 022.5 mA                                                   | Настройка<br>фактического<br>входного тока при<br>активации<br>моделирования. |
| Current output<br>1 to n<br>simulation | -                                                                                | Включение и<br>отключение<br>моделирования для<br>токового выхода.          | <ul><li>Off</li><li>On</li></ul>                           | Off                                                                           |
| Current output<br>value 1 to n         | Для параметра Current<br>output 1 to n simulation<br>выбрана опция <b>On</b> .   | Ввод значения тока для<br>моделирования.                                    | 3.5922.5 mA                                                | 3.59 mA                                                                       |
| Switch output<br>simulation 1 to<br>n  | Для параметра<br>Operating mode<br>выбрана опция <b>Switch</b> .                 | Включение и<br>отключение<br>моделирования для<br>переключающего<br>выхода. | <ul><li>Off</li><li>On</li></ul>                           | Off                                                                           |
| Switch state 1<br>to n                 | -                                                                                | Выбор режима выхода<br>состояния для<br>моделирования.                      | <ul><li>Open</li><li>Closed</li></ul>                      | Open                                                                          |
| Relay output 1<br>to n simulation      | _                                                                                | _                                                                           | <ul><li>Off</li><li>On</li></ul>                           | Off                                                                           |
| Switch state 1<br>to n                 | Для параметра Switch<br>output<br>simulation 1 to n<br>выбрана опция <b>On</b> . | _                                                                           | <ul><li>Open</li><li>Closed</li></ul>                      | Open                                                                          |

| Параметр                          | Предварительное<br>условие | Описание                                                 | Пользовательский<br>интерфейс/ввод данных<br>пользователем                                                                    | Заводская<br>настройка |
|-----------------------------------|----------------------------|----------------------------------------------------------|----------------------------------------------------------------------------------------------------|------------------------|
| Device alarm<br>simulation        | _                          | Включение и<br>выключение аварийного<br>сигнала прибора. | <ul><li>Off</li><li>On</li></ul>                                                                                              | Off                    |
| Diagnostic<br>even category       | -                          | Выбор категории<br>диагностического<br>события.          | <ul><li>Sensor</li><li>Electronics</li><li>Configuration</li><li>Process</li></ul>                                            | Process                |
| Diagnostic<br>event<br>simulation | _                          | Выбор диагностического<br>события для<br>моделирования.  | <ul> <li>Off</li> <li>Список выбора<br/>диагностических<br/>событий (в<br/>зависимости от<br/>выбранной категории)</li> </ul> | Off                    |

## 8.5 Защита параметров настройки от несанкционированного доступа

Для защиты конфигурации газоанализатора J22 типа TDLAS от несанкционированного изменения предусмотрены следующие средства:

- защита доступа к параметрам посредством кода доступа;
- защита доступа к локальному управлению с помощью <u>блокировки кнопок → </u>;
- защита доступа к измерительному прибору с помощью переключателя защиты от записи →

#### 8.5.1 Защита от записи посредством кода доступа

С помощью индивидуального кода доступа заказчика можно защитить параметры конфигурации измерительного прибора от записи. При этом изменить их значения посредством локального управления будет невозможно.

#### 8.5.2 Определение кода доступа с помощью локального дисплея

- 1. Перейдите к параметру **Define access code**.
- 2. В качестве кода доступа следует определить строку, состоящую не более чем из 16 цифр, букв и специальных символов.
- 3. Чтобы подтвердить код доступа, повторите его ввод в параметре Confirm access code  $\rightarrow \cong$ .
  - 🛏 Перед всеми параметрами, защищенными от записи, отображается символ 🖻.

Если в режиме навигации и редактирования ни одна кнопка не будет нажата в течение 10 минут, защищенные от записи параметры будут вновь автоматически заблокированы. Если в режиме навигации и редактирования ни одна кнопка не будет нажата в течение 60 с, то защищенные от записи параметры будут вновь автоматически заблокированы.

Если защита параметров от записи активирована посредством кода доступа, то деактивировать ее можно только с помощью того же <u>кода доступа</u> → 🗎.

Уровень доступа пользователя, который работает с системой на локальном дисплее в настоящее время, обозначается параметром *Access status*. Навигационный путь: Operation → Access status.

#### 8.5.2.1 Параметры, которые можно менять с помощью локального дисплея

На параметры, не оказывающие влияние на измерение, не распространяется защита от записи, активируемая через локальный дисплей. При установленном пользовательском коде доступа эти параметры можно изменить даже в случае блокировки остальных параметров. Среди этих параметров – формат индикации, контраст дисплея и интервал отображения параметров.

| локального дисплея |
|--------------------|
| $\checkmark$       |
| Format display     |
| Contrast display   |
| Display interval   |

Параметры настройки

#### 8.5.3 Установка кода доступа посредством веб-браузера

- 1. Перейдите к параметру Define access code  $\rightarrow \square$ .
- 2. В качестве кода доступа следует установить 4-значный числовой код.
- 3. Чтобы подтвердить код доступа, повторите его ввод в параметре Confirm access code → 🗎.

- В веб-браузере произойдет переход на страницу входа в систему.

Если в течение 10 минут не будут выполнены какие-либо действия, веб-браузер автоматически переходит к странице входа в систему.

- ► Если защита параметров от записи активирована посредством кода доступа, то деактивировать ее можно только с помощью того же кода доступа →
- Уровень доступа пользователя, работающего с веб-браузером в настоящее время, обозначается параметром Access status. Навигационный путь: Operation → Access status.

#### 8.5.4 Сброс кода доступа

В случае утери пользовательского кода доступа можно сбросить его на заводскую установку. Для этого необходимо ввести код сброса. После этого можно сменить пользовательский код доступа.

## Чтобы сбросить код доступа с помощью веб-браузера (через сервисный интерфейс CDI-RJ45), выполните описанные ниже действия.

Чтобы получить код сброса, обратитесь в сервисную организацию компании Endress+Hauser.

- 1. Перейдите к параметру Reset access code.
- 2. Введите код сброса.
  - Будет установлено заводское значение кода доступа 0000. Теперь его можно изменить.

#### 8.5.5 Защита от записи с помощью переключателя

В отличие от защиты параметров пользовательским кодом доступа, этот вариант позволяет заблокировать все меню управления, кроме параметра Contrast display.

Переключатель защиты от записи предотвращает редактирование значений параметров следующими средствами:

- локальный дисплей;
- протокол Modbus RS485;
- протокол Modbus TCP.
- 1. При переводе переключателя защиты от записи (WP, №1) на главном модуле электроники в положение ON активируется аппаратная защита от записи.

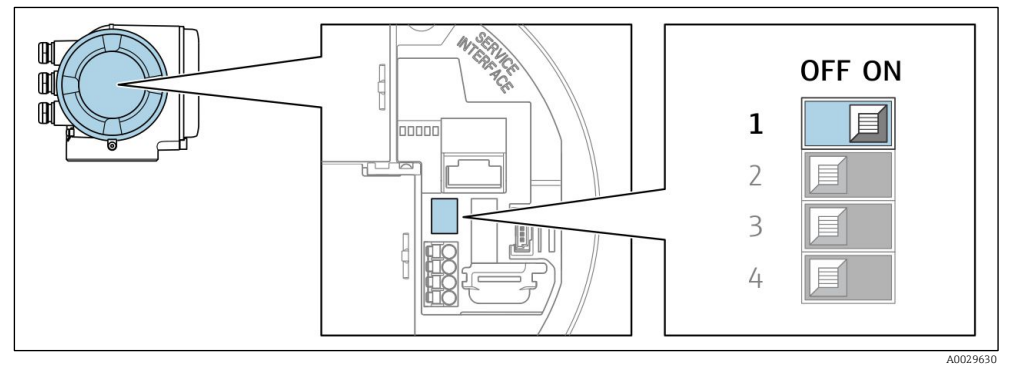

Рис. 61. DIP-переключатель для защиты от записи

→ В параметре Locking status отображается опция Hardware locked. Кроме того, на локальном дисплее перед параметрами в заголовке (в режиме навигации и представления значений) отображается символ 🗟.

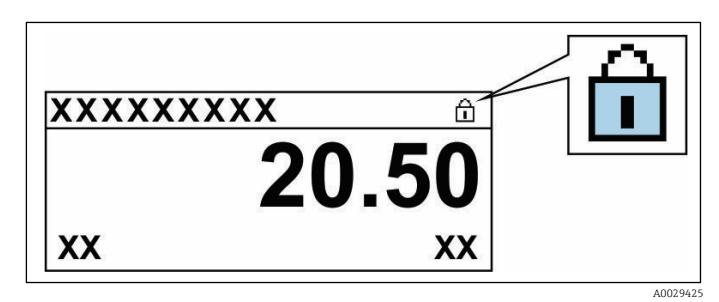

Рис. 62. Символ аппаратной блокировки на дисплее управления

2. При переводе переключателя защиты от записи (WP) на главном модуле электроники в положение OFF (заводская настройка) аппаратная защита от записи деактивируется.

└→ Какая-либо опция в параметре Locking status не отображается. Отображение символа இ перед параметрами в заголовке дисплея управления (в режиме навигации и представления значений) прекращается.

УВЕДОМЛЕНИЕ

- ▶ DIP-переключатель №2 управляет операциями передачи между клиентами, которые не используются в этом приборе. Этот переключатель должен
- оставаться в положении OFF.

#### 8.5.6 Считывание данных состояния блокировки прибора

Активная защита от записи в приборе: параметр Locking status

Навигация Меню Operation → Locking status

#### Состав функций параметра Locking status

| Опции              | Описание                                                                                                    |
|--------------------|----------------------------------------------------------------------------------------------------|
| None               | Действует режим доступа, отображаемый в <u>параметре Access status → </u> В. Отображается только на локальном дисплее.                                                                                                    |
| Hardware locked    | На плате РСВ активирован DIP-переключатель №1 для <u>аппаратной блокировки → </u> В. Это действие блокирует доступ для записи к параметрам (например, посредством локального дисплея или управляющей программы).                                           |
| Temporarily locked | Доступ для записи к параметрам временно заблокирован ввиду работы внутренних<br>процессов, запущенных в приборе (например, загрузка/выгрузка данных или сброс). После<br>завершения внутренних процессов обработки параметры станут доступными для записи. |

## 9. Проверка, диагностика и устранение неисправностей

## 9.1 Диагностическая информация, отображаемая светодиодами

## 9.1.1 Контроллер

Светодиоды на контроллере дают информацию о состоянии прибора.

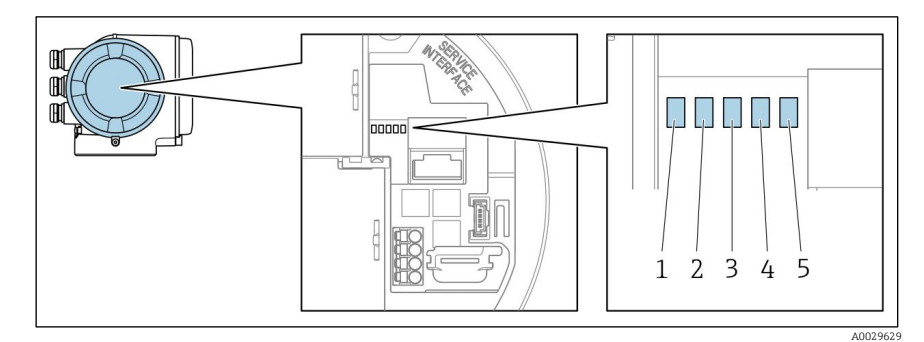

Рис. 63. Диагностические светодиоды

- 1 Напряжение питания
- 2 Состояние прибора
- 3 Не используется
- 4 Связь
- 5 Сервисный интерфейс (CDI) активен

| Светодиод              | Цвет                                | Значение                                                                                                    |
|------------------------|-------------------------------------|----------------------------------------------------------------------------------------------------|
| 1. Напряжение питания  | Не горит                            | Напряжение питания отсутствует или его уровень недостаточно высок                                                           |
|                        | Зеленый                             | Напряжение питания соответствует норме                                                                                      |
| 2. Состояние прибора   | Не горит                            | Ошибка программного обеспечения                                                                                             |
|                        | Зеленый                             | Прибор находится в нормальном рабочем состоянии                                                                             |
|                        | Мигает зеленым светом               | Прибор не настроен                                                                                                    |
|                        | Мигает красным светом               | Произошло событие, для которого в приборе предусмотрен<br>алгоритм диагностических действий категории<br>«Предупреждение»   |
|                        | Красный                             | Произошло событие, для которого в приборе предусмотрен<br>алгоритм диагностических действий категории «Аварийный<br>сигнал» |
|                        | Мигает<br>красным/зеленым<br>светом | Перезапуск прибора                                                                                                    |
| 3. Не используется     | _                                   | -                                                                                                    |
| 4. Связь               | Белый                               | Связь активна                                                                                                    |
|                        | Не горит                            | Связь неактивна                                                                                                    |
| 5. Сервисный интерфейс | Не горит                            | Не подключен или не установлено соединение                                                                                  |
| (CDI)                  | Желтый                              | Подключен, соединение установлено                                                                                           |
|                        | Мигает желтым светом                | Сервисный интерфейс активен                                                                                                 |

## 9.2 Диагностическая информация, отображаемая на локальном дисплее

#### 9.2.1 Диагностическое сообщение

Неисправности, обнаруженные автоматической системой мониторинга измерительного прибора, отображаются в виде диагностических сообщений, чередующихся с отображением рабочих параметров.

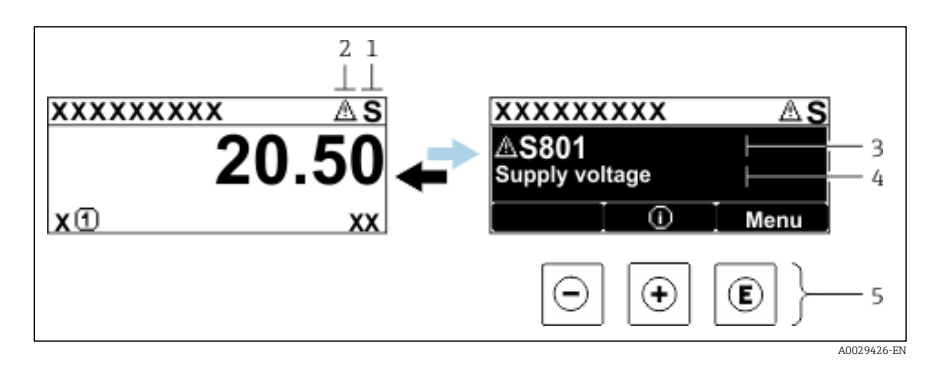

Рис. 64. Диагностическое сообщение

- 1 Сигнал состояния
- 2 Реакция на диагностическое событие
- 3 Реакция на диагностическое событие с диагностическим кодом
- 4 Краткое описание
- 5 Элементы управления

Если два или более диагностических события активны одновременно, то отображается только сообщение о диагностическом событии с наивысшим приоритетом.

Прочие диагностические события можно просмотреть в меню Diagnostics.

- В разделе параметров
- В подменю →

#### 9.2.1.1 Сигналы состояния

Сигналы состояния содержат информацию о состоянии и надежности прибора по категориям, характеризующим причины выдачи диагностической информации (диагностическое событие). Сигналы состояния систематизированы согласно правилам *VDI/VDE 2650* и *рекомендациям NAMUR NE 107*. F = «неисправность». C = «функциональный тест». S = «несоответствие спецификации». M = «требуется обслуживание».

| Символ | Значение                                                                                                    |
|--------|----------------------------------------------------------------------------------------------------|
| F      | Неисправность. Произошла ошибка прибора. Измеренное значение недействительно.                                                                                                    |
| C      | <b>Функциональный тест.</b> Прибор находится в сервисном режиме (например, в процессе моделирования).                                                                            |
| S      | <b>Несоответствие спецификации.</b> Прибор работает за пределами установленных для него технических ограничений, например за пределами допустимого диапазона рабочей температуры |
| Μ      | <b>Требуется обслуживание.</b> Требуется техническое обслуживание. Измеренное значение остается действительным.                                                                  |

#### 9.2.1.2 Алгоритм диагностических действий

| Символ      | Значение                                                                                                    |
|-------------|----------------------------------------------------------------------------------------------------|
| 荟           | <b>Аварийный сигнал.</b> Измерение прервано. Выходной сигнал принимает заданное значение аварийного<br>сигнала. Формируется диагностическое сообщение. |
| $\triangle$ | <b>Предупреждение.</b> Измерение возобновляется. Влияние на выходы отсутствует. Формируется диагностическое сообщение.                                 |

#### 9.2.1.3 Диагностическая информация

Диагностическая информация позволяет выяснить причину неисправности. Краткое описание упрощает эту задачу, предоставляя информацию о сбое. Кроме того, перед диагностической информацией на локальном дисплее отображается символ соответствующего алгоритма диагностических действий.

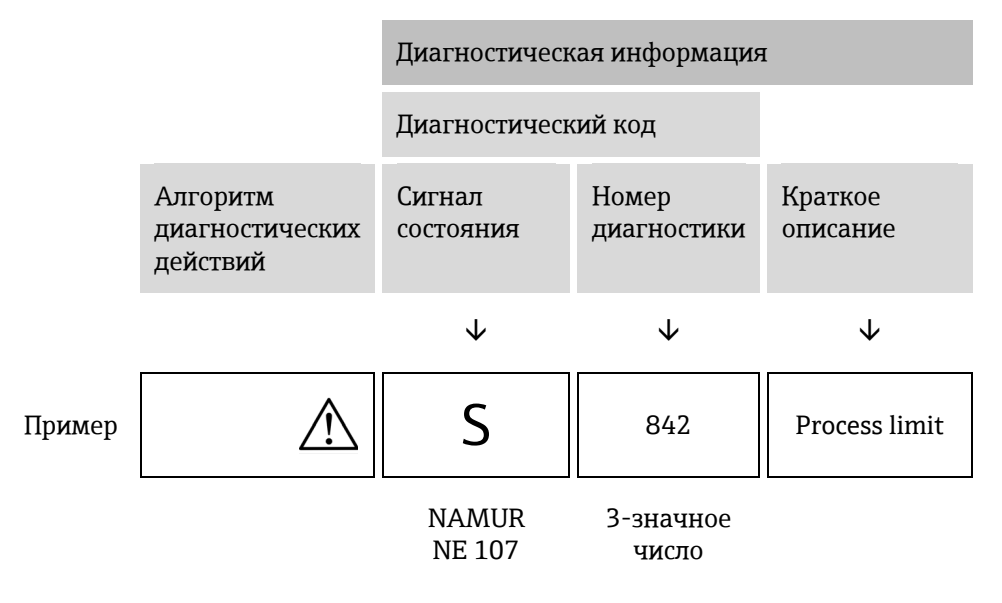

#### 9.2.1.4 Элементы управления

| Символ           | Значение                                                                                              |
|------------------|----------------------------------------------------------------------------------------------------|
| $( \mathbf{f} )$ | <b>Кнопка «плюс».</b> В меню или подменю – открывание сообщения о мерах по устранению неисправностей. |
| E                | <b>Кнопка ввода.</b> В меню или подменю – открывание меню управления.                                 |

#### Вызов мер по устранению неисправностей

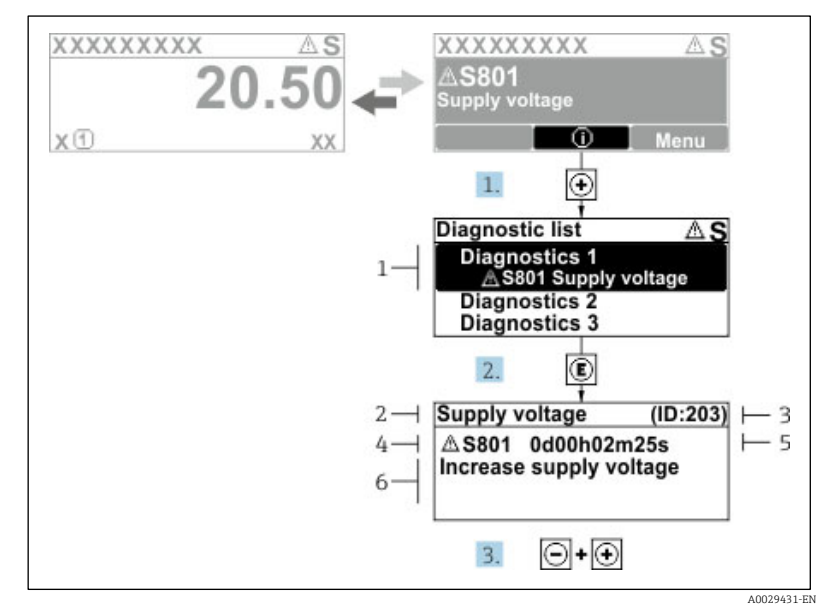

Рис. 65. Сообщение с описанием мер по устранению неисправностей

- 1 Диагностическая информация
- 2 Краткое описание
- 3 Сервисный идентификатор
- 4 Алгоритм диагностических действий с диагностическим кодом
- 5 Время обнаружения события
- 6 Меры по устранению неисправностей

Пользователь просматривает диагностическое сообщение.

- 1. Нажмите кнопку 🗄 (символ 🛈)
  - 🛏 Открывается подменю Diagnostic list.
- 2. Выберите необходимое диагностическое событие с помощью кнопки 🗄 или 🗔, затем нажмите кнопку 🗉.
  - └╾ Отображается сообщение с описанием мер по устранению неисправности, связанное с соответствующим диагностическим событием.
- 3. Нажмите кнопки 🗆 и 🛨 одновременно.
  - 🛏 Сообщение о мерах по устранению неисправности закроется.

Пользователь работает в меню *Diagnostics* на уровне записи диагностического события, например в подменю *Diagnostic list* или на уровне параметра *Previous diagnostics*.

1. Нажмите 🗉.

└► Отображается сообщение с описанием мер по устранению неисправности, связанное с соответствующим диагностическим событием.

- 2. Нажмите кнопки 🗆 и 🛨 одновременно.
  - 🛏 Сообщение о мерах по устранению неисправности закроется.

## 9.3 Отображение диагностической информации в веб-браузере

#### 9.3.1 Варианты отображения диагностической информации

Любые неисправности, обнаруженные измерительным прибором, отображаются в веб-браузере на начальной странице после входа пользователя в систему.

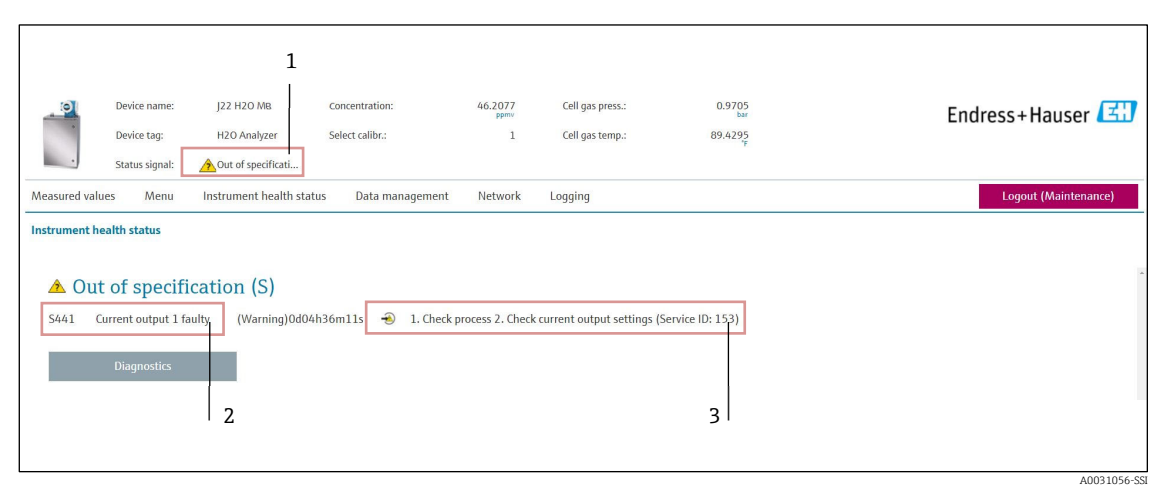

Рис. 66. Отображение диагностической информации в веб-браузере

- 1 Строка состояния с сигналом состояния
- 2 Диагностическая информация → 🗎
- 3 Информация об устранении неисправности с сервисным идентификатором

Кроме того, произошедшие диагностические события можно просмотреть в меню Diagnostics.

- В разделе параметров
- В подменю →

#### Сигналы состояния

Сигналы состояния классифицируются в соответствии с требованиями VDI/VDE 2650 и рекомендацией NAMUR NE 107.

| Символ       | Значение                                                                      |
|--------------|-------------------------------------------------------------------------------|
| $\bigotimes$ | Неисправность. Произошла ошибка прибора. Измеренное значение недействительно. |

| Символ    | Значение                                                                                                    |
|-----------|----------------------------------------------------------------------------------------------------|
| V         | <b>Функциональный тест.</b> Прибор находится в сервисном режиме (например, в процессе моделирования).                                                                             |
| <u>^?</u> | <b>Несоответствие спецификации.</b> Прибор работает за пределами установленных для него технических ограничений, например за пределами допустимого диапазона рабочей температуры. |
|           | <b>Требуется обслуживание.</b> Требуется техническое обслуживание. Измеренное значение остается действительным.                                                                   |

#### 9.3.2 Вызов информации об устранении неисправности

Информация по устранению проблем предоставляется для каждого диагностического события, что позволяет быстро разрешать проблемы. Эти меры отображаются красным цветом вместе с диагностическим событием и соответствующей диагностической информацией.

## 9.4 Передача диагностической информации через интерфейс связи

#### 9.4.1 Считывание диагностической информации

Диагностическую информацию можно считывать через адреса регистров Modbus RS485 или Modbus TCP. Дополнительные сведения см. в разделе Регистры Modbus → 🗎.

- Через адрес регистра 6821 (тип данных string): диагностический код, например F270
- Через адрес регистра 6801 (тип данных integer): диагностический номер, например 270

Обзор диагностических событий с номерами диагностики и диагностическими кодами → 🗎.

#### 9.4.2 Настройка режима реакции на ошибку

Режим реакции на ошибку для связи посредством интерфейса Modbus RS485 или Modbus TCP можно настроить в подменю *Communication* с помощью двух параметров.

#### Навигация Меню Setup → Communication

#### Обзор параметров с кратким описанием

| Параметр     | Описание                                                                                                    | Ввод данных<br>пользователем                                                    | Заводская<br>настройка |
|--------------|----------------------------------------------------------------------------------------------------|---------------------------------------------------------------------------------|------------------------|
| Failure mode | Выбор режима вывода измеряемого<br>значения в случае<br>отображения диагностического сообщения<br>при передаче данных через интерфейс<br>Modbus.<br>Описанное действие этого параметра<br>зависит от выбора варианта для параметра<br>Assign Diagnostic behavior. | <ul> <li>NaN value</li> <li>Last valid value</li> <li>NaN = не число</li> </ul> | NaN value              |

## 9.5 Адаптация алгоритма диагностических действий

За каждым элементом диагностической информации на заводе закрепляется определенный алгоритм диагностических действий. Для некоторых диагностических событий это закрепление пользователь может изменить с помощью подменю *Diagnostic behavior*.

**Навигация** Expert → Setup → Diagnostic handling → Diagnostic behavior

В качестве алгоритма диагностических действий для параметра Diagnostic number можно выбрать следующие варианты реакции прибора.

| Опции                                                      | Описание                                                                                                    |
|------------------------------------------------------------|----------------------------------------------------------------------------------------------------|
| Alarm (Аварийный<br>сигнал)                                | Прибор останавливает измерение. Измеренное значение, выводимое посредством интерфейса<br>Modbus RS485 или Modbus TCP, переходит в состояние, заданное для ситуации возникновения сбоя.<br>Формируется диагностическое сообщение. Цвет фоновой подсветки меняется на красный. |
| Warning<br>(Предупреждение)                                | Измерение продолжается. Влияние на измеренное значение, выводимое посредством интерфейса<br>Modbus RS485 или Modbus TCP, отсутствует. Формируется диагностическое сообщение.                                                                                                 |
| Logbook entry only<br>(Только запись в<br>журнале событий) | Измерение продолжается. Диагностическое сообщение отображается в подменю Event logbook<br>(подменю Event list), но не отображается попеременно с дисплеем управления.                                                                                                    |
| Off (Выкл.)                                                | Диагностическое событие игнорируется, диагностическое сообщение не формируется и не выводится.                                                                                                    |

## 9.6 Обзор диагностической информации

Если в данном измерительном приборе используются несколько пакетов прикладных программ, то объем диагностической информации и количество задействованных измеряемых величин увеличивается. Для некоторых элементов диагностической информации можно изменить алгоритм диагностических действий. См. раздел <u>Адаптация алгоритма диагностических действий</u> → 🗎.

| Номер<br>диагно-<br>стики | Краткое описание                   | Указания по устранению неисправности                                                                                                    | Сигнал<br>состояния<br>(заводская<br>настройка) | Алгоритм<br>диагностических<br>действий<br>(заводская<br>настройка) |
|---------------------------|------------------------------------|----------------------------------------------------------------------------------------------------|-------------------------------------------------|---------------------------------------------------------------------|
| Диагности                 | ка датчика                         |                                                                                                    |                                                 |                                                                     |
| 082                       | Data storage                       | <ol> <li>Проверьте соединения модуля.</li> <li>Обратитесь в сервисный центр.</li> </ol>                                                                                                    | F                                               | Аварийный сигнал                                                    |
| 083                       | Memory content                     | <ol> <li>Перезапустите прибор.</li> <li>Восстановите данные резервного<br/>копирования из модуля HistoROM S-DAT.<br/>(Параметр <i>Device reset.</i>)</li> <li>Замените модуль HistoROM S-DAT.</li> </ol>               | F                                               | Аварийный сигнал                                                    |
| 100                       | Laser off                          | <ol> <li>Перезапустите прибор.</li> <li>Замените электронику датчика.</li> <li>Замените датчик (оптическую головку).</li> </ol>                                                                                        | F                                               | Аварийный сигнал                                                    |
| 101                       | Laser off                          | <ol> <li>Подождите, пока лазер прогреется до<br/>необходимой температуры.</li> <li>Замените датчик (оптическую головку).</li> </ol>                                                                                    | F                                               | Аварийный сигнал                                                    |
| 102                       | Laser temperature sensor faulty    | <ol> <li>Перезапустите прибор.</li> <li>Замените электронику датчика.</li> <li>Замените датчик (оптическую головку).</li> </ol>                                                                                        | С                                               | Предупреждение                                                      |
| 103                       | Laser temperature<br>unstable      | <ol> <li>Проверьте, соответствует ли линейное<br/>изменение температуры окружающей<br/>среды техническим требованиям.</li> <li>Замените электронику датчика.</li> <li>Замените датчик (оптическую головку).</li> </ol> | F                                               | Аварийный сигнал                                                    |
| 104                       | Laser temperature settling         | Дождитесь стабилизации температуры лазера.                                                                                                    | С                                               | Предупреждение                                                      |
| 105                       | Cell pressure connection defective | <ol> <li>Проверьте подключение ячейки<br/>измерения давления.</li> <li>Замените ячейку измерения давления.</li> </ol>                                                                                                  | F                                               | Аварийный сигнал                                                    |
| 106                       | Sensor (Optical Head)<br>faulty    | <ol> <li>Перезапустите прибор.</li> <li>Замените датчик (оптическую головку).</li> </ol>                                                                                                    | F                                               | Аварийный сигнал                                                    |

| Номер<br>диагно-<br>стики | Краткое описание                           | Указания по устранению неисправности                                                                                                    | Сигнал<br>состояния<br>(заводская<br>настройка) | Алгоритм<br>диагностических<br>действий<br>(заводская<br>настройка) |
|---------------------------|--------------------------------------------|----------------------------------------------------------------------------------------------------|-------------------------------------------------|---------------------------------------------------------------------|
| 107                       | Detector zero range<br>exceeded            | <ol> <li>Проверьте условия технологического<br/>процесса.</li> <li>Проверьте спектр.</li> </ol>                                                                                                    | М, С                                            | Предупреждение                                                      |
| 108                       | Detector reference level<br>range exceeded | <ol> <li>Проверьте условия технологического<br/>процесса.</li> <li>Проверьте спектр.</li> </ol>                                                                                                    | М, С                                            | Предупреждение                                                      |
| 109                       | Peak index @1 out of range                 | <ol> <li>Проверьте условия технологического<br/>процесса.</li> <li>Проверьте спектр.</li> <li>Сбросьте функцию отслеживания пиков.</li> </ol>                                                                                        | F                                               | Аварийный сигнал                                                    |
| 110                       | Peak track adjustment<br>exceeded          | <ol> <li>Проверьте условия технологического<br/>процесса.</li> <li>Проверьте спектр.</li> <li>Сбросьте функцию отслеживания пиков.</li> </ol>                                                                                        | F                                               | Аварийный сигнал                                                    |
| 111                       | Peak track adjustment<br>warning           | <ol> <li>Проверьте условия технологического<br/>процесса.</li> <li>Проверьте спектр.</li> <li>Сбросьте функцию отслеживания пиков.</li> </ol>                                                                                        | F                                               | Аварийный сигнал                                                    |
| Диагностин                | ка электроники                             |                                                                                                    |                                                 |                                                                     |
| 201                       | Device failure                             | <ol> <li>Перезапустите прибор.</li> <li>Обратитесь в сервисный центр.</li> </ol>                                                                                                    | F                                               | Аварийный сигнал                                                    |
| 242                       | Software incompatible                      | <ol> <li>Проверьте ПО.</li> <li>Перепрограммируйте или замените<br/>основной модуль электроники.</li> </ol>                                                                                                    | F                                               | Аварийный сигнал                                                    |
| 252                       | Modules incompatible                       | <ol> <li>Проверьте модули электроники.</li> <li>Замените модули электроники.</li> </ol>                                                                                                    | F                                               | Аварийный сигнал                                                    |
| 262                       | Sensor electronic<br>connection faulty     | <ol> <li>Проверьте или замените соединительный<br/>кабель между модулем электроники<br/>датчика (ISEM) и главным модулем<br/>электроники.</li> <li>Проверьте или замените модуль ISEM или<br/>главный модуль электроники.</li> </ol> | F                                               | Аварийный сигнал                                                    |
| 270                       | Main electronic failure                    | Замените главный модуль электроники.                                                                                                    | F                                               | Аварийный сигнал                                                    |
| 271                       | Main electronic failure                    | <ol> <li>Перезапустите прибор.</li> <li>Замените главный модуль электроники.</li> </ol>                                                                                                    | F                                               | Аварийный сигнал                                                    |
| 272                       | Main electronic failure                    | <ol> <li>Перезапустите прибор.</li> <li>Обратитесь в сервисный центр.</li> </ol>                                                                                                    | F                                               | Аварийный сигнал                                                    |
| 273                       | Main electronic failure                    | Замените электронику.                                                                                                    | F                                               | Аварийный сигнал                                                    |
| 275                       | I/O module 1 to n<br>defective             | Замените модуль ввода/вывода.                                                                                                    | F                                               | Аварийный сигнал                                                    |
| 276                       | I/O module 1 to n faulty                   | <ol> <li>Перезапустите прибор.</li> <li>Замените модуль ввода/вывода.</li> </ol>                                                                                                    | F                                               | Аварийный сигнал                                                    |
| 283                       | Memory content                             | <ol> <li>Выполните сброс прибора.</li> <li>Обратитесь в сервисный центр.</li> </ol>                                                                                                    | F                                               | Аварийный сигнал                                                    |
| 300                       | Sensor electronics (ISEM)<br>faulty        | <ol> <li>Перезапустите прибор.</li> <li>Замените электронику датчика.</li> </ol>                                                                                                    | F                                               | Аварийный сигнал                                                    |
| 301                       | SD memory card error                       | <ol> <li>Проверьте SD-карту.</li> <li>Перезапустите прибор.</li> </ol>                                                                                                    | С                                               | Предупреждение                                                      |

| Номер<br>диагно-<br>стики | Краткое описание                     | Указания по устранению неисправности                                                                                                    | Сигнал<br>состояния<br>(заводская<br>настройка) | Алгоритм<br>диагностических<br>действий<br>(заводская<br>настройка) |
|---------------------------|--------------------------------------|----------------------------------------------------------------------------------------------------|-------------------------------------------------|---------------------------------------------------------------------|
| 302                       | Device verification in progress      | Активна проверка прибора, подождите.                                                                                                    | С                                               | Предупреждение                                                      |
| 303                       | I/O @1 configuration<br>changed      | <ol> <li>Примените параметры настройки модуля<br/>ввода/вывода (параметр Apply I/O<br/>configuration).</li> <li>Затем перезагрузите файл описания<br/>прибора</li> <li>и проверьте проводку.</li> </ol> | Μ                                               | Предупреждение                                                      |
| 311                       | Electronic failure                   | <ol> <li>Не выполняйте сброс прибора.</li> <li>Обратитесь в сервисный центр.</li> </ol>                                                                                                    | М                                               | Предупреждение                                                      |
| 330                       | Flash file invalid                   | <ol> <li>Обновите встроенное ПО прибора.</li> <li>Перезапустите прибор.</li> </ol>                                                                                                    | М                                               | Предупреждение                                                      |
| 331                       | Firmware update failed               | <ol> <li>Обновите встроенное ПО прибора.</li> <li>Перезапустите прибор.</li> </ol>                                                                                                    | F                                               | Предупреждение                                                      |
| 332                       | Writing in HistoROM<br>backup failed | Замените плату пользовательского<br>интерфейса Ex d/XP: замените контроллер                                                                                                    | F                                               | Аварийный сигнал                                                    |
| 361                       | I/O module 1 to n faulty             | <ol> <li>Перезапустите прибор.</li> <li>Проверьте модули электроники.</li> <li>Замените модуль ввода/вывода или<br/>главный модуль электроники.</li> </ol>                                              | F                                               | Аварийный сигнал                                                    |
| 372                       | Sensor electronics (ISEM)<br>faulty  | <ol> <li>Перезапустите прибор.</li> <li>Проверьте повторение неисправности.</li> <li>Замените модуль ISEM.</li> </ol>                                                                                   | F                                               | Аварийный сигнал                                                    |
| 373                       | Sensor electronic (ISEM)<br>faulty   | <ol> <li>Передайте данные или выполните сброс<br/>прибора.</li> <li>Обратитесь в сервисный центр.</li> </ol>                                                                                            | F                                               | Аварийный сигнал                                                    |
| 375                       | I/O - 1 to n<br>communication failed | <ol> <li>Перезапустите прибор.</li> <li>Проверьте повторение неисправности.</li> <li>Замените стойку модулей вместе с<br/>модулями электроники.</li> </ol>                                              | F                                               | Аварийный сигнал                                                    |
| 382                       | Data storage                         | <ol> <li>Вставьте модуль Т-DAT.</li> <li>Замените модуль Т-DAT.</li> </ol>                                                                                                    | F                                               | Аварийный сигнал                                                    |
| 383                       | Memory content                       | <ol> <li>Перезапустите прибор.</li> <li>Удалите опцию T-DAT из параметра Reset<br/>device.</li> <li>Замените модуль T-DAT.</li> </ol>                                                                   | F                                               | Аварийный сигнал                                                    |
| 387                       | HistoROM data faulty                 | Обратитесь в сервисную организацию.                                                                                                    | F                                               | Аварийный сигнал                                                    |
| Диагностин                | ка конфигурации/сервиса              |                                                                                                    | I                                               |                                                                     |
| 410                       | Data transfer                        | <ol> <li>Проверьте подключение.</li> <li>Повторите попытку передачи данных.</li> </ol>                                                                                                    | F                                               | Аварийный сигнал                                                    |
| 412                       | Processing download                  | Идет загрузка, подождите.                                                                                                    | С                                               | Предупреждение                                                      |
| 431                       | Trim 1 to n                          | Выполните подстройку.                                                                                                    | С                                               | Предупреждение                                                      |
| 437                       | Configuration incompatible           | <ol> <li>Перезапустите прибор.</li> <li>Обратитесь в сервисный центр.</li> </ol>                                                                                                    | F                                               | Аварийный сигнал                                                    |
| 438                       | Dataset                              | <ol> <li>Проверьте файл набора данных.</li> <li>Проверьте конфигурацию прибора.</li> <li>Выполните выгрузку и загрузку новой<br/>конфигурации.</li> </ol>                                               | М                                               | Предупреждение                                                      |

| Номер<br>диагно-<br>стики | Краткое описание                             | Указания по устранению неисправности                                                                                                    | Сигнал<br>состояния<br>(заводская<br>настройка) | Алгоритм<br>диагностических<br>действий<br>(заводская<br>настройка) |
|---------------------------|----------------------------------------------|----------------------------------------------------------------------------------------------------|-------------------------------------------------|---------------------------------------------------------------------|
| 441                       | Current output 1 to n                        | <ol> <li>Проверьте условия технологического<br/>процесса.</li> <li>Проверьте настройки токового выхода.</li> </ol>                                                                                                  | S                                               | Предупреждение                                                      |
| 444                       | Current input 1 to n                         | <ol> <li>Проверьте условия технологического<br/>процесса.</li> <li>Проверьте настройки токовых входов.</li> </ol>                                                                                                   | S                                               | Предупреждение                                                      |
| 484                       | Failure mode<br>simulation                   | Деактивируйте моделирование.                                                                                                    | С                                               | Аварийный сигнал                                                    |
| 485                       | Measured variable simulation                 | Деактивируйте моделирование                                                                                                    | С                                               | Предупреждение                                                      |
| 486                       | Current input 1 to n simulation              | Деактивируйте моделирование.                                                                                                    | С                                               | Предупреждение                                                      |
| 491                       | Current output 1 to n simulation             | Деактивируйте моделирование.                                                                                                    | С                                               | Предупреждение                                                      |
| 494                       | Switch output simulation 1 to n              | Деактивируйте моделирование<br>переключающего выхода.                                                                                                    | С                                               | Предупреждение                                                      |
| 495                       | Diagnostic event simulation                  | Деактивируйте моделирование.                                                                                                    | C                                               | Предупреждение                                                      |
| 500                       | Laser current out of<br>range                | <ol> <li>Проверьте спектр.</li> <li>Сбросьте функцию отслеживания пиков.</li> </ol>                                                                                                    | М, С                                            | Предупреждение                                                      |
| 501                       | Stream Change Comp.<br>(SCC) config. faulty  | <ol> <li>Проверьте настройки состава газа.</li> <li>Проверьте суммарный состав газа.</li> </ol>                                                                                                    | С                                               | Предупреждение                                                      |
| 520                       | I/O 1 to n hardware<br>configuration invalid | <ol> <li>Проверьте аппаратную конфигурацию<br/>ввода/вывода.</li> <li>Замените неисправный модуль<br/>ввода/вывода.</li> <li>Подключит модуль двойного импульсного<br/>выхода к соответствующему гнезду.</li> </ol> | F                                               | Аварийный сигнал                                                    |
| 594                       | Relay output simulation                      | Деактивируйте моделирование<br>переключающего выхода.                                                                                                    | С                                               | Предупреждение                                                      |
| Диагности                 | ка условий технологическо                    | ого процесса/окружающей среды                                                                                                    |                                                 |                                                                     |
| 803                       | Current loop @1                              | <ol> <li>Проверьте проводку.</li> <li>Замените модуль ввода/вывода.</li> </ol>                                                                                                    | F                                               | Аварийный сигнал                                                    |
| 832                       | Electronics temperature<br>too high          | Уменьшите температуру окружающей среды.                                                                                                    | S                                               | Предупреждение                                                      |
| 833                       | Electronics temperature too low              | Поднимите температуру окружающей среды.                                                                                                    | S                                               | Предупреждение                                                      |
| 900                       | Cell pressure range<br>exceeded              | <ol> <li>Проверьте рабочее давление.</li> <li>Скорректируйте рабочее давление.</li> </ol>                                                                                                    | S                                               | Предупреждение                                                      |
| 901                       | Cell temperature range<br>exceeded           | <ol> <li>Проверьте температуру окружающей<br/>среды.</li> <li>Проверьте рабочую температуру.</li> </ol>                                                                                                    | S                                               | Предупреждение                                                      |
| 902                       | Spectrum clipped                             | <ol> <li>Проверьте условия технологического<br/>процесса.</li> <li>Проверьте спектр.</li> </ol>                                                                                                    | С                                               | Предупреждение                                                      |
| 903                       | Validation active                            | <ol> <li>Переключите подачу потока с газа<br/>сравнения на технологический газ.</li> <li>Деактивируйте процедуру сравнения.</li> <li>Перезапустите прибор.</li> </ol>                                               | С                                               | Предупреждение                                                      |

| Номер<br>диагно-<br>стики | Краткое описание           | Указания по устранению неисправности                                                                                                    | Сигнал<br>состояния<br>(заводская<br>настройка) | Алгоритм<br>диагностических<br>действий<br>(заводская<br>настройка) |
|---------------------------|----------------------------|----------------------------------------------------------------------------------------------------|-------------------------------------------------|---------------------------------------------------------------------|
| 904                       | Cell gas flow not detected | <ol> <li>Поток газа через ячейку не обнаружен.</li> <li>Проверьте расход технологического газа.</li> <li>Отрегулируйте датчик потока.</li> </ol>                             | S                                               | Предупреждение                                                      |
| 905                       | Validation failed          | <ol> <li>Проверьте настройки процедуры<br/>подтверждения достоверности</li> <li>Проверьте калибровочный газ</li> <li>Выполните сброс диагностического<br/>события</li> </ol> | S                                               | Предупреждение                                                      |

## 9.7 Необработанные диагностические события

Меню Diagnostics позволяет просматривать текущие диагностические события отдельно от предыдущих.

Вызов информации о мерах по устранению причины диагностического события возможен с помощью следующих методов:

- через локальный дисплей → 
   <sup>(1)</sup>
- через веб-браузер → ➡.

🚹 Другие необработанные диагностические события могут быть отображены в подменю Diagnostic list → 🗎.

#### Навигация Меню Diagnostics

| Diagnostics | Actual diagnostics          |  |
|-------------|-----------------------------|--|
|             | Previous diagnostics        |  |
|             | Operating time from restart |  |
|             | Operating time              |  |

| Параметр                       | Описание                                  | Ввод данных пользователем                                                                                                    | Заводская настройка                                                                              |
|--------------------------------|-------------------------------------------|----------------------------------------------------------------------------------------------------|--------------------------------------------------------------------------------------------------|
| Actual diagnostics             | Произошло диагностическое<br>событие.     | Отображается текущее<br>диагностическое событие и<br>диагностическая информация о нем.<br>Если одновременно выдано два<br>сообщения или более, то на дисплее<br>отображается сообщение с<br>наивысшим приоритетом. | Символ алгоритма<br>диагностических<br>действий,<br>диагностический код и<br>короткое сообщение. |
| Previous<br>diagnostics        | Произошло два<br>диагностических события. | Отображается предпоследнее<br>диагностическое событие и<br>диагностическая информация о нем.                                                                                                    | Символ алгоритма<br>диагностических<br>действий,<br>диагностический код и<br>короткое сообщение. |
| Operating time<br>from restart | _                                         | Отображается продолжительность<br>работы прибора после его последнего<br>перезапуска.                                                                                                    | Дни (d), часы (h), минуты<br>(m) и секунды (s)                                                   |
| Operating time                 | _                                         | Указание времени, в течение<br>которого прибор находился в<br>эксплуатации.                                                                                                    | Дни (d), часы (h), минуты<br>(m) и секунды (s)                                                   |

#### 9.7.1 Список диагностических событий

В подменю *Diagnostic list* отображается не более пяти необработанных диагностических событий и соответствующая диагностическая информация. Если необработанных диагностических событий больше пяти, то на дисплей выводятся события с наивысшим приоритетом.

**Навигация** Diagnostics → Diagnostic list

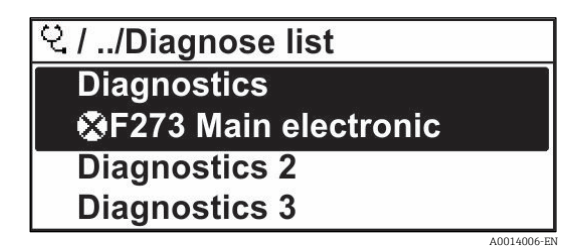

Рис. 67. Пример списка диагностических событий, отображаемого на локальном дисплее

Вызов информации о мерах по устранению причины диагностического события возможен с помощью следующих методов:

- через локальный дисплей → 
   <sup>(1)</sup>
- через веб-браузер →

## 9.8 Журнал событий

#### 9.8.1 Архив событий

В подменю Events list можно просмотреть хронологический обзор сообщений о произошедших событиях.

**Навигация** Diagnostics → подменю Event logbook → Event list

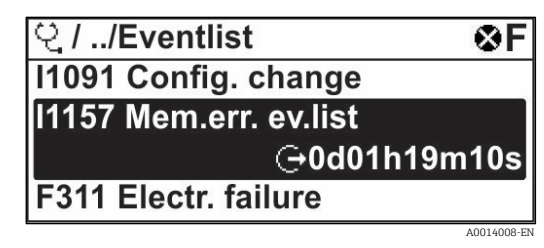

Рис. 68. Пример списка событий, отображаемого на локальном дисплее

С помощью пакета прикладных программ «Расширенный HistoROM» можно просмотреть 100 записей о событиях, расположенных в хронологическом порядке. Архив событий содержит следующие записи:

- диагностические события → 
   <sup>(1)</sup>
- информационные события →

Помимо времени наступления события с каждым событием сопоставляется символ, указывающий на то, продолжается ли событие в данный момент или завершилось.

- Диагностическое событие
  - Э: наступление события
  - 🕞: окончание события
  - Информационное событие
    - Э: наступление события

Вызов информации о мерах по устранению причины диагностического события возможен с помощью следующих методов:

- через локальный дисплей → 
   <sup>(1)</sup>
- через веб-браузер →

#### 9.8.2 Фильтрация журнала событий

С помощью параметра Filter options можно определить категории сообщений о событиях, которые должны отображаться в подменю Events list.

**Навигация** Diagnostics → Event logbook → Filter options

#### Категории фильтрации

- Bce
- Неисправность (F)
- Функциональный тест (С)
- Несоответствие спецификации (S)
- Требуется обслуживание (М)
- Информация (I)

## 9.8.3 Обзор информационных событий

В отличие от диагностического события, информационное событие отображается только в журнале событий и отсутствует в списке диагностических событий.

| Опции | Описание                                                    | Опции  | Описание                                                  |
|-------|-------------------------------------------------------------|--------|-----------------------------------------------------------|
| I1000 | (прибор исправен)                                           | I1513  | Завершена загрузка                                        |
| I1079 | Датчик заменен                                              | I1514  | Запущена выгрузка                                         |
| I1089 | Питание включено                                            | I1515  | Завершена выгрузка                                        |
| I1090 | Сброс конфигурации                                          | I1618  | Заменен модуль ввода/вывода                               |
| I1091 | Конфигурация изменена                                       | I1619  | Заменен модуль ввода/вывода                               |
| I1092 | Удалены данные резервного<br>копирования из модуля HistoROM | I1621  | Заменен модуль ввода/вывода                               |
| I1137 | Заменена электроника                                        | I1622  | Измерена калибровка                                       |
| I1151 | Сброс архивных данных                                       | I1625  | Активирована защита от записи                             |
| I1156 | Ошибка памяти тенденций                                     | I1626  | Деактивирована защита от записи                           |
| I1157 | Список событий, связанный с ошибкой<br>памяти               | I1627  | Успешный вход в систему веб-сервера                       |
| I1256 | Дисплей: изменено состояние доступа                         | I1629  | Успешный вход в систему через интерфейс<br>CDI            |
| I1278 | Перезапущен модуль ввода/вывода                             | I1631  | Параметры доступа к веб-серверу изменены                  |
| I1335 | Изменено встроенное ПО                                      | I1632  | Сбой входа в систему посредством дисплея                  |
| I1361 | Сбой входа в систему веб-сервера                            | I1633  | Сбой входа в систему через интерфейс CDI                  |
| I1397 | Цифровая шина: изменено состояние<br>доступа                | I1634  | Сброс на заводские настройки                              |
| I1398 | CDI: изменено состояние доступа                             | I1635  | Сброс на настройки при поставке                           |
| I1440 | Заменен главный модуль электроники                          | I1639  | Достигнуто предельное количество<br>коммутационных циклов |
| I1442 | Заменен модуль ввода/вывода                                 | I1649  | Активирована аппаратная защита от записи                  |
| I1444 | Проверка прибора пройдена                                   | I1650  | Деактивирована аппаратная защита от<br>записи             |
| I1445 | Проверка прибора не пройдена                                | I1712  | Получен новый файл<br>перепрограммирования                |
| I1459 | Сбой проверки модуля ввода/вывода                           | I1725  | Заменен модуль электроники датчика<br>(ISEM)              |
| I1461 | Сбой проверки датчика                                       | I1726  | Сбой резервного копирования данных<br>конфигурации        |
| I1462 | Проверка модуля электроники датчика.                        | I11201 | SD-карта удалена                                          |
| I1512 | Запущена загрузка                                           |        |                                                           |

## 9.9 Сброс параметров измерительного прибора

С помощью параметра Device reset можно сбросить конфигурацию прибора полностью или только для некоторых настроек до предопределенного состояния.

#### 9.9.1 Состав функций параметра Device reset

| Опции          | Описание                                                                                                    |
|----------------|----------------------------------------------------------------------------------------------------|
| Cancel         | Действие не выполняется, происходит выход из настройки параметра.                                                                                                    |
| Restart device | При перезапуске происходит сброс всех параметров, данные которых находятся в энергозависимой памяти (RAM) (например, данные измеренных значений), на заводские настройки. Настройка прибора при этом не изменяется. |

## 9.10 Информация о приборе

Подменю Device information содержит все параметры, в которых отображается различная информация, идентифицирующая прибор.

#### **Навигация** Меню Diagnostics → Device information

| ਨੂ | Device information | Device tag            |   |
|----|--------------------|-----------------------|---|
|    |                    | Serial number         |   |
|    |                    | Firmware version      | ] |
|    |                    | Device name           |   |
|    |                    | Order code            |   |
|    |                    | Extended order code 1 |   |
|    |                    | Extended order code 2 |   |
|    |                    | ENP version           |   |

| Параметр            | Описание                                                                                                    | Ввод данных пользователем                                                                  | Заводская<br>настройка |
|---------------------|----------------------------------------------------------------------------------------------------|--------------------------------------------------------------------------------------------|------------------------|
| Device tag          | Отображение названия точки измерения.                                                                          | Не более 32 символов, таких как буквы,<br>цифры и специальные символы (@, %, / и<br>пр.).  | J22 $H_2O$ MB          |
| Serial<br>number    | Отображение серийного номера<br>измерительного прибора.                                                        | Строка символов, состоящая не более чем<br>из 11 букв и цифр.                              | -                      |
| Firmware<br>version | Отображение установленной версии<br>встроенного ПО прибора.                                                    | Строка символов в формате xx.yy.zz                                                         | -                      |
| Device<br>name      | Отображение названия контроллера.<br>Это название указано также на заводской<br>табличке анализатора.          | J22 H <sub>2</sub> O                                                                       | _                      |
| Order code          | Отображение кода заказа прибора.<br>Этот же код указан в поле Order code на<br>заводской табличке анализатора. | Строка символов, содержащая буквы,<br>цифры и некоторые знаки препинания<br>(например, /). | _                      |

| Параметр                    | Описание                                                                                                    | Ввод данных пользователем | Заводская<br>настройка |
|-----------------------------|----------------------------------------------------------------------------------------------------|---------------------------|------------------------|
| Extended<br>order code<br>1 | Отображение первой части расширенного кода<br>заказа.<br>Этот же код указан на заводской табличке<br>анализатора, в поле Ext. ord. cd. | Строка символов           | -                      |
| Extended<br>order code<br>2 | Отображение второй части расширенного кода<br>заказа. Этот же код указан на заводской<br>табличке анализатора, в поле Ext. ord. cd.    | Строка символов           | _                      |
| ENP<br>version              | Отображение версии электронной заводской таблички (ENP).                                                                               | Строка символов           | 2.02.00                |

## 9.11 Аварийные сигналы

В зависимости от интерфейса информация о неисправности отображается следующим образом.

## 9.11.1 Modbus RS485 и Modbus TCP

| Режим неисправности | Варианты выбора<br>• Значение NaN (не число) вместо значения тока<br>• Последнее действительное значение |
|---------------------|----------------------------------------------------------------------------------------------------|
|---------------------|----------------------------------------------------------------------------------------------------|

## 9.11.2 Токовый выход 0/4-20 мА

#### 4-20 мА

| Варианты выбора<br>• 4-20 мА в соответствии с рекомендацией NAMUR NE 43              |
|--------------------------------------------------------------------------------------|
| <ul> <li>4–20 мА в соответствии с правилами US</li> </ul>                            |
| <ul> <li>Минимальное значение: 3,59 мА</li> </ul>                                    |
| <ul> <li>Максимальное значение: 22,5 мА</li> </ul>                                   |
| <ul> <li>Произвольно определяемое значение в диапазоне от 3,59 до 22,5 мА</li> </ul> |
| <ul> <li>Фактическое значение</li> </ul>                                             |
| <ul> <li>Последнее действительное значение</li> </ul>                                |
|                                                                                      |

## 0-20 мА

| Режим неисправности | Варианты выбора                                                                   |
|---------------------|-----------------------------------------------------------------------------------|
|                     | <ul> <li>Аварийный сигнал максимального уровня: 22 мА</li> </ul>                  |
|                     | <ul> <li>Произвольно определяемое значение в диапазоне от 0 до 20,5 мА</li> </ul> |

#### 9.11.3 Релейный выход

| Режим неисправности Варианты выбора | Режим неисправности | Варианты выбора<br>• Текущее состояние<br>• Разомкнуто<br>• Замкнуто |
|-------------------------------------|---------------------|----------------------------------------------------------------------|
|-------------------------------------|---------------------|----------------------------------------------------------------------|

#### 9.11.4 Локальный дисплей

| Простое текстовое<br>отображение | Информация о причине и мерах по устранению неисправности |
|----------------------------------|----------------------------------------------------------|
| -                                |                                                          |
| Подсветка | Красная подсветка указывает на ошибку прибора |
|-----------|-----------------------------------------------|
|           |                                               |

I Сигнал состояния (согласно рекомендации NAMUR NE 107).

### 9.11.5 Интерфейс/протокол

- Через цифровой интерфейс обмена данными: Modbus RS485 и Modbus TCP
- Через сервисный интерфейс

| Простое текстовое Инф<br>отображение | оормация о причине и мерах по устранению неисправности |
|--------------------------------------|--------------------------------------------------------|
|--------------------------------------|--------------------------------------------------------|

### 9.11.6 Веб-сервер

| Простое текстовое<br>отображение | Информация о причине и мерах по устранению неисправности |
|----------------------------------|----------------------------------------------------------|
| отооражение                      |                                                          |

### 9.11.7 Светодиоды (LED)

| Информация о состоянии | Сведения о состоянии, отображаемые различными светодиодами.<br>Отображаемая информация зависит от выбранного исполнения прибора.<br>• Активна подача электропитания<br>• Активна передача данных<br>• Произошла авария/ошибка прибора |
|------------------------|----------------------------------------------------------------------------------------------------|
|                        | <ul> <li>Произошла авария/ ошиока присора</li> <li>Диагностическая информация, отображаемая светодиодами.</li> </ul>                                                                                                    |

### 9.12 Данные протокола

| Протокол                                           | Спецификация прикладных протоколов Modbus, версия 1.1                                                                                                    |
|----------------------------------------------------|----------------------------------------------------------------------------------------------------|
| Показатели времени отклика                         | <ul> <li>Прямой доступ к данным: как правило, от 25 до 50 мс</li> <li>Буфер автосканирования (диапазон данных): как правило, от 3 до 5 мс</li> </ul>                                                                                                    |
| Тип прибора                                        | Сервер                                                                                                    |
| Диапазон адресов сервера <sup>1</sup>              | От 1 до 247                                                                                                    |
| Диапазон<br>широковещательных адресов <sup>1</sup> | 0                                                                                                    |
| Коды функций                                       | <ul> <li>03: считывание регистра временного хранения информации</li> <li>04: считывание входного регистра</li> <li>06: запись отдельных регистров</li> <li>08: диагностика</li> <li>16: запись нескольких регистров</li> <li>23: чтение/запись нескольких регистров</li> </ul> |

<sup>&</sup>lt;sup>1</sup> Только Modbus RS485

| Широковещательные<br>сообщения                          | Поддерживаются следующие коды функций.<br>• 06: запись отдельных регистров<br>• 16: запись нескольких регистров<br>• 23: чтение/запись нескольких регистров         |
|---------------------------------------------------------|----------------------------------------------------------------------------------------------------|
| Поддерживаемая скорость<br>передачи данных <sup>1</sup> | <ul> <li>1200 бод</li> <li>2400 бод</li> <li>4800 бод</li> <li>9600 бод</li> <li>19 200 бод</li> <li>38 400 бод</li> <li>57 600 бод</li> <li>115 200 бод</li> </ul> |
| IP-адрес пула приоритетов                               | ІР-адрес                                                                                                    |
| Тайм-аут при отсутствии<br>активности                   | От 0 до 99 секунд                                                                                                    |
| Максимальное количество<br>одновременных соединений     | От 1 до 4                                                                                                    |
| Режим передачи данных                                   | <ul> <li>ASCII<sup>1</sup></li> <li>RTU<sup>1</sup></li> <li>TCP<sup>1</sup></li> </ul>                                                                             |
| Доступ к данным                                         | Доступ к каждому параметру прибора можно осуществить через интерфейс Modbus<br>RS485 или Modbus TCP.                                                                |

### 9.13 Устранение неисправностей общего характера

### Для локального дисплея

| Ошибка                                                | Возможные причины                                                                                                    | Меры по устранению                                               |
|-------------------------------------------------------|----------------------------------------------------------------------------------------------------|------------------------------------------------------------------|
| Локальный дисплей<br>темный, выходных<br>сигналов нет | Напряжение питания не соответствует<br>значению, указанному на заводской<br>табличке.                                            | Подключите надлежащее <u>электропитание →</u><br><u>⊜</u> .      |
|                                                       | Неправильная полярность электропитания.                                                                                          | Измените полярность.                                             |
|                                                       | Отсутствует контакт между<br>соединительными кабелями и клеммами.                                                                | Проверьте подключение кабелей и исправьте его при необходимости. |
|                                                       | Клеммы не подключены к модулю<br>электроники должным образом. Клеммы<br>неправильно подключены к главному<br>модулю электроники. | Проверьте клеммы.                                                |
|                                                       | Неисправен электронный модуль<br>ввода/вывода. Неисправен главный модуль<br>электроники.                                         | Закажите <u>сменный компонент</u> → 🗎.                           |

<sup>&</sup>lt;sup>1</sup> Только Modbus TCP

| Ошибка                                                                                              | Возможные причины                                                                                                    | Меры по устранению                                                                                                    |
|----------------------------------------------------------------------------------------------------|----------------------------------------------------------------------------------------------------|----------------------------------------------------------------------------------------------------|
| Локальный дисплей<br>темный, но выходной<br>сигнал находится в<br>пределах приемлемого<br>диапазона | Настроена избыточная или недостаточная<br>яркость дисплея.                                                                            | <ul> <li>Следует увеличить яркость дисплея одновременным нажатием кнопок ± и E.</li> <li>Следует уменьшить яркость дисплея одновременным нажатием кнопок □ и E.</li> </ul> |
|                                                                                                    | Соединительный кабель дисплея подключен<br>неправильно.                                                                               | Правильно вставьте разъемы в главный<br>модуль электроники и дисплей.                                                                                                    |
|                                                                                                    | Неисправен дисплей.                                                                                                    | Закажите сменный компонент → 🗎.                                                                                                    |
| Локальный дисплей<br>подсвечивается<br>красным светом                                               | Произошло диагностическое событие, для<br>которого предусмотрен алгоритм<br>диагностических действий категории<br>«Аварийный сигнал». | Примите требуемые меры по устранению<br>неполадки.                                                                                                    |
| Сообщение на<br>локальном дисплее:<br>Communication Error,<br>Check Electronics                     | Прерван обмен данными между дисплеем и<br>электроникой.                                                                               | Проверьте кабель и разъем между главным<br>модулем электроники и дисплеем.<br>Закажите <u>сменный компонент → </u> ≧.                                                      |

### Для выходных сигналов

| Ошибка                                                                                                    | Возможные причины                                                                  | Меры по устранению                                                                                                    |
|----------------------------------------------------------------------------------------------------|------------------------------------------------------------------------------------|----------------------------------------------------------------------------------------------------|
| Выходной сигнал<br>находится вне<br>допустимого<br>диапазона                                                                                                    | Неисправен главный модуль электроники.                                             | Закажите <u>сменный компонент</u> → ≌122.                                                                                                    |
| Прибор отображает<br>действительное<br>значение на<br>локальном дисплее,<br>однако выходной<br>сигнал является<br>недостоверным, хотя<br>и находится в<br>пределах<br>действительного<br>диапазона. | Ошибка настройки                                                                   | Проверьте и исправьте настройку параметра.                                                                                                    |
| Прибор ошибочно<br>выполняет<br>измерение.                                                                                                    | Ошибка настройки или работа прибора вне<br>пределов допустимых условий применения. | <ol> <li>Проверьте и исправьте настройку<br/>параметра.</li> <li>См. предельные значения, указанные в<br/>разделе «Технические характеристики».</li> </ol> |

### Для доступа

| Ошибка                                           | Возможные причины                                               | Меры по устранению                                                                                                    |
|--------------------------------------------------|-----------------------------------------------------------------|----------------------------------------------------------------------------------------------------|
| Отсутствует доступ к<br>параметрам для<br>записи | Активирована аппаратная защита от записи                        | Переведите переключатель защиты от<br>записи на главном модуле электроники в<br>положение <u>OFF</u> → 🗎                |
|                                                  | Для текущего уровня доступа предусмотрены<br>ограниченные права | <ol> <li>Проверьте <u>уровень доступа → </u></li> <li>Введите действительный <u>код доступа →</u></li> <li>.</li> </ol> |
| Нет связи по<br>протоколу Modbus<br>RS485        | Кабель шины Modbus RS485 терминирован<br>ненадлежащим образом   | Проверьте <u>нагрузочный резистор</u> → 🗎.                                                                              |
|                                                  | Неправильные настройки интерфейса связи                         | Проверьте <u>настройку параметров</u><br>интерфейса Modbus RS485 → 🗎.                                                   |

| Ошибка                                                                    | Возможные причины                                                                                  | Меры по устранению                                                                                                    |
|---------------------------------------------------------------------------|----------------------------------------------------------------------------------------------------|----------------------------------------------------------------------------------------------------|
| Нет связи по<br>протоколу Modbus                                          | Кабель шины Modbus TCP терминирован<br>ненадлежащим образом                                        | Проверьте <u>нагрузочный резистор</u> → 🗎.                                                                                                    |
| ICP                                                                       | Неправильные настройки интерфейса связи                                                            | Проверьте <u>настройку параметров</u><br>интерфейса Modbus TCP → 🖺.                                                                                                    |
| Нет связи с веб-                                                          | Веб-сервер деактивирован                                                                           | -                                                                                                    |
| сервером                                                                  | Неправильно настроен интерфейс Ethernet на<br>компьютере                                           | Проверьте сетевые настройки совместно с IT-<br>специалистом.                                                                                                    |
| Нет связи с веб-<br>сервером <sup>1</sup>                                 | Ненадлежащий IP-адрес<br>IP-адрес неизвестен                                                       | <ol> <li>В случае аппаратной адресации: откройте<br/>контроллер и проверьте настроенный IP-<br/>адрес (последний октет).</li> <li>Проверьте IP-адрес анализатора J22<br/>совместно с администратором сети.</li> <li>Если IP-адрес неизвестен, переведите<br/>DIP-переключатель №1 в положение ON,<br/>перезапустите прибор и введите<br/>заводской IP-адрес 192.168.1.212.</li> </ol>                                                                     |
|                                                                           | В веб-браузере активирован параметр<br>«Использовать прокси-сервер для локальной<br>сети»          | <ul> <li>Деактивируйте использование прокси-<br/>сервера в параметрах веб-браузера на<br/>компьютере. Ниже приведен пример для<br/>браузера Internet Explorer.</li> <li>В панели управления откройте раздел<br/>«Свойства браузера».</li> <li>Откройте вкладку «Подключения» и<br/>выберите пункт «Настройка сети».</li> <li>В окне «Настройка сети» деактивируйте<br/>использование прокси-сервера и<br/>нажмите кнопку ОК для подтверждения.</li> </ul> |
|                                                                           | Используются другие сетевые соединения,<br>помимо активного соединения с измерительным<br>прибором | <ul> <li>Убедитесь в том, что на компьютере не установлены никакие другие сетевые соединения (в том числе WLAN), и закройте другие программы с сетевым доступом к компьютеру.</li> <li>При использовании док-станции для ноутбуков убедитесь в том, что нет других активных сетей.</li> </ul>                                                                                                    |
| Веб-браузер завис,<br>работа невозможна                                   | Идет передача данных                                                                               | Дождитесь окончания передачи данных или<br>завершения текущей операции.                                                                                                    |
|                                                                           | Соединение прервано                                                                                | <ol> <li>Проверьте подключение кабелей и<br/>источника питания.</li> <li>Обновите страницу веб-браузера, при<br/>необходимости перезапустите его.</li> </ol>                                                                                                    |
| Содержание на<br>странице веб-<br>браузера неполное<br>или трудночитаемое | Используется неоптимальная версия веб-<br>браузера.                                                | <ol> <li>Используйте приемлемую версию веб-<br/>браузера.</li> <li>Выполните очистку кэша веб-браузера и<br/>перезапустите веб-браузер.</li> </ol>                                                                                                    |
|                                                                           | Неприемлемые настройки отображения.                                                                | Измените размер шрифта/<br>соотношение сторон в веб-браузере.                                                                                                    |

<sup>&</sup>lt;sup>1</sup> Для интерфейса Modbus TCP

| Ошибка                                                                     | Возможные причины                                                                                    | Меры по устранению                                                                                                    |
|----------------------------------------------------------------------------|----------------------------------------------------------------------------------------------------|----------------------------------------------------------------------------------------------------|
| Отсутствие или<br>неполное<br>отображение<br>содержания в веб-<br>браузере | <ul> <li>Не активирована поддержка JavaScript</li> <li>Невозможно активировать JavaScript</li> </ul> | <ol> <li>Активируйте поддержку языка JavaScript.</li> <li>Введите строку<br/>http://XXX.XXX.X.XXX/basic.html в<br/>качестве IP-адреса.</li> </ol> |

### 10. Техническое обслуживание / сервис

Предполагается, что технические специалисты обучены обращению с опасным измеряемым газом и следуют всем установленным заказчиком протоколам безопасности, которые необходимы для обслуживания анализатора. В состав этих правил могут входить, помимо прочего, протоколы мониторинга токсичных и горючих газов, процедуры блокировки/маркировки, требования к использованию средств индивидуальной защиты (СИЗ), разрешения на проведение огневых работ и другие меры предосторожности, которые касаются проблем безопасности, связанных с использованием и эксплуатацией технологического оборудования во взрывоопасных зонах.

При работе с газами или парами персонал должен использовать защитное снаряжение (например, перчатки и маски).

### 10.1 Очистка и обезвреживание

### Поддержание чистоты пробоотборных трубок

- Убедитесь в том, что а мембранный сепараторный фильтр (входящий в состав большинства систем) установлен перед анализатором и действует должным образом. При необходимости замените мембрану. Если жидкость проникнет в ячейку и скопится на внутренних оптических элементах, то будет зарегистрирована неисправность DC spectrum power range exceeded.
- 2. Отключите пробоотборный клапан на кране в соответствии с правилами блокировки и маркировки, действующими на объекте.
- 3. Отсоедините газовую пробоотборную трубку от порта подачи проб на анализаторе.
- 4. Промойте пробоотборную трубку изопропиловым спиртом или ацетоном и просушите, продув ее осушенным воздухом или азотом под умеренным давлением.
- 5. После полного удаления растворителя подсоедините газовую пробоотборную трубку к порту подачи проб на анализаторе.
- 6. Проверьте все соединения на наличие утечек газа. Рекомендуется использовать детектор утечек жидкости.

### Очистка наружной поверхности газоанализатора J22 типа TDLAS

Корпус следует очищать только влажной тканью, чтобы избежать электростатического разряда.

### ВНИМАНИЕ

Ни в коем случае не используйте винилацетат, ацетон или другие органические растворители для очистки корпуса анализатора или этикеток.

### 10.2 Запасные части

Все комплектующие, необходимые для работы газоанализатора J22 типа TDLAS, должны поставляться компанией Endress+Hauser или ее уполномоченным агентом → 🗎.

### 10.3 Устранение неисправностей/ремонт

Следите за тем, чтобы фильтр мембранного сепаратора работал нормально. Если жидкость проникнет в ячейку и скопится на внутренних оптических элементах, то будет зарегистрирована неисправность DC spectrum power range exceeded.

Любой ремонт, выполненный заказчиком или от имени заказчика, необходимо регистрировать в досье на объекте и предоставлять соответствующие сведения инспекторам.

### 10.3.1 Замена фильтра в мембранном сепараторе

- 1. Закройте клапан подачи проб.
- 2. Отверните колпачок мембранного сепаратора.

### Если мембранный фильтр сухой:

3. Проверьте на наличие загрязнений или обесцвечивания белую мембрану. При обнаружении отклонений от нормы фильтр необходимо заменить.

- 4. Снимите уплотнительное кольцо и замените мембранный фильтр.
- 5. Замените уплотнительное кольцо в верхней части мембранного фильтра.
- 6. Заверните колпачок на мембранный сепаратор и затяните колпачок.
- 7. Перед повторным открыванием клапана подачи проб проверьте участок перед мембраной на предмет загрязнения жидкостью, очистите и просушите.

#### Если в фильтре обнаружена жидкость или имеются загрязнения:

- 3. Слейте жидкость и очистите компоненты изопропиловым спиртом.
- 4. Очистите основание мембранного сепаратора от любых жидкостей и загрязнений.
- 5. Замените фильтр и уплотнительное кольцо.
- 6. Заверните колпачок на мембранный сепаратор и затяните колпачок.
- 7. Перед повторным открыванием клапана подачи проб проверьте участок перед мембраной на предмет загрязнения жидкостью, очистите и просушите.

### 10.3.2 Замена фильтра с размером ячеек 7 микрон

#### Инструменты и крепежные материалы

- Рожковый гаечный ключ (1 дюйм)
- Гаечный ключ без хвостовика (1 дюйм)
- Динамометрический ключ (пригодный для замера момента затяжки 73,4 Н·м [650-in. lb])

### ВНИМАНИЕ

- В фильтре могут находиться остатки опасной технологической среды.
- 1. Закройте клапан подачи проб.
- 2. Если предполагается наличие опасных элементов, выполните продувку пробоотборной системы  $\rightarrow extsf{b}$ .
- 3. Удерживая корпус гаечным ключом, ослабьте колпак.

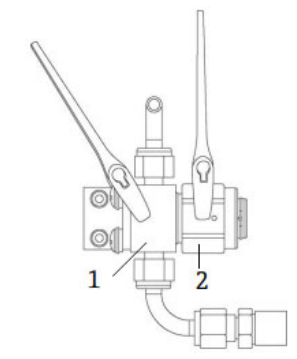

Рис. 69. Ослабление затяжки фильтра

- 1 Корпус фильтра
- 2 Колпак фильтра
- 4. Снимите колпак, прокладку и фильтрующий элемент согласно следующей иллюстрации.
  - При замене прокладки утилизируйте бывшую в употреблении прокладку.
  - При замене фильтрующего элемента утилизируйте бывший в употреблении элемент.

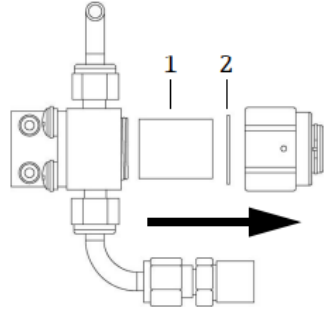

Рис. 70. Снятие фильтра и прокладки

1 Фильтрующий элемент

- 2 Прокладка
- 5. При замене бывшего в употреблении фильтрующего элемента промойте фильтр изопропиловым спиртом.
- 6. Вставьте фильтрующий элемент открытым концом в корпус фильтра.
- 7. Отцентрируйте прокладку на уплотняемой поверхности колпака.

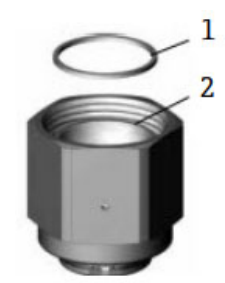

Рис. 71. Центрирование прокладки на уплотняемой поверхности колпака

Прокладка
 Уплотняемая поверхность колпака

8. Заверните колпак на корпус таким образом, чтобы резьбы на корпусе не было видно.

**1** Если колпак не полностью заворачивается на корпус, то прокладка не отцентрована на уплотняемой поверхности колпака должным образом.

9. Удерживая корпус гаечным ключом, затяните колпак моментом 62,2 Н·м (550 фунт-сила·дюйм). Проверьте надлежащую работу системы.

### 10.3.3 Очистка зеркала ячейки

Скопление загрязнений, проникающих в ячейку, на внутренней оптике приводит к неисправности **DC spectrum power range exceeded**. Если предполагается загрязнение зеркала, то, прежде чем пытаться очистить зеркала, обратитесь в сервисный центр. Получив соответствующую рекомендацию, выполните следующую процедуру.

#### ВНИМАНИЕ

### НЕВИДИМОЕ ЛАЗЕРНОЕ ИЗЛУЧЕНИЕ

- В узел аналитической ячейки встроен маломощный, не более 10 мВт, лазер класса 3b, который постоянно испускает невидимое излучение с длиной волны от 750 до 3000 нм. Ни в коем случае не вскрывайте фланцы аналитической ячейки или оптический узел, если питание не отключено.
- Эта процедура должна использоваться ТОЛЬКО при необходимости и не является частью планового технического обслуживания. Чтобы не утратить гарантию на систему, прежде чем приступать к очистке зеркал, обратитесь в сервисный центр > <sup>(a)</sup>.

#### УВЕДОМЛЕНИЕ

Для анализаторов, в состав которых не входит система подготовки проб (SCS) в корпусе, игнорируйте этапы 4 и 16.

#### Инструменты и материалы

- Салфетка для очистки линз (ColeParmer<sup>®</sup> EW-33677-00 TEXWIPE<sup>®</sup> Alphawipe<sup>®</sup> Low-Particulate Clean Room Wipes или аналог)
- Изопропиловый спирт категории «чистый для анализа» (ColeParmer<sup>®</sup> EW-88361-80 или аналог)
- Флакон для мелкокапельного дозирования (Nalgene<sup>®</sup> 2414 FEP Drop Dispenser Bottle или аналог)
- Непроницаемые для ацетона перчатки (North NOR CE412W Nitrile Chemsoft™ CE Clean room Gloves или аналог)
- Кровоостанавливающий зажим (Fisherbrand™ 13-812-24 Rochester-Pean Serrated Forceps)
- Воздушная помпа или осушенный сжатый воздух/азот
- Динамометрический ключ
- Шестигранный ключ, 3 мм
- Смазка, не выделяющая газ

• Фонарик

#### ВНИМАНИЕ

Технологические пробы могут содержать опасные материалы в потенциально воспламеняемых и/или токсичных концентрациях.

- Прежде чем задействовать систему SCS, персонал должен хорошо изучить и усвоить физические свойства содержимого технологических проб и принять необходимые меры безопасности.
- Все клапаны, регуляторы, выключатели и т. п. должны быть задействованы в соответствии с процедурами блокировки/маркировки, действующими на объекте.
- 1. Отключите питание анализатора.
- 2. Отсеките систему SCS от точки отбора технологических проб.
- 3. Если это возможно, продуйте систему азотом в течение 10 минут.
- 4. На нижней стороне корпуса SCS снимите пластину, закрывающую измерительную ячейку, расположенную внутри корпуса, и отложите в сторону. Сохраните винты.

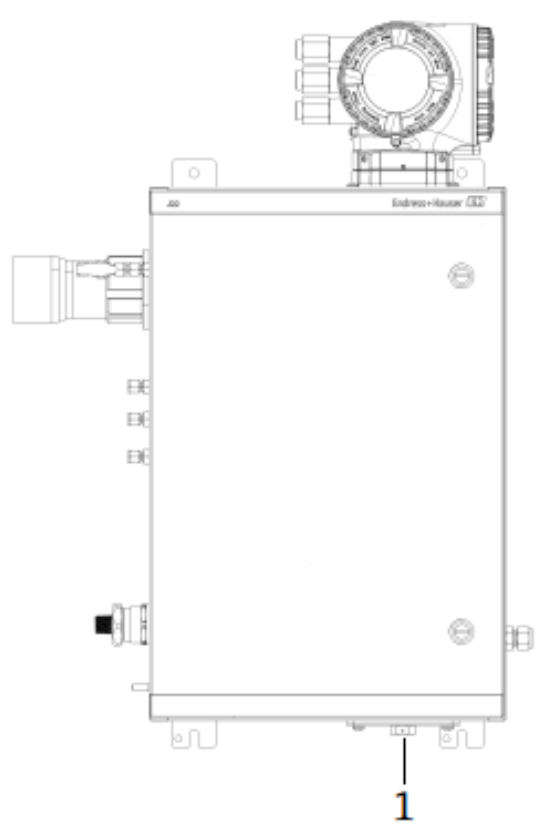

Рис. 72. Местонахождение пластины измерительной ячейки

1. Пластина измерительной ячейки на нижней стороне корпуса системы SCS

5. Осторожно извлеките узел зеркала из ячейки. Используйте шестигранный ключ (типоразмер 3 мм), чтобы вывернуть винты с шестигранным гнездом в головке. Поместите снятый узел на чистую, твердую и гладкую поверхность.

### УВЕДОМЛЕНИЕ

- Держите оптический узел только за край крепления. Ни в коем случае не прикасайтесь к защищенным покрытием поверхностям зеркала.
- 6. Подготовьте материалы для очистки.
  - а. Используя фонарик, загляните внутрь аналитической ячейки через верхнее окно и убедитесь в том, что на верхнем окне нет загрязнений.
  - b. Наденьте чистые перчатки, непроницаемые для ацетона.
  - с. Сложите вдвое чистую салфетку для очистки линз и зажмите ее вокруг и вдоль сгиба кровоостанавливающими зажимами или пальцами, чтобы получить «кисть».

- 7. Нанесите несколько капель изопропилового спирта на зеркало и поверните зеркало, чтобы равномерно распределить жидкость по поверхности зеркала.
- 8. С осторожным, равномерным нажимом протрите зеркало салфеткой от одного края до другого только один раз и только в одном направлении, чтобы удалить загрязнения. Утилизируйте салфетку.

### УВЕДОМЛЕНИЕ

- Ни в коем случае не трите поверхность оптики, особенно сухой тканью, так как это может привести к повреждениям или царапинам на поверхности, защищенной покрытием.
- 9. Повторите операцию с чистой салфеткой для очистки линз, чтобы удалить полосы, оставленные первым проходом. При необходимости повторяйте операцию до тех пор, пока на зеркале не останется видимых загрязнений.
- 10. Замените компоненты системы зеркал.
  - а. Замените уплотнительное кольцо, смазав его очень тонким слоем смазки. Убедитесь в том, что уплотнительное кольцо установлено точно на предназначенное для него место.
  - b. Осторожно установите узел зеркала на ячейку (нет необходимости сохранять первоначальную ориентацию).
  - с. С помощью динамометрического ключа равномерно затяните винты с шестигранным гнездом в головке. Момент затяжки **3,5 Н·м** (**30 фунт-сила·дюйм**).
  - d. Верните на место пластину в нижней части корпуса системы SCS.

### 10.3.4 Продувка корпуса (опционально)

Опциональную функцию продувки корпуса обычно выбирают, если измеряемый газ содержит сероводород (H<sub>2</sub>S) в высокой концентрации.

Если требуется техническое обслуживание газоанализатора J22 типа TDLAS, следуйте одному из двух описанных ниже методов, прежде чем открывать дверцу корпуса.

#### Продувка корпуса с газовым датчиком

#### ВНИМАНИЕ

- Убедитесь в том, что используется датчик, реагирующий на конкретные токсичные компоненты в потоке технологического газа.
- 1. Откройте прохождение измеряемого газа через систему.
- 2. Откройте колпачок тройника на выпускном отверстии в нижней правой части корпуса и вставьте датчик, чтобы определить наличие сероводорода (H<sub>2</sub>S) внутри корпуса.
- 3. Если опасный газ не обнаружен, откройте дверцу корпуса.
- 4. При обнаружении опасного газа следуйте приведенным ниже инструкциям по продувке корпуса.

#### Продувка корпуса при отсутствии газового датчика

- 1. Перекройте подачу газовых проб в систему.
- 2. Подсоедините подачу продувочного газа к входному отверстию для продувки в верхней правой части корпуса.
- 3. Откройте выпускное отверстие в нижней правой части корпуса и подсоедините участок трубки, ведущей во взрывобезопасную зону
- 4. Откройте подачу продувочного газа с расходом 2 литра в минуту.
- 5. Продолжайте продувку в течение 22 минут.

### Продувка пробоотборной системы (опционально)

- 1. Перекройте подачу газа в анализатор.
- 2. Убедитесь в том, что вентиляционный и обходной клапаны (при наличии) открыты.
- 3. Подсоедините <u>продувочный газ к порту (12)</u> → 🛃.
- 4. Переведите клапан (2) из положения подачи технологического газа в положение подачи продувочного газа → ...
- 5. Установите расход 1 литр в минуту и в целях безопасности запустите продувку не менее чем на 10 минут.

### Проверка результативности ремонта

После успешного завершения ремонта выдача аварийных сигналов в системе прекратится.

### 10.4 Работа в прерывистом режиме

Если анализатор необходимо убрать на хранение или отключить на короткое время, следуйте инструкциям по отключению измерительной ячейки и системы подготовки проб (SCS).

- 1. Продуйте систему в описанном ниже порядке.
  - а. Перекройте подачу технологического газа.
  - b. Дождитесь рассеивания остаточного газа из трубок.
  - с. Подсоедините подачу продувочного азота (N<sub>2</sub>) под давлением, отрегулированным согласно давлению подачи пробы, к порту подачи проб.
  - d. Убедитесь в том, что все клапаны, регулирующие сброс проб на факел низкого давления или в атмосферу, открыты.
  - е. Включите подачу продувочного газа, чтобы продуть систему и удалить все остаточные технологические газы.
  - f. Отключите подачу продувочного газа.
  - g. Дождитесь рассеивания остаточного газа из трубок.
  - h. Закройте все клапаны, регулирующие сброс проб на факел низкого давления или в атмосферу.
- 2. Отсоедините питание и проводку от системы анализатора.
  - а. Отсоедините питание от системы.

### УВЕДОМЛЕНИЕ

- Убедитесь в том, что питание отключено размыкателем или автоматическим выключателем. Убедитесь в том, что размыкатель или выключатель находится в положении «ВЫКЛ.» и заблокирован навесным замком.
- b. Убедитесь в том, что все цифровые/аналоговые сигналы отключены в том месте, в котором они отслеживаются.
- с. Отсоедините от анализатора провода фазы и нейтрали.
- d. Отсоедините провод защитного заземления от системы анализатора.
- 3. Отсоедините все трубки и сигнальные провода.
- 4. Закройте все входы и выходы, чтобы предотвратить проникновение в систему посторонних материалов, таких как пыль или вода.
- 5. Примите меры к тому, чтоб в анализаторе и на нем не было пыли, масел или каких-либо посторонних материалов. Следуйте указаниям, приведенным в разделе <u>Очистка и обезвреживание →</u> 🗎.
- 6. Упакуйте оборудование в оригинальную упаковку, в которой оно было отгружено (при наличии). Если оригинального упаковочного материала больше нет в наличии, то оборудование следует надлежащим образом обезопасить от интенсивных толчков или вибрации.
- 7. В случае возврата анализатора на завод перед отправкой заполните формуляр обезвреживания, предоставленный компанией Endress+Hauser, и прикрепите его к наружной стороне транспортной упаковки в соответствии с инструкциями → 🗎.

### 10.5 Упаковывание, отправка и хранение

Системы газоанализатора J22 типа TDLAS, а также вспомогательное оборудование отправляются с завода в соответствующей упаковке. В зависимости от размера и массы упаковка может состоять из контейнера, облицованного картоном, или деревянного ящика на поддоне. Все впускные и вентиляционные отверстия при транспортировке закрыты крышками и защищены. При транспортировке или хранении в течение любого времени система должна находиться в оригинальной упаковке.

Если анализатор был установлен и/или эксплуатировался (даже в демонстрационных целях), то перед отключением питания анализатора систему следует обезвредить (продуть инертным газом).

### ВНИМАНИЕ

Технологические пробы могут содержать опасные материалы в потенциально воспламеняемых и/или токсичных концентрациях.

Прежде чем монтировать, эксплуатировать или обслуживать анализатор, персонал должен хорошо изучить и осмыслить физические свойства проб и принять необходимые меры предосторожности.

### Подготовка анализатора к отправке или хранению

- 1. Перекройте подачу технологического газа.
- 2. Дождитесь рассеивания остаточного газа из трубок.
- 3. Если система оснащена такой опциональной функцией, выполните продувку корпуса.
- 4. Подсоедините подачу продувочного газа (N<sub>2</sub>) под давлением, отрегулированным согласно давлению подачи пробы, к порту подачи проб.
- 5. Убедитесь в том, что все клапаны, регулирующие сброс проб на факел низкого давления или в атмосферу, открыты.
- 6. Включите подачу продувочного газа, чтобы продуть систему и удалить все остаточные технологические газы.
- 7. Отключите подачу продувочного газа.
- 8. Дождитесь рассеивания остаточного газа из трубок.
- 9. Закройте все клапаны, регулирующие сброс проб на факел низкого давления или в атмосферу.
- 10. Отсоедините питание от системы.
- 11. Отсоедините все трубки и сигнальные провода.
- 12. Закройте все входы, выходы, вентиляционные и сальниковые отверстия (для предотвращения проникновения в систему посторонних материалов, таких как пыль или вода). Используйте для этого оригинальные фитинги, поставляемые в качестве части заводской упаковки.
- 13. Упакуйте оборудование в оригинальную упаковку, в которой оно было отгружено (при наличии). Если оригинального упаковочного материала больше нет в наличии, то оборудование следует надлежащим образом обезопасить от интенсивных толчков или вибрации.
- 14. В случае возврата анализатора на завод обратитесь в сервисный центр, чтобы получить формуляр обезвреживания Контактные данные сервисного центра. Перед отправкой анализатора прикрепите формуляр к наружной стороне транспортной упаковки.

#### Хранение

Упакованный анализатор следует хранить в закрытом помещении с контролируемой температурой от -20 °С до 50 °C (от -4 °F до 122 °F), оберегая его от воздействия дождя, снега, едких и агрессивных сред.

### 10.6 Контактные данные сервисного центра

Сведения о сервисных организациях приведены на веб-сайте нашей компании (https://www.endress.com/contact), где перечислены сервисные каналы, доступные в вашем регионе.

### 10.6.1 Перед обращением в сервисный центр

Перед обращением в сервисный центр подготовьте следующие сведения для отправки запроса:

- серийный номер анализатора (SN);
- контактные данные;
- описание неисправности или вопрос.

Наличие указанной выше информации значительно ускорит ответ на ваш технический запрос.

### 10.6.2 Возврат на завод

Если необходимо вернуть анализатор или его компоненты, то перед возвратом на завод оформите в сервисном центре **номер заказа на сервисный ремонт (SRO**). Специалисты сервисного центра могут определить, можно ли отремонтировать анализатор на месте или его следует вернуть на завод. Адрес для возврата указан ниже.

Endress+Hauser 11027 Arrow Route Rancho Cucamonga, CA 91730 CIIIA

### 10.7 Заявление об ограничении ответственности

Компания Endress+Hauser не несет ответственности за косвенный ущерб, возникший в результате использования данного оборудования. Ответственность ограничивается заменой и/или ремонтом неисправных компонентов.

Настоящее руководство содержит информацию, защищенную авторским правом. Никакая часть настоящего руководства не может быть скопирована или воспроизведена в любой форме без предварительного письменного согласия компании Endress+Hauser.

### 10.8 Гарантия

В течение 18 месяцев с даты отгрузки или 12 месяцев эксплуатации (в зависимости от того, что наступит раньше) компания Endress+Hauser гарантирует отсутствие дефектов материала и качества изготовления всех изделий, реализуемых компанией, в случае их нормального использования и содержания при условии надлежащего монтажа и технического обслуживания. Исключительная ответственность компании Endress+Hauser и единственное и исключительное средство правовой защиты заказчика в случае нарушения гарантии ограничивается «ремонтом или заменой силами компании Endress+Hauser» (по единоличному выбору компании Endress+Hauser) изделия или его части, которые возвращаются на завод компании Endress+Hauser за счет заказчика. Настоящая гарантия применяется только в том случае, если заказчик в письменной форме vведомит компанию Endress+Hauser о дефекте изделия сразу же после обнаружения дефекта и в течение гарантийного срока. Изделия могут быть возвращены заказчиком только при наличии справочного номера разрешения на возврат (SRO), выданного компанией Endress+Hauser. Транспортные расходы на возврат изделий, которые несет заказчик, предварительно оплачиваются самим заказчиком. Компания Endress+Hauser оплачивает обратную отправку заказчику изделий, отремонтированных по гарантии. К тем изделиям, возвращаемым для ремонта, на которые не распространяется гарантия, в дополнение ко всем транспортным расходам применяются стандартные расценки на ремонт, действующие в компании Endress+Hauser.

### 11. Запасные части

### 11.1 Контроллер

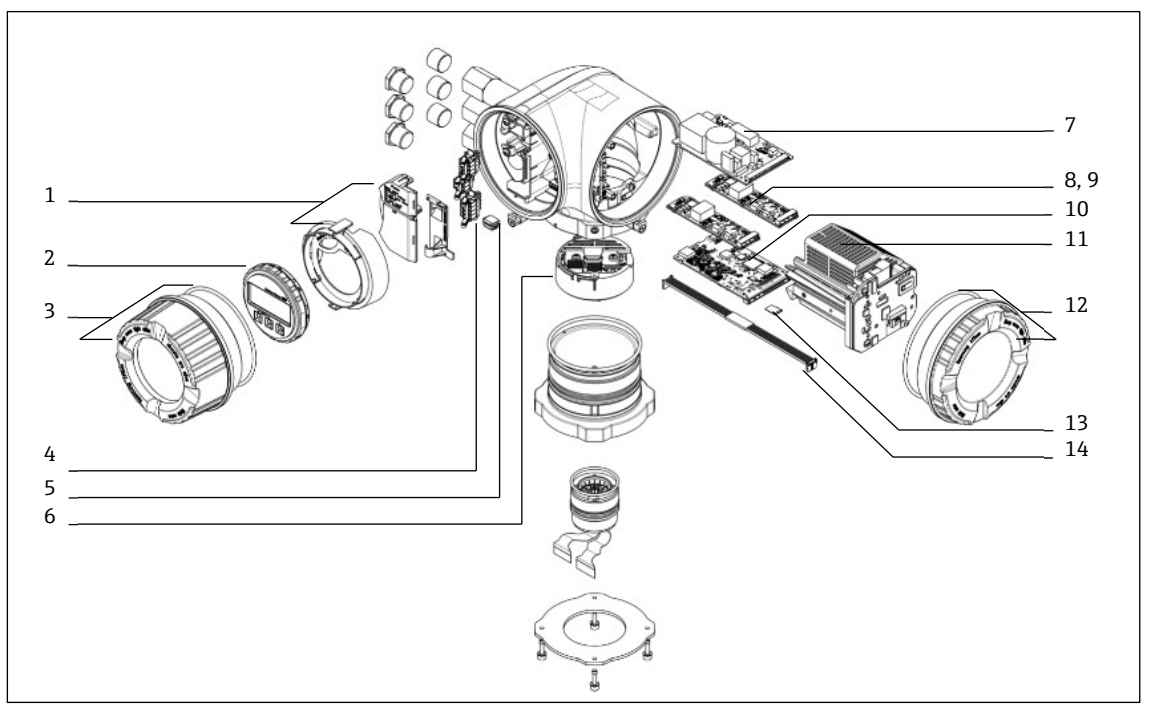

Рис. 73. Запасные части для контроллера

| №<br>п/п | Кат. номер в<br>системе E+H | Кат. номер<br>в системе<br>SpectraSensors | Описание                                               |  |
|----------|-----------------------------|-------------------------------------------|--------------------------------------------------------|--|
| 1        | 70188831                    | 1100002245                                | Комплект защитной крышки                               |  |
| 2        | 70188832                    | 1100002246                                | Комплект дисплея                                       |  |
| 3        | 70188828                    | 1100002242                                | Комплект алюминиевой крышки со стеклом                 |  |
| 4        | 70188834                    | 1100002248                                | Комплект присоединительных клемм, опция RS485          |  |
| 5        | 70188835                    | 1100002249                                | Комплект модуля памяти T-DAT                           |  |
| 6        | 70188818                    | 1100002232                                | Комплект электроники датчика, 01                       |  |
| 7        | 70188837                    | 1100002251                                | Комплект источника питания, 100–230 В перем. тока      |  |
| 7        | 70188838                    | 1100002252                                | Комплект источника питания. 24 В пост. тока            |  |
| 8        | 70188839                    | 1100002253                                | Комплект модуля ввода/вывода, настраиваемый ввод/вывод |  |
| 9        | 70188840                    | 1100002254                                | Комплект модуля ввода/вывода, релейный выход           |  |
| 10       | 70188841                    | 1100002255                                | Комплект модуля ввода/вывода, гнездо 1, RS485          |  |
| 10       | -                           | 1100002290                                | Комплект модуля ввода/вывода, гнездо 1, RJ45           |  |
| 11       | 70188833                    | 1100002247                                | Комплект модульного картриджа                          |  |
| 12       | 70188829                    | 1100002243                                | Комплект алюминиевой крышки электроники                |  |
| 13       | 70188836                    | 1100002250                                | Комплект модуля памяти (карта Micro SD)                |  |
| 14       | 70188819                    | 1100002233                                | Комплект кабеля для соединения контроллера с датчиком  |  |

### 11.2 Газоанализатор J22 типа TDLAS

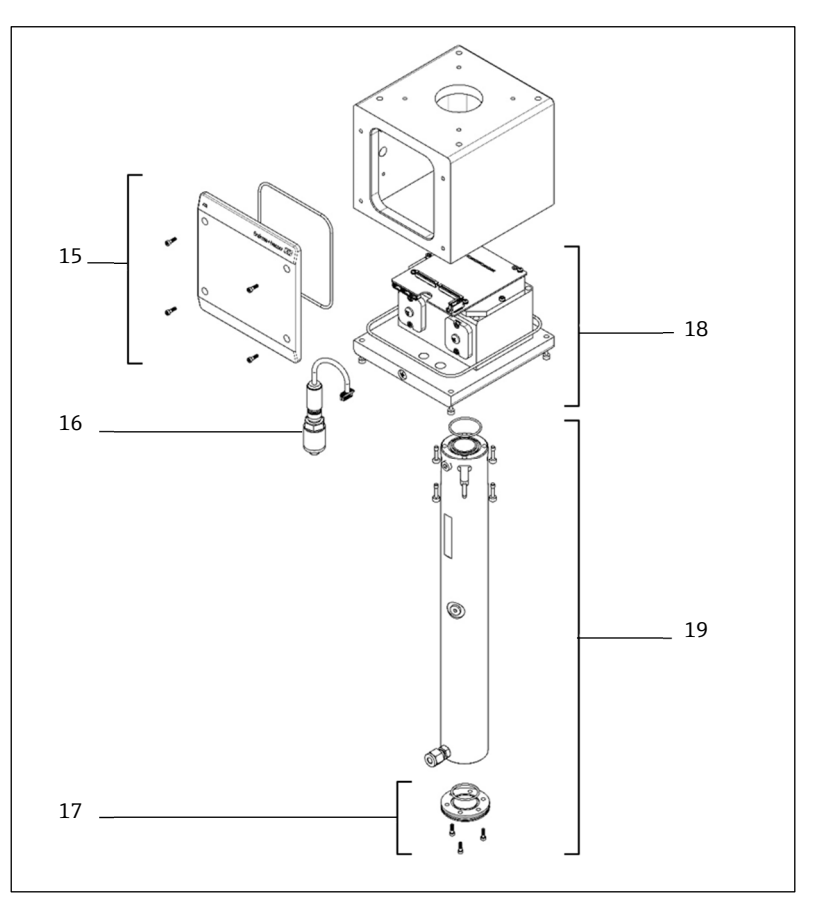

Рис. 74. Запасные части для анализатора J22

| №<br>п/п | Кат. номер в<br>системе E+H | Кат. номер<br>в системе<br>SpectraSensors | Описание                                      |  |
|----------|-----------------------------|-------------------------------------------|-----------------------------------------------|--|
| 15       | 70188820                    | 1100002234                                | Комплект крышки корпуса оптической головки    |  |
| 16       | 70188825                    | 1100002239                                | Комплект цифрового датчика давления           |  |
| 17       | 70188822                    | 1100002236                                | Комплект плоского зеркала                     |  |
| 18       | 70188824                    | 1100002238                                | Комплект оптической головки 01, с калибровкой |  |
| 19       | 70188821                    | 1100002235                                | Комплект трубки и зеркала ячейки, 0,8 м       |  |

### 11.3 Газоанализатор J22 типа TDLAS, монтируемый на панели

### уведомление

• Состав и размещение компонентов системы подготовки проб (SCS), монтируемой на панели и в корпусе, аналогичны.

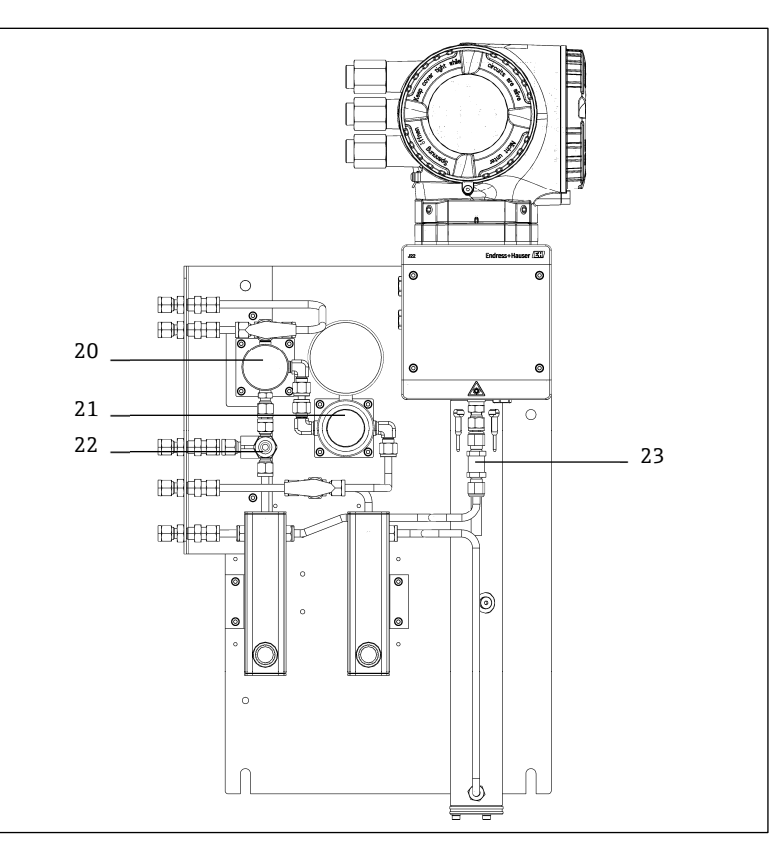

Рис. 75. Запасные части для анализатора J22 с системой подготовки проб на панели

| №<br>п/п | Кат. номер в<br>системе Е+Н | Кат. номер<br>в системе<br>SpectraSensors | Описание                                         |  |
|----------|-----------------------------|-------------------------------------------|--------------------------------------------------|--|
| 20       | 70188845                    | 1100002259                                | Комплект мембранного сепаратора                  |  |
| 20       | 70188846                    | 1100002260                                | Комплект мембранного сепаратора, сменный элемент |  |
| 21       | 70188850                    | 1100002264                                | Комплект регулятора давления модели Parker       |  |
| 21       | 70188852                    | 1100002266                                | Ремонтный комплект регулятора давления           |  |
| 22       | 70188849                    | 1100002263                                | Комплект предохранительного клапана              |  |
| 23       | 70188848                    | 1100002262                                | Комплект обратного клапана                       |  |

# 11.4 Газоанализатор J22 типа TDLAS с системой подготовки проб в корпусе

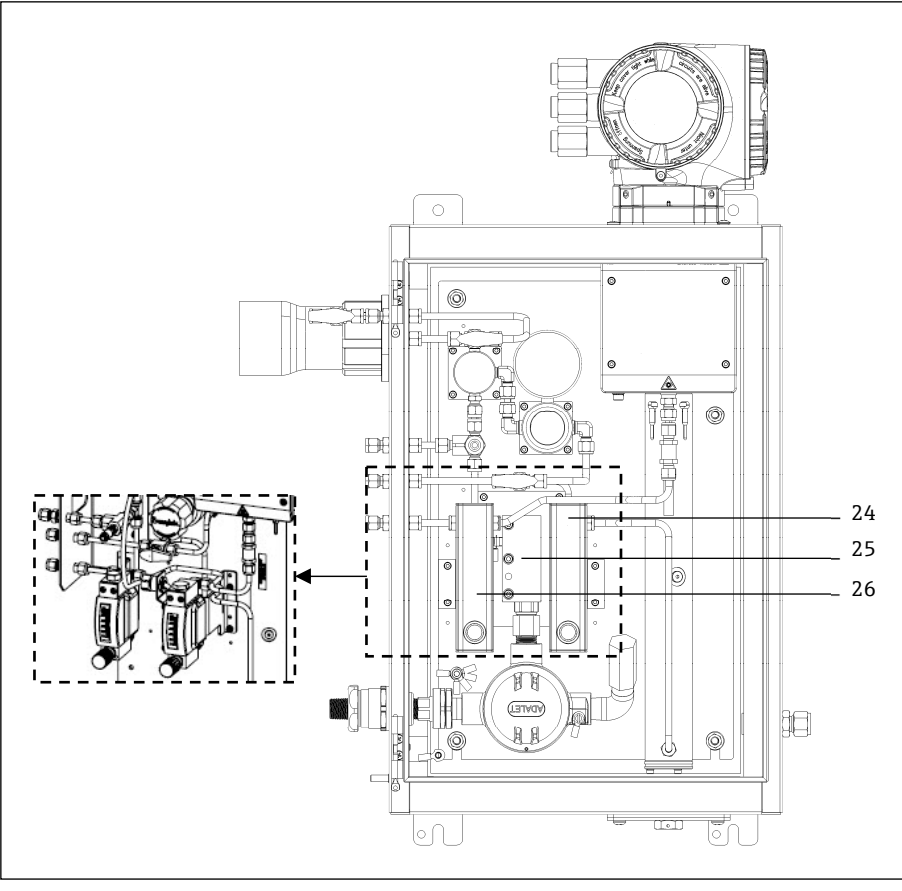

Рис. 76. Запасные части для анализатора J22 с системой подготовки проб в корпусе

| № п/п  | Кат. номер в<br>системе E+H | Кат. номер<br>в системе<br>SpectraSensors | Описание                                                                    |  |
|--------|-----------------------------|-------------------------------------------|-----------------------------------------------------------------------------|--|
| 24     | -                           | 1100002281                                | Комплект расходомера модели Krohne, усиленного, с датчиком потока<br>(ATEX) |  |
| 24     | -                           | 1100002282                                | Комплект расходомера модели Krohne, усиленного, с датчиком потока<br>(CSA)  |  |
| 24, 25 | -                           | 1100002276                                | Комплект расходомера модели King, стекло                                    |  |
| 24, 25 | -                           | 1100002277                                | Комплект расходомера модели Krohne, стекло                                  |  |
| 24, 25 | -                           | 1100002278                                | Комплект расходомера модели King, усиленного                                |  |
| 24, 25 | -                           | 1100002279                                | Комплект расходомера модели Krohne, усиленного                              |  |
| 26     | 70188857                    | 1100002271                                | Комплект обогревателя, АТЕХ/МЭК Ех (только для системы SCS в корпусе)       |  |
| 26     | 70188858                    | 1100002272                                | Комплект обогревателя, CSA (только для системы SCS в корпусе)               |  |
| -      | 70188856                    | 1100002270                                | Комплект дросселя                                                           |  |
| -      | -                           | 1100002229                                | Комплект метрических фитингов                                               |  |

### 11.4.1 Компоненты общего назначения

| № п/п | Кат. номер в<br>системе E+H | Кат. номер<br>в системе<br>SpectraSensors | Описание                                                                                   |
|-------|-----------------------------|-------------------------------------------|--------------------------------------------------------------------------------------------|
| -     | 70156817                    | 219900007                                 | Набор инструментов для очистки оптической ячейки (только для США и<br>Канады)              |
| -     | 70156818                    | 219900017                                 | Набор инструментов для очистки оптической ячейки без химикатов<br>(международного образца) |

### 11.5 Подробные сведения о запасных частях для контроллера

11.5.1 Электроника датчика, кат. номер в системе E+H – 70188818 (кат. номер в системе SS – 1100002232)

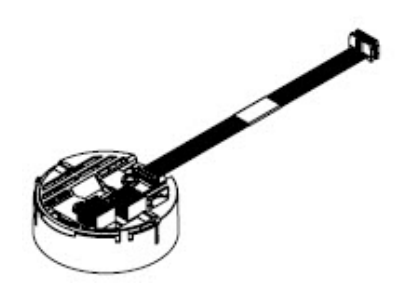

### Материалы

- Электроника ISEM в сборе
- 11.5.2 Кабель, соединяющий контроллер с датчиком, кат. номер в системе E+H 70188819 (кат. номер в системе SS 1100002233)

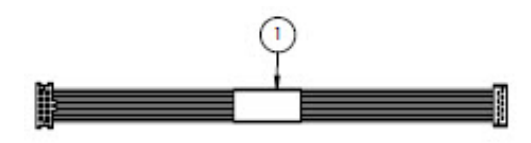

### Материалы

- Кабель, соединяющий разъем РЗ с цифровой платой ISEM MCU
- 11.5.3 Крышка корпуса оптической головки, кат. номер в системе E+H 70188820 (кат. номер в системе SS 1100002234)

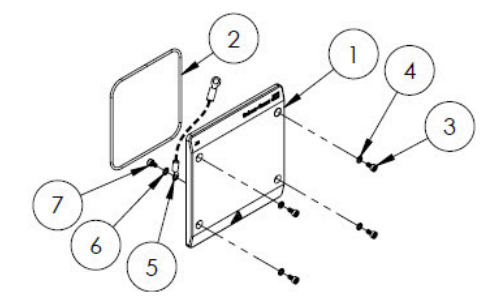

### Материалы

- 1. Крышка корпуса оптической головки
- 2. Уплотнительное кольцо, Viton

- 3. Винт с гнездом в головке, М4-0,7 х 8 (4)
- 4. Стопорная шайба (4)
- 5. Заземляющий кабель
- 6. Шайба с наружными зубьями
- 7. Винт с гнездом в головке, М4-0,7 х 6
- 11.5.4 Трубка и зеркало ячейки, 0,8 м, кат. номер в системе E+H 70188821 (кат. номер в системе SS 1100002235)

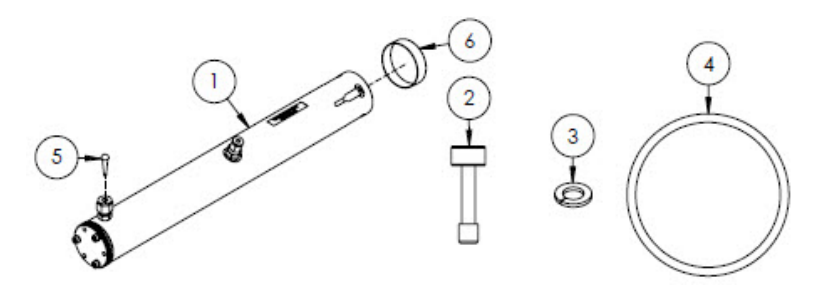

### Материалы

- 1. Комплектная трубка ячейки, 0,8 м
- 2. Винт с гнездом в головке, M4-0,7 x 16 (4)
- 3. Стопорная шайба (4)
- 4. Уплотнительное кольцо, Viton
- 5. Коническая заглушка из ПВХ
- 6. Колпачок из ПВХ

### уведомление

- При установке собранной трубки ячейки в анализатор затягивайте винты (поз. 2) моментом 4,5 Н·м (39,8 фунт-сила-дюйм).
- Перед установкой смажьте уплотнительное кольцо (поз. 4) смазкой Syntheso Glep 1 или аналогичной смазкой.
- Отчеты по форме NACE или MTR могут быть предоставлены по запросу.

### 11.5.5 Плоское зеркало, кат. номер в системе E+H – 70188822 (кат. номер в системе SS – 1100002236)

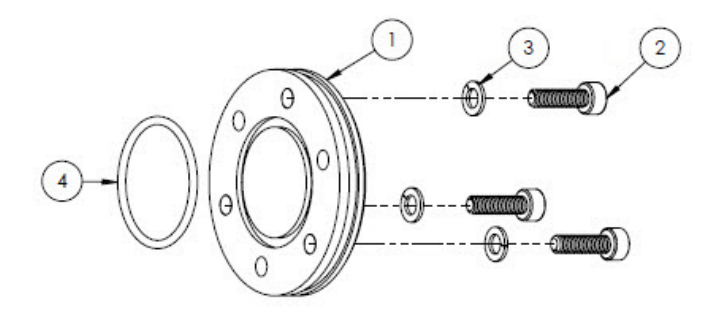

### Материалы

- 1. Зеркало, 0,8 м
- 2. Винт с гнездом в головке, M4-0,7 x 14 (3)
- 3. Стопорная шайба (3)
- 4. Уплотнительное кольцо, Viton

### уведомление

- ▶ При установке зеркала в собранную трубку ячейки затягивайте винты (поз. 2) моментом 2,6 Н·м (23 фунтсила·дюйм).
- Перед установкой следует смазать уплотнительное кольцо (поз. 4) смазкой Syntheso Glep 1 или аналогичной смазкой.
- Отчеты по форме NACE или MTR могут быть предоставлены по запросу.

## 11.5.6 Калиброванная оптическая головка, кат. номер в системе E+H 70188824 (кат. номер в системе SS 1100002238)

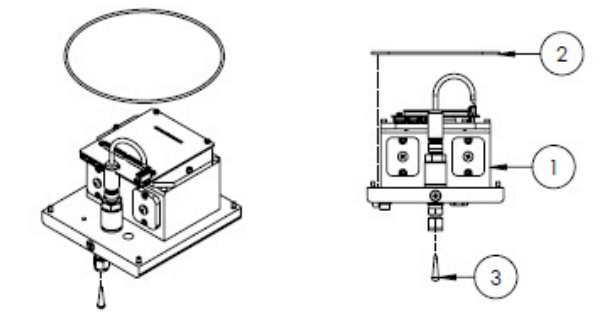

### Материалы

- 1. Комплектная оптическая головка
- 2. Уплотнительное кольцо, Viton
- 3. Коническая заглушка из ПВХ

#### УВЕДОМЛЕНИЕ

- Уплотнительное кольцо (поз. 2) устанавливается в канавку для уплотнительного кольца в корпусе оптической головки. Перед установкой слегка смажьте уплотнительное кольцо.
- Перед установкой необходимо смазать уплотнительное кольцо (поз. 2) смазкой Syntheso Glep 1 или аналогичной смазкой.
- Отчеты по форме NACE или MTR могут быть предоставлены по запросу.
- 11.5.7 Цифровой датчик давления, кат. номер в системе E+H –70188825 (кат. номер в системе SS 1100002239)

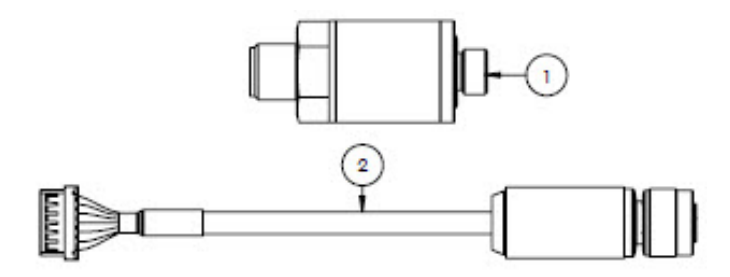

### Материалы

- 1. Цифровой датчик давления
- 2. Комплектный кабель цифрового датчика давления
  - УВЕДОМЛЕНИЕ
- Перед установкой смажьте резьбу датчика давления смазкой Syntheso Glep 1 или аналогичной смазкой.
- Компонент, соответствующий требованиям CRN.

### 11.5.8 Уплотнения спектрометра, кат. номер в системе E+H – 70188826 (кат. номер в системе SS – 1100002240)

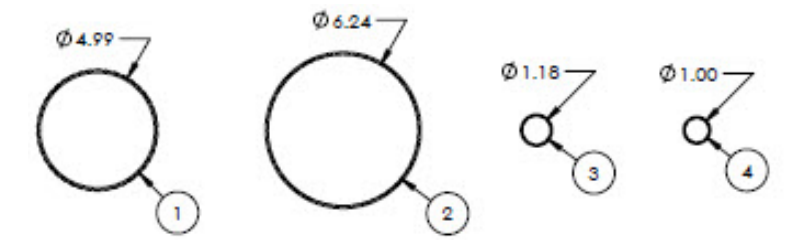

### Материалы

- 1. Уплотнительное кольцо, Viton, № 159, 4,987 x 0,103
- 2. Уплотнительное кольцо, Viton, № 164, 6,237 х 0,103
- 3. Уплотнительное кольцо, Viton, № 025, 1,176 х 0,070
- 4. Уплотнительное кольцо, Viton, 1 x 0,070

### УВЕДОМЛЕНИЕ

- Уплотнительное кольцо (поз. 1) устанавливается на крышку корпуса оптической головки.
- Уплотнительное кольцо (поз. 2) устанавливается на корпус оптической головки.
- Уплотнительное кольцо (поз. 3) устанавливается на собранную трубку ячейки.
- Уплотнительное кольцо (поз. 4) устанавливается на металлическое зеркало 0,1 м.
- Перед установкой смажьте все уплотнительные кольца смазкой Syntheso Glep 1 или аналогичной смазкой.

## 11.5.9 Сервисные инструменты, кат. номер в системе E+H – 70188827 (кат. номер в системе SS – 1100002241)

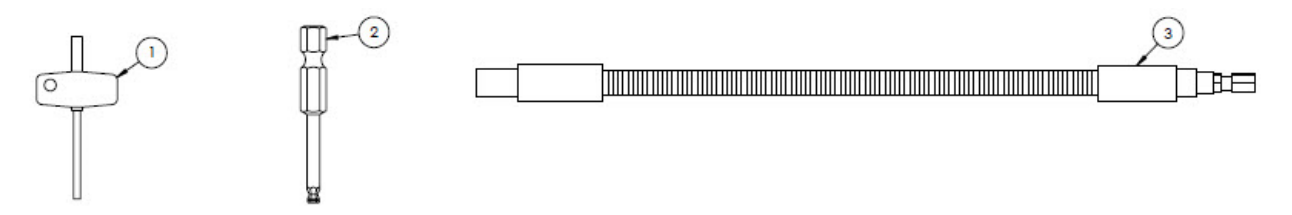

### Материалы

- 1. TIO Torx, общий размер 3 дюйма
- 2. ¼ дюйма, шестигранный хвостовик, шестигранный наконечник 3 мм
- 3. Гибкая отвертка, не более 156 фунт-сила-дюйм

### 11.5.10 Крышка со стеклом, кат. номер в системе E+H – 70188828 (кат. номер в системе SS – 1100002242)

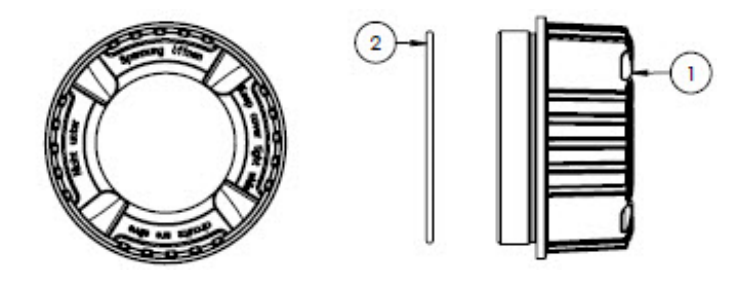

### Материалы

- 1. Крышка
- 2. Уплотнительное кольцо

### УВЕДОМЛЕНИЕ

• Перед установкой смажьте уплотнительное кольцо смазкой Syntheso Glep 1 или аналогичной смазкой.

## 11.5.11 Крышка электроники, кат. номер в системе E+H – 70188829 (кат. номер в системе SS – 1100002243)

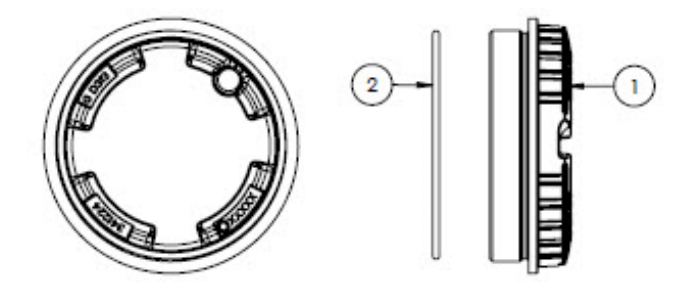

### Материалы

- 1. Крышка
- 2. Уплотнительное кольцо

### уведомление

• Перед установкой смажьте уплотнительное кольцо смазкой Syntheso Glep 1 или аналогичной смазкой.

## 11.5.12 Защитная крышка, кат. номер в системе E+H – 70188831 (кат. номер в системе SS – 1100002245)

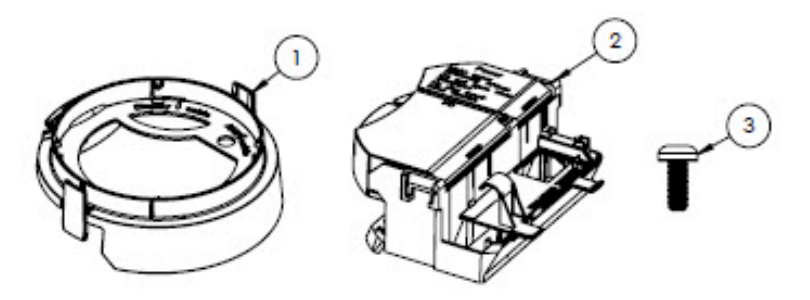

### Материалы

- 1. Крышка с держателем дисплея
- 2. Крышка клеммного отсека
- 3. Винт Torx M4 x 10 мм
- 4. Таблички

## 11.5.13 Дисплей, кат. номер в системе E+H – 70188832 (кат. номер в системе SS – 1100002246)

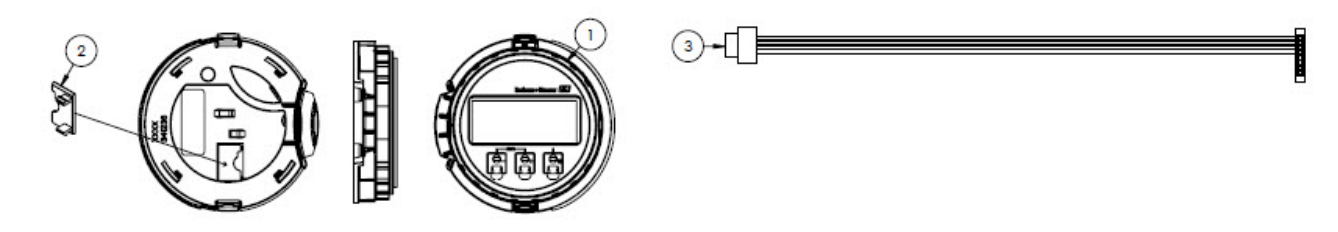

### Материалы

- 1. Дисплей
- 2. Крышка и разъем для дисплея
- 3. Плоский кабель в сборе

## 11.5.14 Картридж модуля, кат. номер в системе E+H – 70188833 (кат. номер в системе SS – 1100002247)

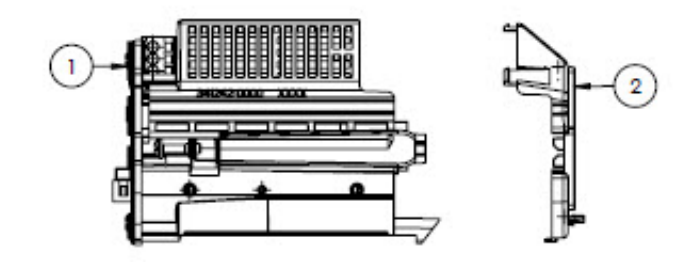

### Материалы

- 1. Несущая плата электроники
- 2. Крышка электроники
- 11.5.15 Соединительные клеммы, кат. номер в системе E+H 70188834 (кат. номер в системе SS 1100002248)

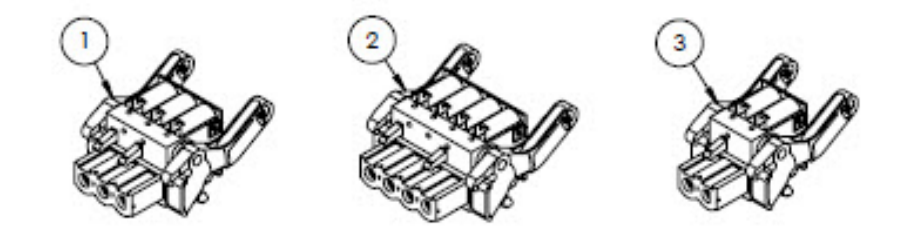

### Материалы

- 1. Силовой клеммный разъем, 2 полюса
- 2. Клеммный разъем для модулей I/O2 и 3, 4 полюса
- 3. Клеммный разъем для модуля І/О1, 2 полюса

### УВЕДОМЛЕНИЕ

- Для варианта RS485 используйте разъемы 1, 2 и 3.
- Для варианта RJ45 используйте разъемы 1 и 2.

### 11.5.16 Модуль памяти T-DAT, кат. номер в системе E+H – 70188835 (кат. номер в системе SS – 1100002249)

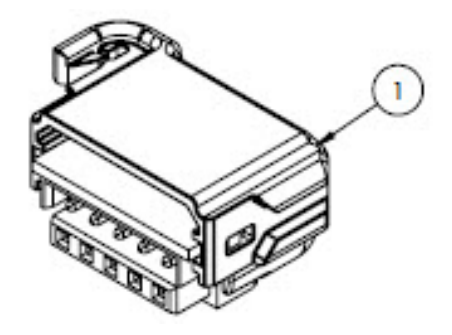

### Материалы

1. Плата РСВА, преобразователь DAT

## 11.5.17 Модуль памяти Micro SD, кат. номер в системе E+H – 70188836 (кат. номер в системе SS – 1100002250)

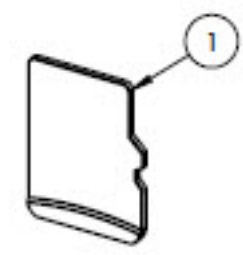

### Материалы

- 1. Плата РСВА, карта Micro SD
- 11.5.18 Источник питания, 100–230 В перем. тока, кат. номер в системе E+H 70188837 (кат. номер в системе SS 1100002251)

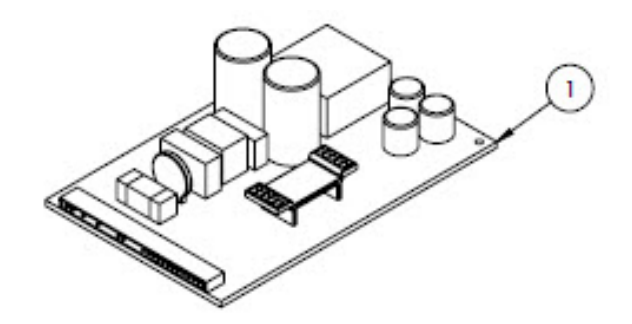

### Материалы

- 1. Плата РСВА, источник питания 100-230 В перем. тока
- 11.5.19 Источник питания, 24 В пост. тока, кат. номер в системе E+H 70188838 (кат. номер в системе SS 1100002252)

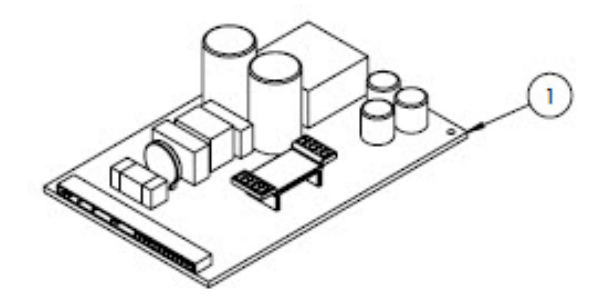

### Материалы

1. Плата РСВА, источник питания 24 В пост. тока

11.5.20 Настраиваемый модуль ввода/вывода, кат. номер в системе E+H – 70188839 (кат. номер в системе SS – 1100002253)

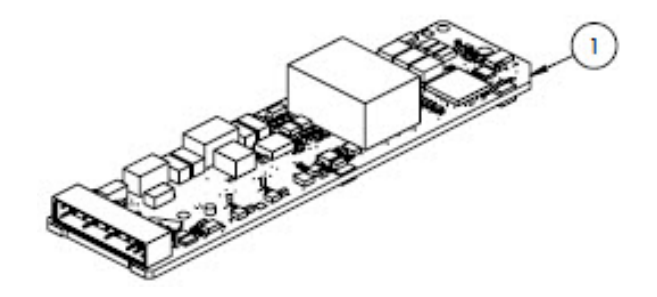

### Материалы

- 1. Плата РСВА, плата настраиваемого ввода/вывода
- 11.5.21 Модуль релейного выхода, кат. номер в системе E+H 70188840 (кат. номер в системе SS 1100002254)

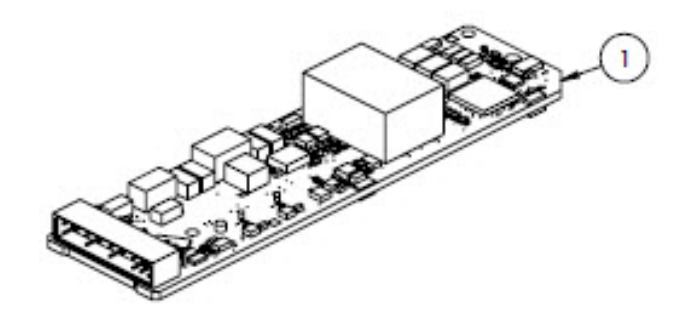

### Материалы

- 1. Плата РСВА, плата релейного выхода
- 11.5.22 Модуль ввода/вывода RS485 для гнезда 1, кат. номер в системе E+H 70188841 (кат. номер в системе SS 1100002255)

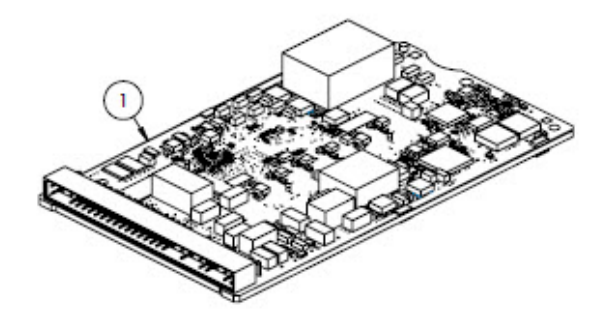

### Материалы

1. Плата РСВА, СРU/модем, гнездо 1 с интерфейсом RS485

### 11.5.23 Модуль ввода/вывода RJ45 для гнезда 1, 1100002290

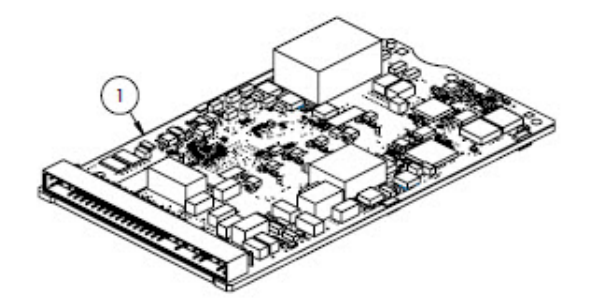

### Материалы

1. Плата РСВА, СРU/модем, гнездо 1 с интерфейсом RJ45

## 11.6 Подробные сведения о запасных частях для системы подготовки проб

11.6.1 Газовые фитинги анализатора, кат. номер в системе E+H – 1100002256 (кат. номер в системе SS – 1100002256)

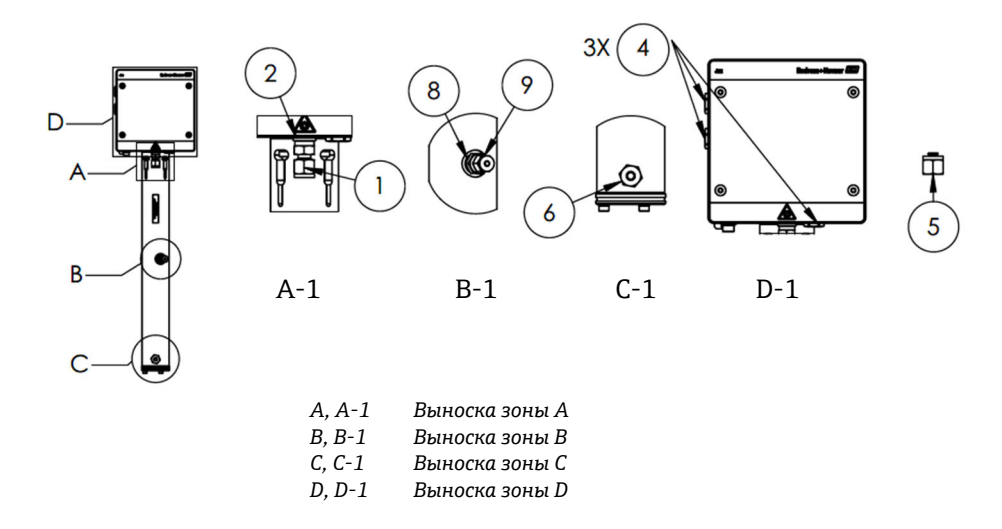

### Материалы

- 1. Соединительный фитинг
- 2. Уплотнительная шайба
- 3. Заглушка с шестигранным гнездом. 1/8 дюйма NPTM. Позиция 3 находится на трубке ячейки позади позиций 1 и 2 (см. выноску А-1).
- 4. Уплотнительная заглушка с шестигранным хвостовиком, М12 х 1,5, уплотнительное кольцо (3)
- 5. Заглушка ¼ ТF (2)
- 6. Соединительный фитинг
- 7. Лента, третье уплотнение TFE
- 8. Соединительный фитинг
- 9. Заглушка 1/8 дюйма

#### уведомление

- При установке оберните все соединители и заглушки двумя-тремя витками ленты (поз. 8).
- ► Затяните заглушку с шестигранным гнездом (поз. 3) моментом 2,6 Н·м (23 фунт-сила-дюйм).
- ▶ Затяните уплотнительную заглушку с шестигранным хвостовиком моментом 7,0 Н·м (62 фунт-сила·дюйм).
- ▶ Отчеты по форме NACE или MTR могут быть предоставлены по запросу.
- Компонент, соответствующий требованиям CRN.

## 11.6.2 ¼ дюйма, входной/выходной соединитель с функцией продувки, кат. номер в системе E+H – 1100002257 (кат. номер в системе SS – 1100002257)

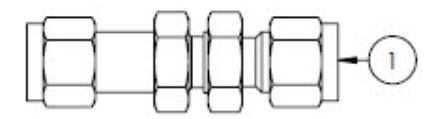

### Материалы

1. Проходной патрубок с гайкой, ¼ ТF (6)

### уведомление

- Затяните гайку на проходном патрубке ¼ дюйма моментом 12,0 Н·м (106 фунт-сила-дюйм).
- Отчеты по форме NACE или MTR могут быть предоставлены по запросу.
- Компонент, соответствующий требованиям CRN.

## 11.6.3 ¼ дюйма, входной/выходной соединитель без функции продувки, кат. номер в системе E+H – 70188844 (кат. номер в системе SS – 1100002258)

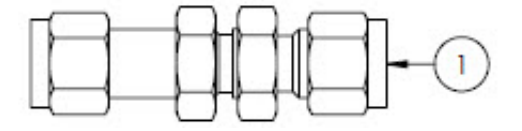

### Материалы

1. Проходной патрубок с гайкой, ¼ ТF (5)

#### УВЕДОМЛЕНИЕ

- ▶ Затяните гайку на проходном патрубке ¼ дюйма моментом 12,0 Н·м (106 фунт-сила-дюйм).
- Отчеты по форме NACE или MTR могут быть предоставлены по запросу.
- Компонент, соответствующий требованиям CRN.

### 11.6.4 Мембранный сепаратор, кат. номер в системе E+H – 70188845 (кат. номер в системе SS – 1100002259)

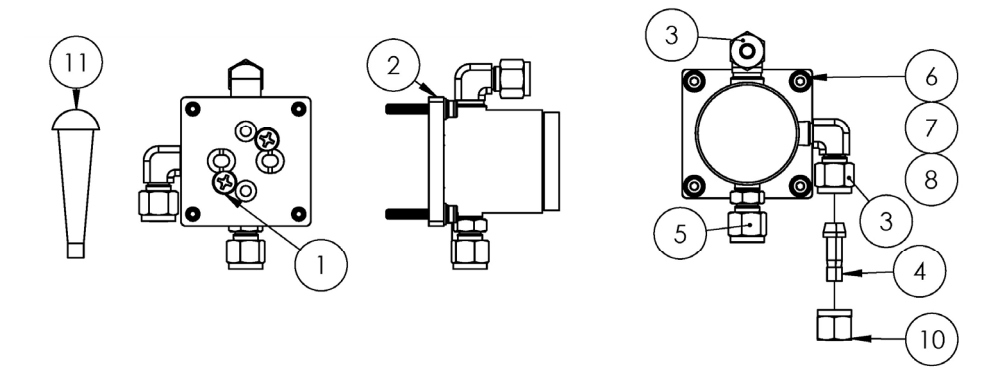

### Материалы

- 1. Винт с плоской головкой и крестообразным шлицем, № 10-32 x 0,500 (2)
- 2. Кронштейн регулятора давления
- 3. Угловой патрубок с наружной резьбой (2)
- 4. Соединитель порта, ¼ TF
- 5. Соединительный фитинг
- 6. Плоская шайба (4)
- 7. Стопорная шайба (4)
- 8. Винт с гнездом в головке, M4-0,7 x 25 (4)
- 9. Лента, третье уплотнение TFE
- 10. Трубная гайка, ¼ ТF

#### 11. Коническая заглушка из ПВХ (3)

УВЕДОМЛЕНИЕ

- При установке оберните все соединители двумя-тремя оборотами уплотнительной ленты.
- Отчеты по форме NACE или MTR могут быть предоставлены по запросу.
- Соединитель порта (поз. 4) устанавливается в полевых условиях.
- Компонент, соответствующий требованиям CRN.

## 11.6.5 Комплект мембранного элемента, кат. номер в системе E+H – 70188846 (кат. номер в системе SS – 1100002260)

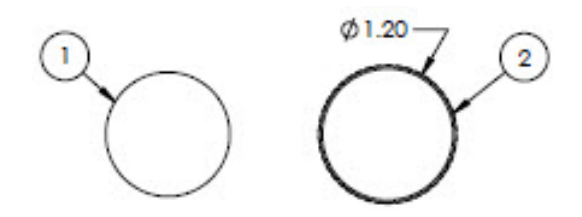

### Материалы

- 1. Мембранный комплект типа 7
- 2. Уплотнительное кольцо, Viton, Genie 120

### УВЕДОМЛЕНИЕ

- Перед установкой необходимо смазать уплотнительное кольцо (поз. 2) смазкой Syntheso Glep 1 или аналогичной смазкой.
- Компонент, соответствующий требованиям CRN.

## 11.6.6 Фильтр с размером ячейки 7 микрон, кат. номер в системе E+H – 1100002261 (кат. номер в системе SS – 1100002261)

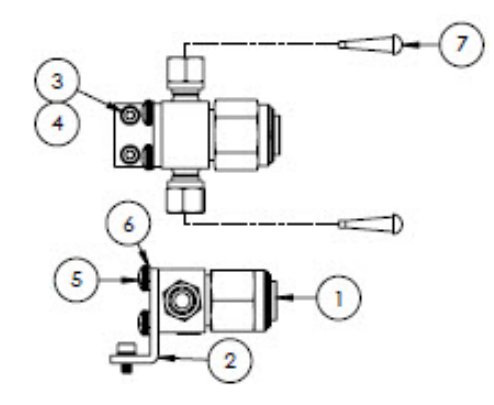

### Материалы

- 1. Фильтр Т-образного типа
- 2. Кронштейн Swagelok для Т-образного фильтра
- 3. Стопорная шайба (2)
- 4. Винт с гнездом в головке, M4-0,7 x 8 (2)
- 5. Винт с плосковыпуклой головкой, с крестообразным шлицем, М5-0,8 (2)
- 6. Стопорная шайба (2)
- 7. Коническая заглушка из ПВХ (2)

### УВЕДОМЛЕНИЕ

- Затяните винты (поз. 4) моментом 2,6 Н·м (23 фунт-сила-дюйм).
- ▶ Затяните винты (поз. 5) моментом 5,1 Н·м (45,1 фунт-сила-дюйм).
- Отчеты по форме NACE или MTR могут быть предоставлены по запросу.
- Компонент, соответствующий требованиям CRN.

## 11.6.7 Обратный клапан, кат. номер в системе E+H – 70188848 (кат. номер в системе SS – 1100002262)

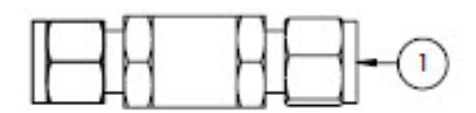

### Материалы

1. Обратный клапан

### УВЕДОМЛЕНИЕ

- Отчеты по форме NACE или MTR могут быть предоставлены по запросу.
- Компонент, соответствующий требованиям CRN.
- 11.6.8 Предохранительный клапан, кат. номер в системе E+H 70188849 (кат. номер в системе SS 1100002263)

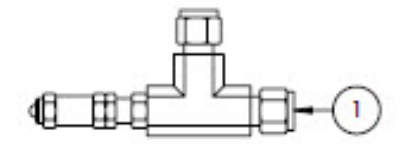

### Материалы

1. Предохранительный клапан

### уведомление

- Отчеты по форме NACE или MTR могут быть предоставлены по запросу.
- Давление срабатывания предохранительного клапана должно быть 350 кПа (50 PSI изб.). Проверьте перед установкой.

### 11.6.9 Регулятор давления модели Parker, кат. номер в системе E+H – 70188850 (кат. номер в системе SS – 1100002264)

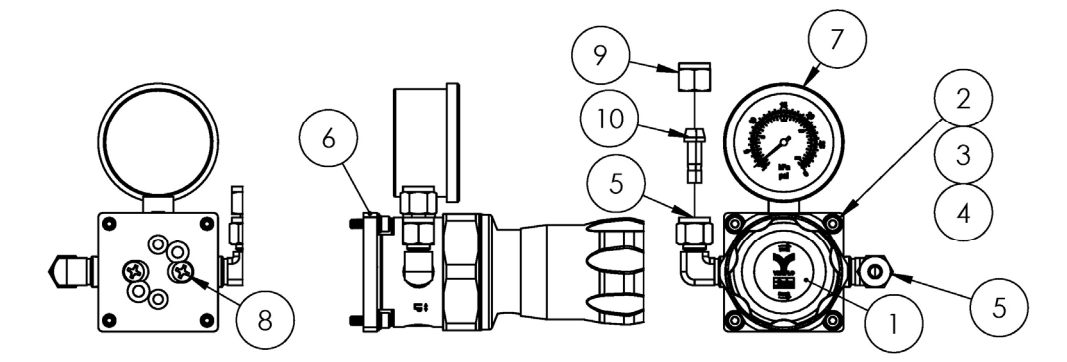

### Материалы

- 1. Регулятор давления
- 2. Плоская шайба (4)
- 3. Стопорная шайба (4)
- 4. Винт с гнездом в головке, М4-0,7 х 14 (4)
- 5. Угловой патрубок с наружной резьбой (2)
- 6. Кронштейн регулятора давления
- 7. Манометр
- 8. Винт с плоской головкой и крестообразным шлицем, № 10-32 x 0,500 (2)
- 9. Трубная гайка, ¼ ТF
- 10. Соединитель порта, ¼ TF
- 11. Лента, третье уплотнение TFE

#### уведомление

- Перед установкой оберните угловой патрубок с наружной резьбой (поз. 5) двумя-тремя витками уплотнительной ленты (поз. 9).
- Затяните винты (поз. 4) моментом 2,6 Н·м (23 фунт-сила-дюйм)
- ▶ Затяните винты (поз. 8) моментом 11,0 Н·м (97,4 фунт-сила-дюйм).
- Отчеты по форме NACE или MTR могут быть предоставлены по запросу.
- Компонент, соответствующий требованиям CRN.
- Позиции 9 и 10 поставляются отдельно.

### 11.6.10 Регулятор давления модели Neon, кат. номер в системе E+H – 70188852 (кат. номер в системе SS – 1100002266)

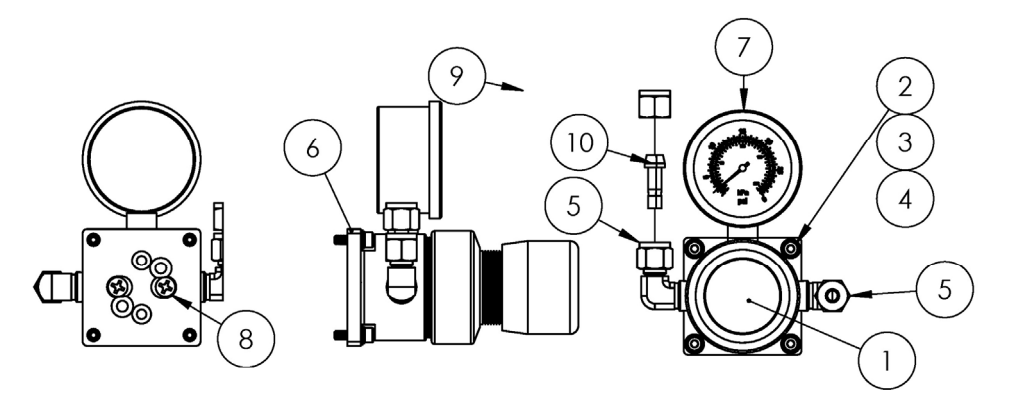

### Материалы

- 1. Регулятор давления
- 2. Плоская шайба (4)
- 3. Стопорная шайба (4)
- 4. Винт с гнездом в головке, M4-0,7 x 14 (4)
- 5. Угловой патрубок с наружной резьбой (2)
- 6. Кронштейн регулятора давления
- 7. Манометр
- 8. Винт с плоской головкой и крестообразным шлицем, № 10-32 x 0,500 (2)
- 9. Трубная гайка, ¼ ТF
- 10. Соединитель порта, ¼ ТF
- 11. Лента, третье уплотнение TFE

#### УВЕДОМЛЕНИЕ

- Перед установкой оберните угловой патрубок с наружной резьбой (поз. 5) двумя-тремя витками уплотнительной ленты (поз. 9).
- Затяните винты (поз. 4) моментом 2,6 Н·м (23 фунт-сила-дюйм)
- Затяните винты (поз. 8) моментом 11,0 Н м (97,4 фунт-сила дюйм).
- Отчеты по форме NACE или MTR могут быть предоставлены по запросу.
- Позиции 9 и 10 поставляются отдельно.

### 11.6.11 Дроссель, кат. номер в системе E+H – 70188856 (кат. номер в системе SS – 1100002270)

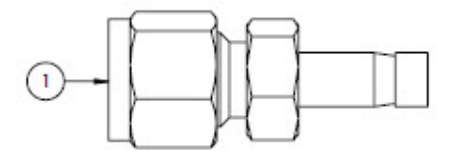

### Материалы

1. Дроссель

### уведомление

- Отчеты по форме NACE или MTR могут быть предоставлены по запросу.
- Компонент, соответствующий требованиям CRN.

## 11.6.12 Обогреватель с сертификатом АТЕХ/МЭК Ех, кат. номер в системе E+H – 70188857 (кат. номер в системе SS – 1100002271)

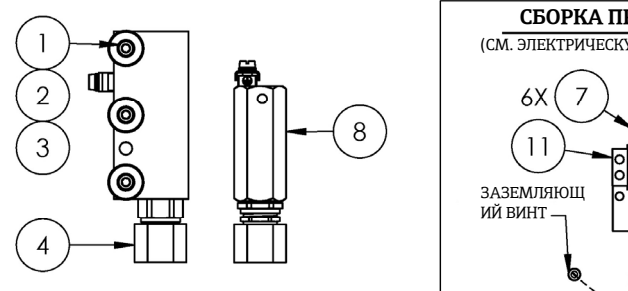

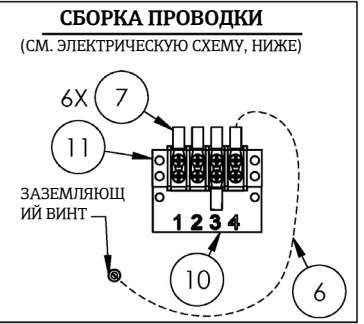

### Материалы

- 1. Винт с гнездом в головке, М5-0,8 х 50 (3)
- 2. Стопорная шайба (3)
- 3. Плоская шайба (3)
- 4. Обогреватель
- 5. Табличка клеммного блока
- 6. Заземляющий кабель зеленый/желтый
- 7. Блокировочная клеммная вилка (6)
- 8. Термостат
- 9. Термопаста
- 10. Табличка клеммного блока
- 11. Клеммный блок

### УВЕДОМЛЕНИЕ

- Затяните винты (поз. 1) моментом 5,1 Н·м (45,1 фунт-сила-дюйм).
- Обожмите клеммы согласно техническим требованиям изготовителя с помощью приспособления Panduit CT-1550 или аналогичного инструмента.

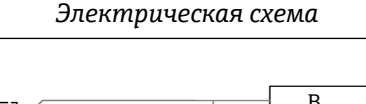

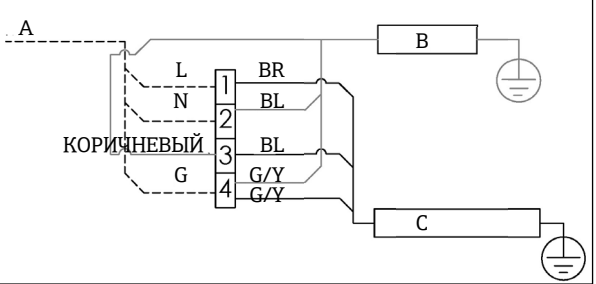

- А Источник питания 100–240 В перем. тока ± 10 %, 50/60 Гц
- В Обогреватель G/Y Зеленый/ желтый С Термостат L Фаза
- ВК Коричневый N Нейтральный провод вариант
- ВL Синий провод G Заземление
- Нанесите тонкий ровный слой термопасты (поз. 9) толщиной 0,1 мм на нижнюю поверхность блока обогревателя (поз. 4) при его установке на узел платы обогревателя
- Подключать входное питание должны сервисные специалисты.
- Пунктирными линиями на электрической схеме обозначены компоненты, монтируемые выездными специалистами на месте. Сплошными линиями обозначены компоненты, устанавливаемые на заводе.
- Провода заземления обогревателя и термостата подключаются при помощи одной и той же клеммной вилки.

## 11.6.13 Обогреватель с сертификатом CSA, кат. номер в системе E+H – 70188858 (кат. номер в системе SS – 1100002272)

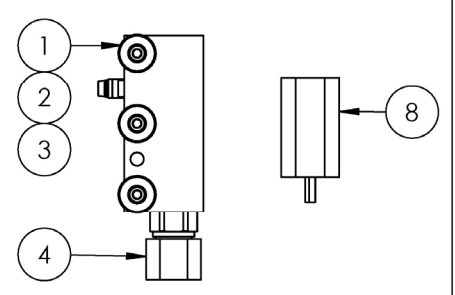

### Материалы

- 1. Винт с гнездом в головке, М5-0,8 х 50 (3)
- 2. Стопорная шайба (3)
- 3. Плоская шайба (3)
- 4. Обогреватель
- 5. Табличка клеммного блока
- 6. Заземляющий кабель
- 7. Блокировочная клеммная вилка (6)
- 8. Термостат

►

- 9. Термопаста
- 10. Табличка клеммного блока
- 11. Клеммный блок

### уведомление

- Затяните винты (поз. 1) моментом 5,1 Н·м (45,1 фунт-сила-дюйм).
- Обожмите клеммы согласно техническим требованиям изготовителя с помощью приспособления Panduit CT-1550 или аналогичного инструмента.

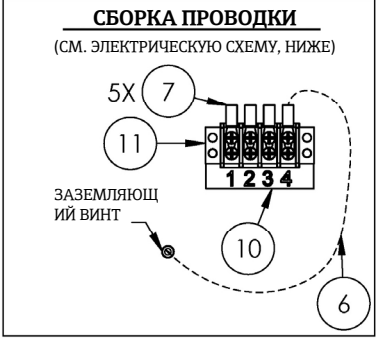

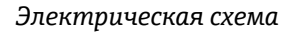

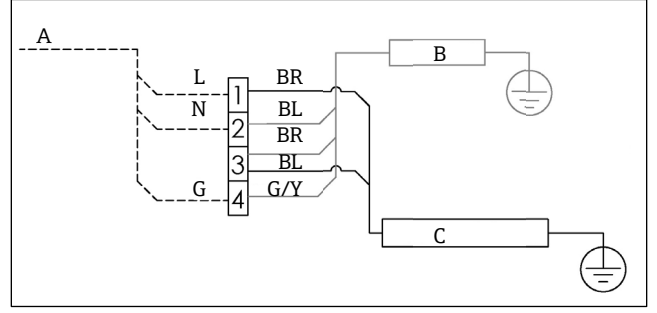

А Источник питания 100–240 В перем. тока ± 10 %, 50/60 Гц

| В  | Обогреватель | G/Y | Зеленый/    |
|----|--------------|-----|-------------|
|    |              |     | желтый      |
| С  | Термостат    | L   | Фаза        |
| BR | Коричневый   | Ν   | Нейтральный |
|    | провод       |     | вариант     |
| BL | Синий провод | G   | Заземление  |

- Нанесите тонкий ровный слой термопасты (поз. 12) толщиной 0,1 мм на нижнюю поверхность блока обогревателя (поз. 4) при его установке на узел платы обогревателя
- Подключать входное питание должны сервисные специалисты.
- Пунктирными линиями на электрической схеме обозначены компоненты, монтируемые выездными специалистами на месте. Сплошными линиями обозначены компоненты, устанавливаемые на заводе.
- Провода заземления обогревателя и термостата подключаются при помощи одной и той же клеммной вилки.

### 11.6.14 Стеклянный расходомер модели King, кат. номер в системе SS - 1100002276

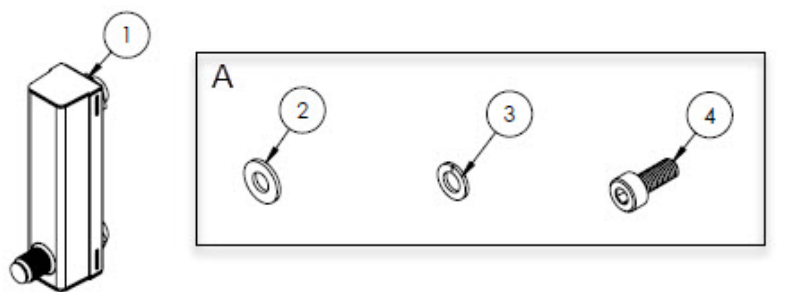

А Крепежные элементы используются для крепления расходомера к кронштейну и кронштейна к панели.

### Материалы

- 1. Стеклянный расходомер модели King
- 2. Плоская шайба (4)
- 3. Стопорная шайба (4)
- 4. Винт с гнездом в головке, M4-0,7 x 10 (4)

### уведомление

• Затяните винты (поз. 4) моментом 2,6 Н·м (23 фунт-сила-дюйм).

### 11.6.15 Стеклянный расходомер модели Krohne, кат. номер в системе SS – 1100002277

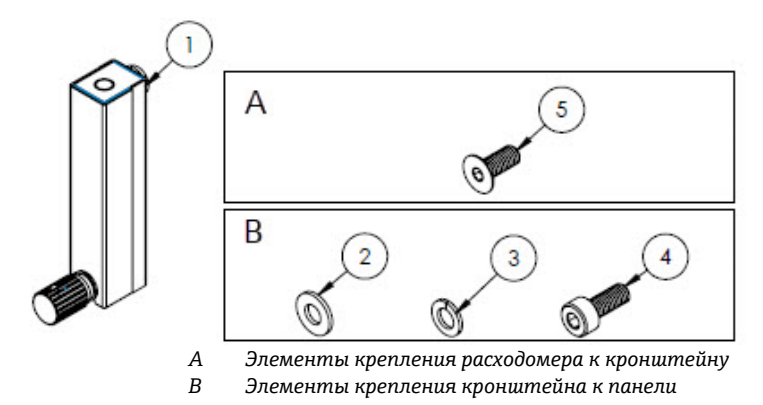

### Материалы

- 1. Стеклянный расходомер модели Krohne
- 2. Плоская шайба (2)
- 3. Стопорная шайба (2)
- 4. Винт с гнездом в головке, M4-0,7 x 10 (2)
- 5. Винт с плоской головкой, М4-0,7 х 10 (2)

### уведомление

- Затяните винты (поз. 4) моментом 2,6 Н·м (23 фунт-сила-дюйм).
- ▶ Затяните винты (поз. 5) моментом 2,6 Н·м (23 фунт-сила-дюйм).

### 11.6.16 Усиленный расходомер модели King, кат. номер в системе SS – 1100002278

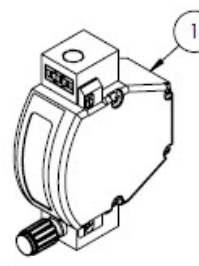

Α

В

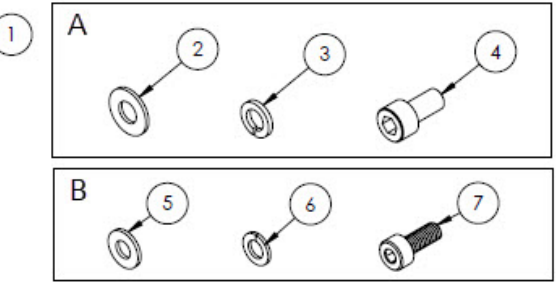

Элементы крепления расходомера к кронштейну Элементы крепления кронштейна к панели

### Материалы

- 1. Усиленный расходомер модели King
- 2. Плоская шайба (2)
- 3. Стопорная шайба (2)
- 4. Винт с гнездом в головке, № 10-32 х 10 (2)
- 5. Плоская шайба (2)
- 6. Стопорная шайба (2)
- 7. Винт с гнездом в головке, М4-0,7 х 10 (2)

#### уведомление

- ▶ Затяните винты (поз. 4) моментом 2,6 Н·м (23 фунт-сила-дюйм).
- ► Затяните винты (поз. 7) моментом 2,6 Н·м (23 фунт-сила дюйм).
- Компонент, соответствующий требованиям CRN.

### 11.6.17 Усиленный расходомер модели Krohne, кат. номер в системе SS – 1100002279

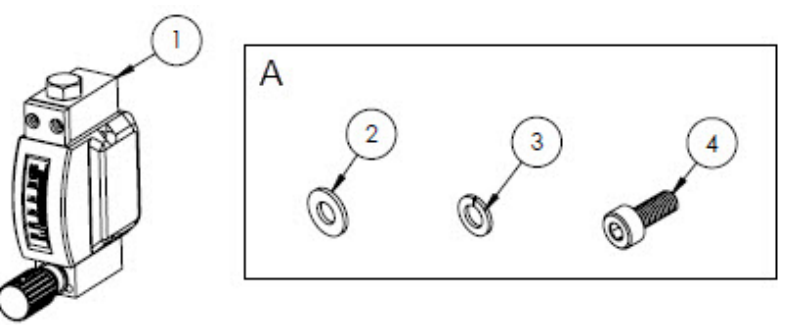

А Элементы крепления кронштейна к панели

### Материалы

- 1. Усиленный расходомер
- Плоская шайба (2)
- 3. Стопорная шайба (2)
- 4. Винт с гнездом в головке, M4-0,7 x 10 (2)

### уведомление

- ▶ Затяните винты (поз. 4) моментом 2,6 Н·м (23 фунт-сила-дюйм).
- Компонент, соответствующий требованиям CRN.

### 11.6.18 Набор усиленного расходомера модели Krohne с сертификатом ATEX, кат. номер в системе SS – 1100002281

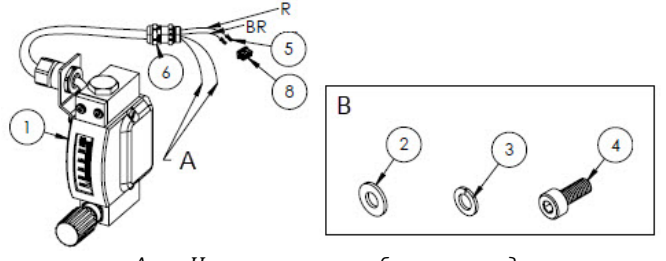

- *А* На концах синего и белого проводов устанавливаются термоусадочные трубки длиной 2 дюйма (поз. 7).
- В Элементы крепления кронштейна к панели.
- BR Красный провод крепится к контакту 2 прямоугольного разъема.
- *R* Красный провод крепится к контакту 2 прямоугольного разъема.

### Материалы

- 1. Усиленный расходомер с сертификатом АТЕХ
- 2. Плоская шайба (2)
- 3. Стопорная шайба (2)
- 4. Винт с гнездом в головке, М4-0,7 х 10 (2)
- 5. Контакт разъема
- 6. Кабельное уплотнение
- 7. Термоусадочная трубка, олефин
- 8. Прямоугольный разъем, 4 позиции

### уведомление

- ▶ Затяните винты (поз. 4) моментом 2,6 Н·м (23 фунт-сила·дюйм).
- Диапазон расхода: от 0,2 до 2000 стд. литров в минуту

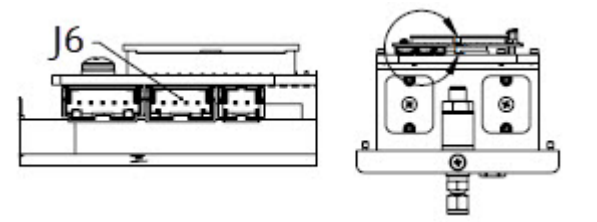

J6 Прямоугольный разъем подключается ко второму разъему на плате PCB собранной оптической головки.

### 11.6.19 Набор усиленного расходомера модели Krohne с сертификатом CSA, кат. номер в системе SS – 1100002282

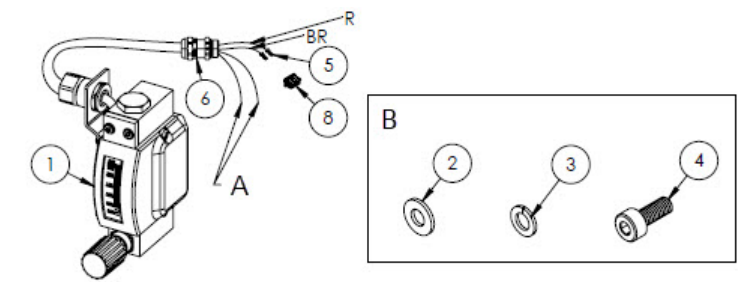

- *А* На концах синего и белого проводов устанавливаются термоусадочные трубки длиной 2 дюйма (поз. 7).
- В Элементы крепления кронштейна к панели.
- BR Красный провод крепится к контакту 2 прямоугольного разъема.
- *R* Красный провод крепится к контакту 2 прямоугольного разъема.

### Материалы

- 1. Усиленный расходомер с сертификатом CSA
- 2. Плоская шайба (2)
- 3. Стопорная шайба (2)
- 4. Винт с гнездом в головке, М4-0,7 х 10 (2)
- 5. Контакт разъема
- 6. Кабельное уплотнение
- 7. Термоусадочная трубка, олефин
- 8. Прямоугольный разъем, 4 позиции

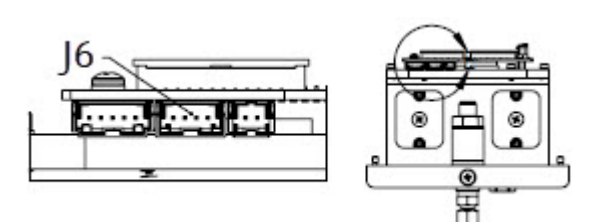

J6 Прямоугольный разъем подключается ко второму разъему на плате РСВ собранной оптической головки.

### УВЕДОМЛЕНИЕ

- ▶ Затяните винты (поз. 4) моментом 2,6 Н·м (23 фунт-сила-дюйм).
- Диапазон расхода: от 0,2 до 2000 стд. литров в минуту
- Компонент, соответствующий требованиям CRN.

### 11.6.20 Газовые фитинги расходомера для прибора без байпасной линии, кат. номер в системе SS – 1100002283

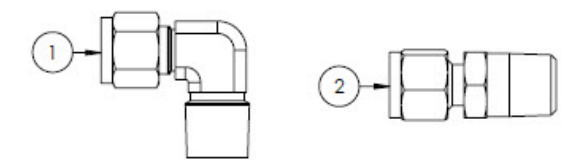

### Материалы

- 1. Угловой патрубок с наружной резьбой
- 2. Соединительный фитинг
- 3. Лента, третье уплотнение TFE

#### УВЕДОМЛЕНИЕ

- Выбирайте этот соединительный комплект для системы подготовки проб с одним расходомером (без байпасной линии).
- При установке оберните оба соединителя двумя-тремя витками уплотнительной ленты (поз. 3).
- Отчеты по форме NACE или MTR могут быть предоставлены по запросу.
- Компонент, соответствующий требованиям CRN.

## 11.6.21 Газовые фитинги расходомера для прибора с байпасной линией, кат. номер в системе SS – 1100002284

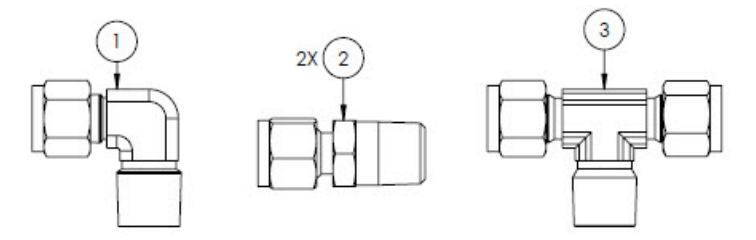

### Материалы

- 1. Угловой патрубок с наружной резьбой
- 2. Соединительный фитинг
- 3. Тройник
- 4. Лента, третье уплотнение TFE

#### УВЕДОМЛЕНИЕ

- Выбирайте этот соединительный комплект для системы подготовки проб с двумя расходомерами (с байпасной линией).
- При установке оберните оба соединителя двумя-тремя витками уплотнительной ленты (поз. 3).
- Отчеты по форме NACE или MTR могут быть предоставлены по запросу.
- Компонент, соответствующий требованиям CRN.

## 11.6.22 Кронштейн для стеклянного расходомера модели King, кат. номер в системе SS – 1100002285

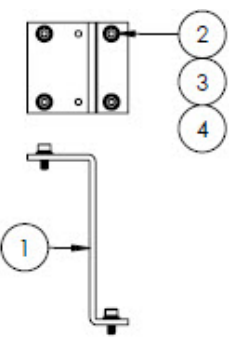

### Материалы

- 1. Кронштейн для расходомера модели King
- 2. Плоская шайба (4)
- 3. Стопорная шайба (4)
- 4. Винт с гнездом в головке, М4-0,7 х 10 (4)

```
уведомление
```

• Затяните винты (поз. 4) моментом 2,6 Н·м (23 фунт-сила-дюйм).
# 11.6.23 Кронштейн для стеклянного расходомера модели Krohne, кат. номер в системе SS – 1100002286

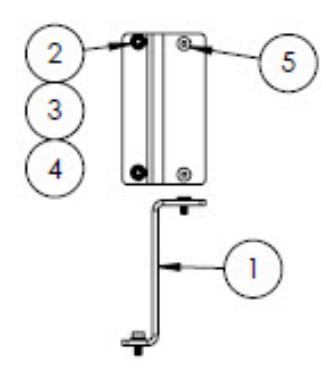

#### Материалы

- 1. Кронштейн для расходомера модели Krohne
- 2. Плоская шайба (2)
- 3. Стопорная шайба (2)
- 4. Винт с гнездом под ключ в плоской головке, М4-0,7 х 10 (2)
- 5. Винт с плоской головкой, М4-0,7 х 10 (2)

уведомление

► Затяните винты (поз. 4) моментом 2,6 Н·м (23 фунт-сила-дюйм).

# 11.6.24 Кронштейн для усиленного расходомера модели Krohne, кат. номер в системе SS – 1100002287

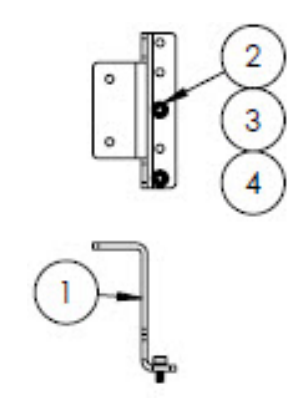

#### Материалы

- 1. Кронштейн для усиленного расходомера модели Krohne
- 2. Плоская шайба (2)
- 3. Стопорная шайба (2)
- 4. Винт с гнездом в головке, М4-0,7 х 10 (2)

#### уведомление

- Расходомер поставляется вместе с материалами для крепления кронштейна.
- ► Затяните винты (поз. 4) моментом 2,6 Н·м (23 фунт-сила·дюйм).

# 11.6.25 Кронштейн для усиленного расходомера модели King, кат. номер в системе SS – 1100002288

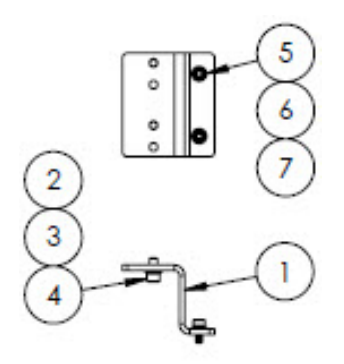

#### Материалы

- 1. Кронштейн для усиленного расходомера модели Кілд
- 2. Винт с гнездом в головке, № 10-32 х 0,375 (2)
- 3. Стопорная шайба (2)
- 4. Плоская шайба, 10-32 (2)
- 5. Плоская шайба, М4 (2)
- 6. Стопорная шайба (2)
- 7. Винт с гнездом в головке, М4-0,7 х 10 (2)

#### уведомление

- ▶ Затяните винты (поз. 2) моментом 2,6 Н·м (23 фунт-сила·дюйм).
- Затяните винты (поз. 7) моментом 2,6 Н·м (23 фунт-сила дюйм).

# 11.6.26 Ремонтный комплект фильтра с размером ячейки 7 микрон, кат. номер в системе SS – 1100002289

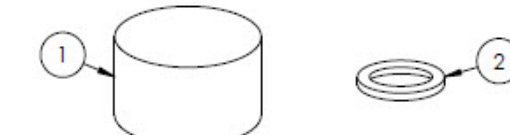

#### Материалы

- 1. Фильтрующий элемент с размером ячейки 7 🏾
- 2. Прокладка для фильтра с размером ячейки 7 🍴 🏾
- УВЕДОМЛЕНИЕ
- Компонент, соответствующий требованиям CRN.

# 12. Технические характеристики

## 12.1 Электрооборудование и связь

| Элемент            | Описание                                                                                                    |                                                                                                    |
|--------------------|----------------------------------------------------------------------------------------------------|----------------------------------------------------------------------------------------------------|
| Входное напряжение | 100–240 В перем. тока, допуск ± 10 %, 50/60 Гц, 10 Вт <sup>1</sup><br>24 В пост. тока, допуск ± 20 %, 10 Вт<br>U <sub>M</sub> = 250 В перем. тока<br>Обогреватель<br>100–240 В перем. тока, допуск ± 10 %, 50/60 Гц, 80 Вт |                                                                                                    |
| Тип выхода         | Modbus RS485 или Modbus TCP через<br>Ethernet (IO1)                                                                                                    | U <sub>N</sub> = 30 В пост. тока<br>U <sub>M</sub> = 250 В перем. тока<br>N = номинальное значение, M = максимальное<br>значение |
|                    | Релейный выход<br>(IO2 и/или IO3)                                                                                                    | U <sub>N</sub> = 30 В пост. тока<br>U <sub>M</sub> = 250 В перем. тока<br>I <sub>N</sub> = 100 мА пост. тока/500 мА перем. тока  |
|                    | Настраиваемый вход/выход<br>Токовый вход/выход 4-20 мА<br>(пассивный/активный)<br>(IO2 или IO3)                                                                                                    | U <sub>N</sub> = 30 В пост. тока<br>U <sub>M</sub> = 250 В перем. тока                                                           |
|                    | Искробезопасный выход (датчик<br>расхода)                                                                                                    | Uo = ± 5,88 B<br>Io = 4,53 mA<br>Po = 6,6 mBτ<br>Co = 43    Φ<br>Lo = 1,74 ΓH                                                    |

## 12.2 Данные об условиях применения

| Элемент                                                      | Описание                                                                                                    |
|--------------------------------------------------------------|----------------------------------------------------------------------------------------------------|
| Диапазон температуры<br>окружающей среды                     | Хранение (анализатор и система подготовки проб на панели): от -40 °C до 60 °C (от<br>-40 °F до 140 °F)                                                                  |
|                                                              | Хранение (анализатор с системой SCS в корпусе²): от -30 °C до 60 °C (от -22 °F до 140 °F)                                                                               |
|                                                              | Эксплуатация: от -20 °С до 60 °С (от -4 °F до 140 °F)                                                                                                    |
| Условия окружающей среды:<br>относительная влажность воздуха | 80 % до температуры 31 °C с линейным понижением до 50 % относительной влажности при температуре 40 °C                                                                   |
| Условия окружающей среды:<br>степень загрязнения             | Относится к типу 4X и IP66 для использования вне помещений с учетом степени внутреннего загрязнения 2                                                                   |
| Высота над уровнем моря                                      | До 2000 м                                                                                                    |
| Давление подачи проб                                         | От 140 до 310 кПа изб. (от 20 до 45 psi изб.)                                                                                                    |
| Диапазоны измерения                                          | От 0 до 500 ppm об. (от 0 до 24 фунт/млн куб. футов)<br>От 0 до 2000 ppm об. (от 0 до 95 фунт/млн куб. футов)<br>От 0 до 6000 ppm об. (от 0 до 284 фунт/млн куб. футов) |

<sup>&</sup>lt;sup>1</sup> Переходные перенапряжения в соответствии с категорией перенапряжения II.

<sup>&</sup>lt;sup>2</sup> Система подготовки проб

| Элемент                                                  | Описание                                                                                                    |
|----------------------------------------------------------|----------------------------------------------------------------------------------------------------|
| Диапазон рабочего давления<br>аналитической ячейки       | Зависит от условий применения<br>От 800 до 1200 мбар (стандартный вариант)<br>От 800 до 1700 мбар (опционально) |
| Диапазон испытательного<br>давления аналитической ячейки | От -25 до 689 кПа (от -7,25 до 100 psi изб.)                                                                    |
| Рабочая температура проб                                 | От -20 °С до 60 °С (от -4 °F до 140 °F)                                                                         |
| Расход проб                                              | От 0,5 до 1,0 ст. л/мин (от 1 до 2 стд. куб. фут/мин)                                                           |
| Расход в байпасной линии                                 | От 0,5 до 1,0 ст. л/мин (от 1 до 2 стд. куб. фут/мин)                                                           |
| Технологическое уплотнение                               | Двойное уплотнение без функции оповещения                                                                       |
| Первичное технологическое<br>уплотнение 1                | Стекло из плавленого кварца УФ-класса                                                                           |
| Первичное технологическое<br>уплотнение 2                | Первичное технологическое уплотнение 2                                                                          |
| Вторичное технологическое<br>уплотнение                  | Elastosil RT 622                                                                                                |

# 12.3 Физические характеристики

| Элемент | Описание                                                                                                    |
|---------|----------------------------------------------------------------------------------------------------|
| Масса   | Газоанализатор J22 типа TDLAS: 16 кг (36 фунтов)<br>Газоанализатор J22 типа TDLAS с системой SCS <sup>1</sup> на панели: 24 кг (53 фунта)<br>Газоанализатор J22 типа TDLAS с системой SCS <sup>1</sup> в корпусе: 43 кг (95 фунтов)<br>Газоанализатор J22 типа TDLAS с системой SCS в корпусе <sup>1</sup> , с обогревателем: 43 кг (95<br>фунтов)                                                                                                    |
| Размеры | Газоанализатор J22 типа TDLAS         С сертификатом CSA: 727 мм (B) x 236,2 мм (Г) x 224 мм (Ш) (28,6 дюйма (B) x 9,3 дюйма (Г) x 8,8 дюйма (Ш))         С сертификатом ATEX: 727 мм (B) x 236,2 мм (Г) x 192 мм (Ш) (28,6 дюйма (B) x 9,3 дюйма (Г) x 7,5 дюйма (Ш))         Газоанализатор J22 типа TDLAS с системой SCS <sup>1</sup> на панели         737 мм (B) x 241 мм (Г) x 376 мм (Ш) (29 дюймов (В) x 9,5 дюйма (Г) x 14,8 дюйма (Ш))         Газоанализатор J22 типа TDLAS с системой SCS <sup>1</sup> в корпусе/         газоанализатор J22 типа TDLAS с системой SCS <sup>1</sup> в корпусе, с обогревателем         838 мм (B) x 255 мм (Г) x 406 мм (Ш) (33 дюйма (В) x 10 дюймов (Г) x 16 дюймов (Ш)) |

# 12.4 Классификация взрывоопасных зон

| Элемент                       | Описание                                                                                                    |
|-------------------------------|----------------------------------------------------------------------------------------------------|
| Газоанализатор J22 типа TDLAS | <u>cCSAus</u> : Ex db ia [ia Ga] op is IIC T4 Gb<br>Класс I, зона 1, AEx db ia [ia Ga] op is IIC T4 Gb<br>Класс I, раздел 1, группы A, B, C, D, T4 |

<sup>&</sup>lt;sup>1</sup> Система подготовки проб

| Элемент                                                                                    | Описание                                                                                                    |
|--------------------------------------------------------------------------------------------|----------------------------------------------------------------------------------------------------|
|                                                                                            | Токр. = от -20 °С до 60 °С                                                                                                    |
|                                                                                            | <u>АТЕХ/МЭК Ex/UKEX</u> :                                                                                                    |
|                                                                                            | МЭК Ex (PESO): Ex db ib op is IIC T4 Gb<br>JPN: Ex db ia [ia Ga] ib op is IIC T4 Gb<br>KTL: Ex db ia [ia Ga] ib op is IIC T4 Gb<br>INMETRO: Ex db ia [ia Ga] ib op is IIC T4 Gb<br>Токр. = от -20 °С до 60 °С |
| Газоанализатор J22 типа TDLAS с<br>системой SCS <sup>1</sup> на панели                     | <u>cCSAus</u> : Ex db ia op is IIC T4 Gb<br>Класс I, зона 1, AEx db ia op is IIC T4 Gb<br>Класс I, раздел 1, группы А, В, С, D, T4<br>Токр. = от -20 °С до 60 °С                                              |
|                                                                                            | <u>ATEX/MЭК Ex/UKEX</u> : 😥 II 2G Ex db ia ib op is h IIC T4 Gb<br>Токр. = от -20 °C до 60 °C                                                                                                    |
|                                                                                            | МЭК Ex (PESO): Ex db ib op is h IIC T4 Gb<br>JPN: Ex db ia ib op is IIC T4 Gb<br>KTL: Ex db ia ib op is h IIC T4 Gb<br>INMETRO: Ex db ia [ia Ga] ib op is IIC T4 Gb<br>Токр. = от -20 °C до 60 °C             |
| Газоанализатор J22 типа TDLAS с<br>системой SCS <sup>1</sup> в корпусе                     | <u>cCSAus</u> : Ex db ia op is IIC T4 Gb<br>Класс I, зона 1, AEx db ia op is IIC T4 Gb<br>Класс I, раздел 1, группы А, В, С, D, T4<br>Токр. = от -20 °C до 60 °C                                              |
|                                                                                            | <u>ATEX/MЭK Ex/UKEX</u> :                                                                                                    |
|                                                                                            | МЭК Ex (PESO): Ex db ib op is h IIC T4 Gb<br>JPN: Ex db ia ib op is IIC T4 Gb<br>KTL: Ex db ia ib op is h IIC T4 Gb<br>INMETRO: Ex db ia [ia Ga] ib op is IIC T4 Gb<br>Токр. = от -20 °С до 60 °С             |
| Газоанализатор J22 типа TDLAS с<br>системой SCS <sup>1</sup> в корпусе, с<br>обогревателем | <u>cCSAus</u> : Ex db ia op is IIC T3 Gb<br>Класс I, зона 1, AEx db ia op is IIC T3 Gb<br>Класс I, раздел 1, группы В, С, D, T3<br>Токр. = от -20 °С до 60 °С                                                 |
|                                                                                            | <u>ATEX/MЭК Ex/UKEX</u> :                                                                                                    |
|                                                                                            | MƏK Ex (PESO): Ex db ib op is h IIC T3 Gb<br>JPN: Ex db ia ib op is IIC T3 Gb<br>KTL: Ex db ia ib op is h IIC T3 Gb<br>INMETRO: Ex db ia [ia Ga] ib op is IIC T4 Gb                                           |

<sup>&</sup>lt;sup>1</sup> Система подготовки проб

| Элемент      | Описание                   |
|--------------|----------------------------|
|              | Токр. = от -20 °С до 60 °С |
| Класс защиты | Тип 4X, IP66               |

### 12.5 Поддерживаемое программное обеспечение

| Поддерживаемая<br>управляющая программа | Средство управления                         | Интерфейс                    |
|-----------------------------------------|---------------------------------------------|------------------------------|
| Веб-браузер                             | Ноутбук, ПК или планшет с веб-<br>браузером | Сервисный интерфейс CDI-RJ45 |

# 12.6 Веб-сервер

Благодаря встроенному веб-серверу прибор можно эксплуатировать и настраивать посредством веб-браузера и сервисного интерфейса (CDI-RJ45). Структура меню управления аналогична структуре меню локального дисплея. Помимо значений измеряемой величины, отображается информация о состоянии прибора, что позволяет отслеживать состояние прибора. Кроме того, можно управлять данными измерительного прибора и настраивать сетевые параметры.

При обмене данными между средством управления (например, ноутбуком) и измерительным прибором поддерживаются следующие функции:

- выгрузка конфигурации из измерительного прибора (формат XML, резервная копия конфигурации);
- сохранение конфигурации в прибор (формат XML, восстановление конфигурации);
- экспорт списка событий (файл .csv);
- экспорт параметров настройки (файл .csv, создание протокола конфигурации точки измерения);
- экспорт журнала Heartbeat Verification (PDF-файл, возможно только с пакетом прикладных программ Heartbeat Verification);
- перепрограммирование встроенного ПО новой версии, например для обновления встроенного ПО.

## 12.7 Управление данными с помощью модуля HistoROM

Измерительный прибор поддерживает управление данными с помощью модуля HistoROM. Управление данными HistoROM включает в себя как хранение, так и импорт/экспорт ключевых данных прибора и процесса, значительно повышая надежность, безопасность и эффективность эксплуатации и обслуживания прибора.

#### уведомление

• При поставке прибора заводские настройки данных конфигурации сохраняются в памяти прибора в виде резервной копии. Запись данных в этой памяти можно обновить, например, после ввода в эксплуатацию.

#### Дополнительная информация о принципе хранения данных

Существуют модули хранения данных различных типов. В этих модулях хранятся данные, используемые прибором. См. следующую таблицу.

| Элемент             | Память прибора                                                                                                    | T-DAT                                                                                                    | S-DAT                                                                                                    |
|---------------------|----------------------------------------------------------------------------------------------------|----------------------------------------------------------------------------------------------------|----------------------------------------------------------------------------------------------------|
| Доступные<br>данные | <ul> <li>Архив событий, таких как</li> <li>диагностические события</li> <li>Резервная копия записи данных параметров</li> <li>Пакет программного обеспечения прибора</li> </ul> | <ul> <li>Память измеряемых<br/>значений</li> <li>Запись данных с текущими<br/>параметрами (используется</li> <li>встроенным ПО в режиме<br/>реального времени)</li> <li>Индикаторы максимума<br/>(минимальные/максимальные<br/>значения)</li> </ul> | <ul> <li>Информация о<br/>датчике</li> <li>Серийный номер</li> <li>Пользовательский код<br/>доступа (для<br/>использования уровня<br/>доступа Maintenance)</li> <li>Калибровочные<br/>данные</li> </ul> |

| Элемент           | Память прибора                                                             | T-DAT                                                             | S-DAT                                                                                                    |
|-------------------|----------------------------------------------------------------------------|-------------------------------------------------------------------|----------------------------------------------------------------------------------------------------|
|                   |                                                                            |                                                                   | <ul> <li>Конфигурация<br/>прибора (например,<br/>программные опции,<br/>фиксированные или<br/>переменные<br/>входы/выходы)</li> </ul> |
| Место<br>хранения | Находится на плате<br>пользовательского<br>интерфейса в клеммном<br>отсеке | Может подключаться к интерфейсу<br>пользователя в клеммном отсеке | На постоянной основе<br>размещается в корпусе<br>оптической головки                                                                   |

### 12.8 Резервное копирование данных

#### 12.8.1 Автоматический режим

- Наиболее важные данные прибора (датчика и контроллера) автоматически сохраняются в модулях DAT
- При замене контроллера или измерительного прибора: если заменить модуль T-DAT на модуль, содержащий данные предшествующего прибора, то новый измерительный прибор будет готов к работе без каких-либо ошибок
- При замене датчика: после замены датчика происходит перенос информации нового датчика из модуля S-DAT в измерительный прибор, и измерительный прибор становится готов к работе без каких-либо ошибок

### 12.8.2 Ручной режим

Во встроенной памяти прибора находится дополнительная запись данных параметров (полный набор значений параметров настройки), выполняющая перечисленные ниже функции.

- Функция резервного копирования данных
- Резервное копирование с последующим восстановлением конфигурации в памяти прибора
- Функция сравнения данных
- Сравнение текущей конфигурации прибора с конфигурацией, сохраненной в памяти прибора

## 12.9 Передача данных в ручном режиме

Используя функцию экспорта из веб-сервера, можно передать данные конфигурации прибора на другой прибор для дублирования конфигурации или для сохранения в архиве (например, для целей резервного копирования).

## 12.10 Автоматическое ведение списка событий

Пакет прикладных программ «Расширенный HistoROM» обеспечивает отображение в хронологическом порядке не более 100 сообщений о событиях (список событий) вместе с отметкой времени, текстовым описанием и мерами по устранению неполадок. Список событий можно экспортировать и просматривать посредством различных интерфейсов и управляющих программ (например, веб-сервера).

## 12.11 Регистрация данных в ручном режиме

Пакет прикладных программ «Расширенный HistoROM» обеспечивает следующие возможности:

- запись измеренных значений (не более 1000) по нескольким каналам (1-4);
- интервал регистрации настраивается пользователем;
- запись измеренных значений (не более 250) по каждому из четырех каналов памяти;
- экспорт журнала измеренных значений с помощью различных интерфейсов и управляющих программ, например веб-сервера;
- использование зарегистрированных измеренных значений во встроенной функции моделирования прибора, в подменю Diagnostics →

## 12.12 Диагностические функции

| Пакет                | Описание                                                                                                    |  |
|----------------------|----------------------------------------------------------------------------------------------------|--|
| Расширенный HistoROM | Включает в себя расширенные функции (журнал событий и активация памяти измеренных значений).                                                           |  |
|                      | <b>Журнал событий:</b> объем памяти расширен с 20 записей сообщений (стандартное<br>исполнение) до 100 записей.                                        |  |
|                      | Регистрация данных (линейная запись)                                                                                                    |  |
|                      | <ul> <li>Объем памяти расширен до 1000 измеренных значений.</li> </ul>                                                                                 |  |
|                      | <ul> <li>По каждому из четырех каналов памяти можно выводить 250</li> </ul>                                                                            |  |
|                      | измеренных значений. Интервал регистрации данных определяется и<br>настраивается пользователем.                                                        |  |
|                      | <ul> <li>Журналы измеренных значений можно просматривать на локальном<br/>дисплее или с помощью управляющих программ, например веб-сервера.</li> </ul> |  |

# 12.13 Технология Heartbeat

| Элемент                               | Описание                                                                                                    |  |
|---------------------------------------|----------------------------------------------------------------------------------------------------|--|
| Heartbeat Verification<br>+Monitoring | Heartbeat Monitoring<br>Осуществляется непрерывная передача данных, характерных для данного принципа<br>измерения, во<br>внешнюю систему контроля состояния с целью планирования профилактического<br>обслуживания или анализа технологического процесса. С этими данными оператор<br>получает спелующие возможности:                                                                                                    |  |
|                                       | <ul> <li>на основе этих данных и другой информации формировать заключения<br/>о влиянии конкретных условий технологического процесса на<br/>эффективность измерения с течением времени;</li> <li>своевременно планировать обслуживание;</li> <li>контролировать качество технологического процесса или среды.</li> <li>Heartbeat Verification</li> </ul>                                                                                                    |  |
|                                       | Соответствует требованиям, предъявляемым к прослеживаемой проверке согласно<br>стандарту DIN ISO 9001:2008.                                                                                                    |  |
|                                       | <ul> <li>Функциональное тестирование с целью стандартной проверки<br/>выполняется в установленном состоянии, без прерывания<br/>технологического процесса.</li> <li>По запросу выдаются результаты прослеживаемой проверки в<br/>соответствии с действующими стандартами, включая отчет.</li> <li>Процесс тестирования осуществляется просто, посредством локального<br/>управления или веб-сервера.</li> <li>Однозначная оценка точки измерения аналита (пригодно/непригодно) с<br/>широким испытательным охватом в рамках технических условий<br/>изготовителя.</li> </ul> |  |

#### Проверка прибора и автоматическое подтверждение действительности результатов

Газоанализатор J22 типа TDLAS оснащен технологией автоматического подтверждения достоверности для проверки функциональности прибора без прерывания технологического процесса, с помощью технологии Heartbeat. Кроме того, технология Heartbeat обеспечивает точный контроль для оптимизации технологического процесса и осуществления профилактического обслуживания.

Функция автоматического подтверждения достоверности действует с помощью подачи калибровочного газа с заведомо известной концентрацией. Во время автоматического подтверждения достоверности поток технологического газа блокируется с помощью 3-ходового электромагнитного клапана, что позволяет калибровочному газу поступать в анализатор. Схематическая иллюстрация типичной конфигурации приведена ниже. Внешняя арматура для автоматического подтверждения достоверности в анализаторе J22 предоставляется заказчиком.

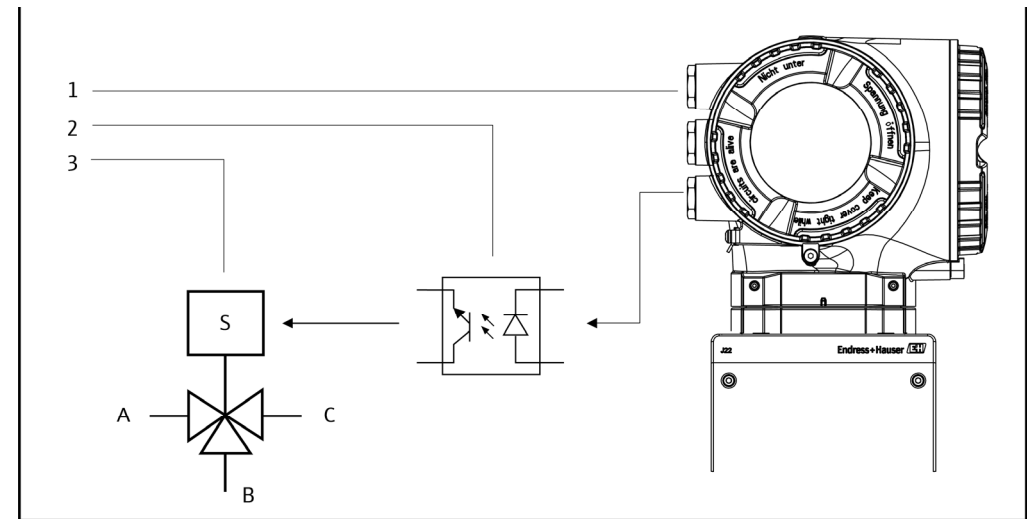

Рис. 77. Упрощенная схема подключения устройств ввода/вывода анализатора J22 к 3-ходовому электромагнитному клапану с помощью внешнего реле

- 1. Выход IO2 или IO3 анализатора J22 подключается к входу реле
- 2. Реле для питания 3-ходового электромагнитного клапана\*
- З-ходовой клапан для переключения между подачей технологического газа и калибровочного газа\*

\*Арматура предоставляется другими сторонами

- А. Вход технологического газа
- В. Вход калибровочного газа
- С. Отвод газа в систему подготовки проб

При использовании функции автоматического подтверждения достоверности анализатор J22 контролирует внешний электромагнитный клапан автоматически, через выход IO2 или IO3. Релейный или переключающий выход, сопоставленный с выходом IO2 или IO3, должен быть настроен соответствующим образом.

Значение концентрации газа вводится в анализатор J22 посредством веб-сервера, команд Modbus или клавиатуры. Проверочное измерение сравнивается с допуском в процентах от значения концентрации газа, что позволяет определить успешную или неудачную проверку. Результаты автоматического подтверждения достоверности можно просмотреть с помощью веб-сервера, связать с аварийным сигналом проверки и сохранить в отчете функции Heartbeat Verification.

Более подробные сведения об автоматическом подтверждении достоверности можно получить в региональной торговой организации нашей компании. Подробные инструкции по использованию технологии Heartbeat, разработанной компанией Endress+Hauser, приведены в специальной документации по использованию пакетов прикладных программ Heartbeat Verification и Heartbeat Monitoring в газоанализаторе J22 muna TDLAS (SD02912C). Сведения об обновлении встроенного ПО приведены в документе Инструкции по установке обновленного встроенного ПО анализатора J22 (EA01426C).

# 13. Чертежи

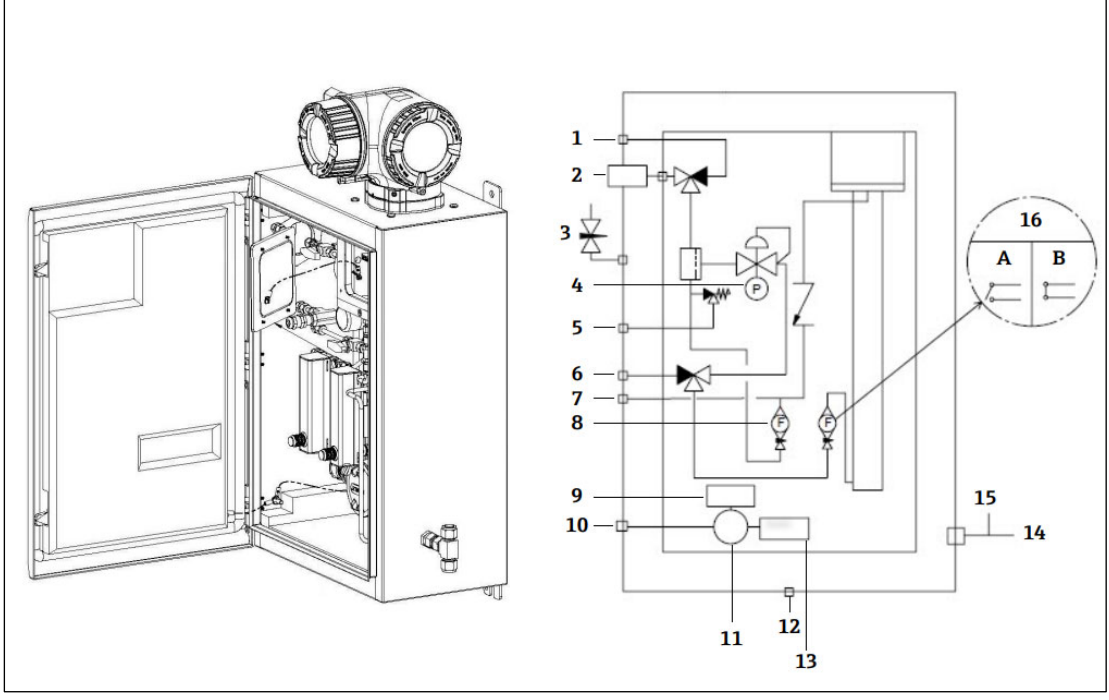

#### Рис. 78. Соединения системы

9

- 1 Продувка линии пробоотбора, 140–310 кПа (20-45 psi)
- 2 Подача проб, 140-310 кПа (20-45 psi)
- 3 Продувка корпуса
- 4 Манометр
- 5 Сброс с предохранительного клапана (настроен на заводе), 350 кПа
- 6 Вход калибровочного газа, 15–70 кПА (2–10 psi)
- 7 Системный сброс
- 8 Расходомер байпасной линии

#### Обогреватель

- 10 Источник питания 100–240 В перем. тока ± 10 %, 50/60 Гц
- 11 Соединительная коробка
- 12 Сброс сапуна
- 13 Термостат
- 14 Порт измерения продувочного газа
- 15 Выход продувки корпуса
- 16 Расходомер анализатора с опциональным датчиком потока; а) расход есть, b) расхода нет

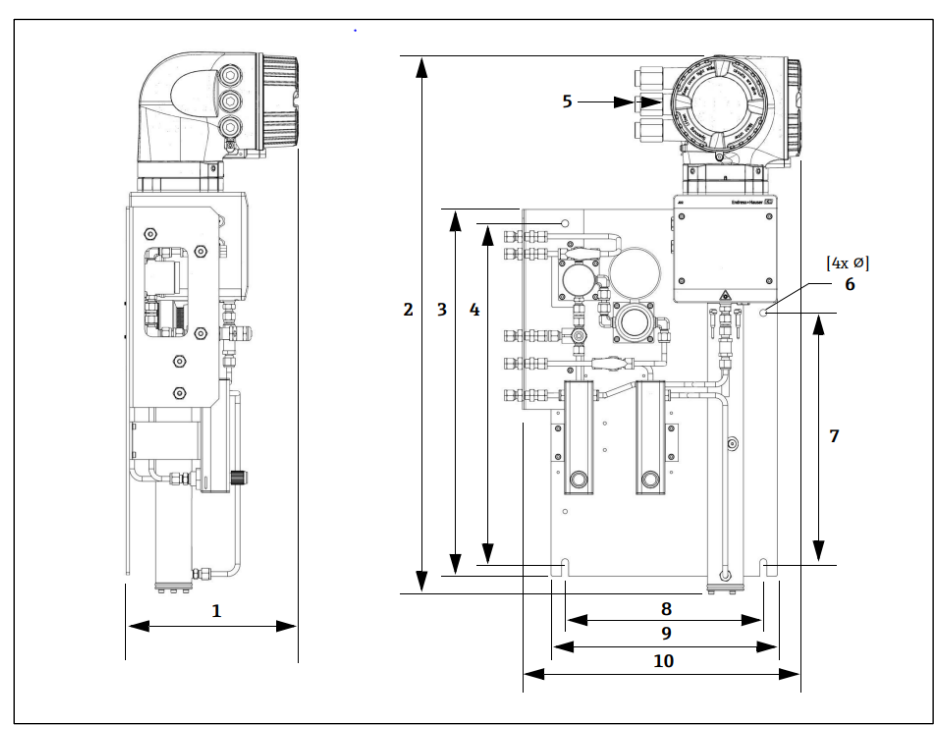

Рис. 79. Монтажные размеры, газоанализатор J22 типа TDLAS с системой SCS на панели

| Размер   | мм  | дюймы |
|----------|-----|-------|
| 1        | 241 | 9,5   |
| 2        | 727 | 28,6  |
| 3        | 495 | 19,5  |
| 4        | 457 | 18,0  |
| 5 (CSA)  | 224 | 8,8   |
| 5 (ATEX) | 195 | 7,5   |
| 6        | 10  | 0,4   |
| 7        | 336 | 13,2  |
| 8        | 267 | 10,5  |
| 9        | 330 | 13,0  |
| 10       | 376 | 14,8  |

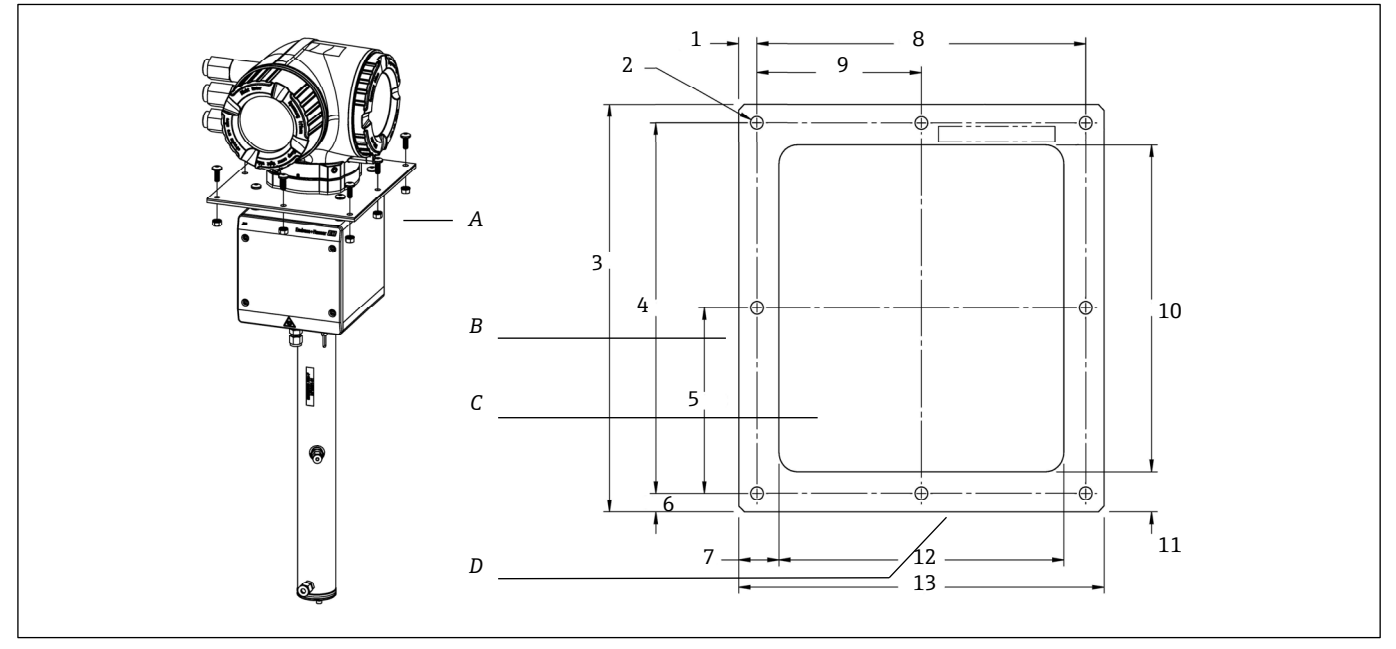

Рис. 80. Монтажные размеры, кронштейн и крепежные элементы для газоанализатора J22 типа TDLAS, монтируемого на пластине

- А Монтажный кронштейн и крепежные элементы для установки на пластину
- В Боковая сторона
- С Вырез
- . D Передняя сторона

| Размер                | мм  | дюймы |
|-----------------------|-----|-------|
| 1                     | 10  | 0,39  |
| 2 (всего 8 отверстий) | 7   | 0,28  |
| 3                     | 220 | 8,66  |
| 4                     | 200 | 7,87  |
| 5                     | 100 | 3,94  |
| 6                     | 10  | 0,39  |
| 7                     | 22  | 0,87  |
| 8                     | 180 | 7,09  |
| 9                     | 90  | 3,54  |
| 10                    | 176 | 6,93  |
| 11                    | 22  | 0,87  |
| 12                    | 156 | 6,14  |
| 13                    | 200 | 7,87  |

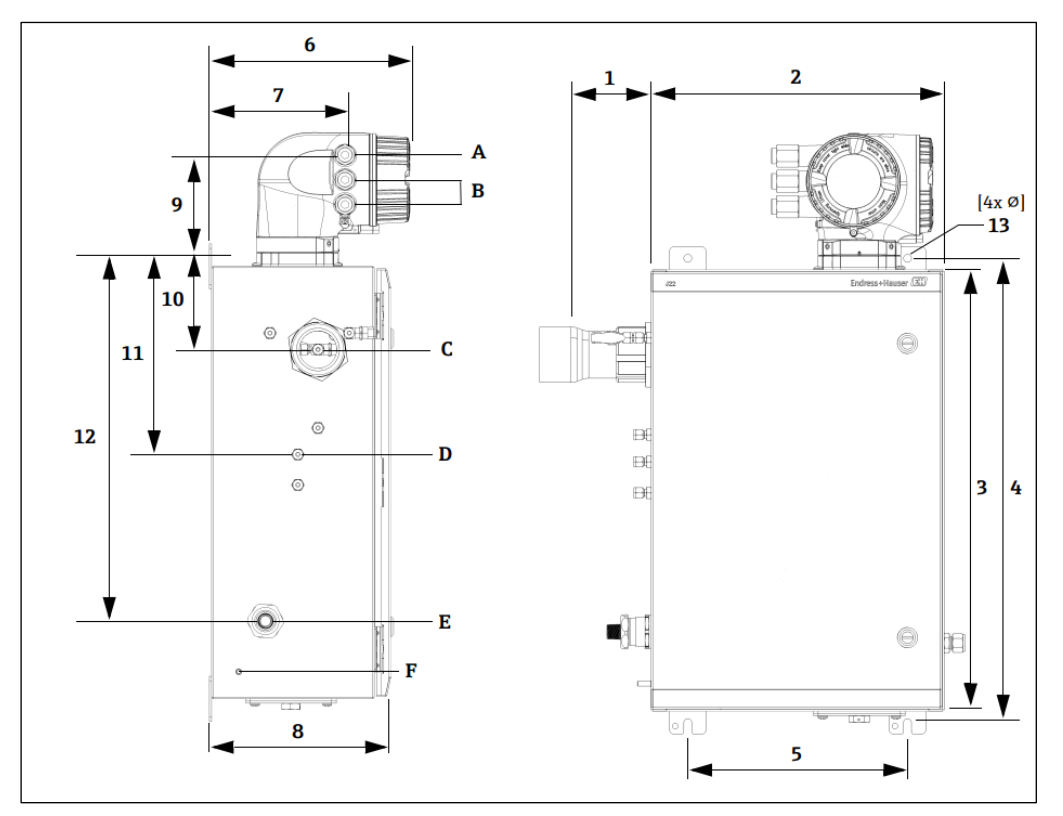

Рис. 81. Монтажные размеры, газоанализатор J22 типа TDLAS с системой SCS на в корпусе

- А. Вход питания
- В. Выход канала связи

С. Вход газа

- D. Выход газа
- Е. Питание обогревателя F. Шпилька заземления M6

| Размер | мм  | дюймы |
|--------|-----|-------|
| 1*     | 155 | 6,1   |
| 2      | 406 | 16,0  |
| 3      | 610 | 24,0  |
| 4      | 641 | 25,3  |
| 5      | 305 | 12,0  |
| 6      | 282 | 11,1  |
| 7      | 191 | 7,5   |
| 8      | 255 | 10,0  |
| 9      | 141 | 5,6   |
| 10     | 133 | 5,2   |
| 11     | 281 | 11,1  |
| 12     | 516 | 20,3  |
| 13     | 10  | 0,4   |

\*Опционально

# 14. Преобразование точки росы

## 14.1 Введение

В контексте газоанализаторов типа TDLAS содержание воды относится к концентрации водяного пара в газовой фазе. Содержание воды обычно указывается в молярных долях, массовых или объемных долях, которые не зависят от эталонного состояния, или в массовой доле воды в объеме газа, которая зависит от эталонного состояния.

В некоторых случаях желательно выражать содержание воды через точку росы по влаге для газовой смеси. Точка росы по влаге (MDP) – это температура (в градусах Фаренгейта или Цельсия), при которой влага начинает конденсироваться в жидкость при определенной концентрации и определенном давлении. Под насыщением подразумевается, что водяной пар находится в равновесии с водой в жидкой или твердой фазе (в зависимости от ситуации). Если водяной пар находится в равновесии с твердой (ледяной) фазой, то точку росы часто называют точкой инея.

Газоанализаторы типа TDLAS выдают результаты измерения в молярных соотношениях, таких как «частей на миллион по объему» (ppm oб.) и «частей на миллиард по объему» (ppb oб.). Для измерения влажности температура точки росы часто предпочтительнее концентрации для предотвращения конденсации воды при типичной температуре технологического процесса. Значение MDP рассчитывается с использованием общепринятых в отрасли методов, и газоанализаторы типа TDLAS выводят значения MDP на дисплей, аналоговые и цифровые коммуникационные выходы.

Расчет значения MDP всегда зависит от концентрации влаги (в ppm oб.) и давления, при котором рассчитывается значение MDP (обычно давление в технологическом оборудовании/трубопроводе). В зависимости от используемого метода вычисления возможен учет состава газового потока.

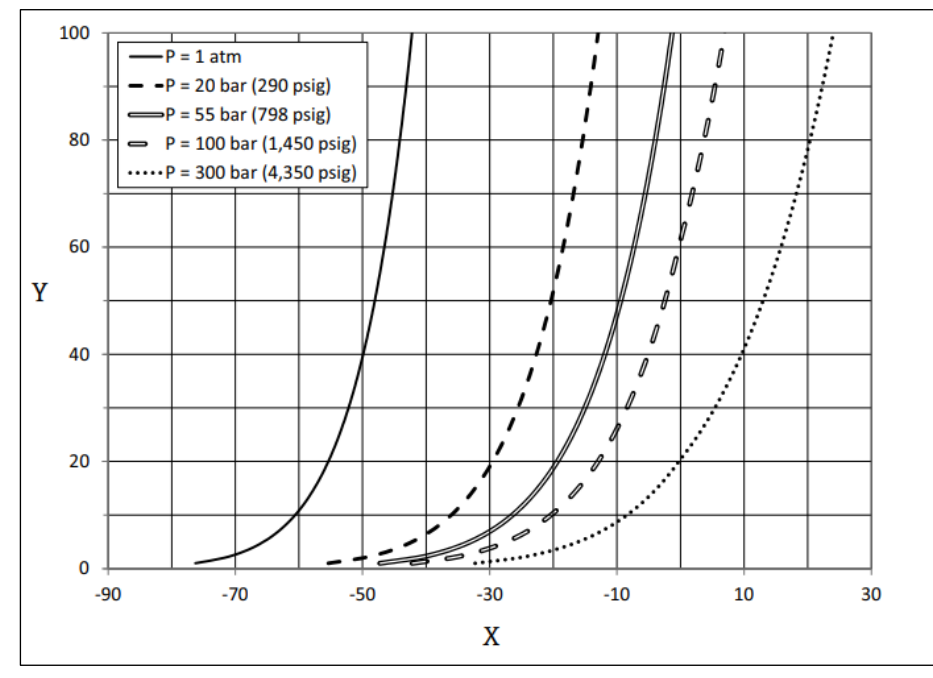

Рис. 82. Зависимость между концентрацией влаги (ppm oб.) и значением MDP (°C) при различных значениях давления

X Точка росы (°C) У Содержание воды (ри

<sup>7</sup> Содержание воды (ppm oб.)

#### УВЕДОМЛЕНИЕ

• В этой таблице приведены исключительно справочные данные.

Каждая линия на приведенном выше графике соответствует определенному давлению, согласно условным обозначениям. Чтобы определить значение MDP, необходимо указать давление. При изменении давления газа значение MDP для данной концентрации будет изменяться.

Для диапазона содержания влаги около 2 ppm об. описываемый метод весьма эффективен. Для менее высоких значений влажности методика расчета выходит за пределы допустимой границы, что может привести к неточному определению точки росы, особенно при более высоком давлении и наличии тяжелых углеводородов в составе газового потока. Поэтому вывод значений в молярных соотношениях (ppm oб. и ppb oб.) характеризуется меньшей неопределенностью.

## 14.2 Расчет значения МDP

Ниже описаны три метода расчета точки росы по влаге с учетом концентрации влаги и рабочего давления. Описанные методы являются общепринятыми в отраслевых масштабах концепциями, сведения о которых можно получить в соответствующих организациях.

#### 14.2.1 Методы расчета значения MDP

#### ASTM D1142

В этой методике используются два уравнения.

- Уравнение 1 (ASTM1): диапазон от 0 до 100 °F (от -18 до 38 °C)
- Уравнение 2 (ASTM2):
  - диапазон от -40 до 460 °F (от -40 до 238 °C)
  - Изначально опубликованы в правилах IGT-8 (1955)
- В этих уравнениях не учитывается состав потока.

#### ISO 18453

- Учитывается состав потока, входными данными уравнения являются молярные соотношения.
- В анализатор необходимо ввести данные состава потока.

Метод ISO 18453 применим к природному газу, состав смеси которого соответствует следующей таблице. Температура точки росы, рассчитанная по содержанию влаги, в основном определяется с допуском ±2°С при давлении 0,5 ≤ P ≤ 10 МПа и температуре точки росы 258,15 ≤ T ≤ 278,15К [14]. Благодаря прочной термодинамической основе, на которой базируется метод, расширенный рабочий диапазон 0,1 ≤ P ≤ 30 МПа и 223,15 ≤ T ≤ 313,15 К также считается допустимым [10]. Однако за пределами расширенного рабочего диапазона погрешность расчета температуры точки росы неизвестна.

| Состав                                                    | моль, % |
|-----------------------------------------------------------|---------|
| Метан (СН4)                                               | ≥40,0   |
| Этан (C <sub>2</sub> H <sub>6</sub> )                     | ≤20,0   |
| Азот (N <sub>2</sub> )                                    | ≤55,0   |
| Диоксид углерода (CO <sub>2</sub> )                       | ≤30,0   |
| Пропан (C <sub>3</sub> H <sub>8</sub> )                   | ≤4,5    |
| Изобутан (С4Н10)                                          | ≤1,5    |
| Н-бутан (C <sub>4</sub> H <sub>10</sub> )                 | ≤1,5    |
| Нео-пентан (C5H12)                                        | ≤1,5    |
| Изопентан (С5Н12)                                         | ≤1,5    |
| Н-пентан (C5H12)                                          | ≤1,5    |
| Гексан/С <sub>6</sub> + (С <sub>6</sub> H <sub>14</sub> ) | ≤1,5    |

Таким образом, при содержании воды от умеренного до высокого и при низком давлении все три метода дают приемлемые результаты. Хотя метод ISO несколько сложнее в реализации, он, возможно, является наиболее точным из трех (особенно при низком содержании воды и высоком давлении).

www.addresses.endress.com

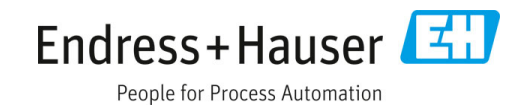